# Instrukcja obsługi SKYLINE S6

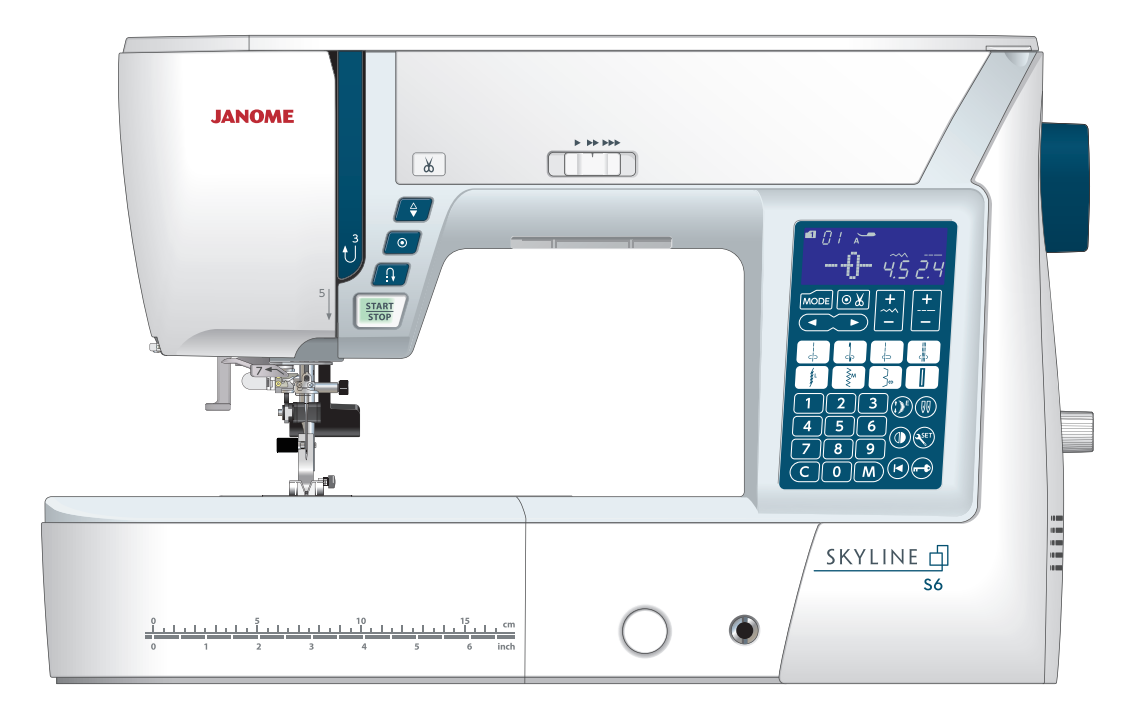

# WAŻNE WSKAZÓWKI DOTYCZĄCE BEZPIECZEŃSTWA

Podczas użytkowania urządzenia elektrycznego, powinny być zachowane podstawowe środki bezpieczeństwa, włącznie z następującymi:

Ta maszyna została zaprogramowana wyłącznie do użytku domowego.

Przeczytaj wszystkie instrukcje przed rozpoczęciem pracy z maszyną.

### **NIEBEZPIECZENSTWO** — Aby wyeliminować ryzyko porażenia prądem:

1. Nigdy nie wolno zostawiać maszyny do szycia bez nadzoru, jeżeli jest ona podłączona do sieci. Zawsze od razu po zakończeniu pracy i przed czyszczeniem należy wyjąć wtyczkę maszyny z gniazdka.

OSTRZEŽENIE — Aby ograniczyć ryzyko poparzenia, pożaru, porażenia prądem lub obrażeń:

1. Maszyna nie jest przeznaczona do zabawy. Gdy urządzenie używane jest przez dzieci lub w ich obecności, konieczny jest nadzór osoby dorosłej.

2. Maszyna powinna być używana zgodnie z jej przeznaczeniem opisanym w niniejszej instrukcji. Należy używać tylko wyposażenia rekomendowanego przez producenta i opisanego w niniejszej instrukcji.

3. Nie wolno używać maszyny, gdy: uszkodzony jest przewód lub wtyczka, urządzenie działa niewłaściwie na skutek upuszczenia lub uszkodzenia, urządzenie wcześniej wpadło do wody. Gdy zaistnieją powyższe okoliczności, maszynę należy zanieść do najbliższego autoryzowanego przedstawiciela lub centrum serwisowego, aby tam dokonano naprawy, przegladu lub regulacji.

4. Nie wolno korzystać z urządzenia, jeśli którykolwiek z otworów wentylacyjnych jest zablokowany. Należy dbać o to, by otwory wentylacyjne maszyny oraz rozrusznika nożnego były wolne od zalegającego kurzu. 5. Nie wolno wtykać ani wkładać żadnych obcych obiektów do otworów w maszynie.

6. Nie wolno używać maszyny na wolnym powietrzu.

7. Nie wolno obsługiwać maszyny w miejscach, gdzie używane są produkty w aerozolu (sprayu) oraz tam, gdzie stosowano tlen.

8. Aby odłączyć urządzenie od zasilania, należy wyłączyć wszystkie przełączniki, a następnie wyjąć wtyczkę.

9. Nie wolno odłączać urządzenia od zasilania ciągnąc za przewód. Aby wyłączyć maszyne z sieci należy chwycić za wtyczkę a nie za przewód.

10. Należy trzymać palce z daleka od ruchomych cześci urządzenia, szczególnie od igły.

11. Zawsze należy używać odpowiedniej płytki ściegowej. Użycie niewłaściwej płytki może spowodować złamanie igły.

12. Nie wolno używać wygiętych igieł.

13. Nie wolno ciągnąć ani popychać materiału podczas szycia, gdyż może to spowodować wygięcie się lub złamanie igły.

14. Należy wyłączyć maszynę podczas wszelkich czynności regulacyjnych przy igle, takich jak nawlekanie igły, zmiana igły, nawlekanie szpulki bebenka, wymiana stopki dociskowej, itd.

15. Należy zawsze wyciągnąć wtyczkę maszyny z gniazdka przy zdejmowaniu obudowy, smarowaniu lub przy jakiejkolwiek czynności konserwacyjnej podanej w instrukcji.

# NALEŻY ZACHOWAĆ NINIEJSZĄ **INSTRUKCJĘ OBSŁUGI**

#### Tylko dla Europy

Ta maszyna do szycia może być używana przez dzieci od 8 roku życia oraz osoby niepełnosprawne ruchowo, sensorycznie lub psychicznie, a także osoby bez odpowiedniej wiedzy i doświadczenia, o ile znajdują się pod nadzorem osoby odpowiedzialnej za ich bezpieczeństwo lub zostały odpowiednio poinstruowane oraz rozumieją zagrożenia związane z używaniem maszyny. Dzieci nie powinny bawić się maszyną. Czyszczenie i konserwacja maszyny nie powinna być wykonywana przez dzieci bez nadzoru.

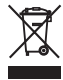

W przypadku wyzbycia się maszyny, musi być ona bezpiecznie zutylizowana zgodnie z prawem krajowym odnośnie produktów elektrycznych. W razie wątpliwości skontaktuj się ze sprzedawcą.

#### SPIS TREŚCI

| Nazwy części       3       Automatyczny zegar       31         Wyposażenie standardowe       4         Schowk na akcesoria       5         Skik (kolano wolnego ramienia)       5       Szycie steglem prostym       32         Szycie na wolnym ramieniu       5       Zskończenie ściegu       32         PRZYGOTOWANIE DO SZYCIA       Zmiana kierunku szycia       32         Połdarczenie do źrółta zasilania       6       Obcinanie nici       33         Uzywanie przycisku startystop       6       Linie pomocnicze       33         Przycisku startystop       7       Regulacja pozycji (gly       34         Przycisku startystop       8       Regulacja dugods (sciegu)       34         Przycisku startystop wrazynie       8       Regulacja dugods (sciegu)       34         Przycisku startystop       8       Regulacja dugods (wolnowym rystem)       35         Przycisku startystop       8       Scieg z startartowym rystem       35         Przycisku startystop       9       Scieg z startartowym rystem       35         Przycisku startystop       9       Scieg z startartowym rystem       35         Przycisku startystop       9       Scieg z startartowym rystem       36         Stortza przeku startystop       <                                                                                                    | PODSTAWOWE ELEMENTY                                                                                                    |                | Przywracanie do ustawień domyślnych               | 31                |
|----------------------------------------------------------------------------------------------------|----------------------------------------------------------------------------------------------------|----------------|---------------------------------------------------|-------------------|
| Wyposzenie standardowe         4           Stolik (osłona wolnego ramienia)         5           Szycie na wolnym ramieniu         5           Szycie na wolnym ramieniu         5           Szycie na wolnym ramieniu         5           Szycie na wolnym ramieniu         5           Szycie na wolnym ramieniu         5           Szycie od krawędzi grubego materiału         32           Połączenie do źróda zasilania         6           Obcinanie Nier.nuku szycia.         33           Instrukcja obsługi         6           Obrót na igle pod kątem prostym         33           Instrukcja obsługi         8           Przycisk starkistop         8           Przycisk szycia wstecz         8           Scieg z ryglem automatycznym         35           Przycisk szycia wstecz         8           Scieg potsy z jąk w lewej pozyci         35           Przycisk pozycjonowania igly         9         Scieg potsy z jąk w lewej pozyci           Stolik tozycinowania igly         9         Scieg potsy z jąk w lewej pozyci           Przycisk kinnkrycine w maszynie         10         Szycie stołyk z górnym transportem           Przycisk kinnkrycine w maszynie         10         Szycie stołyk z górnym transportem           Przy                                                                                                    | Nazwy części                                                                                                    | 3              | 3 Automatyczny zegar                              | 31                |
| Schowk na akcesonia         5         PDDSTAWY SZYCIA           Szycie na wolnym ramieniu         5         Zsycie sicejem prostym         32           Szycie na wolnym ramieniu         5         Zskycie odraka wolf         32           PRZYGOTOWANIE DO SZYCIA         Zmiana kierunku szycia         32           Przycisku start/stop         6         Linie pomocnicze         33           Justwale pozycisku start/stop         6         Linie pomocnicze         33           Przycisku start/stop         7         Regulacja długości ściagu         34           Przycisku start/stop         8         Ptyciski start/stop         34           Przyciski vatorowania juły         9         Scieg z startadrowym ryglem         35           Przyciski vatorowania juły         9         Scieg z startadrowym ryglem         35           Przyciski kurkości szycia         10         Scieg porsty ziejk elweny pozycia         35           Przyciski kurkości szycia         10         Scieg porsty wiste-zny         36           Stortoła przekiski funkcyjne v maszynie         10         Scieg porsty wiste-zny         36           Stortoła przeki kurkora         10         Scieg porsty wiste-zny         36           Stortora przeki kurkora         10         Wazynie brzycie stokąż zyny </td <td>Wyposażenie standardowe</td> <td></td> <td>4</td> <td></td>                                                                                                    | Wyposażenie standardowe                                                                                                    |                | 4                                                 |                   |
| Stalik (oslona wolnego ramienia)       5       Szycie na wolnym ramieniu       3         Szycie na wolnym ramieniu       5       Zskołczenie ściegu       32         Szycie na wolnym ramieniu       5       Zskołczenie ściegu       32         Połtączenie do źndla zasilania       6       Obcinanie nici       33         Instrukcja obsługi       33       5       Szycie na krawędzi grubego materiału       32         Przycisk skatrkie       6       Obcinanie nici       33       5         Przycisk skatrkie       6       Obrid na igle pod katem prostym       33         Przycisk skatrkie       8       Przycisk skatrkie       9       9         Przycisk skatrkie       8       Scieg z standardowym ryglem       34         Przycisk skatrkie       8       Scieg z standardowym ryglem       35         Przycisk skatrkie       8       Scieg z standardowym ryglem       35         Przysisk skatrkie       10       Scieg posty zige weise zyglem automatycznym       36         Startisz in Konzym       10       Scieg posty zige automatycznym       36         Startisz in Konzym       10       Scieg posty wisteczny       36         Startisz in Konzym       10       Scieg posty wistecznym       36 <t< td=""><td>Schowek na akcesoria</td><td></td><td>5 PODSTAWY SZYCIA</td><td></td></t<>                                                                                                    | Schowek na akcesoria                                                                                                    |                | 5 PODSTAWY SZYCIA                                 |                   |
| Szycie na wolnym ramieniu       5       Zakończenie ściegu       32         PRZYGOTOWANIE DO SZYCIA       Zmiana kierunku szycia       32         Przycisku start/stop       6       Linie pomocnicze       33         Uzywanie przycisku start/stop       6       Linie pomocnicze       33         Instrukcja obskych je w maszynie       8       Regulacja pozyci jdy       34         Przyciski ustart/stop       8       Pyrka ściegowa do soegów prostych       34         Przyciski ustart/stop       8       Pyrka ściegowa do soegów prostych       34         Przyciski ustart/stop       8       Pyrka ściegowa do soegów prostych       34         Przyciski ustomatycznego ryglowania ściegu       9       Scieg z ryglem automatycznym       35         Przycisk kurónsko si szycia       10       Scieg prosty zijdy w lewej pozycij       36         Strieg prosty zijdy w lewej pozyci       36       36       37       37       37       37       37       37       37       37       37       37       37       37       37       37       37       37       37       37       37       37       37       37       37       37       37       37       37       37       37       37       37       37                                                                                                    | Stolik (osłona wolnego ramienia)                                                                                                    |                | 5. Szycie ściegiem prostym                        | 32                |
| Szycie od krawędzi grubego materiału         32           Podiączenie do źródia zasilania         6           Obcinanie nici         33           Instrukcja obsługi         6           Uprwanie przycisku start/stop         6           Obci na igle pod kątem prostym         33           Przyciski funkcije w mazzynie         7           Przysiski funkcije w mazzynie         7           Przysiski karki start/stop         8           Przysiski karki start/stop         9           Przysiski karki start/stop         9           Przysiski karki start/stop         9           Przysiski karki start/stop         9           Stoje za tradicatowjm ryglem         35           Przysiski karki stopicovania igly         9           Stoje za tradicatowjm ryglem         36           Storeg prosty wsteczny         36           Storeg prosty wsteczny         36           Storeg prosty wsteczny         36           Storeg prosty wsteczny         36           Storeg prosty wsteczny         36           Storeg prosty wsteczny         36           Storeg prosty wsteczny         36           Storeg prosty wsteczny         36           Storeg prosty wsteczny         36 <td>Szycie na wolnym ramieniu</td> <td></td> <td>5. Zakończenie ściegu</td> <td>32</td>                                                                                                    | Szycie na wolnym ramieniu                                                                                                    |                | 5. Zakończenie ściegu                             | 32                |
| PR2/GOTOWANIE DO SZYCIA       Declase Vol Nareyos Judego Internative 32         Podiączenie do źródia zasilania       6         Obcinanie nici       32         Przyciski ustaristop       6         Dirac z rozrusznikem nożnym       7         Przyciski Unrkcyjne w maszynie       8         Przyciski Unrkcyjne w maszynie       8         Przyciski Unrkcyjne w maszynie       8         Przyciski Karki Stop       8         Przyciski Karki Stop       8         Przyciski Karki Stop       8         Przyciski Karki Stop       8         Przyciski Karki Stop       8         Przyciski Karki Stop       8         Scieg z rozigne automatycznego ryglowania ściegu       9         Scieg porsty z jdją V lewej pozycji       35         Stowak regulacji prechości szycia       10       5         Scieg porsty v jdją w lewej pozycji       36         Rozrusznik nożny       10       5         Przyciski Ruhnyjne w maszynie       10       Szcieg porsty ny lastyczny       36         Rozrusznik nożny       10       Szcieg porstyny matrasportem       37         Przyciski Ruhnyjne w maszynie       10       Szcieg porstyny matrasportem       37         Przyciski Ruhnyjne w maszynie                                                                                                    |                                                                                                    |                | Szycie od krawedzi grubego materiału              | 32                |
| Procision of the section       2.000000000000000000000000000000000000                                                                                                    |                                                                                                    |                | Zmiono kiorunku szvojo                            |                   |
| Prodrečenie do Zloba zestistina       0       Obcitatilie India       33         Instrukcja obslugi       6       Obrći na igle pod katem prostym       33         Instrukcja obslugi       6       Obrći na igle pod katem prostym       33         Praza z rozruzsnikem nožnym       7       Regulacja ozcji ligy       34         Przycisk starvistop       8       Regulacja ozcji ligy       34         Przycisk starvistop       8       Regulacja ozcji ligy       34         Przycisk starvistop       8       Scieg z rogitow do ściegów prostych       34         Przycisk korzycionowania igły       9       Scieg prosty zigłą w lewej pozycji       35         Stowak regulacji predkości szycia       10       Scieg prosty ne starvy       36         Rozrusznik nożny       10       Szieg prosty ne starwiczny       36         Rozrusznik nożny       10       Szieg prosty ne starwiczny       36         Przycisk kutowsora       10       Marszczenie       42         Przycisk kutowsora       10       Szieg potry ny mansportem       37         Przycisk kutowsora       10       Wiekkortny Zygzak (Scieg trykotowy)       44         Przycisk kutowsora       10       Szieg obrębiający       44         Przycisk kutowsora       <                                                                                                    | PRZIGUIOWANIE DU SZICIA                                                                                                    |                | 2 Obeinenie niej                                  |                   |
| Dzywanie przycisku startstop       6       Chief na gier pod kątem prostym       33         Praca z rozrusznikiem nożnym       7       Regulacja pozycji jtyly       34         Przycisk funktycjne w maszynie       8       Regulacja pozycji jtyly       34         Przycisk start/stop       8       Ptytka sciegowa do ściegów prostych       34         Przycisk start/stop       8       Ptytka sciegowa do ściegów prostych       34         Przycisk start/stop       8       Scieg z estandardowym rygłem       35         Przycisk obcinania nici       9       Scieg potsky z jdya Wewej pozycji       35         Storota prędkości szycia       10       Scieg prosty wsłeczny       36         Skortola prędkości szycia       10       Szycies topka z gómym transportem       37         Przycisk kursora       10       Szycies topka z gómym transportem       37         Przycisk kursora       10       Szyczes topka z gómym transportem       37         Przycisk kursora       10       Szyczes topka z gómym transportem       37         Przycisk kursora       10       Szyczes topka z gómym transportem       37         Przycisk kregulacji bizerokości ściegu       10       Szyczes topka z gómym transportem       37         Przycisk kregulacji dugósci ściegu       10                                                                                                    |                                                                                                    | 9              |                                                   |                   |
| Instrukcja obslugi () 33<br>Praza z rozusznikem nożnym () Regulacja długość ściegu () 34<br>Przycisk strycia wstecz () 8 Regulacja długość ściego w prostych () 34<br>Przycisk szycia wstecz () 8 Scieg ze standardowym ryglem () 35<br>Przycisk pozycjonowania (gł) () 9 Ścieg prostyc (głe na utomatycznym () 35<br>Przycisk pozycjonowania (gł) () 9 Ścieg prostyc (głe na utomatycznym () 35<br>Przycisk pozycjonowania (gł) () 9 Ścieg prostyc (głe na utomatycznym () 36<br>Kontrola predkości szycia () 0 Ścieg prostyc (głe na utomatycznym () 36<br>Kontrola predkości szycia () 0 Ścieg prosty z (gła w lewej pozyci () 36<br>Rozrusznik nożny () 20 Ścieg rozyci () 9 Ścieg prostyc () 9 ścieg zryci () 9 ścieg<br>Stwak regulacji predkości szycia () 0 Ścieg prosty wsłeczny () 38<br>Rozrusznik nożny () 20 Ścieg () 20 Ścieg rozyci () 20 Ścieg forsyci () 9 ścieg () 20 Ścieg () 20 Ścieg () 20 | Uzywanie przycisku start/stop                                                                                                    | ····· 9        |                                                   |                   |
| Praca z rozrusznikem noznym       / Regulacja pozycji (gy)       34         Przyciski funkcyjne w maszynie       8 Regulacja dulgości ściegu                                                                                                    |                                                                                                    | ····· •        | o Obrot na igie pod kątem prostym                 |                   |
| Przyciski turkcyjne w maszynie       8       Regulacja długość ściegów prostych       34         Przycisk szycia wstecz       8       Scieg ze standardowym ryglem automatycznym       35         Przycisk pozycjonowania jdy       9       Scieg prosty z jdja w lewej pozycji       35         Przycisk pozycjonowania jdy       9       Scieg prosty z jdja w lewej pozycji       35         Przycisk pozycjonowania jdy       9       Scieg prosty z jdja w lewej pozycji       36         Stwak regulacji predkości szycia       10       Scieg prosty wsteczny       36         Stwak regulacji predkości szycia       10       Scieg prosty wsteczny       36         Stwak regulacji predkości szycia       10       Szieg prosty wsteczny       36         Vysietlacz LOD       10       Zawijanie brzegów tkaniny       41         Przycisk kursora       10       Marszczenie       42         Przycisk trejulacj szerokości ściegu       10       Zygzak       43         Przycisk trybu ustawieni       10       Scieg prostyczny       44         Przycisk kursora       11       Podwjny ścieg otrębiający       44         Przycisk wydkiżenia       11       Obrębianie widoczne       45         Przycisk wydkiżenia       11       Obrębianie widoczne       45 </td <td>Praca z rozrusznikiem noźnym</td> <td></td> <td>/ Regulacja pozycji igły</td> <td></td>                                                                                                    | Praca z rozrusznikiem noźnym                                                                                                    |                | / Regulacja pozycji igły                          |                   |
| Przycisk start/stop       8       Piłyka ściegowa do ściegów prostych.       34         Przycisk szycja wstecz       8       Ścieg z standardowym ryglem       35         Przycisk pozycja wstecz       9       Ścieg z standardowym ryglem       35         Przycisk pozycjonowania i gły       9       Ścieg prosty z jdg w lewej pozycji       35         Storika kotonania nici       9       Ścieg potrójny elastyczny       36         Storika kotokości szycia       10       Ścieg potrójny elastyczny       36         Storika kotonania nici       0       Ścieg potrójny elastyczny       36         Storika kutomatycznego obcinania nici       10       Szczypanki       34-40         Wyświetlacz LCD       10       Zawijanie brzegów tkaniny       41         Przycisk krutorał       10       Zsczypanki       42         Przycisk regulacji szerkości ściegu       10       Zyczak (Ścieg trykotowy)       44         Przycisk rybu ustawien       10       Ścieg otrobinjący       44         Przycisk kuybu ustawien       10       Ścieg otrobinjący       45         Przycisk kuybu ustawieni       11       Scieg otrobinjący       45         Przycisk kuybu ustawieni       10       Obrębianie kryte       44-47         Przycisk kubrowy<                                                                                                    | Przyciski funkcyjne w maszynie                                                                                                    | 8              | B Regulacja długości ściegu                       |                   |
| Przycisk szycia wstecz         8         Scieg z estandardowym ryglem         35           Przycisk pozycjonowału igły         9         Ścieg prosty z igłe w lewej pozycji         35           Przycisk pozycjonowału igły         9         Ścieg prosty z igłe w lewej pozycji         35           Przycisk bołcznania nici         9         Ścieg prosty z igłe w lewej pozycji         36           Kontrola prędkości szycia         10         Ścieg prosty siezny         36           Szuwak regulacji prędkości szycia         10         Szycie stoky steczny         36           Szuwak regulacji prędkości szycia         10         Szycie stoky steczny         36           Myswietlacz         10         Szycie stoky steczny         36           Myswietlacz         10         Szycie stoky steczny         36           Myswietlacz         10         Zawijania brzegów tkaniny         41           Przycisk utomatycznego obcinania nici         10         Szcieg obrębiający         44           Przycisk ik ustowienia         10         Szcieg obrębiający         44           Kawiatura numeryczna         11         Scieg obrębiający         44           Kawiatura numeryczna         11         Scieg obrębiający         45           Przycisk kustwienia         11                                                                                                    | Przycisk start/stop                                                                                                    | 8              | B Płytka ściegowa do ściegów prostych             | 34                |
| Przycisk automatycznego ryglowania ściegu       9       Scieg prosty z jdą w lewej pozycji       35         Przycisk obcinania nici       9       Scieg portójny elastyczny       36         Kontrola prędkości szycia       10       Scieg portójny vsteczny       36         Suwak regulacji prędkości szycia       10       Scieg porsty wsteczny       36         Rozrusznik nożny       10       Szycie stopką z górnym transportem       37         Przyciski funkcyjne w maszynie       10       Wszywanie zamka       34-40         Wyświetlacz LCD       10       Zawijanie brzegów tkaniny       41         Przyciski kursora       10       Szczypanki       42         Przycisk regulacji szerokość siegu       10       Zyczak       43         Przycisk regulacji dugości ściegu       10       Zyczak (Scieg trykotowy)       44         Przycisk trybu ustawień       10       Scieg dorebiający       44         Klawiatura numeryczna       11       Podwijny ścieg dorebiający       45         Przycisk kurzanego odbicia       11       Scieg gorelokowy       45         Przycisk kowychiej igły       11       Obrębianie widoczne       46-47         Przycisk kowychiej igły       11       Obrębianie kryte       46-47         Przycisk k                                                                                                    | Przycisk szycia wstecz                                                                                                    | 8              | 8 Scieg ze standardowym ryglem                    | 35                |
| Przycisk pozycjonowania igly       9       Ścieg prosty zigłą w lewej pozycji       35         Kontrola prędkości szycia       10       Ścieg porsty wstęczny       36         Suwak regulacji prędkości szycia       10       Ścieg porsty wstęczny       36         Rozrusznik nożny       10       Ścieg porsty wstęczny       36         Wyswietlacz LCD       10       Zawijanie zamka       34-40         Przycisk kursora       10       Marszczenie       42         Przycisk regulacji dugości ściegu       10       Szcieg obrebiający       44         Przycisk trobu ustawień nici       10       Szcieg obrebiający       44         Przycisk trobu ustawień nici       10       Szcieg obrebiający       44         Przycisk zoszczenia       11       Ścieg dziany       44         Przycisk kotułożenia       11       Ścieg dziany       45         Przycisk kotułożenia       11       Ścieg dziany       45         Przycisk kotułożenia       11       Obrębianie włożcene       45         Przycisk kotułożenia       11       Obrębianie włożcene       45         Przycisk kotułożenia       11       Scieg obrebiający       44         Przycisk kotawienia       11       Obrębianie włyte       46 <td>Przycisk automatycznego ryglowania ściegu</td> <td> 9</td> <td>9 Ścieg z ryglem automatycznym</td> <td> 35</td>                                                                                                    | Przycisk automatycznego ryglowania ściegu                                                                                                    | 9              | 9 Ścieg z ryglem automatycznym                    | 35                |
| Przycisk obcinania nici       9       Ścieg potrójny elastyczny.       36         Suwak regulacji prędkości szycia       10       Ścieg prosty wsteczny.       36         Suwak regulacji prędkości szycia       10       Ścieg prosty wsteczny.       36         Przycisk funkcyjne w maszynie       10       Szycie stopką z górnym transportem       37         Przycisk funkcyjne w maszynie       10       Zawijanie brzegów tkaniny.       41         Przycisk rustora       10       Zaszczenie       42         Przycisk rustora       10       Zszczenie       42         Przycisk regulacji dugości ściegu       10       Zszczenie       42         Przycisk rustora       10       Szczypanki       42         Przycisk regulacji dugości ściegu       10       Scieg obrębiający       44         Przycisk rodwich rustowień       10       Scieg obrębiający       44         Klawiatura numeryczna       11       Scieg owrełokowy.       45         Przycisk kuydwichnia       11       Obrębianie kryte       46-47         Przycisk kuydwine jądy       11       Obrębianie kryte       46-47         Przycisk kuydwine jądy       11       Obrębianie kryte       46-47         Przycisk kuydwizenia       11       Obrziurka p                                                                                                    | Przycisk pozycjonowania igły                                                                                                    | 9              | 9 Ścieg prosty z igłą w lewej pozycji             | 35                |
| Kontrola prędkości szycia       10       Ścieg Prasty wsteczny       36         Suwak regulacji prędkości szycia       10       Ścieg prosty wsteczny       36         Rozrusznik nożny       10       Szycie stopką z górnym transportem       37         Przycisk utrocyjne w maszynie       10       Wszywanie zamka       38-40         Vyświetlacz       10       Zawijanie brzegów tkaniny       41         Przycisk utrosora       10       Marszczenie       42         Przycisk utrosora       10       Szyciak regulacji szerokości ściegu       10       Szej przyciak utrosora       42         Przycisk utrosora       11       Scieg obrębiający       44       44         Przycisk utrosora       11       Scieg obrębiający       44         Przycisk vybu ustawień       10       Scieg owertokowy       45         Przycisk vybu ustawieni       11       Scieg owertokowy       45         Przycisk vybu ustawienia       11       Obrębianie włoczne       45         Przycisk ubrzanego odbicia       11       Scieg owertokowy       48         Przycisk kołokady       11       Obrębianie włoczne       46         Przycisk kołokady       11       Dziurka prostokatna       49-52         Przycisk kołokady <td>Przycisk obcinania nici</td> <td> 9</td> <td>9 Ścieg potrójny elastyczny</td> <td></td>                                                                                                    | Przycisk obcinania nici                                                                                                    | 9              | 9 Ścieg potrójny elastyczny                       |                   |
| Survak régulacji prędkóści szycia       10       Ścieg prosfy wsfeczny       36         Rozrusznik nożny       10       Szycie stopką z górnym transportem       37         Przycisk funkcyjne w maszynie       10       Szycie stopką z górnym transportem       37         Przycisk kursora       10       Zawijanie brzegów tkaniny       41         Przycisk kursora       10       Szczypanki       42         Przycisk kursora       10       Szczypanki       42         Przycisk tregulacji bzerokości ściegu       10       Szczypanki       43         Przycisk tregulacji długóści ściegu       10       Scieg dziany       44         Przycisk tregulacji długóści ściegu       10       Scieg obrębiający       44         Klawiatura numeryczna       11       Scieg obrębiający       45         Przycisk kyzturanego odbicia       11       Scieg muszelkowy       45         Przycisk kustranego odbicia       11       Scieg muszelkowy       48         Przycisk kustranego odbicia       11       Scieg muszelkowy       48         Przycisk kustranego odbicia       11       Scieg muszelkowy       52         Przycisk kustranego odbicia       11       Dizurka rastryczna       54         Opuszczenie jopuszczanie stopki dociskowej                                                                                                    | Kontrola predkości szvcia                                                                                                    | 10             | ) Ścieg elastyczny                                |                   |
| Rozrusznik noźny       10       Szycie stopką z górným transportem       37         Przyciski tunkcyjne w maszynie       10       Wszywanie zamka       38-40         Przyciski tursora       10       Zawijanie brzegów tkaniny       41         Przyciski tursora       10       Marszczenie       42         Przyciski regulacji szerokości ściegu       10       Szczypanki       42         Przyciski regulacji długości ściegu       10       Wielokrotny Zygzak (Ścieg trykotowy)       44         Przyciski trybu ustawień       0       Scieg obrębiający       44         Przycisk utybu ustawień       10       Scieg obrębiający       44         Przycisk uyduzenia       11       Scieg obrębiający       45         Przycisk uyduzenia       11       Scieg obrębiający       45         Przycisk uyduzenia       11       Obrębianie włoczne       45         Przycisk uyduzenia       11       Obrębianie włoczne       46         Przycisk uyduzenia       11       Obrębianie włoczne       52         Przycisk podwójne jego odbicia       11       Scieg muszelkowy       48         Przycisk budokady       11       Uszwanie zaukowy       48         Przycisk połokady       11       Uszwanie zaukowania gestości ściędów                                                                                                    | Suwak regulacji predkości szvcja                                                                                                    |                | ) Ścieg prosty wstęczny                           |                   |
| Przyciski funkcyjne w maszynie       10       Wszywanie zamka       38-40         Wyświetlacz LCD       10       Zawijanie brzegów tkaniny       41         Przyciski kursora       10       Mszczcenie       42         Przyciski regulacji szerokości ściegu       10       Szczypanki       42         Przycisk regulacji szerokości ściegu       10       Wielokrotny Zygzak       43         Przycisk regulacji długości ściegu       10       Scieg obrębiający       44         Przycisk reguszezenia       11       Scieg owerbkowy       45         Przycisk syzszczenia       11       Scieg owerbkowy       45         Przycisk kyzszczenia       11       Obrębianie widoczne       46         Przycisk kuztrzanego odbicia       11       Scieg muszekowy       48         Przycisk kuztrzanego odbicia       11       Dice guuszekowy       48         Przycisk kuztrzanego odbicia       11       Dizywanie ziznki       48         Przycisk kuztranego odbicia       11       Dizywanie ziznki       48         Przycisk kuztranego odbicia       11       Dizurka prostokątna       49-52         Przycisk kuztranego odbicia       11       Dizurka prostokątna       49-52         Przycisk blokady       12       Dizurka pros                                                                                                    | Rozrusznik nożny                                                                                                    | 1(             | ) Szycie stopka z dórnym transportem              | 37                |
| Trzyska talkcyjne       10       Zawyaline brzegów tkaniny       40         Przycisk utrsora       10       Marszczenie       42         Przycisk regulacji szerokości ściegu       10       Zzyzak       43         Przycisk regulacji szerokości ściegu       10       Zzyzak       44         Przycisk regulacji szerokości ściegu       10       Scieg obrebiający       44         Przycisk rybu ustawień       10       Scieg obrebiający       44         Przycisk utrwbu ustawień       11       Scieg obrebiający       45         Przycisk vyduzenia       11       Obrębianie kryte       64-7         Przycisk ustrzanego odbicia       11       Scieg owerlokowy       45         Przycisk ustrzanego odbicia       11       Scieg muszelkowy       48         Przycisk bołkody       11       Dirębianie kryte       64-7         Przycisk bokody       11       Direbianie kryte       64-7         Przycisk bokody       11       Diruka postokątna       49-52         Przycisk bokody       11       Diruka zokrągiona i do delikatnych materiałów       54         Przycisk bokody       11       Regulacja narężenia nici       14       49-52         Przycisk bokody       12       Diruka zokrągiona i do delikatn                                                                                                    | Przyciski funkcyjne w maszynie                                                                                                    | 1(             | ) Wszywanie zamka                                 | 38_40             |
| Wyswieddz, LCD       10       Zawijalne D/290k (kaliny)       11         Przycisk kursora       10       Marszczenie       42         Przycisk regulacji długości ściegu       10       Sizczypanki       43         Przycisk regulacji długości ściegu       10       Wielokrotny Zygzak (Ścieg trykotowy)       44         Przycisk regulacji długości ściegu       10       Ścieg obrębiający       44         Przycisk regulacji długości ściegu       11       Ścieg obrębiający       45         Przycisk zyszczenia       11       Ścieg owerlokowy       45         Przycisk podwójnej igly       11       Obrębianie widoczne       45         Przycisk ustrzanego odbicia       11       Scieg muszełkowy       48         Przycisk bokady       11       Direbianie kryte       46         Przycisk biokady       11       Diszymanie dziurki       48         Przycisk bokady       11       Dizwirka prostokątna       49-52         Podnoszczanie stopki dociskowej       12       Dizwirka odziesości ściegów w dziurce       52         Podnoszczanie stopki dociskowej       12       Dizurka odziesości ściegów w dziurce       52         Podnoszczanie zabków transportera       13       Diurka odziesowa       54         Regulacja docisku st                                                                                                    | Wyówiatlacz I CD                                                                                                    | 10             | 2 Zowijanie krzegów tkaniny                       | 30-40             |
| Przyciski kursofa       10       Marszczelnie       42         Przyciski regulacji szerokości ściegu       10       Zygzak       43         Przyciski regulacji szerokości ściegu       10       Ścieg obrębiający       44         Przycisk trybu ustawień       10       Ścieg obrębiający       44         Przycisk trybu ustawień       10       Ścieg obrębiający       44         Przycisk ummeryczna       11       Ścieg obrębiający       45         Przycisk wydłużenia       11       Ścieg obrębiający       45         Przycisk ustrzanego odbicia       11       Ścieg obrębiający       45         Przycisk ustrzanego odbicia       11       Obrębianie kryte       4647         Przycisk podwójnej igły       11       Obrębianie kryte       4647         Przycisk podwójnej igły       11       Obrębianie kryte       4647         Przycisk podwójnej igły       11       Obrębianie kryte       4647         Przycisk kustrzanego odbicia       11       Scieg obrebiający wita       48         Przycisk kołowaj       12       Używanie izyki kołałużenia       49-52         Przycisk kolokady       11       Używanie gystości ściegów w dżiurce       52         Przycisk kolanowy       20       Dziurka odzieżowa                                                                                                    |                                                                                                    | 10             |                                                   |                   |
| Przycisk regulacji szerokości ściegu       10       Szczypanki       42         Przycisk regulacji długości ściegu       10       Wielokrotny Zygzak (Ścieg trykotowy)       44         Przycisk trybu ustawień       10       Ścieg obrębiający       44         Przycisk trybu ustawień       11       Ścieg obrębiający       44         Klawiatura numeryczna       11       Ścieg obrełokowy       45         Przycisk cyszczenia       11       Obrębianie widoczne       45         Przycisk ustawienia       11       Obrębianie widoczne       46         Przycisk ustawienia       11       Obrębianie kryte       46.47         Przycisk ustawienia       11       Diegianie kryte       49.52         Przycisk blokady       11       Diegwanie dziurki       48         Przycisk blokady       11       Ustawienia reczne       52         Przycisk ponownego startu       11       Diurka prostokątna       49.52         Przycisk blokady       11       Ustawienia reczne       52         Przycisk blokady       12       Dziurka odziezowa       54         Przycisk blokady       12       Dziurka odziezowa       54         Przycisk blokady       15       Dziurka odziezowa       54                                                                                                    | Przyciski kursora                                                                                                    | 10             | D Marszczenie                                     |                   |
| Przycisk regulacji szerokości ściegu       10       Żygzak       43         Przycisk regulacji długóści ściegu       10       Ścieg obrębiający       44         Przycisk trybu ustawień       10       Ścieg obrębiający       44         Przycisk regulacji długóści ściegu       11       Ścieg obrębiający       44         Przycisk trybu ustawień       11       Ścieg obrębiający       45         Przycisk czyszczenia       11       Ścieg obrębiający       45         Przycisk podwójnej igły       10       Obrębianie widoczne       45         Przycisk podwójnej igły       10       Obrębianie kryte       46-47         Przycisk podwójnej igły       11       Obrębianie kryte       46-47         Przycisk podwójnej igły       11       Obrzywanie kryte       48         Przycisk kostawienia       11       Dizurka prostokątna       49-52         Przycisk bokady       11       Ustawienia ręczne       52         Podnoszenie i opuszczanie stopki dociskowej       12       Używanie płytki stabilizującej       53         Podnośnik kolanowy       12       Dziurka zaokrągiona i do delikatnych materiałów       54         Opuszczanie zapków transportera       13       Dziurka odzieżowa       54         Opuszczanie zapków trans                                                                                                    | Przycisk automatycznego obcinania nici                                                                                                    | 10             | J Szczypanki                                      |                   |
| Przycisk regulacji długości ściegu       10       Wielokrotny Zygzak (Scieg trykotowy)       44         Przycisk trybu ustawień       10       Ścieg obrębiający       44         Przycisk trybu ustawień       11       Ścieg obrębiający       44         Przycisk ryzyszczenia       11       Podwójny ścieg obrębiający       45         Przycisk zyszczenia       11       Obrębianie widoczne       45         Przycisk kryzyszczenia       11       Obrębianie widoczne       46         Przycisk kustrzanego odbicia       11       Ścieg obrębiający       48         Przycisk kustrzanego odbicia       11       Ścieg obrębianie widoczne       48         Przycisk kustrzanego odbicia       11       Obrębianie widoczne       48         Przycisk kustrzanego odbicia       11       Dziurka prostokątna       49-52         Przycisk kustrzanego odbicia       11       Ustawienia ręczne       52         Przycisk kołady       11       Ustawienia ręczne       52         Przycisk kołady       11       Ustawienia ręczne       52         Przycisk kołady       12       Uzywanie płyki stabilizującej       53         Podnoszenie i opuszczanie zabków transportera       13       Dziurka zakrąglona i do delikatnych materiałów       54                                                                                                    | Przycisk regulacji szerokości ściegu                                                                                                    | 1(             | ) Zygzak                                          |                   |
| Przycisk trybu ustawień       10       Scieg obrębiający       44         Klawiatura numeryczna       11       Scieg dziany       44         Klawiatura numeryczna       11       Podwójny ścieg obrębiający       45         Przycisk vzyszczenia       11       Ścieg dziany       45         Przycisk wydłużenia       11       Obrębianie widoczne       45         Przycisk wydłużenia       11       Obrębianie widoczne       46         Przycisk ustrzanego odbicia       11       Scieg muszelkowy       48         Przycisk ustrzanego odbicia       11       Distwienia dziurki       48         Przycisk ustrzanego odbicia       11       Distwienia dziurki       48         Przycisk ponownego startu       11       Distwienia gęstości ściegów w dziurce       52         Przycisk kołanowy       11       Ustwienia gęstości ściegów w dziurce       52         Podnośnik kolanowy       12       Dziurka adatyglona i do delikatnych materiałów 54         Regulacja docisku stopki       13       Dziurka adatyczowa       54         Opuszczanie zabków transportera       13       Dziurka alastyczna       54         Regulacja naprężenia nici       14       Obrzucanie dziurki z kordu       55         Przycisk blokady       15                                                                                                    | Przycisk regulacji długości ściegu                                                                                                    | 10             | ) Wielokrotny Zygzak (Scieg trykotowy)            | 44                |
| Przyciski bezpośredniego wyboru ściegu       11       Ścieg dziany       44         Klawiatura numeryczna       11       Podwójny ścieg obrębiający       45         Przycisk czyszczenia       11       Obrębianie widoczne       45         Przycisk czyszczenia       11       Obrębianie widoczne       45         Przycisk ustrzanego odbicia       11       Obrębianie kryte       46-47         Przycisk ustrzanego odbicia       11       Obrębianie kryte       48         Przycisk ustravienia       11       Obrębianie kryte       48         Przycisk blokady       11       Ustawienia ręczne       52         Przycisk blokady       11       Ustawienia ręczne       52         Przycisk blokady       12       Używanie gęstoćsi ściegów w dziurce       52         Podnośnik kolanowy       12       Dziurka azkrąglona i do delikatnych materiałów       54         Regulacja docisku stopki       13       Dziurka azkrąglona i do delikatnych materiałów       54         Regulacja naprężenia nici       14       Obrzucanie dziurki z kordu       55         Przycisk blokady       15       Dziurka azkrąglona i do delikatnych materiałów       58         Zakładanie i zdejmowanie uchwytu stopki dociskowej       16       Cerowanie dziurki z kordu       55                                                                                                    | Przycisk trybu ustawień                                                                                                    | 1(             | C Scieg obrębiający                               | 44                |
| Klaviatura numeryczna       11       Podwójny ścieg obrębiający       45         Przycisk czyszczenia       11       Scieg owerlokowy       45         Przycisk wydłużenia       11       Obrębianie widoczne       45         Przycisk wydłużenia       11       Obrębianie widoczne       45         Przycisk ustawienia       11       Obrębianie widoczne       46         Przycisk ustawienia       11       Obrębianie widoczne       48         Przycisk ponownego startu       11       Diszwanie dziurki       48         Przycisk ponownego startu       11       Ustawiania ręczne       52         Przycisk kolanowy       11       Ustawiania ręczne       52         Podnośnik kolanowy       12       Uzywanie płytki stabilizującej       53         Podnósik kolanowy       12       Dziurka zokrągłona i do delikatnych materiałów       54         Regulacja docisku stopki       13       Dziurka edastyczna       54         Regulacja kołcikowej       15       Dziurka edastyczna       58         Zakładanie stopki dociskowej       16       Cerowanie       58         Zakładanie stopki do górnego transportu AD       17       Fastrygowanie       62         Wymiana gijeł       19       ŚCIEGI DEKORACY JNE                                                                                                    | Przyciski bezpośredniego wyboru ściegu                                                                                                    | 1 <sup>.</sup> | 1 Ścieg dziany                                    | 44                |
| Przycisk czyszczenia       11       Ścieg owerlokowy       45         Przycisk podwójnej igły       11       Obrębianie kryte       45         Przycisk podwójnej igły       11       Obrębianie kryte       46.47         Przycisk ponownego startu       11       Dórzywa pie dziurki       48         Przycisk ponownego startu       11       Dziurka prostokątna       49.52         Przycisk ponownego startu       11       Ustawienia ręczne       52         Przycisk ponownego startu       11       Regulowanie gęstości ściegów w dziurce       52         Przycisk ponownego startu       11       Regulowanie gęstości ściegów w dziurce       52         Przycisk ponięci       12       Używanie płytki stabilizujące]       53         Podnosznie i opuszczanie stopki dociskowej       12       Dziurka azokrąglona i do delikatnych materiałów       54         Regulacja docisko ustopki       13       Dziurka delastyczna       54         Opuszczanie ząbków transportera       13       Dziurka delastyczna       54         Przycisk blokady       15       Dziurka na nakładce       56-57         Przycisk pokładanie stopki do ciskowej       16       Cerowanie       59-60         Zakładanie stopki do górnego transportu AD       17       Fastrygowanie <td< td=""><td>Klawiatura numeryczna</td><td> 1<sup>.</sup></td><td>1 Podwójny ścieg obrębiający</td><td> 45</td></td<>                                                                                                    | Klawiatura numeryczna                                                                                                    | 1 <sup>.</sup> | 1 Podwójny ścieg obrębiający                      | 45                |
| Przycisk wydłużenia       11       Obrębianie widoczne       45         Przycisk lustrzanego odbicia       11       Obrębianie kryte       46.47         Przycisk lustrzanego odbicia       11       Obrębianie kryte       48         Przycisk lustawienia       11       Obszywanie dziurki       48         Przycisk prostowa odbicia       11       Obszywanie dziurki       48         Przycisk ponownego startu       11       Distawienia ręczne       52         Przycisk pamięci       11       Regulowanie gęstości ściegów w dziurce       52         Przycisk pamięci       11       Regulowanie gęstości ściegów w dziurce       52         Podnośnik kolanowy       12       Dziurka zaokrągiona i do delikatnych materiałów       54         Regulacja docisku stopki       13       Dziurka calstyczna       54         Opuszczanie ząbków transportera       13       Dziurka elastyczna       54         Regulacja naprężenia nici       14       Obrzucanie dziurki z kordu       55         Zakładanie i zdejmowanie uchwytu stopki dociskowej       15       Dziurka na nakładce       56         Zakładanie i zdejmowanie uchwytu stopki dociskowej       16       Cerowanie       61         Zakładanie i zdejmowanie uchwytu stopki dociskowej       17       Oczka                                                                                                    | Przycisk czyszczenia                                                                                                    | 1 <sup>.</sup> | 1 Ścieg owerlokowy                                | 45                |
| Przycisk podwójnej igły       11       Obrębianie kryte       46-47         Przycisk ustrzanego odbicia       11       Ścieg muszelkowy       48         Przycisk ustwienia       11       Obszywanie dziurki       48         Przycisk ustwienia       11       Diszywanie dziurki       48         Przycisk blokady       11       Dziurka prostokątna       49-52         Przycisk pamięci       11       Regulowanie gęstości ściegów w dziurce       52         Podnoszenie i opuszczanie stopki dociskowej       12       Używanie płytki stabilizującej       53         Podnośnik kolanowy       12       Dziurka zaokrągiona i do delikatnych materiałów       54         Opuszczanie ząbków transportera       13       Dziurka dalastyczna       54         Opuszczanie ząbków transportera       13       Dziurka dalastyczna       54         Opuszczanie ząbków transportera       13       Dziurka anakładce       56-57         Wymiana stopki dociskowej       16       Cerowanie       59-60         Zakładanie stopki do pikowania i cerowania PD-H       17       Oztka       62         Wymiana igieł       19       ŚCIEGI DEKORACYJNE       5         Karta materiałów i igieł       20       Aplikacja       63         Nawijanie szpułki <td>Przycisk wydłużenia</td> <td> 1<sup>.</sup></td> <td>1 Obrebianie widoczne</td> <td> 45</td>                                                                                                    | Przycisk wydłużenia                                                                                                    | 1 <sup>.</sup> | 1 Obrebianie widoczne                             | 45                |
| Przycisk lustrzanego odbicia       11       Ścieg muszelkowy       48         Przycisk ustawienia       11       Obszywanie dziurki       48         Przycisk ponownego startu       11       Dziurka prostokątna       49-52         Przycisk blokady       11       Ustawienia ręczne       52         Podnośnik kolanowy       12       Używanie płytki stabilizującej       53         Podnośnik kolanowy       12       Dziurka zaokrągiona i do delikatnych materiałów       54         Regulacja docisku stopki       13       Dziurka zaokrągiona i do delikatnych materiałów       54         Opuszczanie ząbków transportera       13       Dziurka elastyczna       54         Opuszczanie ząbków transportera       13       Dziurka elastyczna       54         Opuszczanie ząbków transportera       15       Dziurka na nakładce       55         Przycisk blokady       15       Dziurka na nakładce       56-57         Wymiana stopki dociskowej       16       Cerowanie       59-60         Zakładanie stopki do górnego transportu AD       17       Fastrygowanie       61         Zakładanie stopki do górnego transportu AD       17       Fastrygowanie       63         Nawijanie szpułki       210       Aplikacja       63         Nawij                                                                                                    | Przycisk podwójnej jąły                                                                                                    | 1 <sup>.</sup> | 1 Obrebianie krvte                                | 46-47             |
| Przycisk ustawienia       11       Obszywanie dziurki       48         Przycisk ponownego startu       11       Dziurka prostokątna       49-52         Przycisk blokady       11       Ustawienia ręczne       52         Podnoszenie i opuszczanie stopki dociskowej       12       Używanie płytki stabilizującej       53         Podnośnik kolanowy       12       Dziurka zostkragiona i do delikatnych materiałów       54         Regulacja docisku stopki       13       Dziurka zostkragiona i do delikatnych materiałów       54         Opuszczanie ząbków transportera       13       Dziurka elastyczna       54         Opuszcjanie ząbków transportera       15       Dziurka na nakładce       56-57         Przycisk blokady       15       Dziurka na nakładce       56-57         Vymiana istopki dociskowej       16       Cerowanie       59-60         Zakładanie stopki do pikowania i cerowania PD-H       17       Oczka       62         Wymiana jiglet       19       ŚCIEGI DEKORACYJNE       63         Nawijanie szpułki       21-23       Frędzle       64         Nawijanie szpułki       21-23       Frędzle       64         Nawijanie szpułki       21-23       Frędzle       64         Nawijanie szpułki       21-23<                                                                                                    | Przycisk lustrzanego odbicia                                                                                                    | 1              | 1 Ścieg muszelkowy                                | 48                |
| Przycisk ponownego startu       11       Dzlurka prostokątna       49-52         Przycisk ponownego startu       11       Ustawienia ręczne       52         Przycisk pamięci       11       Regulowanie gęstości ściegów w dziurce       52         Przycisk ponownego startu       12       Używanie płytki stabilizującej       53         Podnośnik kolanowy       12       Dziurka zaokrąglona i do delikatnych materiałów       54         Regulacja docisku stopki       13       Dziurka azokrąglona i do delikatnych materiałów       54         Qpuszczanie ząbków transportera       13       Dziurka i alastyczna       54         Qpuszczanie ząbków transportera       15       Dziurka na nakładce       55         Przycisk blokady       15       Dziurka na nakładce       56-57         Wymiana stopki do cjórnego transportu AD       17       Fastrygowanie guzika       58         Zakładanie i zdejmowanie uchwytu stopki dociskowej       16       Cerowanie       59-60         Zakładanie stopki do górnego transportu AD       17       Fastrygowanie gestoki do górnego transportu AD       17         Zakładanie stopki do pikowania i cerowania PD-H       17       Oczka       62         Wymiana igiel       19       ŚCIEGI DEKORACY JNE       Karta materiałów i igieł       63                                                                                                    | Przycisk ustawienia                                                                                                    | 1              | 1 Obszywanie dziurki                              | 48                |
| Tzycisk blokady11Ustawienia ręczne52Przycisk blokady11Ustawienia ręczne52Przycisk blokady12Używanie gęstości ściegów w dziurce52Podnośnik kolanowy12Dziurka zaokrąglona i do delikatnych materiałów54Regulacja docisku stopki13Dziurka zaokrąglona i do delikatnych materiałów54Regulacja docisku stopki13Dziurka zaokrąglona i do delikatnych materiałów54Regulacja docisku stopki13Dziurka odzieżowa54Regulacja nerprzenia nici14Obrzucanie dziurki z kordu55Przycisk blokady15Dziurka na nakładce56-57Wymiana stopki dociskowej16Cerowanie59-60Zakładanie i zdejmowanie uchwytu stopki dociskowej16Cerowanie61Zakładanie stopki do pikowania i cerowania PD-H17Oczka62Wymiana igie!19ŚCIEGI DEKORACY JNE63Nawijanie szpułki21-23Frędzle64Nawijanie szpułki21-23Szachownica65Wybieranie ściegów27Obrębek66Bezpośredni wybór wzoru ściegu27Supelek francuski66Dostowynanie ustawień maszyny28Przyszywanie patchworku67Ustawienia je zoczyła28Przyszywanie patchworku66Bezpośredni wybór wzoru ściegu27Supelek francuski66Bezpośredni wybór wzoru ściegu27Supelek francuski66Dostosowywanie ustawień maszyny28<                                                                                                    | Przycisk ponownego startu                                                                                                    | 1<br>1         | 1 Dziurka prostokatna                             | 49-52             |
| 11Ostawienia ęcznie w dziurce52Przycisk pamięci11Regulowanie gęstości ściegów w dziurce52Podnoszenie i opuszczanie stopki dociskowej12Używanie płytki stabilizującej53Podnośnik kolanowy12Dziurka zaokrąglona i do delikatnych materiałów54Regulacja docisku stopki13Dziurka odzieżowa54Opuszczanie ząbków transportera13Dziurka elastyczna54Regulacja naprężenia nici14Obrzucanie dziurki z kordu55Przycisk blokady15Dziurka elastyczna56-57Wymiana stopki dociskowej16Cerowanie59-60Zakładanie i zdejmowanie uchwytu stopki dociskowej16Cerowanie59-60Zakładanie stopki do górnego transportu AD17Fastrygowanie61Zakładanie stopki do pikowania i cerowania PD-H17Oczka62Wymiana jigieł19ŚCIEGI DEKORACYJNE63Karta materiałów i igieł20Aplikacja63Nawijanie szpulki21-23Frędzle64Nawijanie szpulki21-23Frędzle64Wbudowan nawlekacz igły25Szachownica65Wyciąganie nici bębenka26Wiązanka66Dyciądanie nici bębenka26Wiązanka66Dostosowywanie ustawień maszyny28Przyszyanie patchworku67Ustawienie dźwięku brzęczyka28Patchwork67Ustawienie dźwięku brzęczyka28Patchwork68Ustawienie prędk                                                                                                    | Przyciek blokady                                                                                                    | ···· 1<br>1·   | 1 Ustawienia reczne                               | <del>4</del> 0-02 |
| Przycisk parinęci.       11       Regulacja soci sucjącej       32         Podnoszenie i opuszczanie stopki dociskowej       12       Dziurka dzieżowa       53         Podnośnik kolanowy       12       Dziurka odzieżowa       54         Opuszczanie ząbków transportera       13       Dziurka odzieżowa       54         Opuszczanie ząbków transportera       13       Dziurka odzieżowa       54         Opuszczanie ząbków transportera       13       Dziurka odzieżowa       54         Opuszczanie ząbków transportera       13       Dziurka odzieżowa       54         Opuszczanie ząbków transportera       13       Dziurka odzieżowa       54         Opuszczanie ząbków transportera       14       Obrzucanie dziurki z kordu       55         Przycisk blokady       15       Dziurka na nakładce       56-57         Wymiana stopki dociskowej       16       Cerowanie       59-60         Zakładanie stopki do pikowania i cerowania PD-H       17       Oczka       62         Wymiana jigł       19       ŚCIEGI DEKORACY JNE       Karta materiałów i igieł       62         Karta materiałów i igieł       20       Aplikacja       63         Nawijanie szpułki       21-23       Frędzle       64         Nawidanie stopki doc                                                                                                    | Przycisk pomioci                                                                                                    | ···· 1<br>1·   | 1 Dogulowania gostości ściogów w dziurca          |                   |
| Podnošzelile i opuszczanie stopki dociskowej                                                                                                    | Pizyoisk pairiliçoi                                                                                                    | I              | Regulowanie gęstosci sciegow w uziurce            |                   |
| Podnosnik kolanowy12Dziurka zaokrągiona r do delikatnych materiałów54Regulacja docisku stopki13Dziurka odzieżowa54Opuszczanie ząbków transportera13Dziurka elastyczna54Regulacja naprężenia nici14Obrzucanie dziurki z kordu55Przycisk blokady15Dziurka na nakładce56-57Wymiana stopki dociskowej15Przyszywanie guzika58Zakładanie i zdejmowanie uchwytu stopki dociskowej16Cerowanie59-60Zakładanie stopki do górnego transportu AD17Fastrygowanie62Wymiana płytki ściegowej18Vymiana igieł62Wymiana igieł19ŚCIEGI DEKORACYJNE63Nawijanie szpulki21-23Frędzle64Nawiekanie maszyny24Mereżka64Wbudowany nawlekacz igły25Szachownica65Wyciąganie nici bębenka26Wiązanka66Wybieranie ściegów27Supłek francuski66Bezpośredni wybór wzoru ściegu27Supłek francuski66Bezpośredni wybór wzoru ściegu27Supłek francuski66Bezpośredni wybór wzoru ściegu28Przyszywanie patchworku67Ustawienie dźwięku brzęczyka28Patchwork67Ustawienie i prękkości początkowej29Zakładanie prowadnicy do pikowania68Ustawienie prękkości początkowej29Zakładanie prowadnicy do pikowania68Materiałów i gieł29Zakładanie prowadnicy d                                                                                                    |                                                                                                    | 4              | 2 Ozywanie płytki stabilizującej                  |                   |
| Regulacja docisku stopki13Dziurka odziezowa54Opuszczanie ząbków transportera13Dziurka elastyczna54Regulacja naprężenia nici14Obrzucanie dziurki z kordu55Przycisk blokady15Dziurka na nakładce56-57Wymiana stopki dociskowej15Przyszywanie guzika58Zakładanie i zdejmowanie uchwytu stopki dociskowej16Cerowanie59-60Zakładanie stopki do górnego transportu AD17Fastrygowanie61Zakładanie stopki do jikowania i cerowania PD-H17Oczka62Wymiana płytki ściegowej1819ŚCIEGI DEKORACYJNE63Nawijanie szpulki21-23Frędzle64Nawiekanie maszyny24Mereźka64Wbudowany nawlekacz igły25Szachownica65Wyciąganie nici bębenka26Wiązanka66Wyciąganie nici bębenka27Otrębek66Bezpośredni wybór wzoru ściegu27Supełek francuski66Dostosowywanie ustawień maszyny28Przyszywanie patchworku67Ustawienie pozycji zatrzymania igły29Pikowanie68Ustawienie prędkości początkowej29Zakładanie prowadnicy do pikowania68Kalibracja ekranu30Prowadnica do pikowania dla stopki z podwójnym68                                                                                                    |                                                                                                    | ، آ            | 2 Dziurka zaokrągiona i do delikatnych materiałów |                   |
| Opuszczanie ząbków transportera13Dziurka elastyczna54Regulacja naprężenia nici14Obrzucanie dziurki z kordu55Przycisk blokady15Dziurka na nakładce56-57Wymiana stopki dociskowej15Przyszywanie guzika58Zakładanie i zdejmowanie uchwytu stopki dociskowej16Cerowanie59-60Zakładanie stopki do górnego transportu AD17Fastrygowanie61Zakładanie stopki do pikowania i cerowania PD-H17Oczka62Wymiana płytki ściegowej1845557Wymiana gieł19ŚCIEGI DEKORACYJNE53Karta materiałów i igieł20Aplikacja63Nawijanie szpulki21-23Frędzle64Nawlekanie maszyny24Mereżka64Wyciąganie nici bębenka26Szachownica65Wyciąganie nici bębenka26Viązanka66Dostosowywanie ustawień maszyny28Przyszywanie patchworku67Ustawienie dźwięku brzęczyka28Patchwork67Ustawienie dźwięku brzęczyka28Patchwork67Ustawienie prędkości początkowej29Zakładanie prowadnicy do pikowania68Kalibracja ekranu30Prowadnica do pikowania dla stopki z podwójnym<br>transporter68                                                                                                    | Regulacja docisku stopki                                                                                                    | 1.             | 3 Dziurka odzieżowa                               |                   |
| Regulacja naprężenia nici14Obrzucanie dziurki z kordu55Przycisk blokady15Dziurka na nakładce56-57Wymiana stopki dociskowej15Przyszywanie guzika58Zakładanie i zdejmowanie uchwytu stopki dociskowej16Cerowanie59-60Zakładanie stopki do górnego transportu AD17Fastrygowanie61Zakładanie stopki do pikowania i cerowania PD-H17Oczka62Wymiana płytki ściegowej181819ŚCIEGI DEKORACYJNEKarta materiałów i igieł20Aplikacja63Nawijanie szpulki21-23Frędzle64Nawlekanie maszyny24Mereżka64Wyciąganie nici bębenka26Wiązanka66Wybieranie ściegów27Obrębek66Bezpośredni wybór wzoru ściegu27Supełek francuski66Ostosowywanie ustawień maszyny28Przyszywanie patchworku67Ustawienie dźwięku brzęczyka28Patchwork67Ustawienie prędkości początkowej29Zakładanie prowadnicy do pikowania68Kalibracja ekranu30Prowadnica do pikowania dla stopki z podwójnym<br>transportem68                                                                                                    | Opuszczanie ząbków transportera                                                                                                    | 1;             | 3 Dziurka elastyczna                              | 54                |
| Przycisk blokady15Dziurka na nakładce56-57Wymiana stopki dociskowej15Przyszywanie guzika58Zakładanie i zdejmowanie uchwytu stopki dociskowej16Cerowanie59-60Zakładanie stopki do pikowania i cerowania PD-H17Fastrygowanie61Zakładanie stopki do pikowania i cerowania PD-H17Oczka62Wymiana płytki ściegowej189ŚCIEGI DEKORACYJNE63Karta materiałów i igieł20Aplikacja63Nawijanie szpulki21-23Frędzle64Wbudowany nawlekacz igły25Szachownica65Wycjaganie nici bębenka26Wiązanka64Wybieranie ściegów27Obrębek66Bezpośredni wybór wzoru ściegu27Supełek francuski66Dostosowywanie ustawień maszyny28Przyszywanie patchworku67Ustawienie dźwięku brzęczyka28Patchwork67Ustawienie prędkości początkowej29Pikowania68Ustawienie prędkości początkowej29Zakładanie prowadnicy do pikowania68Kalibracja ekranu30Prowadnica do pikowania dla stopki z podwójnym<br>transportem68                                                                                                    | Regulacja naprężenia nici                                                                                                    | 14             | 4 Obrzucanie dziurki z kordu                      | 55                |
| Wymiana stopki dociskowej15Przyszywanie guzika58Zakładanie i zdejmowanie uchwytu stopki dociskowej16Cerowanie59-60Zakładanie stopki do górnego transportu AD17Fastrygowanie61Zakładanie stopki do pikowania i cerowania PD-H17Oczka62Wymiana płytki ściegowej18 <b>ŚCIEGI DEKORACYJNE</b> 63Karta materiałów i igieł20Aplikacja63Nawijanie szpulki21-23Frędzle64Nawlekanie maszyny24Mereżka64Wbudowany nawlekacz igły25Szachownica65Wyciąganie nici bębenka26Wiązanka66Wybieranie ściegów27Obrębek66Bezpośredni wybór wzoru ściegu27Supełek francuski66Dostosowywanie ustawień maszyny28Przyszywanie patchworku67Ustawienie prędkości początkowej29Pikowanie68Ustawienie prędkości początkowej29Zakładanie prowadnicy do pikowania68Kalibracja ekranu30Prowadnica do pikowania dla stopki z podwójnym<br>transportem68                                                                                                    | Przycisk blokady                                                                                                    | 1              | 5 Dziurka na nakładce                             | 56-57             |
| Zakładanie i zdejmowanie uchwytu stopki dociskowej16Cerowanie59-60Zakładanie stopki do górnego transportu AD17Fastrygowanie61Zakładanie stopki do pikowania i cerowania PD-H17Oczka62Wymiana płytki ściegowej1819ŚCIEGI DEKORACYJNEKarta materiałów i igieł20Aplikacja63Nawijanie szpulki21-23Frędzle64Nawlekanie maszyny24Mereżka64Wbudowany nawlekacz igły25Szachownica65Wyciąganie nici bębenka26Wiązanka66Wybieranie ściegów27Obrębek66Bezpośredni wybór wzoru ściegu27Supełek francuski66Dostosowywanie ustawień maszyny28Przyszywanie patchworku67Ustawienie dźwięku brzęczyka28Patchwork67Ustawienie prędkości początkowej29Pikowanie68Zakładanie prowadnicy do pikowania68Prowadnica do pikowania dla stopki z podwójnym<br>transportem68                                                                                                    | Wymiana stopki dociskowej                                                                                                    | 1              | 5 Przyszywanie guzika                             | 58                |
| Zakładanie stopki do górnego transportu AD17Fastrygowanie61Zakładanie stopki do pikowania i cerowania PD-H17Oczka62Wymiana płytki ściegowej1819ŚCIEGI DEKORACYJNEKarta materiałów i igieł19ŚCIEGI DEKORACYJNEKarta materiałów i igieł20Aplikacja63Nawijanie szpulki21-23Frędzle64Nawlekanie maszyny24Mereżka64Wbudowany nawlekacz igły25Szachownica65Wyciąganie nici bębenka26Wiązanka66Wybieranie ściegów27Obrębek66Bezpośredni wybór wzoru ściegu27Supełek francuski66Dostosowywanie ustawień maszyny28Przyszywanie patchworku67Ustawienie dźwięku brzęczyka28Patchwork67Ustawienie prędkości początkowej29Zakładanie prowadnicy do pikowania68Kalibracja ekranu30Prowadnica do pikowania dla stopki z podwójnym<br>transportem68                                                                                                    | Zakładanie i zdejmowanie uchwytu stopki dociskowej                                                                                                    | 16             | 6 Cerowanie                                       | 59-60             |
| Zakładanie stopki do pikowania i cerowania PD-H17Oczka62Wymiana płytki ściegowej18Wymiana igieł19ŚCIEGI DEKORACYJNEKarta materiałów i igieł20Aplikacja63Nawijanie szpulki21-23Frędzle64Nawlekanie maszyny24Mereżka64Wbudowany nawlekacz igły25Szachownica65Wyciąganie nici bębenka26Wiązanka66Wybieranie ściegów27Obrębek66Bezpośredni wybór wzoru ściegu27Supełek francuski66Dostosowywanie ustawień maszyny28Przyszywanie patchworku67Ustawienie dźwięku brzęczyka28Patchwork67Ustawienia pozycji zatrzymania igły29Pikowanie68Kalibracja ekranu30Prowadnica do pikowania dla stopki z podwójnym<br>transportem68                                                                                                    | Zakładanie stopki do górnego transportu AD                                                                                                    | 17             | 7 Fastrygowanie                                   | 61                |
| Wymiana płytki ściegowej18Wymiana igieł19Karta materiałów i igieł20Aplikacja63Nawijanie szpulki21-23Frędzle64Nawlekanie maszyny24Mereżka64Wbudowany nawlekacz igły25Szachownica65Wyciąganie nici bębenka26Wiązanka66Wybieranie ściegów27Obrębek66Bezpośredni wybór wzoru ściegu27Supełek francuski66Dostosowywanie ustawień maszyny28Przyszywanie patchworku67Ustawienie dźwięku brzęczyka28Patchwork67Ustawienie prędkości początkowej29Pikowanie68Kalibracja ekranu30Prowadnica do pikowania dla stopki z podwójnym<br>transportem68                                                                                                    | Zakładanie stopki do pikowania i cerowania PD-H                                                                                                    | 17             | 7 Oczka                                           |                   |
| Wymiana igieł19ŚCIEGI DEKORACYJNEKarta materiałów i igieł20Aplikacja63Nawijanie szpulki21-23Frędzle64Nawlekanie maszyny24Mereżka64Wbudowany nawlekacz igły25Szachownica65Wyciąganie nici bębenka26Wiązanka66Wybieranie ściegów27Obrębek66Bezpośredni wybór wzoru ściegu27Supełek francuski66Dostosowywanie ustawień maszyny28Przyszywanie patchworku67Ustawienie dźwięku brzęczyka28Patchwork67Ustawienia pozycji zatrzymania igły29Pikowanie68Kalibracja ekranu30Prowadnica do pikowania dla stopki z podwójnym<br>transportem68                                                                                                    | Wymiana płytki ściegowej                                                                                                    | 18             | 3                                                 |                   |
| Karta materiałów i igieł20Aplikacja63Nawijanie szpulki21-23Frędzle64Nawlekanie maszyny24Mereżka64Wbudowany nawlekacz igły25Szachownica65Wyciąganie nici bębenka26Wiązanka66Wybieranie ściegów27Obrębek66Bezpośredni wybór wzoru ściegu27Supełek francuski66Dostosowywanie ustawień maszyny28Przyszywanie patchworku67Ustawienie dźwięku brzęczyka28Patchwork67Ustawienia pozycji zatrzymania igły29Pikowanie68Kalibracja ekranu30Prowadnica do pikowania dla stopki z podwójnym<br>transportem68                                                                                                    | Wymiana idieł                                                                                                    | 19             | 9 ŚCIEGI DEKORACY.INE                             |                   |
| Navijanie szpulki21-23Frędzle64Nawlekanie maszyny24Mereżka64Wbudowany nawlekacz igły25Szachownica65Wyciąganie nici bębenka26Wiązanka66Wybieranie ściegów27Obrębek66Bezpośredni wybór wzoru ściegu27Supełek francuski66Dostosowywanie ustawień maszyny28Przyszywanie patchworku67Ustawienie dźwięku brzęczyka28Patchwork67Ustawienia pozycji zatrzymania igły29Pikowanie68Ustawienie prędkości początkowej29Zakładanie prowadnicy do pikowania68Kalibracja ekranu30Prowadnica do pikowania dla stopki z podwójnym<br>transportem68                                                                                                    | Karta materiałów i igieł                                                                                                    | 20             |                                                   | 63                |
| Nawijanie szpuki21-23Fiędzle04Nawlekanie maszyny24Mereżka64Wbudowany nawlekacz igły25Szachownica65Wyciąganie nici bębenka26Wiązanka66Wybieranie ściegów27Obrębek66Bezpośredni wybór wzoru ściegu27Supełek francuski66Dostosowywanie ustawień maszyny28Przyszywanie patchworku67Ustawienie dźwięku brzęczyka28Patchwork67Ustawienia pozycji zatrzymania igły29Pikowanie68Ustawienie prędkości początkowej29Zakładanie prowadnicy do pikowania68Kalibracja ekranu30Prowadnica do pikowania dla stopki z podwójnym<br>transportem68                                                                                                    | Navijanje szpulki                                                                                                    | Zv<br>21 24    | 3 Fredzle                                         |                   |
| Nawiekanie maszyny24Merezka64Wbudowany nawlekacz igły25Szachownica65Wyciąganie nici bębenka26Wiązanka66Wybieranie ściegów27Obrębek66Bezpośredni wybór wzoru ściegu27Supełek francuski66Dostosowywanie ustawień maszyny28Przyszywanie patchworku67Ustawienie dźwięku brzęczyka28Patchwork67Ustawienia pozycji zatrzymania igły29Pikowanie68Ustawienie prędkości początkowej29Zakładanie prowadnicy do pikowania68Kalibracja ekranu30Prowadnica do pikowania dla stopki z podwójnym<br>transportem68                                                                                                    | Nawijanie Szpuki                                                                                                    | 21-2           | A Marażka                                         |                   |
| Wyciąganie nici bębenka25Szachownica65Wyciąganie nici bębenka26Wiązanka66Wybieranie ściegów27Obrębek66Bezpośredni wybór wzoru ściegu27Supełek francuski66Dostosowywanie ustawień maszyny28Przyszywanie patchworku67Ustawienie dźwięku brzęczyka28Patchwork67Ustawienia pozycji zatrzymania igły29Pikowanie68Ustawienie prędkości początkowej29Zakładanie prowadnicy do pikowania68Kalibracja ekranu30Prowadnica do pikowania dla stopki z podwójnym<br>transportem68                                                                                                    | White way and the second second secon | <u>کے</u>      | t IVIDIDZNA                                       |                   |
| vvyciąganie nici bębenka26VVlązanka66Wybieranie ściegów27Obrębek66Bezpośredni wybór wzoru ściegu27Supełek francuski66Dostosowywanie ustawień maszyny28Przyszywanie patchworku67Ustawienie dźwięku brzęczyka28Patchwork67Ustawienia pozycji zatrzymania igły29Pikowanie68Ustawienie prędkości początkowej29Zakładanie prowadnicy do pikowania68Kalibracja ekranu30Prowadnica do pikowania dla stopki z podwójnym<br>transportem68                                                                                                    | Wusia seria sisi bahasia                                                                                                    | Z:             |                                                   |                   |
| vvypieranie sciegow27Obrębek66Bezpośredni wybór wzoru ściegu27Supełek francuski66Dostosowywanie ustawień maszyny28Przyszywanie patchworku67Ustawienie dźwięku brzęczyka28Patchwork67Ustawienia pozycji zatrzymania igły29Pikowanie68Ustawienie prędkości początkowej29Zakładanie prowadnicy do pikowania68Kalibracja ekranu30Prowadnica do pikowania dla stopki z podwójnym<br>transportem68                                                                                                    | vvyciąganie nici bębenka                                                                                                    | 26             | o vviązanka                                       |                   |
| Bezpośredni wybór wzoru ściegu27Supełek francuski66Dostosowywanie ustawień maszyny28Przyszywanie patchworku67Ustawienie dźwięku brzęczyka28Patchwork67Ustawienia pozycji zatrzymania igły29Pikowanie68Ustawienie prędkości początkowej29Zakładanie prowadnicy do pikowania68Kalibracja ekranu30Prowadnica do pikowania dla stopki z podwójnym<br>transportem68                                                                                                    | wybieranie ściegów                                                                                                    | 27             | ( Ubrębek                                         |                   |
| Dostosowywanie ustawień maszyny28Przyszywanie patchworku67Ustawienie dźwięku brzęczyka28Patchwork67Ustawienia pozycji zatrzymania igły29Pikowanie68Ustawienie prędkości początkowej29Zakładanie prowadnicy do pikowania68Kalibracja ekranu30Prowadnica do pikowania dla stopki z podwójnym<br>transportem68                                                                                                    | Bezpośredni wybór wzoru ściegu                                                                                                    | 2              | / Supełek trancuski                               | 66                |
| Ustawienie dźwięku brzęczyka                                                                                                    | Dostosowywanie ustawień maszyny                                                                                                    | 28             | 3 Przyszywanie patchworku                         | 67                |
| Ustawienia pozycji zatrzymania igły                                                                                                    | Ustawienie dźwięku brzęczyka                                                                                                    | 28             | 8 Patchwork                                       | 67                |
| Ustawienie prędkości początkowej                                                                                                    | Ustawienia pozycji zatrzymania igły                                                                                                    | 29             | 9 Pikowanie                                       | 68                |
| Kalibracja ekranu                                                                                                    | Ustawienie prędkości poczatkowej                                                                                                    | 29             | 9 Zakładanie prowadnicy do pikowania              | 68                |
| transportem                                                                                                    | Kalibracja ekranu                                                                                                    | 30             | ) Prowadnica do pikowania dla stopki z podwóinvm  |                   |
|                                                                                                    | ,                                                                                                    | - '            | transportem                                       | 68                |

| Fastrygowanie (dla pikowania)    | 68   |
|----------------------------------|------|
| Pikowanie małych obszarów        | 69   |
| Ściegi klamrowe                  | 69   |
| Pikowanie swobodne               | 69   |
| Pikowanie imitujące ścieg ręczny | 70   |
| Ściegi satynowe                  | 70   |
| Proporcje wydłużania             | 70   |
| Szycie podwójną igłą7            | 1-72 |

#### PROGRAMOWANIE KOMBINACJI WZORÓW

| Kombinacja wzorów                              | 73    |
|------------------------------------------------|-------|
| Programowanie ściegu automatycznego ryglowania | 74    |
| Programowanie automatycznego obcinania nici    | 75    |
| Kombinacja wzorów z lustrzanym odbiciem        |       |
| Szycie kombinacji wzorów od początku           | 77    |
| Szycie bieżącego wzoru od początku             | 77    |
| Ściegi łączące                                 | 78-79 |
| Monogramy                                      | 80    |
| Wybieranie znaku                               | 80    |
| Programowanie monogramu                        | 80    |
| Odstępy                                        | 81    |
| Rozmiar monogramu                              | 81    |
| Redukcja wielkości znaków                      | 81    |
| Edytowanie kombinacji wzorów                   | 82    |
| Kasowanie i wstawianie wzoru                   | 83    |
| Duplikowanie wzoru                             | 83    |
| Łączna regulacja wzorów w kombinacji           | 84    |
| Łączna regulacja pozycji igły                  | 84    |
| Indywidualna regulacja ściegu w kombinacji     | 85    |
|                                                |       |

#### KONSERWACJA MASZYNY

| Czyszczenie okolic chwytacza         | 86 |
|--------------------------------------|----|
| Czyszczenie wewnątrz prowadnicy nici | 87 |
| Korekta rozstrojonych ściegów        | 88 |
| Problemy i dźwięki ostrzegawcze      |    |
| Rozwiązywanie problemów              |    |
| Wykaz ściegów                        | 92 |

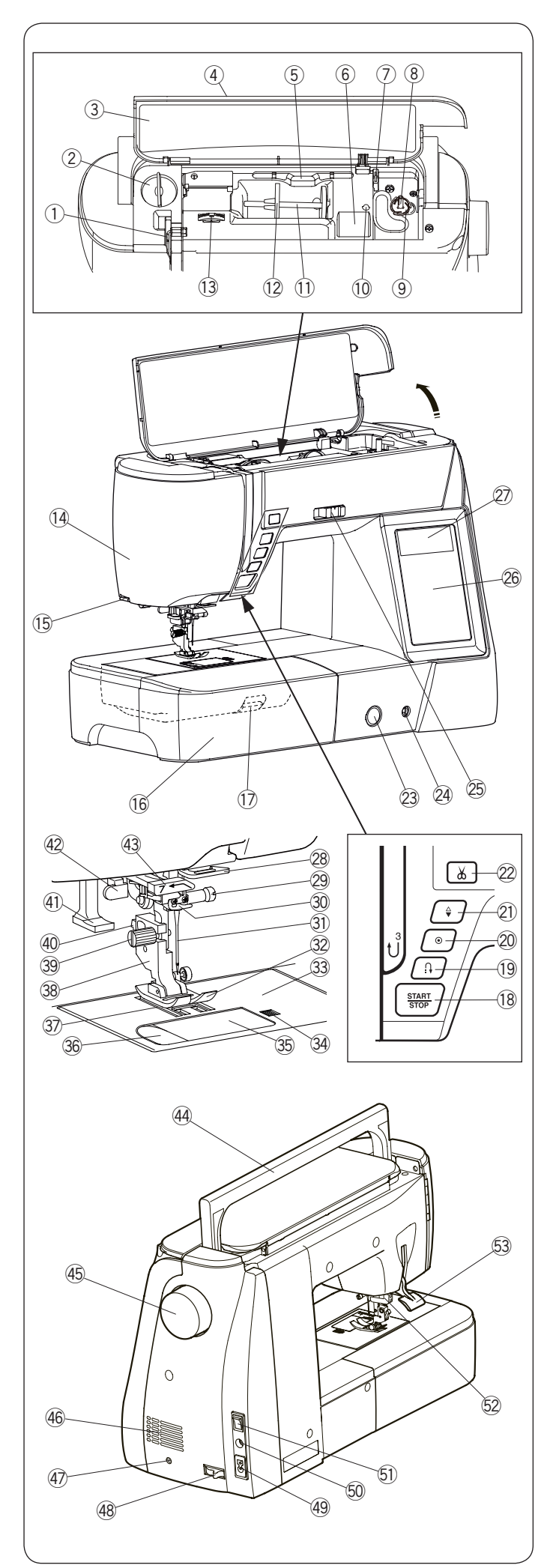

# PODSTAWOWE ELEMENTY

#### Nazwy części ① Szarpak

- 2 Pokrętło regulacji docisku stopki
- 3 Karta ściegów ④ Pokrywa górna
- 5 Miejsce na rysik do ekranu dotykowego
- 6 Przegródka na stopkę
- ⑦ Obcinarka nici B
- 8 Szpulownik
- 9 Obcinarka nici A 10 Miejsce na dodatkowy trzpień szpulki
- 1 Trzpień szpulki
- 12 Duży uchwyt szpulki
- 13 Pokrętło regulacji naprężenia nici
- 14 Pokrywa czołowa
- 15 Obcinacz nici
- 16 Wysuwany stolik (pojemnik na akcesoria)
- 1 Dźwignia podnoszenia płytki ściegowej
- 18 Przycisk start/stop
- 19 Przycisk szycia wstecz
- 20 Przycisk automatycznego ryglowania
- 2) Przycisk pozycjonowania igły
- 2 Przycisk obcinania nici
- 23 Regulator transportu ząbkowego
- 24 Gniazdo do podnośnika kolanowego
- 25 Suwak ustawienia prędkości szycia
- 26 Panel dotykowy
- 2 Ekran LCD
- 28 Dolny prowadnik nici
- 29 Śruba dociskowa igły
- 30 Prowadnik nici przy igielnicy
- 31) Iqła
- 32 Stopka dociskowa
- 33 Płytka ściegowa
- 3 Przycisk otwierania pokrywy bębenka
- 35 Pokrywa bebenka
- 36 Obcinacz nici
- ③ Ząbki transportera
- 38 Uchwyt stopki
- 39 Śruba mocująca
- 40 Dźwignia
- (1) Nawlekacz nici
- 42 Dźwignia do obszywania dziurek
- 43 Prowadnik nawlekacza nici
- 4 Uchwyt do przenoszenia maszyny
- 45 Koło zamachowe
- 46 Otwory wentylacyjne
- ④ Gniazdo rozrusznika obcinania nici\*
- 48 Dźwignia opuszczania ząbków
- 49 Gniazdo zasilania
- 50 Gniazdo rozrusznika nożnego
- 5) Włączniku zasilania
- 52 Naped górnego transportu
- 53 Dźwignia podnoszenia stopki

#### UWAGA:

Aby unieść maszynę do szycia, złap ją za uchwyt jedną ręką i przytrzymaj od spodu drugą.

#### UWAGA:

Projekt i specyfikacja mogą ulec zmianie bez wcześniejszego powiadomienia.

Rozrusznik obcinania nici jest pozycją opcjonalną.

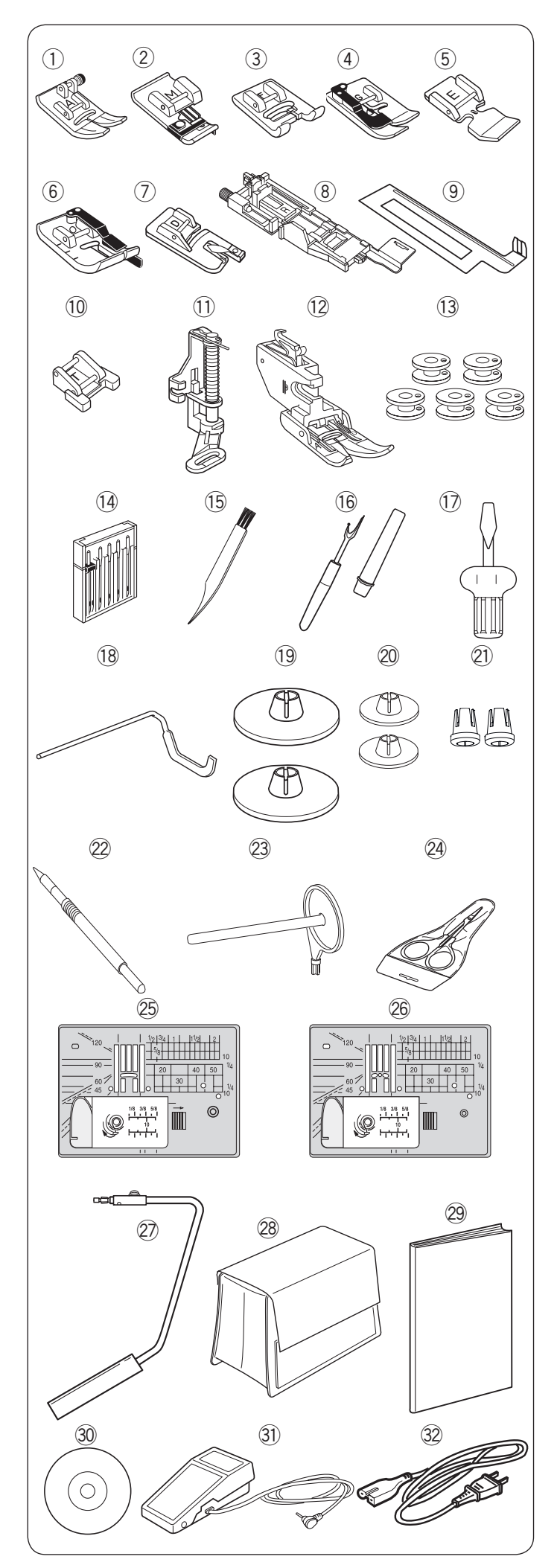

#### Wyposażenie standardowe

| Nr. | Nazv                 | Nr. części           |           |
|-----|----------------------|----------------------|-----------|
| 1   | Stopka uniwersa      | 859802006            |           |
| 2   | Stopka owerloko      | 859810007            |           |
| 3   | Stopka do ściegć     | w ozdobnych F        | 859806011 |
| 4   | Stopka do ściegu     | ı krytego G          | 859807001 |
| 5   | Stopka do wszyw      | vania zamków E       | 859805009 |
| 6   | Stopka krawędzie     | owa 1/4" O           | 859814012 |
| 7   | Stopka do podwij     | ania D               | 859804008 |
| Q   | Automatyczna st      | opka do obszywania   | 862822013 |
| 0   | dziurek R (w sch     | owku na akcesoria)   | 002022013 |
| 9   | Płytka stabilizują   | ca (w schowku na     | 859832016 |
|     | akcesoria)           |                      |           |
| 10  | Stopka do przysz     | zywania guzików T    | 859811008 |
| 11  | Stopka do pikowa     | nia i cerowania PD-H | 859839002 |
| 12  | Stopka do górne      | go transportu AD (w  | 859819017 |
| 40  | schowku na akce      | esoria)              | 400004505 |
| 13  | Szpulka x 5 (1 sz    | t. w maszynie)       | 102261505 |
| 14  | Zestaw igieł         | 859856005            |           |
| 15  | Pędzelek             | 802424004            |           |
| 16  | Rozpruwacz szw       | 647808009            |           |
| 17  | Srubokręt            | 820832005            |           |
| 18  | Prowadnik krawę      | 755802001            |           |
| 19  | Tarcza uchwytu s     | 822020503            |           |
| 00  | zestaw umieszcz      | 000040500            |           |
| 20  | Tarcza uchwytu s     | 822019509            |           |
| 21  | Specjalny uchwy      | 862408008            |           |
| 22  | Rysik do ekranu      | 860194002            |           |
| 23  | Dodatkowy trzpie     | 809041004            |           |
| 24  | Nożyce               | 803813306            |           |
| 25  | Płytka ściegowa      | 861606016            |           |
| 26  | Płytka ściegowa      | 862817118            |           |
| 27  | Podnośnik kolan      | 846417011            |           |
| 28  | Pokrowiec            | 858802058            |           |
| 29  | Drukowana instru     | 863800993            |           |
| 30  | Instrukcja DVD       | 863822005            |           |
| 31  | Rozrusznik nożn      | C-1036               |           |
|     |                      | U.S.A i Kanada       | 856519004 |
| 32  | Drzowód              | Wielka Brytania      | 830377008 |
|     | zasilaiacv*          | Australia            | 830314018 |
|     | Europa kontynentalna |                      | 830335004 |

\*Dołączony kabel zasilający może się różnic od przedstawionego na ilustracji.

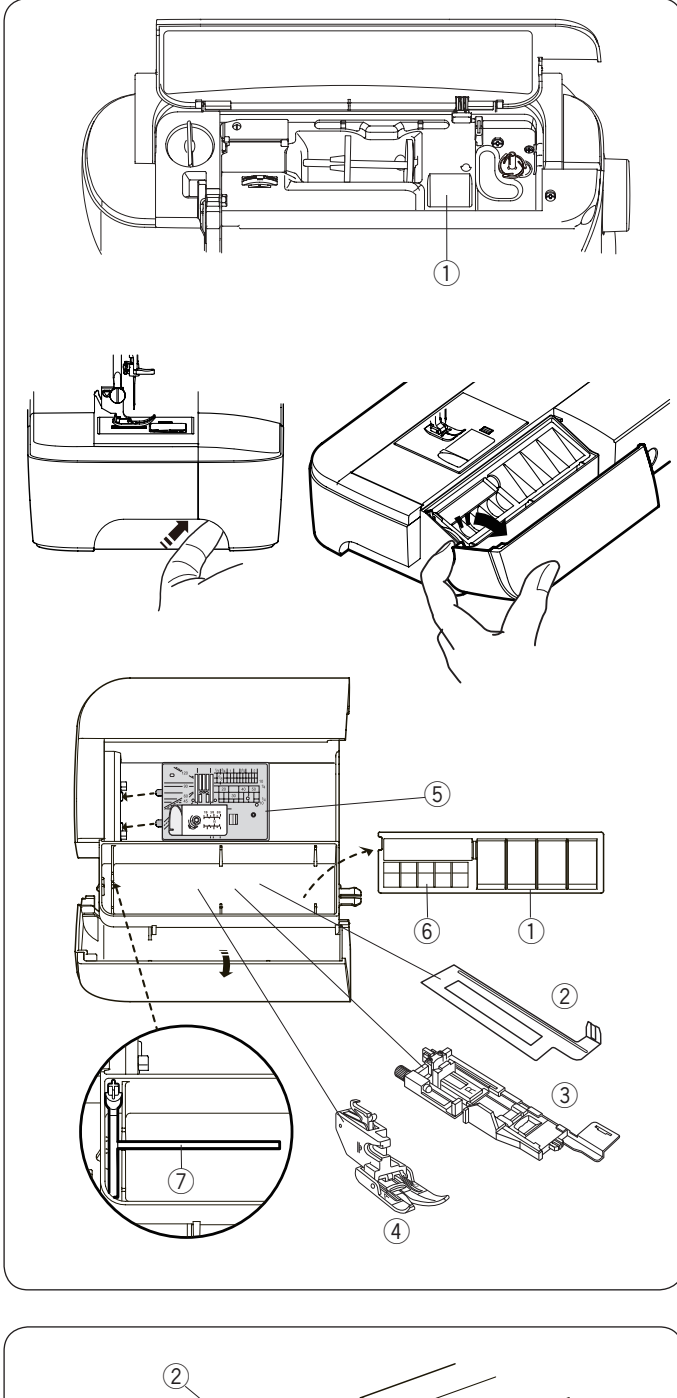

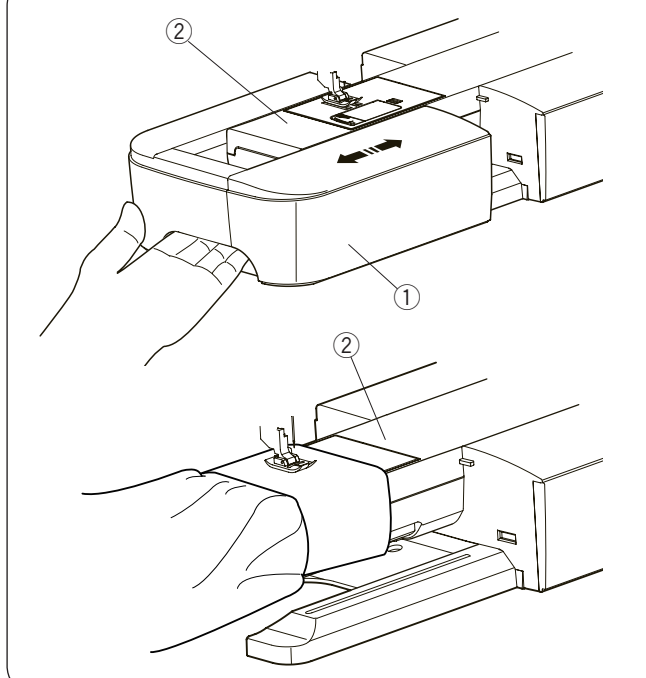

#### Schowek na akcesoria

Akcesoria można wygodnie przechowywać w schowku na stopki, znajdującym się pod górną pokrywą oraz w wysuwanym stoliku.

Można przechowywać akcesoria w schowku wysuwanego stolika. Pociągnij pokrywę w swoją stronę, aby otworzyć schowek.

- 1 Stopka dociskowa
- 2 Płytka stabilizująca do obszywania dziurek
- ③ Stopka do obszywania dziurek R
- ④ Stopka do górnego transportu AD
- (5) Płytka ściegowa do ściegów prostych
- 6 Szpulka
- ⑦ Dodatkowy trzpień na szpulkę

Inne akcesoria również można przechowywać w tym schowku.

#### Stolik (osłona wolnego ramienia)

Osłona wolnego ramienia udostępnia dodatkową powierzchnie pracy. Można ją łatwo zdemontować, by szyć na wolnym ramieniu.

- 1 Stolik
- ② Wolne ramię

#### Aby zdjąć:

Przesuń stolik w lewo.

#### Aby założyć:

Wsuń stolik w prowadnicę i dopchnij do prawej.

#### Szycie na wolnym ramieniu Wolne ramię

Wolne ramię jest przydatne przy szyciu rękawów, nogawek, czy innych cylindrycznych materiałów. Można go także używać do cerowania skarpet.

2 Wolne ramię

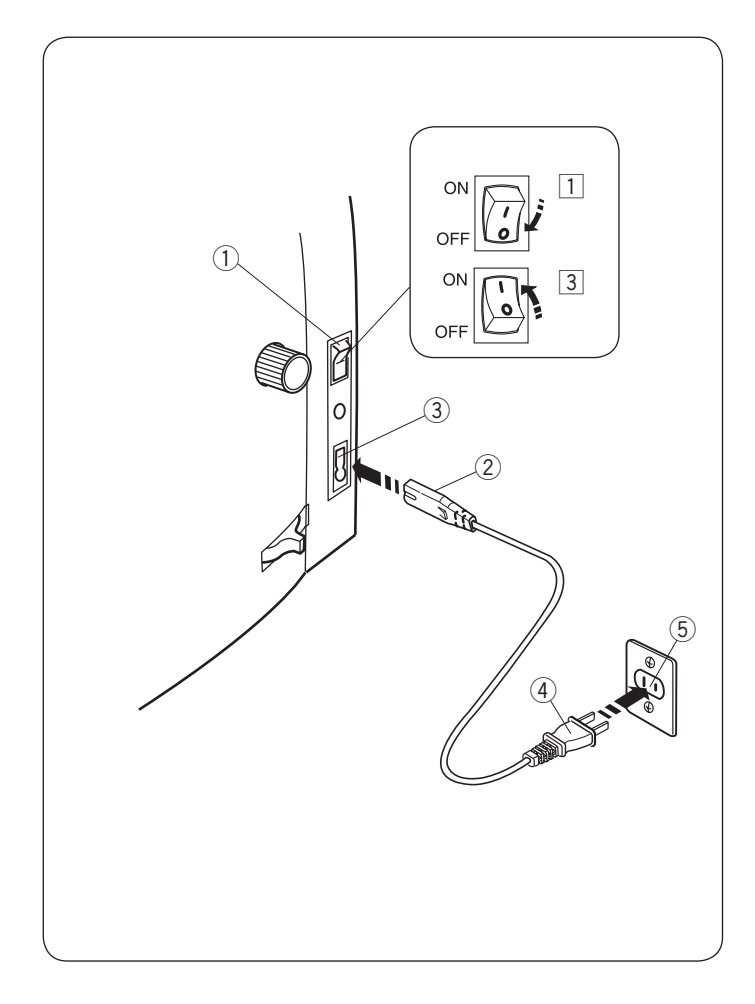

#### PRZYGOTOWANIE DO SZYCIA Podłączenie do źródła zasilania

#### Używanie przycisku start/stop

- 1 Upewnij się, że przełącznik zasilania (1) jest wyłączony.
- 2 Podłącz przewód zasilania 2 do odpowiedniego gniazda w maszynie 3.
- Wtyczkę kabla zasilania ④ podłącz do gniazdka ⑤ i włącz maszynę przełącznikiem ①.
  - 1 Przełącznik zasilania
  - ② Wtyczka przewodu zasilającego
  - ③ Gniazdo przewodu zasilającego
  - (4) Wtyczka kabla zasilającego
  - 5 Gniazdo zasilania

#### UWAGA:

Nie używaj innego kabla zasilającego niż ten dołączony do urządzenia.

Jeżeli wyłączysz zasilanie maszyny, odczekaj przynajmniej 5 sekund przed jej ponownym włączeniem.

### 

Podczas pracy maszyny zawsze obserwuj obszar szycia i nie dotykaj żadnych ruchomych części maszyny takich jak szarpak, koło zamachowe czy igła. Zawsze wyłączaj przycisk zasilania oraz odpinaj kabel zasilania z gniazdka sieciowego gdy:

- zostawiasz maszynę bez opieki
- zdejmujesz lub zakładasz części

czyścisz maszynę

Nie kładź niczego na rozruszniku nożnym.

#### Instrukcja obsługi:

Oznaczenie "O" na włączniku informuje, że maszyna jest wyłączona.

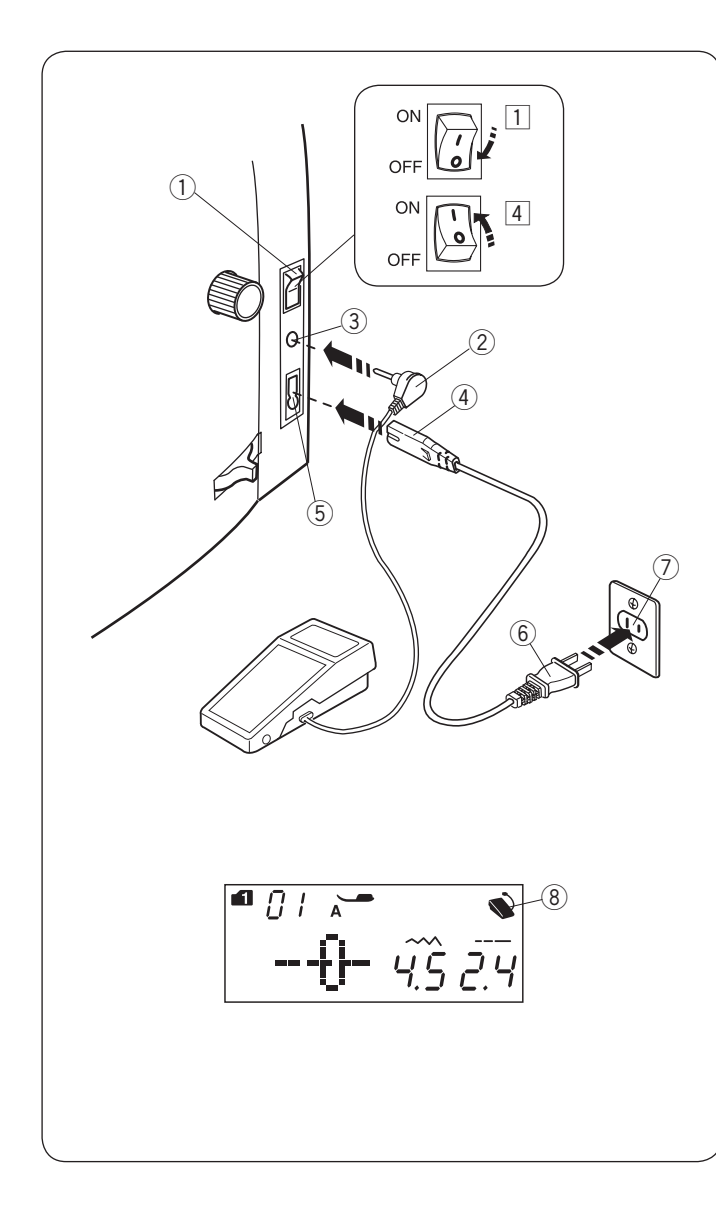

#### Praca z rozrusznikiem nożnym

Jeśli chcesz skorzystać z rozrusznika nożnego, umieść jego wtyczkę w gnieździe maszyny.

- 1 Upewnij się, że przełącznik zasilania 1 jest wyłączony.
- 2 Umieść wtyczkę rozrusznika nożnego 2 w gnieździe maszyny 3.
- 3 Umieść odpowiedni koniec kabla zasilania ④ w gnieździe w maszynie ⑤.
- Wtyczkę kabla zasilania 6 podłącz do gniazdka 7 i włącz maszynę przełącznikiem.
   Symbol rozrusznika nożnego 8 wyświetli się po prawidłowym podłączeniu rozrusznika do maszyny.
  - ① Przełącznik zasilania
  - Wtyczka rozrusznika
  - ③ Gniazdo rozrusznika
  - ④ Wtyczka przewodu zasilającego
  - 5 Gniazdo przewodu zasilania
  - <sup>6</sup> Wtyczka kabla zasilającego
  - 0 Gniazdo zasilania
  - (8) Symbol rozrusznika nożnego

#### UWAGA:

Przycisk start/stop nie będzie działał, jeśli rozrusznik nożny jest podłączony.

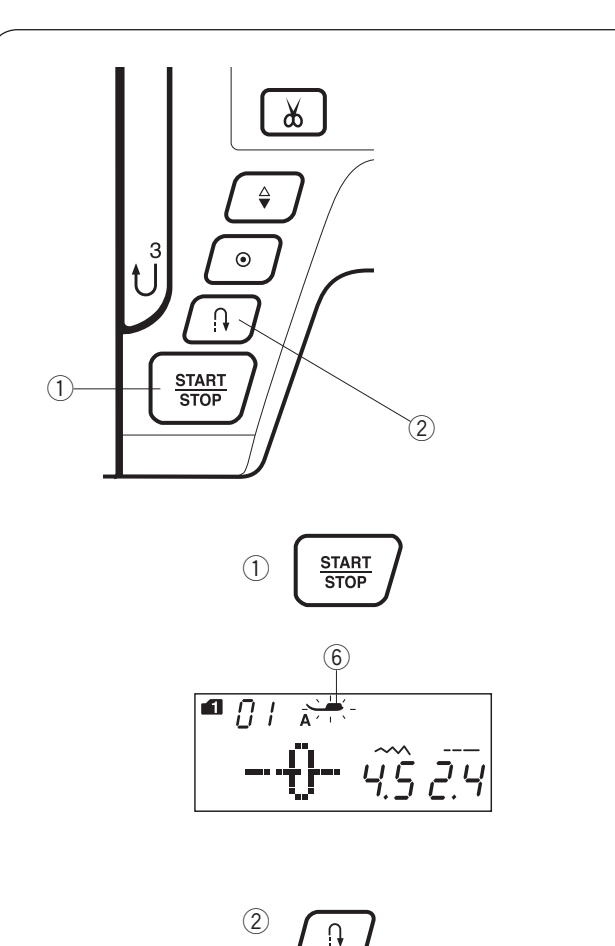

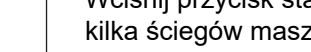

1 Przycisk start/stop

Wciśnij przycisk start/stop, by rozpocząć prace. Pierwsze kilka ściegów maszyna wykona wolniej. Następnie zacznie szyć zgodnie z prędkością ustawiona na suwaku.

Maszyna będzie pracować powoli, tak długo, jak tylko trzymany będzie przycisk start/stop.

Przyciski funkcyjne w maszynie

Przycisk świeci się na czerwono, gdy maszyna działa i na zielono, gdy maszyna została zatrzymana.

#### UWAGA:

- Przycisk start/stop nie może być użyty jednocześnie z podłączonym rozrusznikiem nożnym.
- · Maszyna nie uruchomi się, gdy stopka jest poniesiona. Symbol stopki 6 zacznie migać na wyświetlaczu. Opuść stopkę i ponownie wciśnij przycisk start/stop.
- Możesz wybrać pożądaną prędkość startową szycia od wolnej poprzez średnią po szybką (patrz str. 29).

#### 2 Przycisk szycia wstecz

#### Jeśli poniższe ściegi zostały wybrane:

| Tryb 1                                                                          | Tryb 2                      | Płytka śc. do ściegów prostych                                       |
|---------------------------------------------------------------------------------|-----------------------------|----------------------------------------------------------------------|
| $ \begin{array}{ c c c c c c c c } \hline & & & & & & & & & & & & & & & & & & $ | <br> 1 1<br>c¦⊃c¦⊃<br>37 38 | 1/4"  7mm <br>    P P  P <br>くわ くわこくわ こくわ こくわ<br>01S 04S 06S 07S 08S |

Maszyna szyje do tyłu tak długo, jak długo przycisk pozostaje wciśnięty. Puść przycisk, by szyć do przodu. Po zatrzymaniu maszyny i odłączeniu rozrusznika nożnego maszyna będzie szyła do tyłu dopóki przycisk szycia wstecznego będzie włączony. Puść przycisk, aby zatrzymać maszynę.

#### Jeśli poniższe ściegi zostały wybrane:

|             | Tryb 1 |
|-------------|--------|
| ا<br>ح<br>0 | p c↓   |

Przycisk szycia wstecz będzie miał inne funkcje w przypadku wybrania powyższych ściegów. Patrz str. 35, 59 i 61.

#### • Jeśli inne ściegi zostały wybrane:

Jeśli naciśniesz przycisk szycia wstecz przy innych ściegach maszyna wykona kilka ściegów ryglujących i automatycznie się zatrzyma.

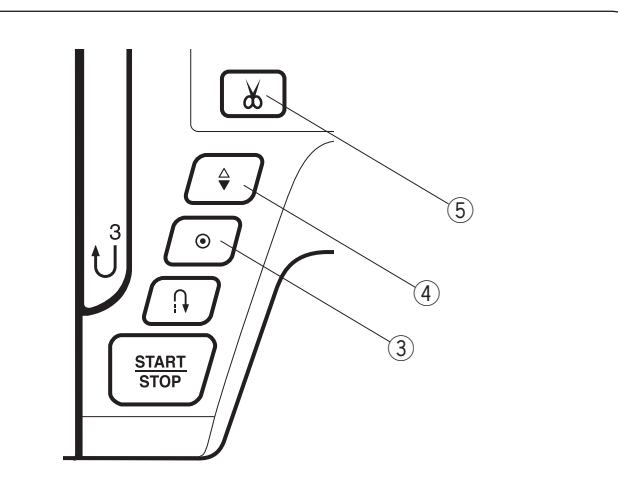

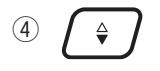

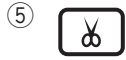

# ③ Przycisk automatycznego ryglowania ściegu • Jeśli poniższe ściegi zostały wybrane:

| •                                                                                                    |        |                                              |
|----------------------------------------------------------------------------------------------------|--------|----------------------------------------------|
| Tryb 1                                                                                                    | Tryb 2 | Płytka śc. do ściegów prostych               |
| $\begin{vmatrix} &   &   &  ^{1/4^{\circ}}  ^{7mm} \\ &   &   & P P   & P \\ &   &   & P (P   & P   \\ &   &   &   &   &   &   \\ &   &   &$ |        | 1/4"  7mm <br>      P P   P  <br>くっ くっ くっ くく |
| 01 04 05 06 07 12 13 14                                                                                                    | 37 38  | 015 045 065 075 085                          |

Naciśnij przycisk automatycznego ryglowania, aby szyć ścieg ryglujący. Maszyna zatrzyma się automatycznie. Po zatrzymaniu się maszyny naciśnij przycisk automatycznego ryglowania.

Kiedy maszyna zostanie uruchomiona, to natychmiast wykona ściegi ryglujące i automatycznie się zatrzyma.

#### Jeśli inne ściegi zostały wybrane:

Naciśnij przycisk automatycznego ryglowania, aby wykonać ścieg ryglujący na końcu obecnego wzoru. Maszyna zatrzyma się automatycznie.

Po zatrzymaniu się maszyny naciśnij przycisk automatycznego ryglowania. Kiedy maszyna zostanie uruchomiona, to natychmiast wykona ściegi ryglujące i automatycznie się zatrzyma.

Maszyna przytnie nici automatycznie po zaryglowaniu ściegu, jeśli funkcja ta jest włączona (patrz str. 80).

#### (4) Przycisk pozycjonowania igły

Wciśnij przycisk, by ustawić igłę w górnej lub w dolnej pozycji.

Maszyna zatrzyma się z igłą w dolnej pozycji. Możesz zmienić pozycję zatrzymania igły w menu ustawień (patrz str. 29).

#### **5** Przycisk obcinania nici

Wciśnij ten przycisk po zakończeniu szycia, aby przyciąć nici. Igła zostanie podniesiona automatycznie po przycięciu nici (patrz str. 33).

#### UWAGA:

- Przycisk ten nie zadziała w przypadku:
- bezpośrednio po włączeniu zasilania.
- kiedy stopka dociskowa jest uniesiona przez dźwignię stopki dociskowej.

- po naciśnięciu 3 razy z rzędu.

Dla nici #30 i grubszych użyj przycinarki nici znajdującej się na przedniej pokrywie (patrz str. 33).

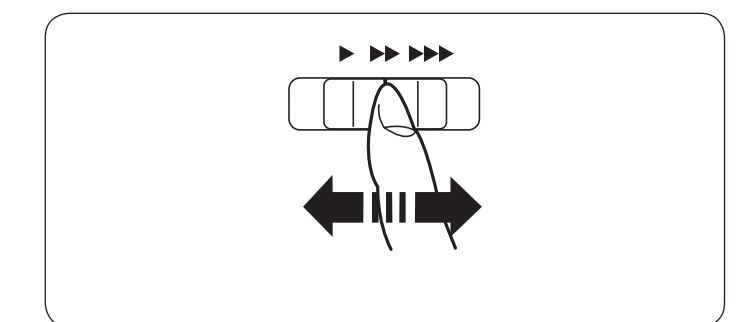

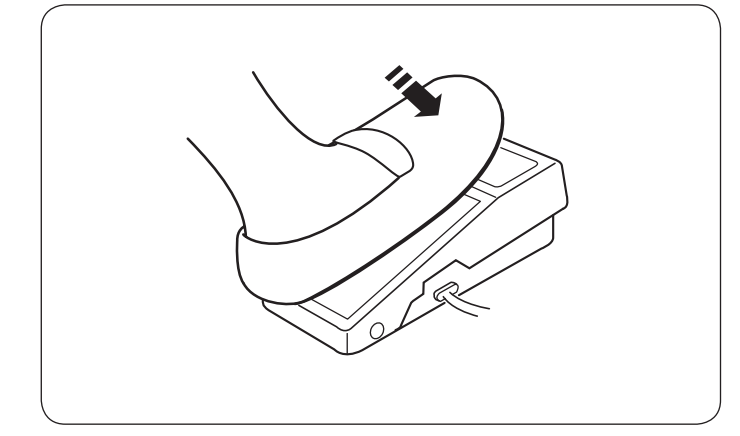

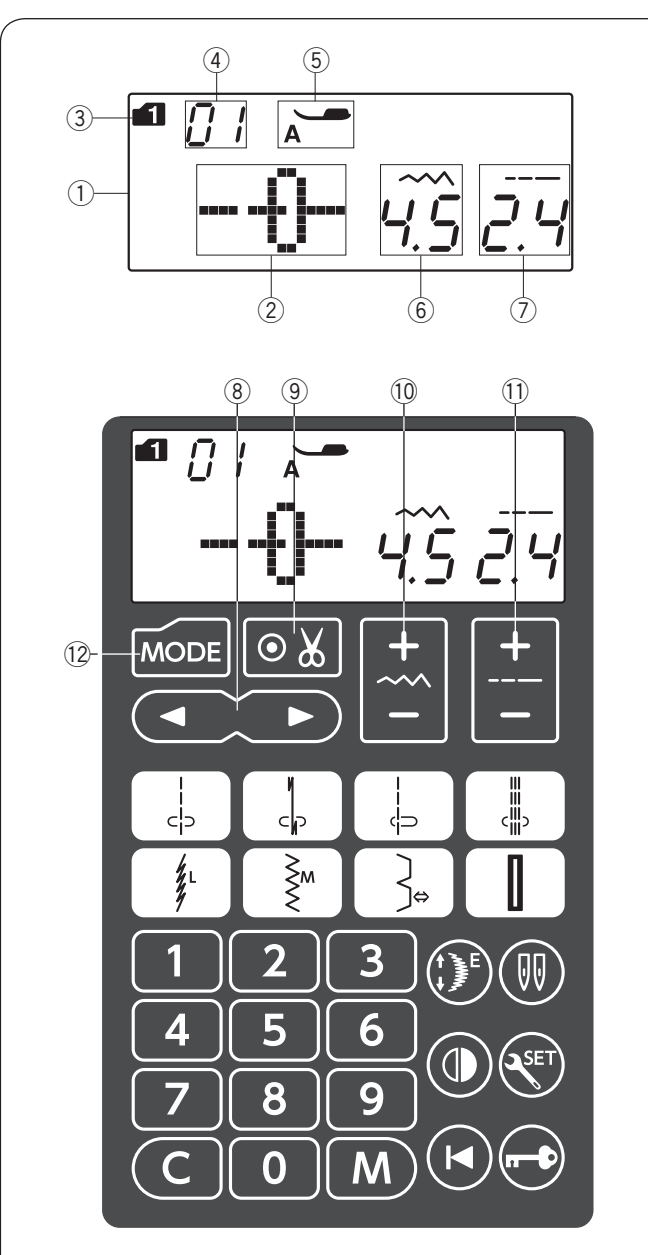

#### Kontrola prędkości szycia Suwak regulacji prędkości szycia

Prędkość szycia może być regulowana w zależności od potrzeb przy pomocy specjalnego suwaka regulacyjnego. W celu zwiększenia prędkości szycia należy przesunąć suwak w prawą stronę. W celu jej zmniejszenia

należy przesunąć suwak w lewo.

#### Rozrusznik nożny

Naciśnij na rozrusznik nożny, aby uruchomić maszynę. Im mocniej naciskamy na rozrusznik, tym maszyna szyje szybciej.

#### UWAGA:

Maszyna szyje z maksymalną prędkością poprzez odpowiednie ustawienie suwaka prędkości szycia.

#### Instrukcja obsługi:

Do tego typu maszyny stosuje się rozrusznik nożny model YC-485EC-1.

#### Przyciski funkcyjne w maszynie ① Wyświetlacz LCD

Wyświetlacz LCD pokazuje następujące informacje:

- 2 Wzór ściegu
- 3 Tryb
- ④ Numer ściegu
- 5 Zalecany rodzaj stopki dociskowej
- 6 Szerokość ściegu
- ⑦ Długość ściegu

#### 8 Przyciski kursora (patrz str. 82)

Naciśnij " < " lub " > ", aby przesunąć kursor w celu sprawdzenia bądź wprowadzenia zmiany w wybranej kombinacji ściegu.

# 9 Przycisk automatycznego obcinania nici (patrz str. 75)

Naciśnij ten przycisk, jeśli chcesz, aby maszyna automatycznie obcinała nici po skończeniu szycia wraz ze ściegiem ryglującym. Przy programowaniu kombinacji ściegów, naciśnij ten przycisk, aby nić automatycznie była obcinana po zakończeniu szycia.

① Przycisk regulacji szerokości ściegu (patrz str. 34, 43, 52)

Naciśnij ten przycisk, aby zmienić szerokość ściegu.

Przycisk regulacji długości ściegu (patrz str. 34, 43, 52) Naciśnij ten przycisk, aby zmienić długość ściegu.

Przycisk trybu ustawień (patrz str. 27, 28)
 Naciśnij ten przycisk, aby przejść do trybu ustawień.
 Tryb 1 jest ustawiony automatycznie.

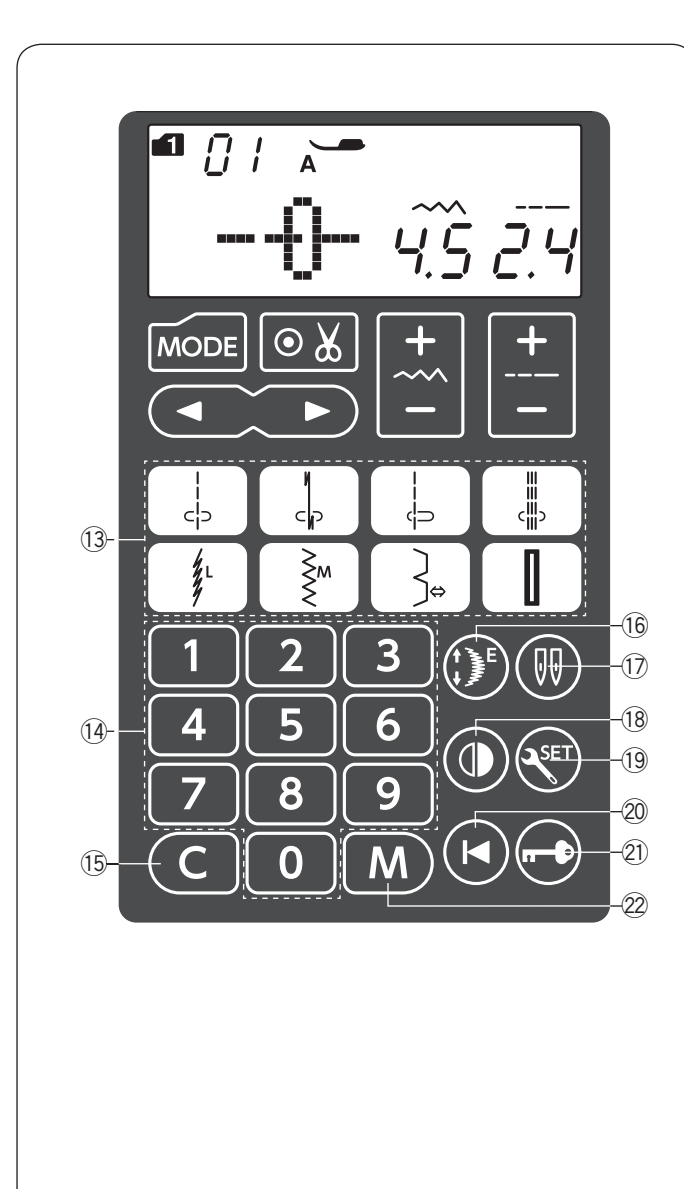

# Przyciski bezpośredniego wyboru ściegu (patrz str. 27)

Możesz wybrać następujące wzory ściegów bezpośrednio, naciskając odpowiednie przyciski.

| 1   | u     | 1          | ш     | 1   | ~   | ~  |    |  |
|-----|-------|------------|-------|-----|-----|----|----|--|
| i i | 1     |            | iii   | 1/1 | Śм  | J  |    |  |
| clo | cla   | <u>ل</u> ے | دالله | 1/- |     | ∕ר |    |  |
| -1- | - N - |            | .101. | /   | < < |    |    |  |
| 01  | 02    | 04         | 09    | 11  | 12  | 23 | 28 |  |

Gdy płytka ściegowa dla ściegów prostych jest zamocowana, możesz wybrać poniższe wzory ściegów, naciskając odpowiednie przyciski.

| Płytka ściegov | va o | do ś          | cieg | jów prostych |
|----------------|------|---------------|------|--------------|
| ا<br>دې<br>01s | 025  | <br>⇔⊃<br>045 |      |              |

**Klawiatura numeryczna** (patrz str. 27) Wprowadź 2-cyfrową kombinację liczb, aby wybrać pożądany wzór ściegu w trybach od 1 do 6.

(5) Przycisk czyszczenia (patrz str. 83) Wciśnij ten przycisk, aby usunąć zapamiętaną kombinację ściegu. Aby usunąć zapamiętaną kombinację, naciśnij i przytrzymaj przycisk do momentu pojawienia się sygnału dźwiękowego.

(b) Przycisk wydłużenia (patrz str. 70) Naciśnij ten przycisk, aby wydłużyć ściegi ozdobne.

Przycisk podwójnej igły (patrz str. 72) Naciśnij ten przycisk, jeśli chcesz szyć podwójną igłą.

Image: Przycisk lustrzanego odbicia (patrz str. 76) Naciśnij ten przycisk, aby wyszyć lustrzane odbicie wybranego wzoru.

Przycisk ustawienia (patrz str. 28-31)
 Naciśnij ten przycisk, aby wejść w dane menu ustawień.

20 Przycisk ponownego startu (patrz str. 77) Naciśnij ten przycisk, aby rozpocząć wyszywanie ściegu od początku.

Przycisk blokady (patrz str. 15) Naciśnij ten przycisk, aby zablokować maszynę podczas jej nawlekania, wymiany akcesoriów itp. Aby zminimalizować ryzyko wypadku, wszystkie pozostałe przyciski są nieaktywne. Aby odblokować maszynę, naciśnij ten przycisk ponownie.

Przycisk pamięci (patrz str. 73)
 Naciśnij ten przycisk, aby zapamiętać wybraną kombinację ściegu.
 Można zapisać do 50 kombinacji ściegów.

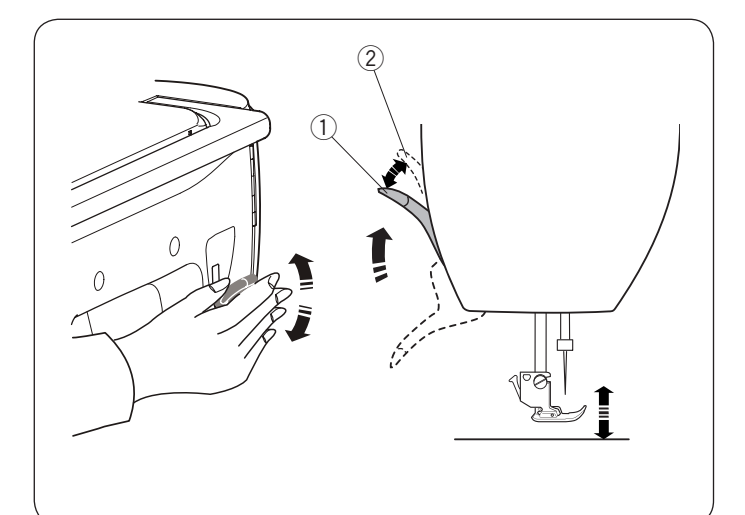

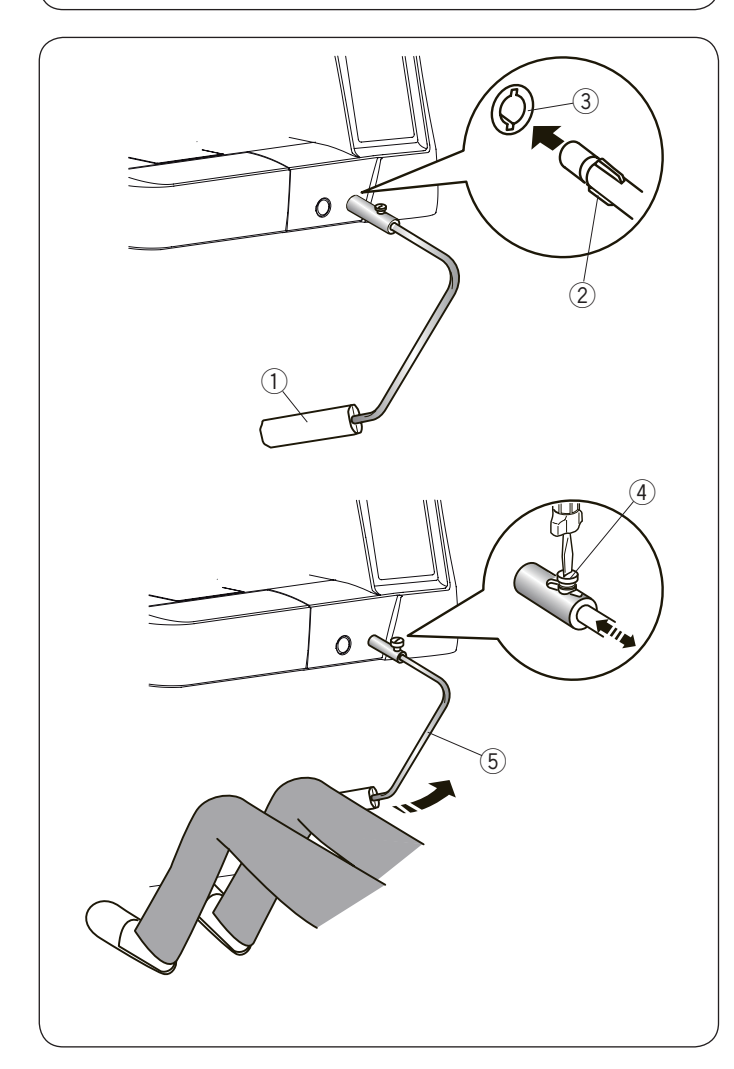

#### Podnoszenie i opuszczanie stopki dociskowej

Możesz podnieść bądź opuścić stopkę za pomocą dźwigni stopki dociskowej.

1 Dźwignia stopki dociskowej

Możesz unieść stopkę dociskową wyżej niż jej normalna pozycja. Ułatwi to wymianę płytki ściegowej, jak również pozwoli umieścić kilka warstw grubszego materiału pod stopką.

2 Maksymalna górna pozycja

#### UWAGA:

Nie kręć kołem zamachowym, a także nie wciskaj przycisku pozycjonowania igły, gdy stopka jest w maksymalnie górnej pozycji.

#### Podnośnik kolanowy

Podnośnik kolanowy jest niezwykle pomocny przy szyciu patchworków lub przy pikowaniu, ponieważ umożliwia on kontrolę nad materiałem, podczas gdy kolano kontroluje stopkę dociskową.

#### Podłączanie podnośnika kolanowego

Dopasuj wypustki na podnośniku z wycięciami w gnieździe i wsuń podnośnik do gniazda.

- 1 Podnośnik kolanowy
- 2 Wypustka
- ③ Gniazdo podnośnika kolanowego

#### Regulacja podnośnika kolanowego

Kąt podnośnika kolanowego może być dostosowywany wedle upodobań użytkownika. Poluzuj śrubę mocującą i wsuń lub wysuń pręt kątowy, aby ustawić kąt podnośnika. Dokręć śrubę, aby zabezpieczyć pręt kątowy.

- 4 Śruba mocująca
- 5 Pręt kątowy

#### Używanie podnośnika kolanowego

Popchnij podnośnik kolanem, aby unieść stopkę dociskową.

Możesz kontrolować wysokość podniesienia stopki siłą nacisku na podnośnik.

#### UWAGA:

Nie dotykaj podnośnika kolanowego podczas szycia, ponieważ materiał może nie zostać przeszyty równo.

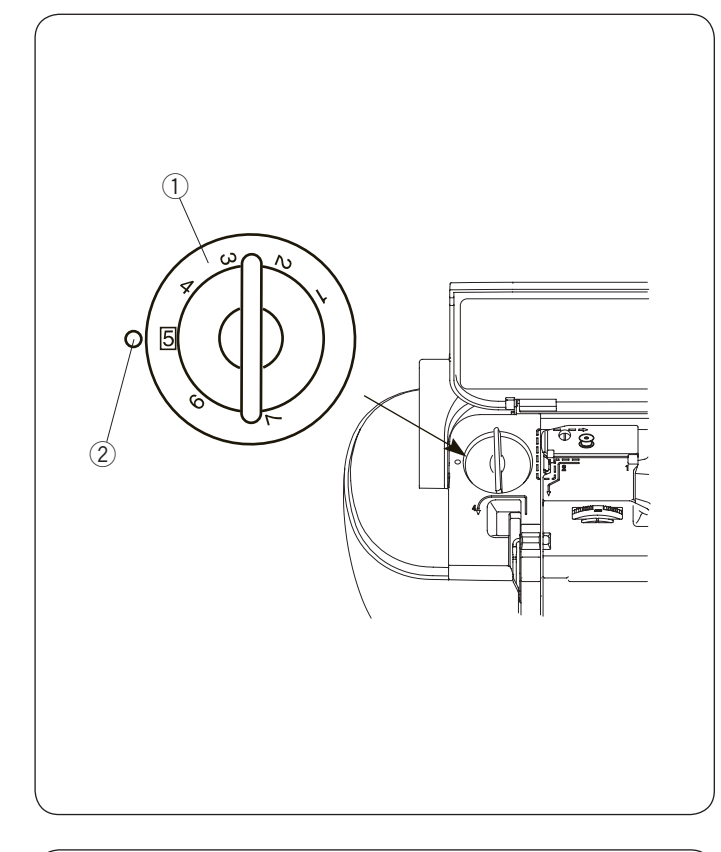

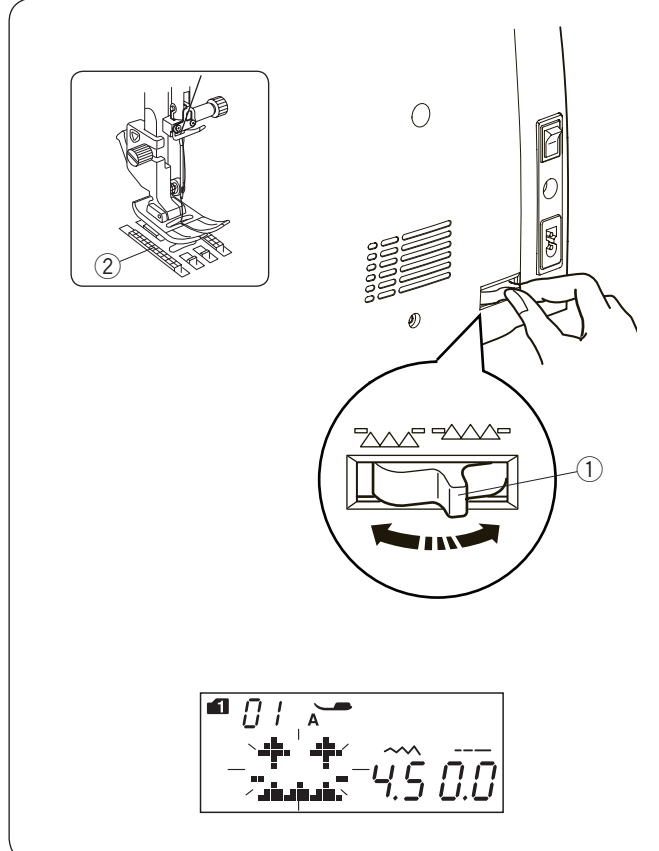

#### Regulacja docisku stopki

Stopień docisku można regulować pokrętłem, znajdującym się pod górną pokrywą.

Pokrętło posiada 7 pozycji ustawień od 1 do 7.

Do standardowego szycia ustaw pokrętło w pozycji nr 5.

- 1 Pokrętło
- 2 Znacznik

Zmniejsz docisk podczas szycia cienkich i rozciągliwych materiałów.

Aby zmniejszyć docisk, ustaw pokrętło na mniejszą wartość.

Zwiększ docisk podczas szycia ciężkich materiałów. Aby zwiększyć docisk, ustaw pokrętło na większą wartość.

#### Opuszczanie ząbków transportera

Opuść ząbki transportera, jeśli chcesz przyszywać guziki czy pikować.

Przesuń dźwignię opuszczania ząbków transportera, aby je obniżyć.

- ① Dźwignia opuszczania ząbków transportera
- 2 Ząbki transportera

Przesuń dźwignię opuszczania ząbków w przeciwną stronę, aby je podnieść. Ząbki transportera podniosą się po uruchomieniu maszyny

#### UWAGA:

Jeżeli uruchomisz maszynę z opuszczonymi ząbkami, na ekranie LCD ukaże się stosowna informacja. Maszyna nie rozpocznie szycia z opuszczonymi ząbkami, gdy wybrane są ściegi; 28 - 37, 39 - 41 w trybie 1, ściegi z trybów od 3 do 6.

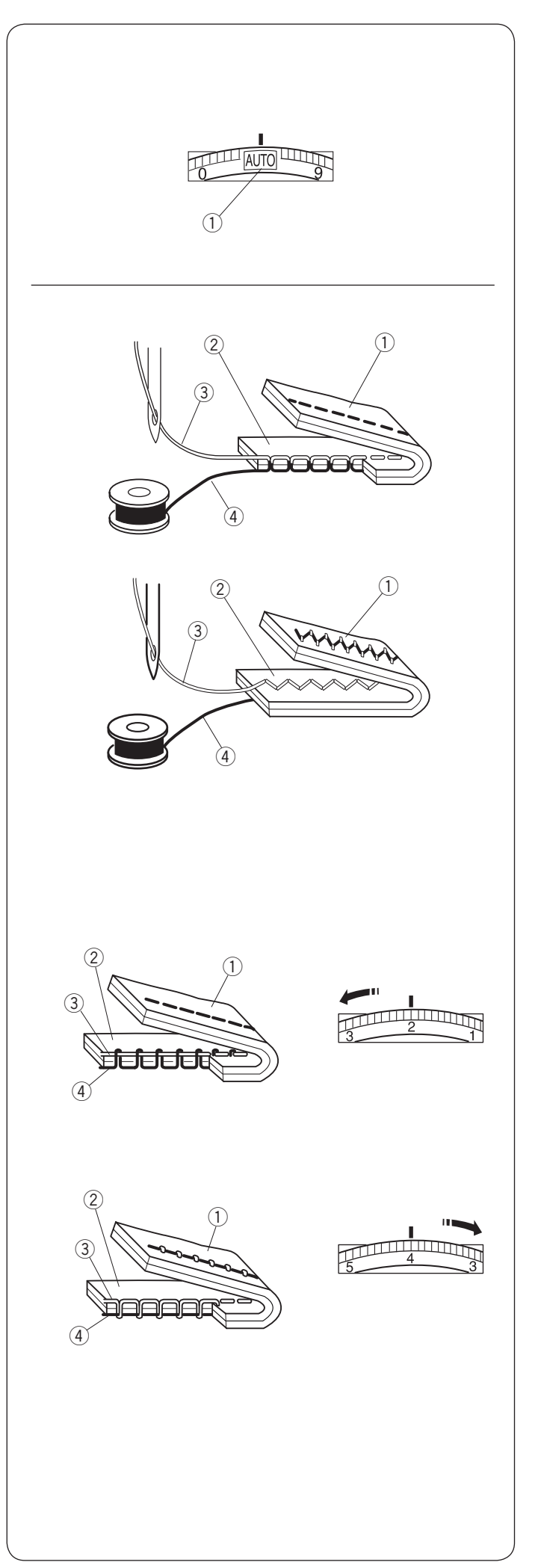

#### Regulacja naprężenia nici Automatyczne naprężenie nici

Przy standardowym szyciu ustaw pokrętło w pozycji AUTO, gdyż ustawienie pokrywa się z większością warunków szycia.

1) Pokrętło naprężenia nici

#### Prawidłowe naprężenie nici

W prawidłowym ściegu prostym obie nici wiąża się między warstwami materiału.

- 1 Lewa strona materiału
- 2 Prawa strona materiału
- ③ Górna nitka
- ④ Nitka bębenkowa (dolna)

W prawidłowym ściegu zygzakowym nitka bębęnkowa lekko pojawia się na lewej stronie materiału.

- 1) Lewa strona materiału
- 2 Prawa strona materiału
- 3 Górna nitka
- ④ Nitka bębenkowa (dolna)

#### Ręczne naprężenie nici

Może zaistnieć potrzeba ręcznego ustawienia naprężenia nici, w zależności od rodzaju przeszywanego materiału czy większej ilości warstw.

Jeśli naprężenie jest zbyt duże, nić od szpulki pojawi się na prawej stronie materiału.

- ① Lewa strona materiału
- 2 Prawa strona materiału
- 3 Górna nitka
- ④ Nitka bębenkowa (dolna)

Zmniejsz naprężenie nici poprzez przestawienie pokrętła naprężacza na niższą wartość.

Jeśli naprężenie nici jest za małe, górna nitka będzie tworzyć pętelki na spodniej cześci materiału.

- 1 Lewa strona materiału
- 2 Prawa strona materiału
- 3 Górna nitka
- ④ Nitka bębenkowa (dolna)

Zwiększ naprężenie nici poprzez przestawienie pokrętła naprężacza na wyższą wartość.

#### UWAGA:

Ręczne ustawienie naprężenia nici może być wymagane przy szerokości ściegu większej niż "7".

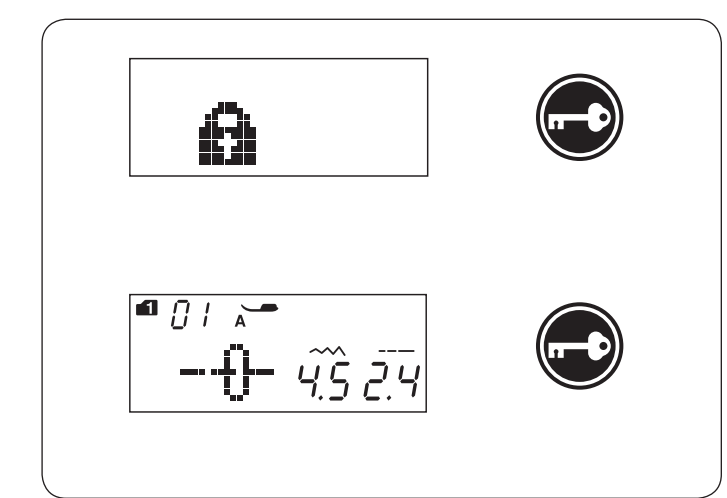

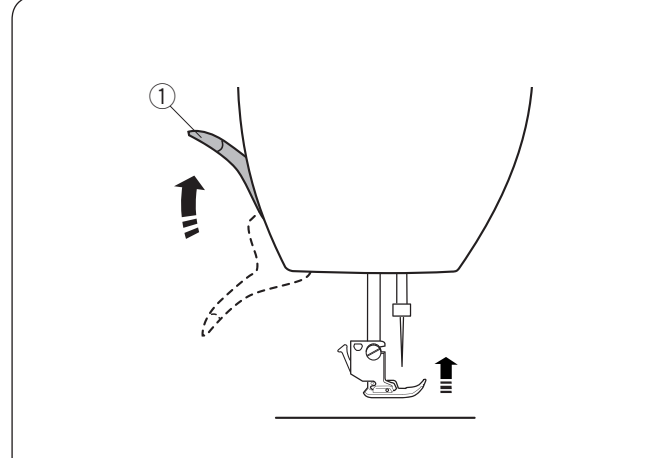

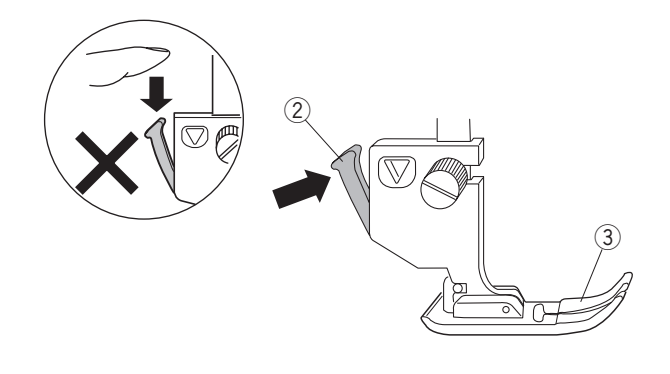

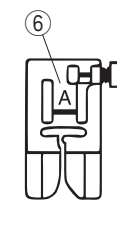

#### Przycisk blokady

Wciśnij ten przycisk, aby zablokować maszynę podczas jej nawlekania, wymiany akcesoriów itp. Aby zminimalizować ryzyko wypadku, wszystkie pozostałe przyciski są nieaktywne.

Aby odblokować maszynę wciśnij ten przycisk ponownie.

#### Wymiana stopki dociskowej

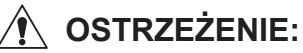

Przed wymianą stopki dociskowej zawsze upewnij się, że maszyna jest zablokowana poprzez przycisk blokady.

Do wybranego ściegu użyj właściwej stopki. Niewłaściwie dobrana stopka może uszkodzić igłę.

#### Zdejmowanie stopki dociskowej

Podnieś igłę i unieś dźwignię stopki dociskowej. ① Dźwignia stopki dociskowej

Wciśnij czarną dźwignię na tyle uchwytu stopki. Stopka sama odpadnie.

- 2 Dźwignia
- ③ Stopka dociskowa

#### Montowanie stopki dociskowej

Umieść stopkę dociskową w taki sposób, aby pręcik na stopce znajdował się dokładnie pod wycięciem na uchwycie stopki.

Opuść uchwyt stopki, aby zablokować stopkę dociskową na właściwym miejscu.

Każda stopka dociskowa oznaczona jest literą identyfikującą.

- (4) Wycięcie
- 5 Pręt
- 6 Litera identyfikująca

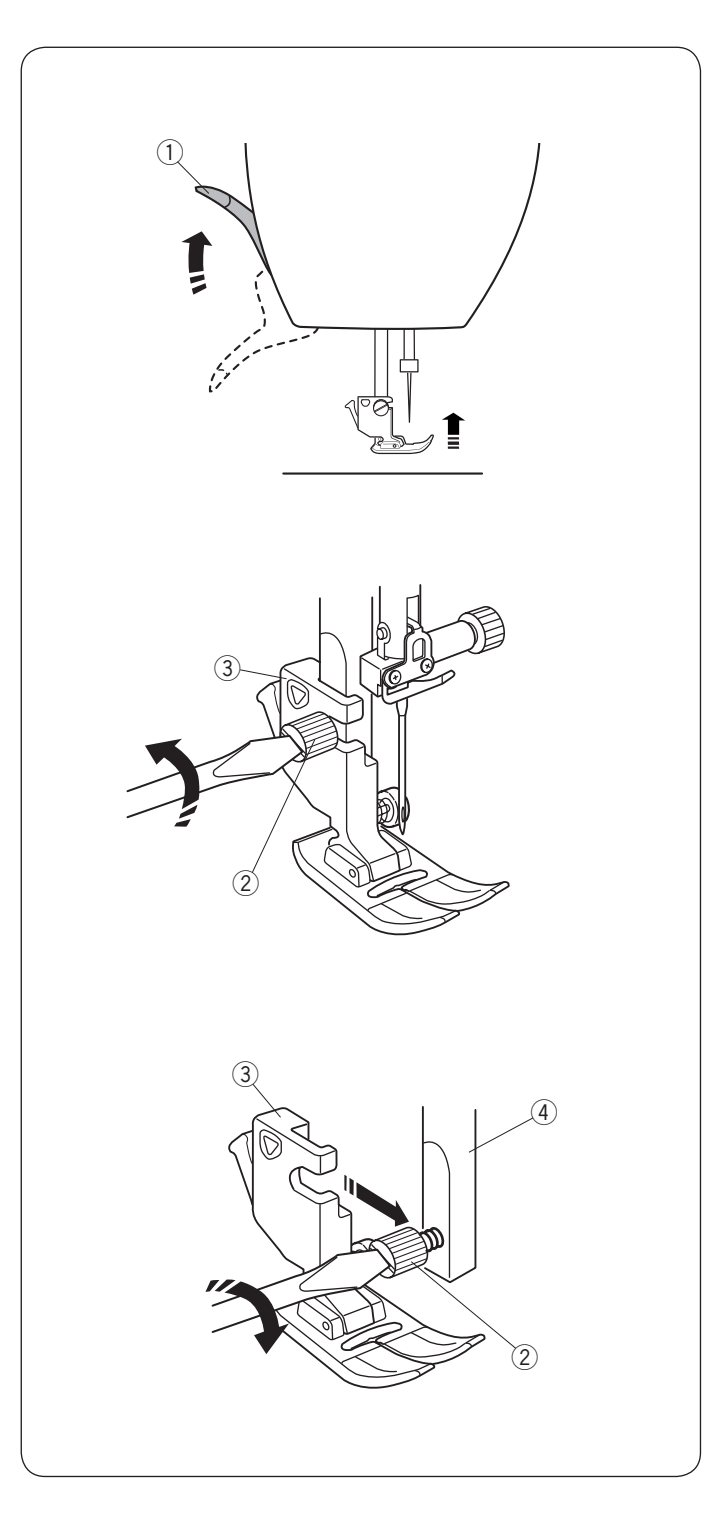

# Zakładanie i zdejmowanie uchwytu stopki dociskowej

Należy usunąć uchwyt stopki, jeśli chcesz użyć stopki z górnym transportem lub do cerowania.

### 

Przed wymianą uchwytu stopki zawsze upewnij się, że maszyna jest zablokowana poprzez przycisk blokady. Do wybranego ściegu użyj właściwej stopki. Niewłaściwie dobrana stopka może uszkodzić igłę.

#### Zdejmowanie uchwytu stopki

Ustaw igłę w najwyższej pozycji i podnieś dźwignię stopki dociskowej.

1) Dźwignia stopki dociskowej

Poluzuj śrubę mocującą i zdejmij uchwyt stopki.

② Śruba mocująca

③ Uchwyt stopki

#### Mocowanie uchwytu stopki

Zamocuj uchwyt stopki od tyłu do trzpienia. Ostrożnie dokręć śrubę śrubokrętem, aby przymocować uchwyt.

(4) Trzpień

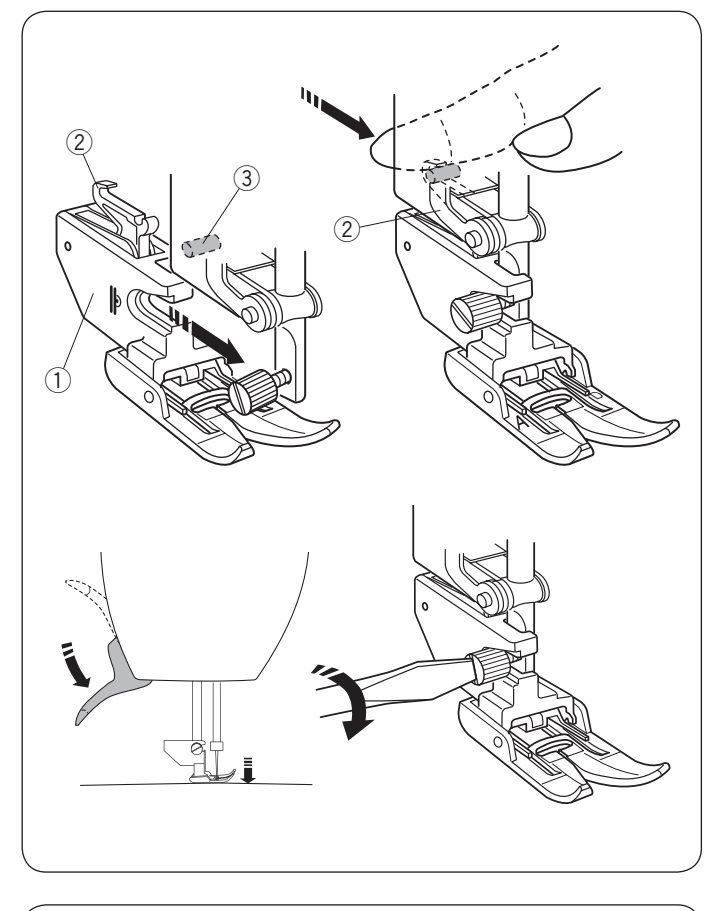

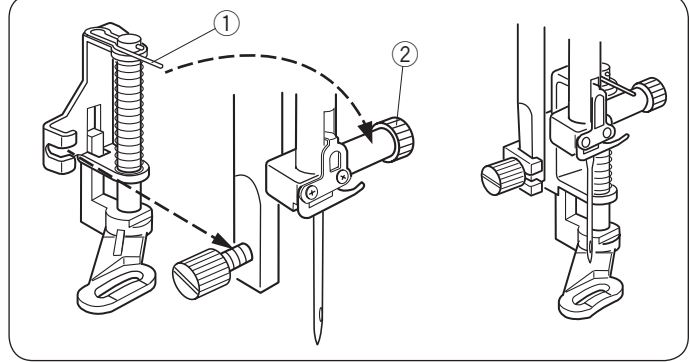

#### Zakładanie stopki do górnego transportu AD

Zamocuj uchwyt stopki do górnego transportu do trzpienia.

1 Uchwyt stopki z górnym transportem

Dokręć śrubę mocującą palcami. Naciśnij łącznik stopki z górnym transportem tak, by połączyć ją z górnym transporterem.

- 2 Łącznik stopki z górnym transportem
- 3 Górny transporter

Opuść dźwignię stopki dociskowej. Opuść igłę do jej najniższej pozycji, kręcąc kołem zamachowym.

Dokręć ostrożnie śrubę mocującą śrubokrętem.

#### Zakładanie stopki do pikowania i cerowania PD-H

Przymocuj stopkę do pikowania i cerowania PD-H do trzpienia opierając drucik o śrubę mocującą igłę.

- 1) Drucik
- 2 Śruba mocująca igłę

Mocno dokręć śrubę śrubokrętem.

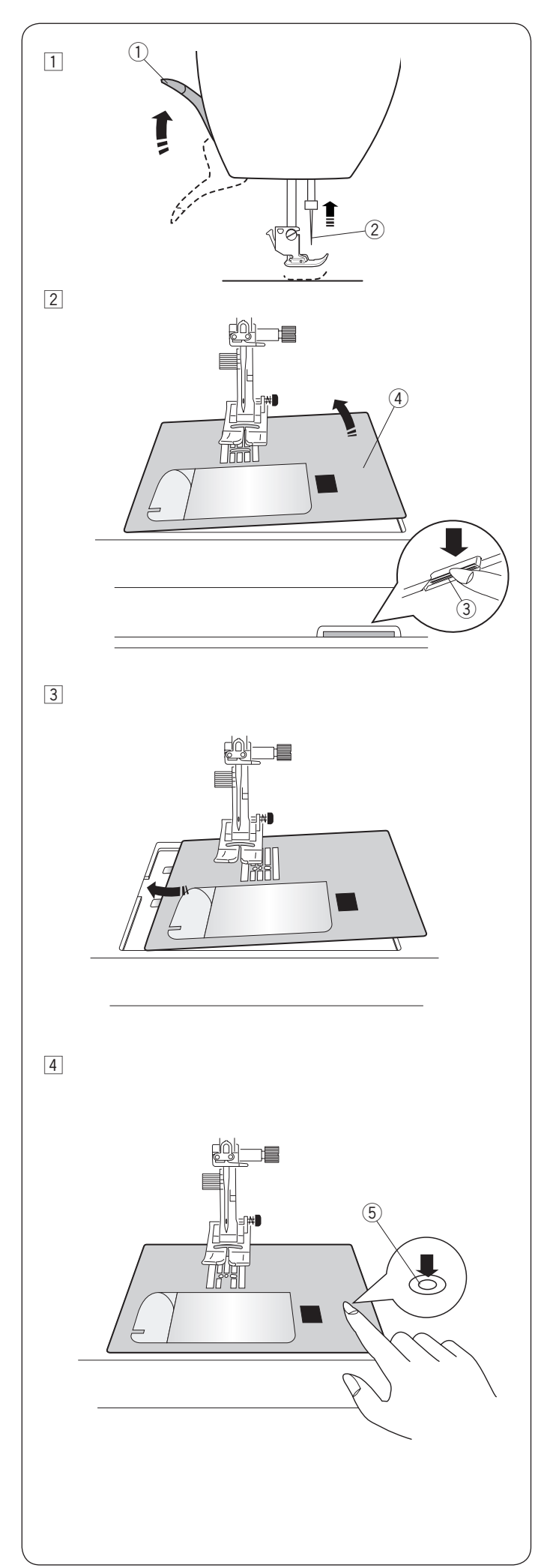

#### Wymiana płytki ściegowej

Używaj płytki ściegowej do ściegów prostych podczas szycia cienkich materiałów lub ściegów prostych.

# OSTRZEŻENIE:

Przed wymianą płytki ściegowej zawsze upewnij się, że maszyna jest zablokowana poprzez przycisk blokady.

 Przesuń osłonę wolnego ramienia w lewo, aby ją zdjąć. Przekręć koło zamachowe i ustaw igłę w najwyższej pozycji.

Podnieś i trzymaj dźwignię stopki dociskowej w najwyższej pozycji.

1 Dźwignia stopki dociskowej

- ② Igła
- 2 Wciśnij dźwignię zwalniającą płytkę ściegową, a płytka ściegowa odskoczy.
  - 3 Dźwignia zwalniająca płytkę ściegową
  - ④ Płytka ściegowa
- Imieść płytkę do stebnowania w maszynie. Umieść lewą krawędź płytki w otworze.

4 Naciśnij na płytkę w zaznaczonym miejscu, aby umieścić ją ponownie.

Włącz zasilanie maszyny albo odblokuj ją przyciskiem. Następnie kręć powoli kołem zamachowym, aby upewnić się, że igła nie uderzy w płytkę ściegową. ⑤ Zaznaczone miejsce

# 🕐 OSTRZEŻENIE:

Nigdy nie używaj dźwigni zwalniającej płytkę ściegową podczas pracy maszyny.

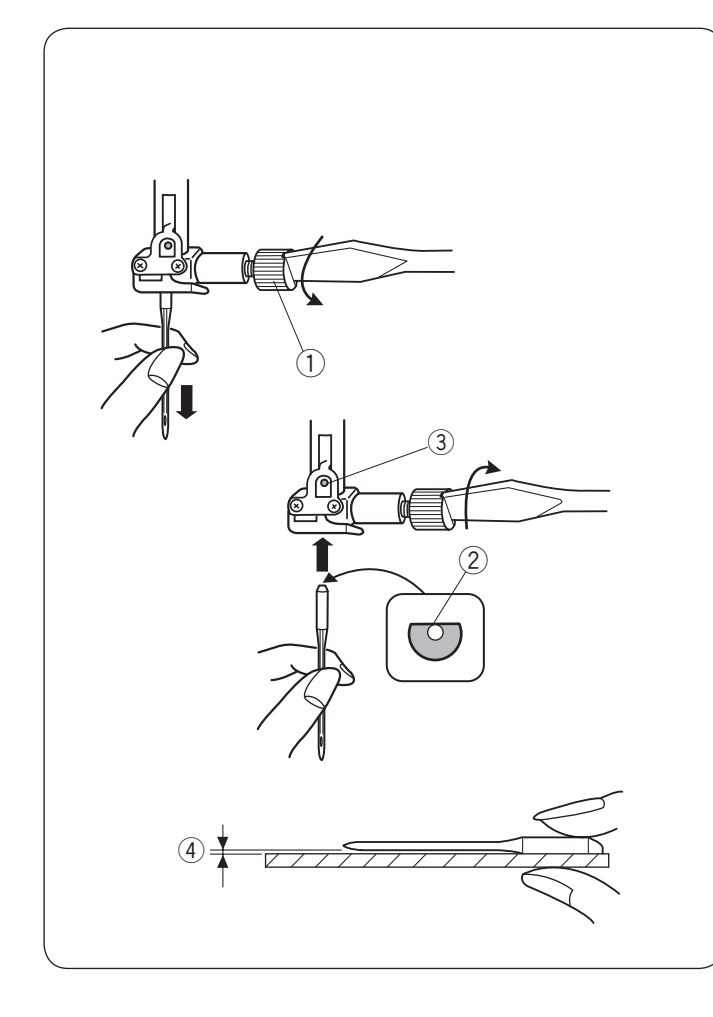

#### Wymiana igieł

## 

Przed wymianą igły zawsze upewnij się, że maszyna jest zablokowana przyciskiem blokady lub wyłączona.

Unieś igłę, używając przycisku pozycjonowania igły i opuść stopkę dociskową. Wciśnij przycisk blokady lub wyłącz maszynę

Poluzuj śrubę mocującą igłę, kręcąc nią w przeciwną stronę do ruchu wskazówek zegara. Usuń igłę z uchwytu.

Śruba mocująca igłę

Umieść nową igłę w uchwycie spłaszczoną stroną do tyłu.

Úmieszczając igłę, wepchnij ją do góry, aż do trzpienia ograniczającego i mocno dokręć śrubę mocującą przy pomocy śrubokręta.

② Spłaszczona strona

③ Ograniczający trzpień

Aby sprawdzić, czy igła jest prosta, połóż ją spłaszczoną stroną na płaskiej powierzchni (np. na szkle). Przerwa pomiędzy igłą a płaską powierzchnią powinna być równa na całej długości.

Nigdy nie używaj zgiętej igły.

④ Przerwa

#### Karta materiałów i igieł

- Do zwykłego szycia używaj czerwonej igły.
- Cienkie igły i nici powinny być używane do szycia lekkich materiałów.
- Podczas szycia powinno się stosować ten sam rodzaj nici do igły i do szpulki.
- W celu uniknięcia przepuszczania szwów, używaj niebieskiej igły do szycia materiałów lekkich, rozciągliwych, trykotu i obszywania dziurek.
- Użyj purpurowej igły do szycia dzianin, pikowania i w poprzek szwu, aby zapobiec przepuszczaniu ściegów.
- Używaj stabilizatora czy flizeliny przy szyciu materiałów lekkich lub elastycznych, aby zapobiec marszczeniu się szwów.
- Zawsze testuj dobór nici i igły na fragmencie testowym materiału, który będzie potem użyty do szycia.

| Materiał |                                                 | Nić                                                   | Igła                                                                 |  |
|----------|-------------------------------------------------|-------------------------------------------------------|----------------------------------------------------------------------|--|
| Cienki   | Batyst<br>Żorżeta<br>Trykot<br>Organza<br>Krepa | Jedwab #80-100<br>Bawełna #80-100<br>Syntetyk #80-100 | lgła niebieska<br>Uniwersalna<br>igła<br>#9/65-11/75                 |  |
| Średni   | Płótno<br>Dżersej<br>Sukno<br>Polar             | Jedwab #50<br>Bawełna #50-80<br>Syntetyk #50-80       | Igła czerwona<br>Igła purpurowa<br>Uniwersalna<br>igła #11/75-14/90  |  |
| Ciężki   | Dżins<br>Tweed<br>Drelich<br>Pikowanie          | Jedwab #30-50<br>Bawełna #40-50<br>Syntetyk #40-50    | Igła czerwona<br>Igła purpurowa<br>Uniwersalna igła<br>#14/90-16/100 |  |

#### UWAGA:

1 igła podwójna, 2 x igła niebieska (#11/75),1 igła czerwona (#14/90) oraz 1 igła purpurowa (#14/90) znajdują się na wyposażeniu maszyny. (Część nr. 859856005).

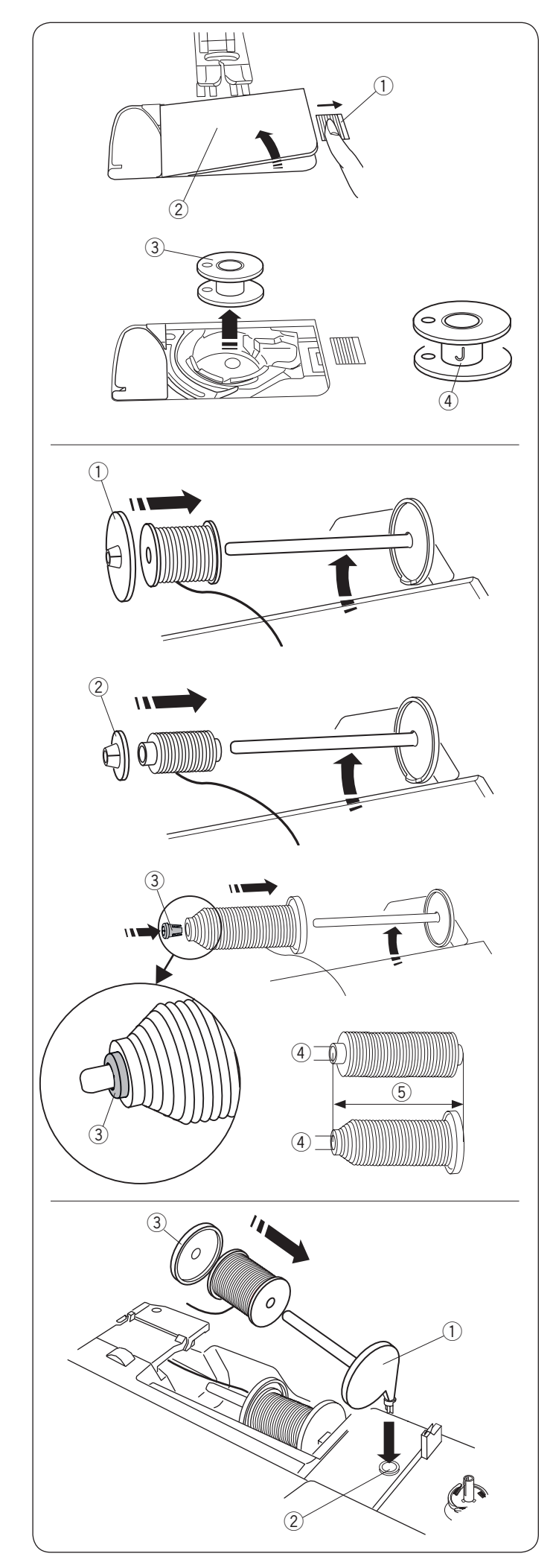

#### Nawijanie szpulki Wyjmowanie szpulki

Przesuń zatrzask zwalniający pokrywę w prawo i usuń pokrywę bębenka. Wyjmij szpulkę.

- ① Zatrzask zwalniający płytkę
- 2 Pokrywa bębenka

Wyjmij szpulkę z uchwytu ③ Szpulka

#### UWAGA:

Używaj płaskich plastikowych szpulek Janome oznaczonych literą "J ④. Używanie innych rodzajów szpulek, takich jak szpulki papierowe może powodować problem z szyciem i/lub uszkodzić uchwyt szpulki.

#### Ustawianie szpulki z nicią

Podnieś trzpień szpulki. Umieść szpulkę z nicią na trzpieniu.

Umieść duży uchwyt na szpulkę i dociśnij nim szpulkę.

① Duży uchwyt na szpulkę

W przypadku użycia małej lub wąskiej szpulki należy użyć małego uchwytu na szpulkę.

② Mały uchwyt na szpulkę

Użyj specjalnego uchwytu na szpulkę, aby przytrzymać specyficzną szpulkę (jak na rysunku obok).

Rozmiary szpulek są następujące:

Średnica dziury szpulki ma wymiar od 3/8" do 7/16" (9.5mm - 10.5 mm) i długość szpulki ma wymiar od 2 3/4" do 3" (70 - 75mm).

- ③ Specjalny uchwyt szpulki
- ④ Średnica otworu szpulki (3/8" do 7/16")
- (5) Długość szpulki (2 3/4" do 3")

Wsuń mocno specjalny uchwyt szpulki do otworu i zablokuj szpulkę jak to przedstawiono na rysunku.

#### Dodatkowy trzpień na szpulkę

Użyj dodatkowego trzpienia na szpulkę, jeżeli potrzebujesz nawinąć szpulkę bez nawlekania maszyny podczas pracy. Umieść dodatkowy trzpień na szpulkę w otworze jak pokazano na rysunku obok.

Umieść szpulkę z nicią na trzpieniu i dociśnij ją uchwytem.

- 1) Dodatkowy trzpień na szpulkę
- Otwór na dodatkowy trzpień
- 3 Duży uchwyt szpulki

#### UWAGA:

Dodatkowy trzpień jest także wykorzystywany przy szyciu podwójną igłą.

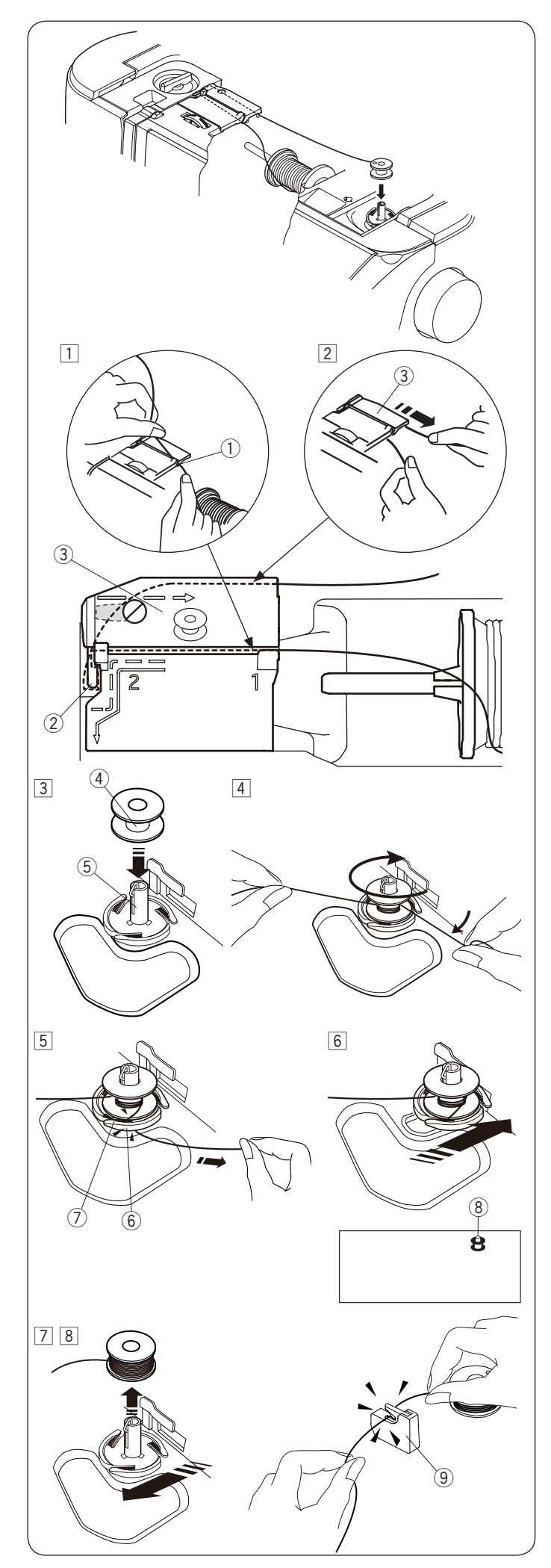

#### Szpulowanie

#### UWAGA:

Ustaw suwak prędkości szycia w maksymalnej pozycji (patrz str. 10).

- Odwiń nić ze szpulki. Trzymając nić obiema rękami, przeprowadź ją przez otwór prowadnicy ①.
   ① Otwór prowadnicy
- Przeciągnij nić w lewo i do przodu dookoła prowadnicy Następnie przeciągnij nić wstecz i w prawo dookoła i pod płytką prowadnicy Mocno wyciągnij nić w prawo, trzymając ją obiema rękami.
  - 2 Prowadnica
  - <sup>3</sup> Płytka prowadnicy
- 3 Umieść szpulkę na szpulowniku.
  - ④ Szpulka
  - 5 Szpulownik
- Poprowadź nić do szpulki.
   Oburącz przytrzymaj nić i nawiń ją kilkukrotnie zgodnie z ruchem wskazówek zegara.
- 5 Umieść nić w jednej ze szczelin ⑦ płytki
  - kołnierzowej 6 i pociągnij za nić, aby ją obciąć.
    - 6 Płytka kołnierzowa
    - ⑦ Szczelina
- 6 Popchnij szpulkę w prawo. Na ekranie ukaże się symbol szpulowania.
   8 Symbol szpulowania
- Uruchom maszynę.
   Zatrzymaj maszynę, gdy szpulka będzie całkowicie nawinięta i przestanie się kręcić.
   Ustaw szpulownik do jego pierwotnej pozycji.
- 8 Usuń szpulkę. Obetnij nić obcinarką nici B 9.
  - (9) Obcinarka nici B

#### UWAGA:

Ze względów bezpieczeństwa maszyna zatrzyma się automatycznie 1,5 minuty po rozpoczęciu szpulowania.

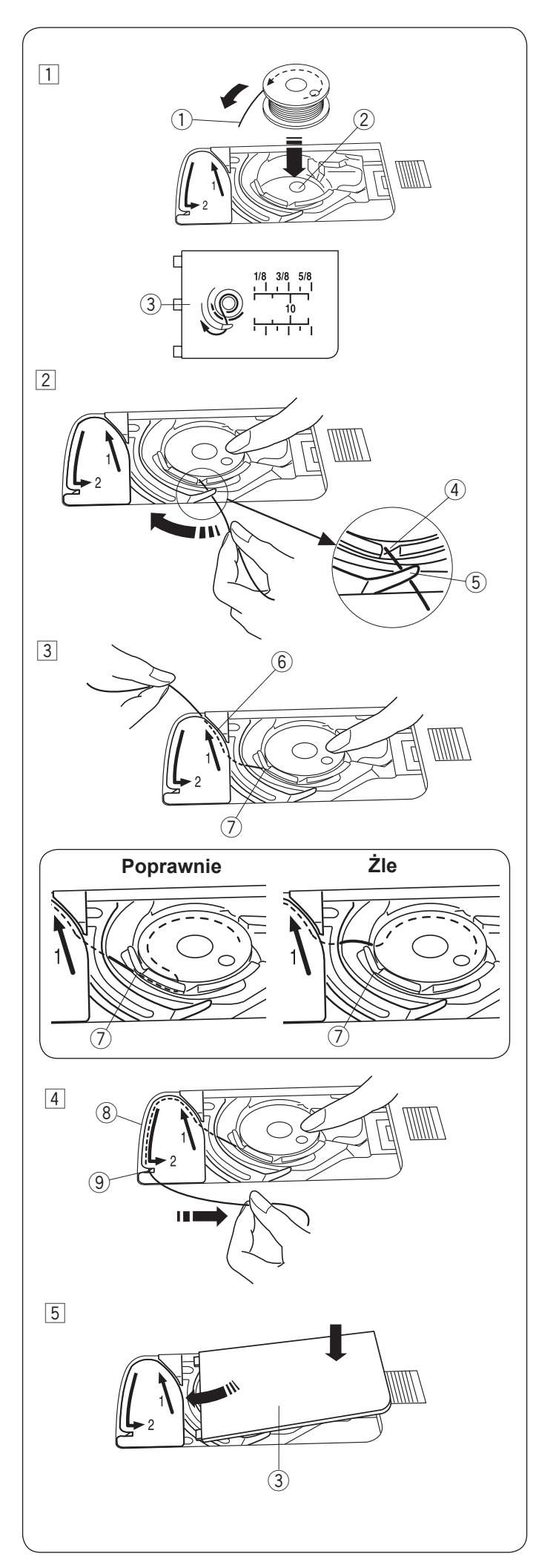

#### Umieszczanie szpulki

# 

Przed umieszczaniem szpulki zawsze upewnij się, że maszyna jest zablokowana poprzez przycisk blokady lub wyłączona.

- 1 Umieść szpulkę w uchwycie szpulki z nicią wychodzącą przeciwnie do ruchów wskazówek zegara, jak pokazane to jest na pokrywie bębenka.
  - 1 Koniec nici
  - 2 Uchwyt szpulki
  - 3 Pokrywa bębenka
- Przytrzymaj szpulkę palcem, aby się nie obracała. Przeprowadź nić poprzez przednie nacięcie w uchwycie szpulki.
  - Przeciągnij nić w lewo tak, aby przeszła pod prowadnikiem.
    - (4) Przednie nacięcie
    - 5 Prowadnik
- Przeciągnij nić w lewo aż do szczeliny prowadzącej oznaczonej numerem "1".
   Upewnij się, że nić wydobywa się z bocznego nacięcia uchwytu szpulki.
   Szczelina prowadząca 1
  - 7) Boczne nacięcie

#### UWAGA:

Jeśli nić nie przeszła przez szczelinę, nawlecz nić ponownie, zaczynając od kroku 1.

- 4 Kontynuuj przeciąganie nici przez szczelinę prowadzącą oznaczoną numerem "2" i pociągnij nić w prawo poprzez szczelinę. Nić zostanie przycięta do odpowiedniej długości i przytrzymana w miejscu.
  - 8 Szczelina prowadząca 2
  - (9) Szczelina (Obcinarka nici)
- 5 Wstaw lewą krawędź płytki osłaniającej szpulkę do otworu.

Domknij płytkę tak, aby się wpasowała.

#### UWAGA:

Jeśli nie zaznaczono inaczej, możesz rozpocząć szycie bez nawlekania nici dolnej. Nawlekanie nici dolnej opisane jest na str. 26

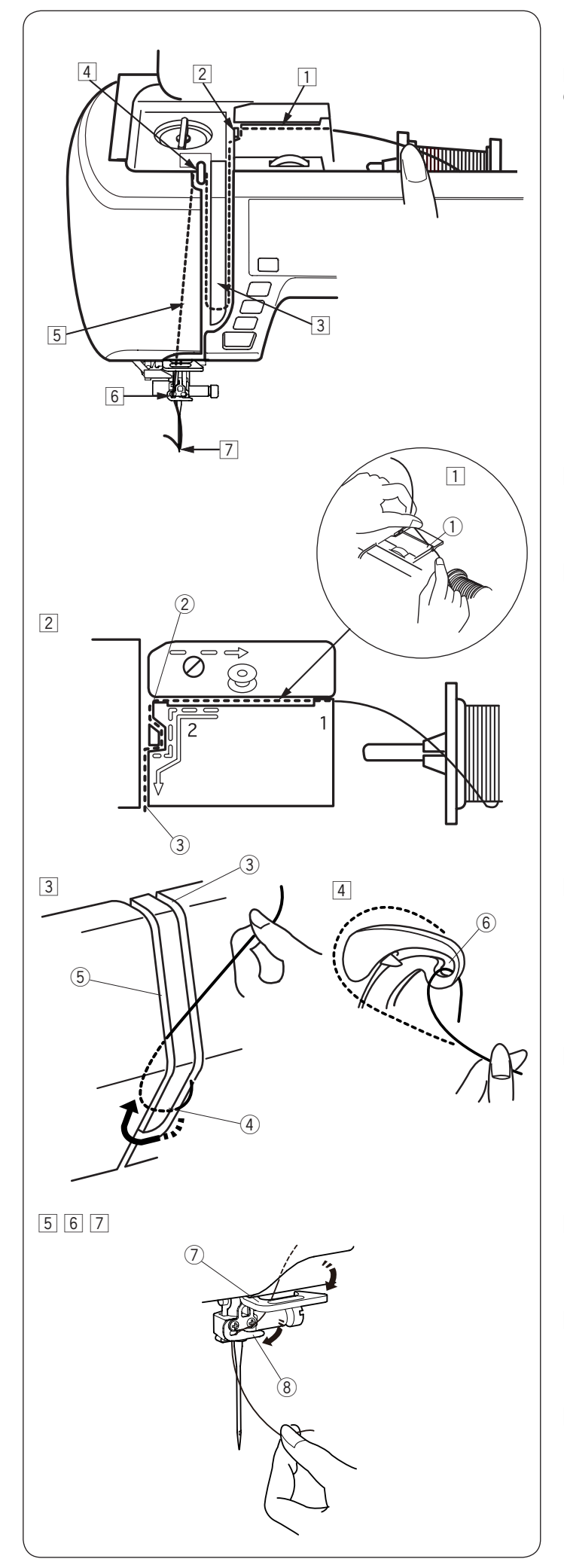

#### Nawlekanie maszyny

Unieś stopkę dociskową. Włącz maszynę. Wciśnij przycisk podnoszenia/opuszczania igły, aby podnieść igłę do najwyższej pozycji. Naciśnij przycisk blokady albo wyłącz maszynę.

Poprowadź nić w kolejności od 1 do 7.

### 

Przed nawlekaniem maszyny zawsze upewnij się, że maszyna jest zablokowana poprzez przycisk blokady lub wyłączona.

- Przytrzymaj nić obiema rękami i przeprowadź ją przez otwór prowadnicy.
  - ① Otwór prowadnicy
- Przytrzymaj nić obiema rękami i przeprowadź ją dookoła narożnika prowadnicy (w kierunku do siebie). Mocno pociągnij nić w swoim kierunku wzdłuż prawego kanału, aż się zaczepi.
  - 2 Narożnik prowadnicy
  - 3 Prawy kanał
- Przeciągnij nić w dół wzdłuż prawego kanału i dookoła spodu osłony naprężacza.
  - Następnie przeciągnij nić wzdłuż lewego kanału.
    - ③ Prawy kanał
    - (4) Osłona naprężacza
    - 5 Lewy kanał
- Przytrzymując nić na szpulce, mocno pociągnij ją w górę i do tyłu szarpaka. Następnie przeciągnij ją do przodu tak, aby wślizgnęła się do ucha szarpaka.
  - 6 Ucho szarpaka
- 5 Następnie przeciągnij nić w dół wzdłuż lewego kanału i przez dolną prowadnicę nici.
   ⑦ Dolna prowadnica nici
- 6 Poprowadź nić od prawej strony prowadnika nici igielnicy do lewej strony.
   8 Prowadnik nici igielnicy
- Nawlecz igłę przy pomocy nawlekacza igły (patrz następną stronę).

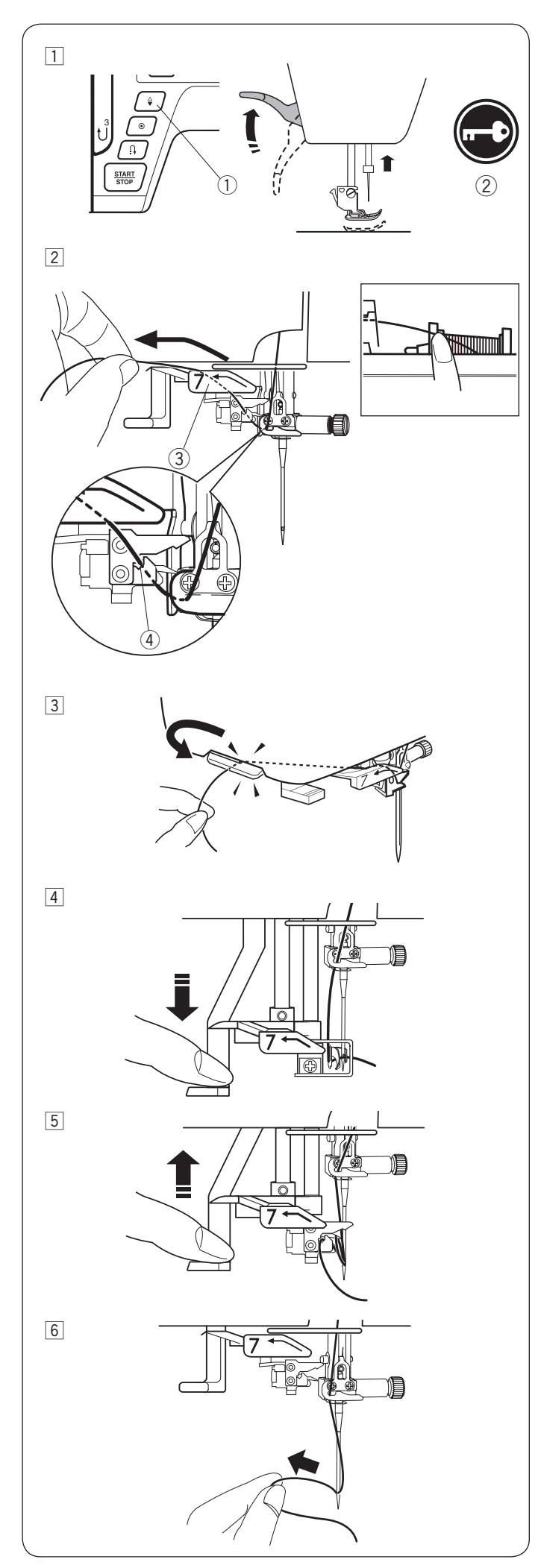

#### Wbudowany nawlekacz igły

#### UWAGA:

- Nawlekacz igły może być używany przy rozmiarach igieł od #11 do #16. Zalecana grubość nici od 50 do 90. Nie
- używaj rozmiaru nici 30 lub grubszej.
  Nawlekacz igły nie może być używany do nawlekania podwójnej igły.
- 1 Wciśnij przycisk pozycjonowania igły, aby unieść igłę. Wciśnij przycisk blokady, aby zablokować maszynę.
  - ① Przycisk pozycjonowania igły
  - 2 Przycisk blokady
- Pociągnij nic w lewo do góry nad prowadnicą nawlekacza igły, jednocześnie przytrzymując nić przy szpulce.
  - ③ Nawlekacz igły
  - ④ Szczelina

#### UWAGA:

Upewnij się, że nić przechodzi przez szczelinę 4 nawlekacza igły, jak jest to pokazane na obrazku.

- Pociągnij nić do góry i przeciągnij ją od tyłu pomiędzy obcinaczem nici a pokrywą czołową.
   Pociągnij nić w swoim kierunku do obcięcia.
- 4 Naciśnij do oporu na dźwignię nawlekacza igły.

- 5 Unieś nawlekacz powoli tak, aby pętla nici została przeciągnięta przez ucho igły.
- Pociągnij pętlę nici, aby przeciągnąć koniec nici z tyłu ucha igielnego.

#### UWAGA:

Jeśli nić zostanie pochwycona przez haczyk, a pętla nici się nie utworzy, usuń nić z haczyka i pociągnij za nią, aby końcówka nici przeszła przez ucho igielnicy.

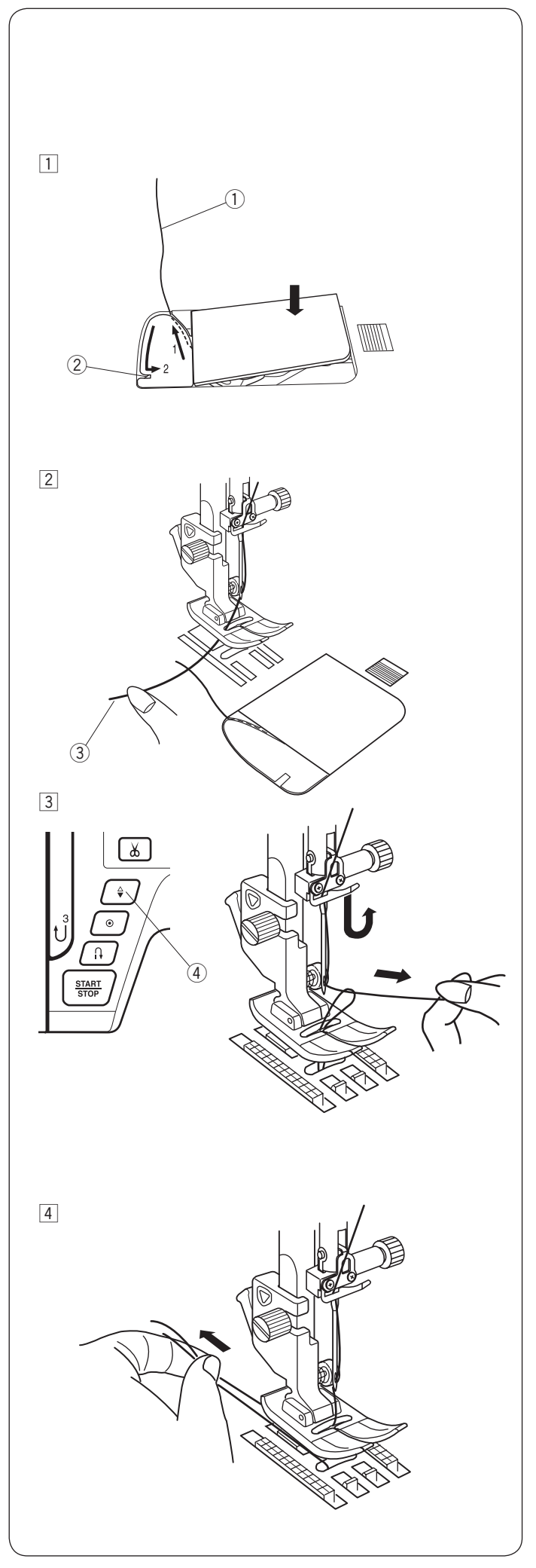

#### Wyciąganie nici bębenka

Po użyciu automatycznego obcinania nici lub po nawleczeniu szpulki możesz rozpocząć szycie bez wyciągania nici bębenka.

Jednakże, jeżeli chcesz np. wykonywać ściegi marszczące, wówczas należy wyciągnąć nić bębenka.

- 1 Wyjmij szpulkę. Włóż ponownie szpulkę oraz nawlecz ponownie, zgodnie z instrukcją na stronie 23, zostaw jednak około 10 cm (4") nici (patrz rysunek obok).
  - 1 Nić bębenka

#### UWAGA:

Nie przycinaj nici bębenka przy pomocy przycinarki. ② Obcinacz nici

Podnieś stopkę. Delikatnie przytrzymaj nitkę lewą ręką.
 Górna nitka

- 3 Naciśnij dwukrotnie przycisk pozycjonowania igły i wyciągnij nić bębenka.
  - ④ Przycisk pozycjonowania igły

4 Przeciągnij około 10 cm (4") obu nici pod stopką, a następnie do tyłu stopki dociskowej.

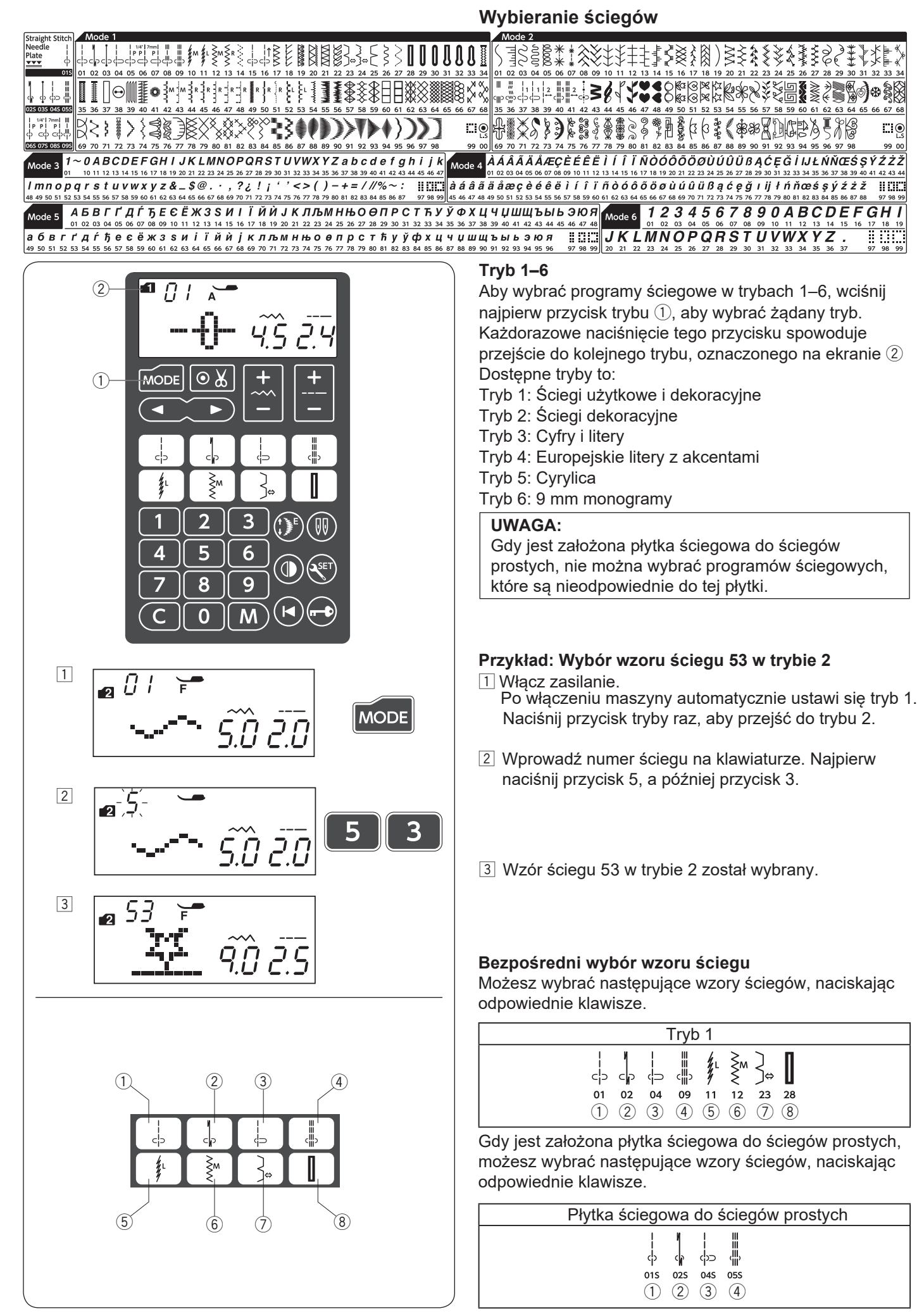

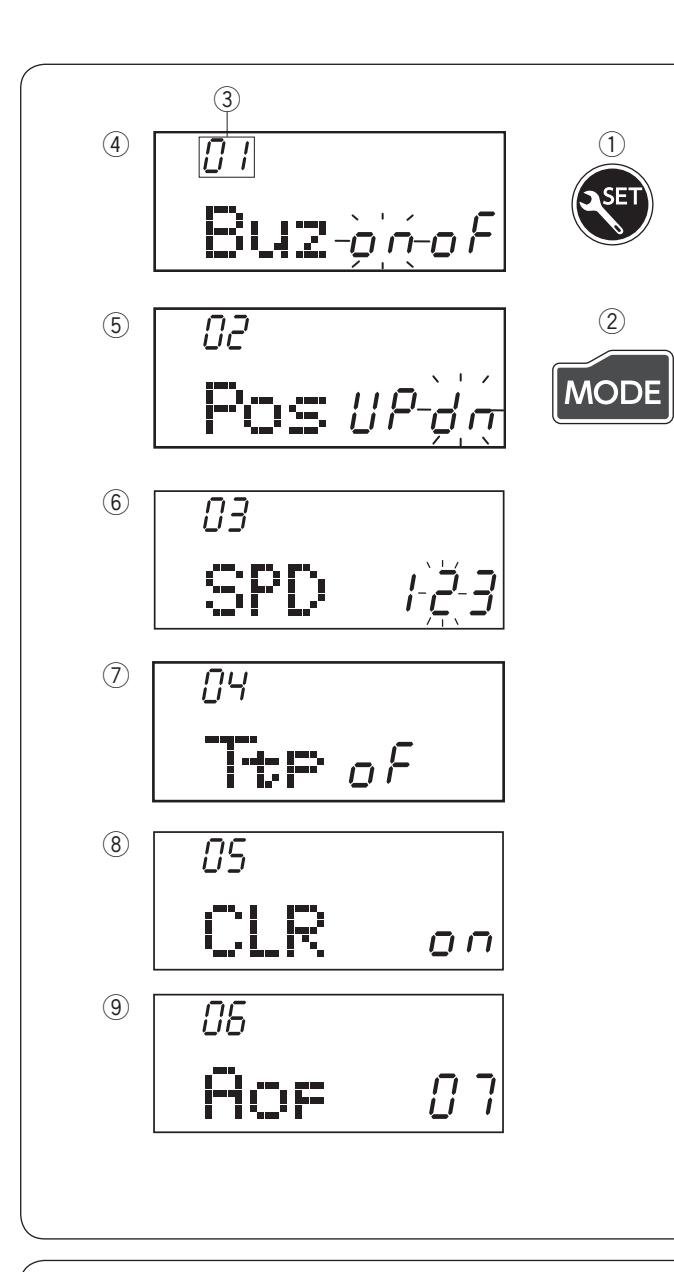

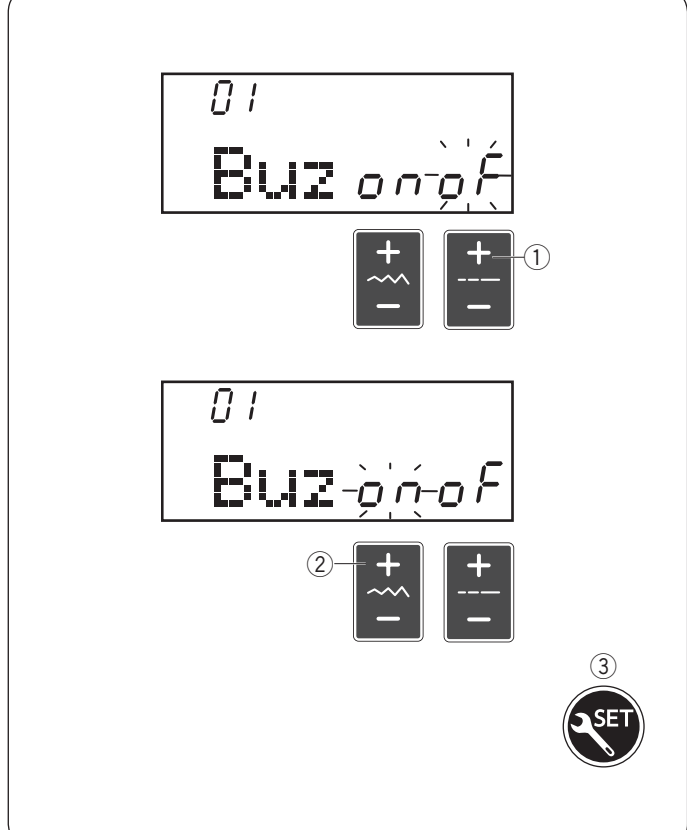

#### Dostosowywanie ustawień maszyny

Możesz dostosować ustawienia maszyny do swoich potrzeb. Naciśnij przycisk ustawień ①, a na ekranie zostanie wyświetlony tryb ustawień.

Naciśnij przycisk trybu ②, aby wybrać żądane ustawienie. Za każdym razem, gdy naciskasz przycisk trybu, zmieni się jego numer ③. W tym trybie możesz zmienić następujące ustawienia.

- ③ Numer trybu
- (4) Ustawienie dźwięku brzęczyka
- (5) Ustawienie pozycji zatrzymania igły
- 6 Ustawienie prędkości początkowej
- ⑦ Kalibracja ekranu
- 8 Przywrócenie ustawień początkowych
- Automatyczny zegar

Aby wyjść z trybu ustawień maszyny, naciśnij przycisk ustawień ①.

#### Ustawienie dźwięku brzęczyka

Dźwięk brzęczyka może być włączony lub wyłączony. Domyślnie dźwięk brzęczyka jest włączony "ON". Wejdź w tryb ustawień maszyny.

Aby wyłączyć dźwięk brzęczyka, naciśnij "+" na przyciskach regulacji długości ściegu ①, a napis "oF" zacznie migać.

Aby włączyć dźwięk brzęczyka, naciśnij "+" na przyciskach regulacji szerokości ściegu ②, a napis "on" zacznie migać.

Naciśnij przycisk ustawień ③, aby wyjść z trybu ustawień maszyny.

#### UWAGA:

Nie można wyłączyć brzęczyka ostrzegawczego.

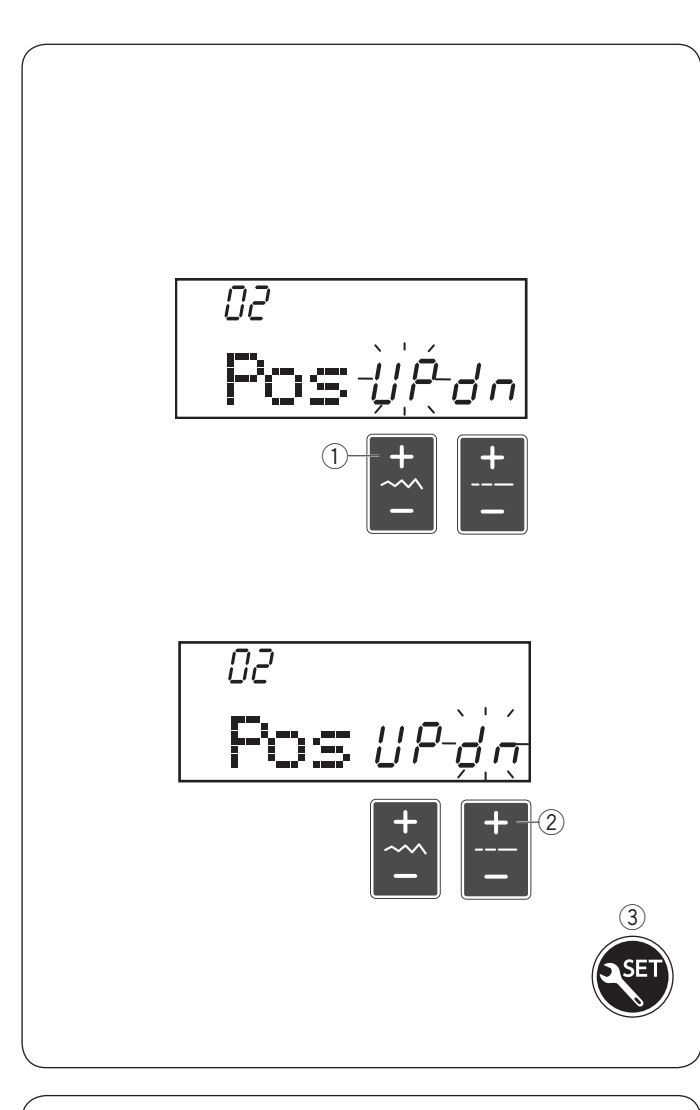

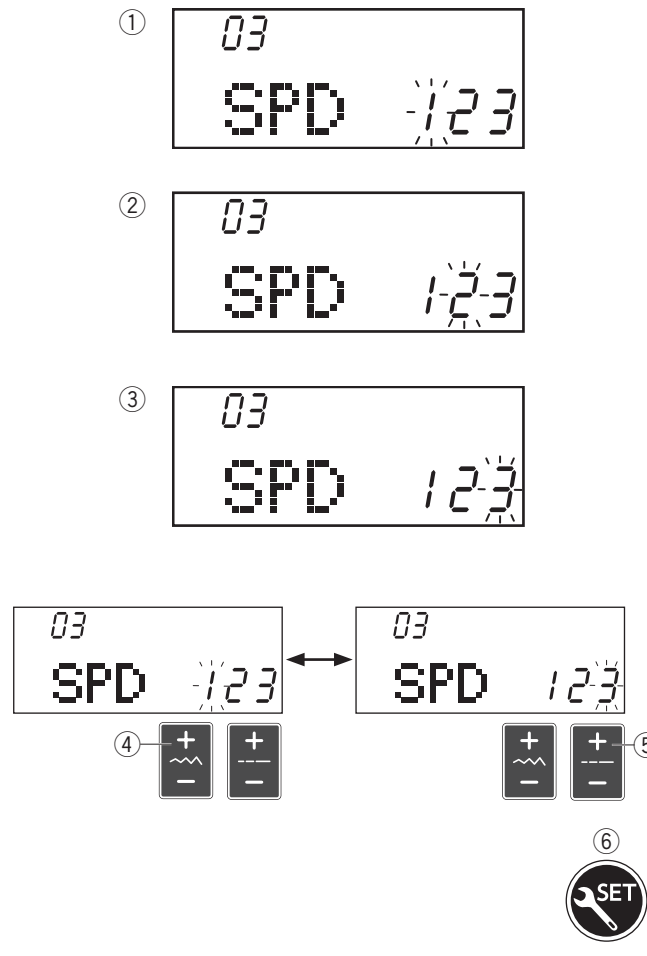

#### Ustawienia pozycji zatrzymania igły

Maszyna zawsze zatrzymuje się z igłą w dolnej pozycji, z wyjątkiem obszywania dziurek, ściegów specjalnych takich jak cerowanie, oczka, monogramy itp. Możesz zmienić to ustawienie.

Wejdź w tryb ustawień maszyny. Naciśnij przycisk trybu, aby wejść w ustawienie pozycji zatrzymania igły.

Domyślna pozycja zatrzymania igły jest dolna pozycja"dn".

Aby zmienić pozycję zatrzymania igły na górną, naciśnij "+" na przyciskach regulacji szerokości ściegu ①, a oznaczenie "UP" zacznie migać.

Aby zmienić pozycję zatrzymania igły na dolną, naciśnij "+" na przyciskach regulacji długości ściegu ②, a oznaczenie "dn" zacznie migać.

Naciśnij przycisk ustawień ③, aby wyjść z trybu ustawień maszyny.

#### Ustawienie prędkości początkowej

Maszyna rozpocznie szycie powoli i stopniowo przyśpieszy do prędkości maksymalnej po przytrzymaniu przycisku start/stop.

Możesz wybrać żądaną prędkość szycia, gdzie 1 (wolno) ①, 2 (średnia prędkość) ② lub 3 (wysoka prędkość) ③.

Wejdź do trybu ustawień. Naciśnij przycisk trybu dwukrotnie, aby wejść do ustawienia prędkości początkowej.

Domyślnym ustawieniem prędkości jest "2" (średnia prędkość). Aby zmienić to ustawienie, naciśnij "+" na przyciskach regulacji szerokości ściegu ④ lub "+" na przyciskach regulacji długości ściegu ⑤, a wybrana prędkość zacznie migać na wyświetlaczu.

Naciśnij przycisk ustawień 6, aby wyjść z trybu ustawień maszyny.

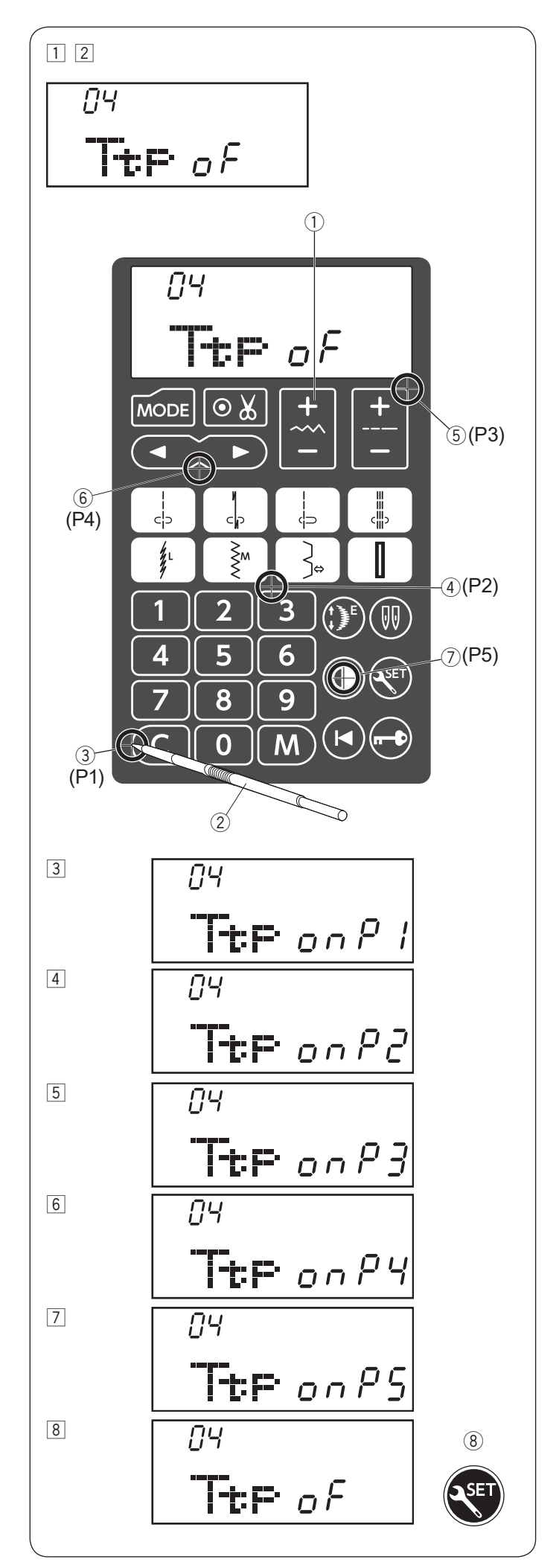

#### Kalibracja ekranu

Jeśli wyświetlane przyciski wydają się być nierówno ułożone, można wykonać kalibrację ekranu w następujący sposób.

- 1 Wejdź do trybu ustawień maszyny. Naciśnij przycisk trybu 3 razy, aby wejść do trybu kalibracji ekranu.
- 2 Naciśnij "+" na przyciskach regulacji szerokości ściegu ①.

- 3 Na wyświetlaczu pojawi się ustawienie kalibracji ekranu. Oznaczenie "P1" wyświetli się w prawej części ekranu. Przy pomocy wskaźnika ②, naciśnij ③ na ekranie dotykowym maszyny.
- Oznaczenie "P2" wyświetli się na ekranie. Naciśnij
   (4) na ekranie dotykowym maszyny.
- 5 Oznaczenie "P3" wyświetli się na ekranie. Naciśnij 5 na ekranie dotykowym maszyny.
- Oznaczenie "P4" wyświetli się na ekranie. Naciśnij 6 na ekranie dotykowym maszyny.
- Oznaczenie "P5" wyświetli się na ekranie. Naciśnij ⑦ na ekranie dotykowym maszyny.
- 8 Ekran powróci do ustawienia kalibracji ekranu. Naciśnij przycisk ustawień (8), aby wyjść z trybu ustawień maszyny.

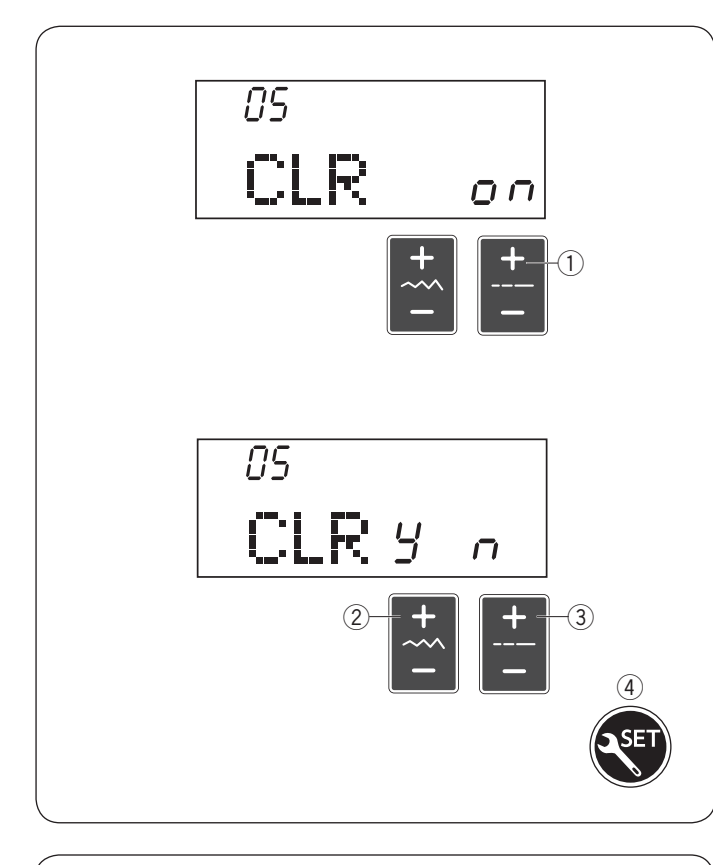

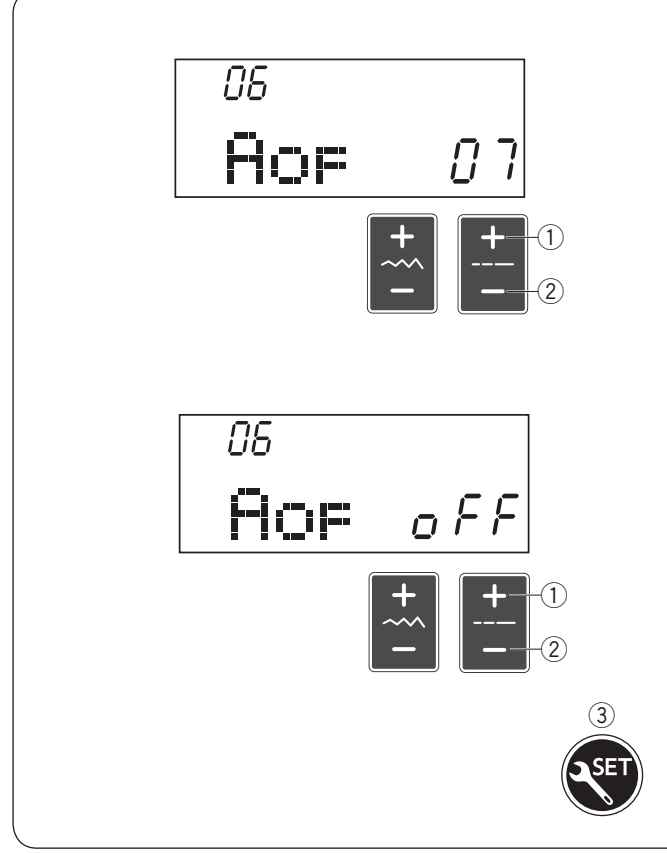

#### Przywracanie do ustawień domyślnych

Przywracanie ustawień domyślnych maszyny dotyczy:

- Dźwięku brzęczyka
- Pozycji zatrzymania igły
- Prędkość początkowa maszyny
- Ustawienie kalibracji ekranu
- Ustawienie wyłączenia zegara

Wejdź do trybu ustawień maszyny. Naciśnij przycisk trybu ustawień 4 razy, aby wejść do trybu przywrócenia

fabrycznych ustawień. Naciśnij "+" na przycisku regulacji długości ściegu ①.

Naciśnij "+" na przycisku regulacji szerokości ściegu ②, aby zresetować maszynę.

Naciśnij "+" na przycisku regulacji długości ściegu ③, aby anulować resetowanie.

Naciśnij przycisk ustawień ④, aby wyjść z trybu ustawień.

#### Automatyczny zegar

#### UWAGA:

Tryb automatycznego zegara jest dostępny w krajach UE i niektórych regionach, w których stosuje się standardy napięcia 200–240V.

Maszyna się wyłączy, jeśli nie będzie używana przez czas, określony w tym trybie.

1 Wejdź w tryb ustawień maszyny. Naciśnij przycisk trybu 5 razy, aby wejść w tryb ustawienia automatycznego zegara.

Domyślnym ustawieniem jest 7 godzin i oznaczenie "07" pojawi się na ekranie.

2 Na przyciskach regulacji długości ściegu naciśnij "+" 1 lub "-" 2, aby zwiększyć lub zmniejszyć ustawioną wartość.

Tryb zegara może być ustawiony od 1 do 12 godzin. Jeśli chcesz wyłączyć zegar, naciśnij i przytrzymaj na przycisku regulacji długości ściegu "+" ① lub "–" ②, póki oznaczenie "oFF" pojawi się na ekranie.

3 Naciśnij przycisk trybu ustawień 3, aby wyjść z trybu ustawień.

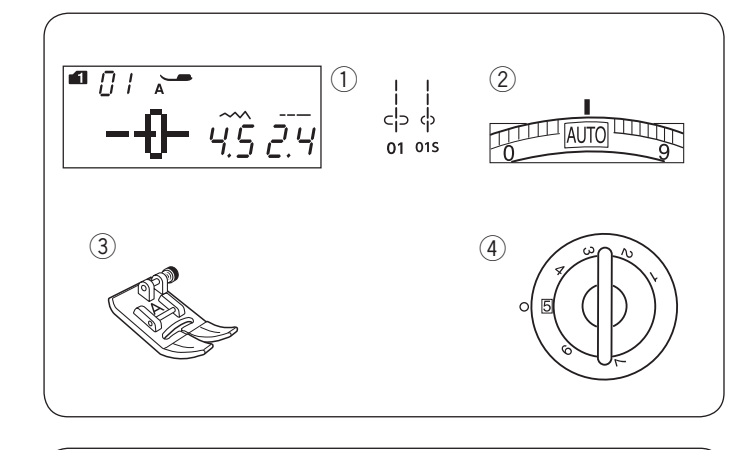

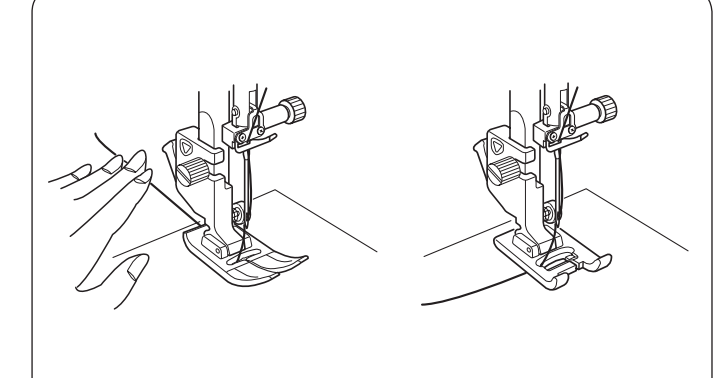

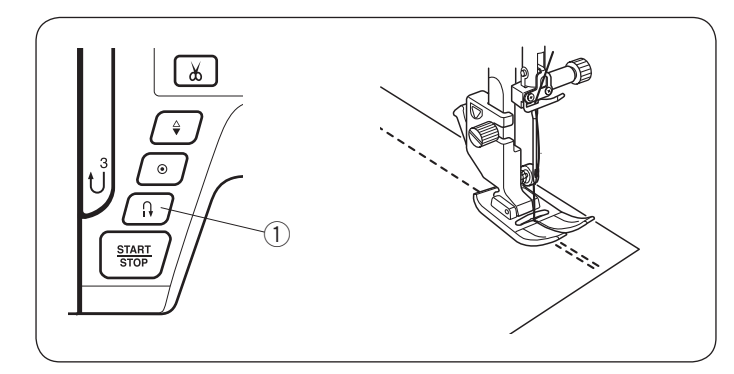

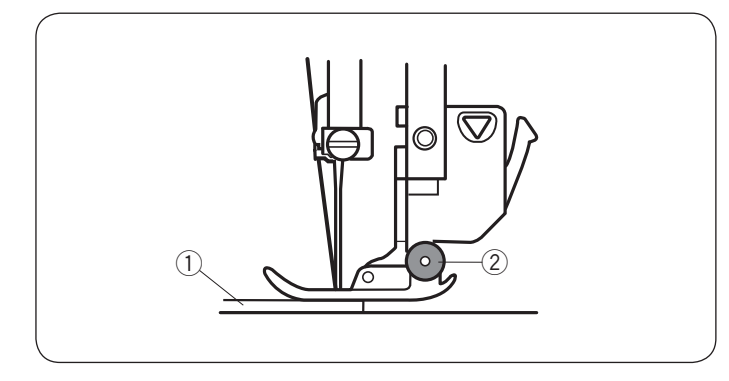

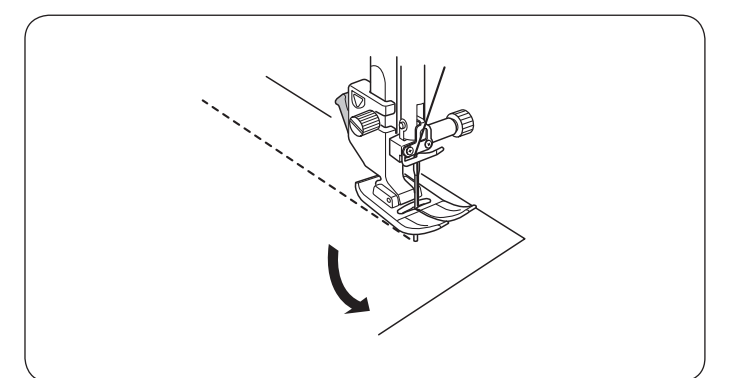

#### PODSTAWY SZYCIA Szycie ściegiem prostym Ustawienia maszyny

1) Wzór ściegu:

Napreżenie nici:

Stopka dociskowa:

(4) Docisk stopki:

AUTO Uniwersalna A

5

TRYB 1: 01, 01S

DOCISK SLOPKI.

#### Rozpoczęcie szycia

Podnieś stopkę i umieść materiał tak, by krawędź materiału pokrywała się z linią pomocniczą na płytce ściegowej. Opuść igłę do punktu, w którym chcesz rozpocząć szycie. Pociągnij nitkę do tyłu i opuść stopkę. Rozpocznij szycie.

#### UWAGA:

Jeśli szyjesz ściegiem satynowym za pomocą stopki F, stopki R lub do górnego transportu AD, pociągnij nitkę w lewo i przytrzymaj ją przed rozpoczęciem szycia.

Naciśnij rozrusznik nożny lub wciśnij przycisk start/stop, aby rozpocząć szycie.

Delikatnie poprowadź tkaninę wzdłuż linii pomocniczych ściegu tak, aby tkanina swobodnie się przesuwała.

#### Zakończenie ściegu

By zamocować koniec ściegu, przyciśnij przycisk szycia wstecz i wykonaj kilka ściegów wstecz. Maszyna będzie szyła wstecz, dopóki przycisk szycia wstecz będzie włączony.

1 Przycisk szycia wstecz

Naciśnij przycisk szycia wstecz raz, jeśli szyjesz ścieg ze standardowym ryglem (wzór 02 w trybie 1) lub ryglem automatycznym (wzór 03 w trybie 1), maszyna zrobi ścieg ryglujący i zatrzyma się automatycznie.

#### Szycie od krawędzi grubego materiału

Czarny przycisk na stopce uniwersalnej blokuje stopkę w pozycji poziomej.

Pomaga to przy rozpoczynaniu szycia od krawędzi grubego materiału lub w poprzek podwinięcia.

Obniż igłę do miejsca, od którego chcesz rozpocząć szycie. Obniż stopkę i naciśnij na niej czarny przycisk.

Stopka zablokuje się w pozycji poziomej, co zapobiegnie ześlizgiwaniu się stopki.

- ① Gruby materiał
- 2 Czarny przycisk

#### Zmiana kierunku szycia

Zatrzymaj maszynę.

Podnieś stopkę dociskową.

Obróć materiał wokół wbitej igły, w pożądanym kierunku. Obniż stopkę i kontynuuj szycie w nowym kierunku.

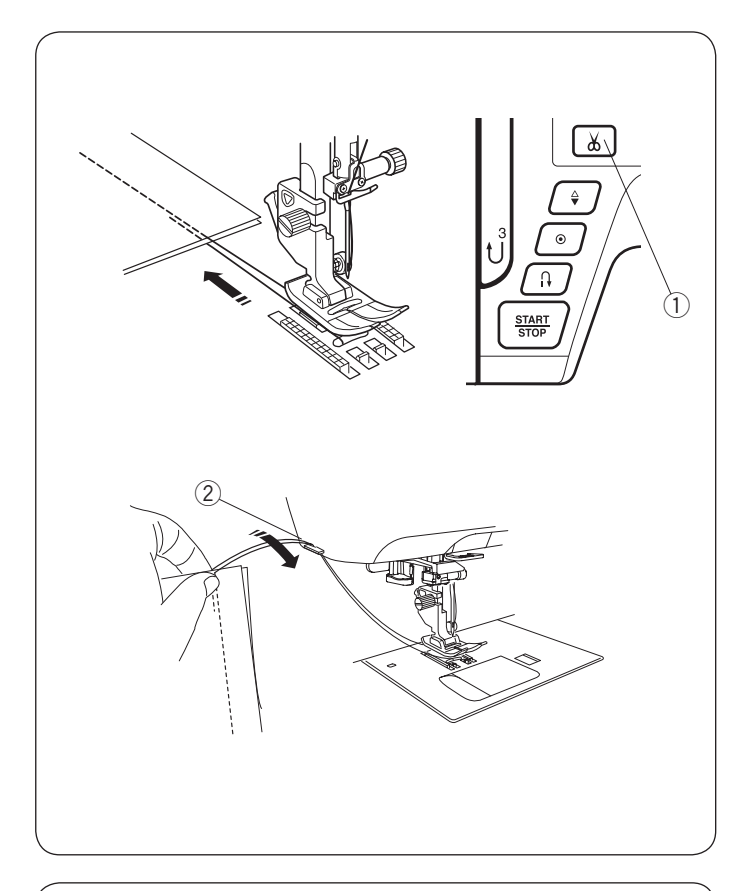

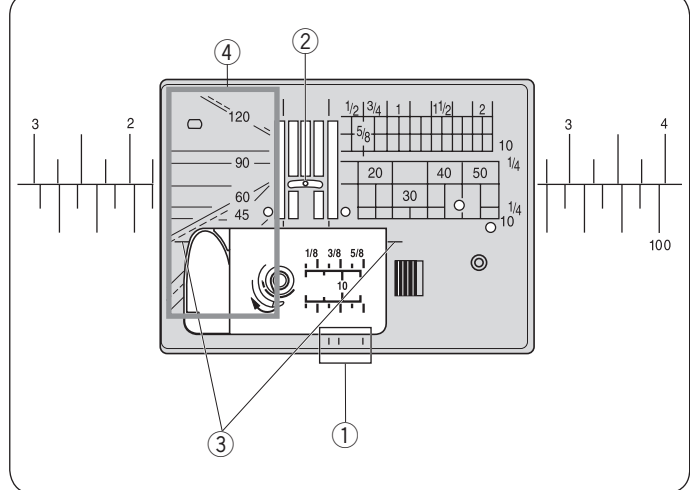

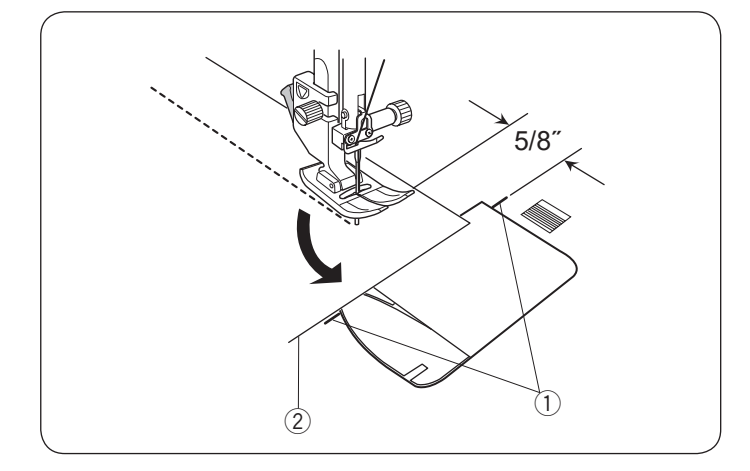

#### Obcinanie nici

Aby obciąć nici po zakończeniu szycia, wciśnij przycisk obcinania nici. Po obcięciu nici igła automatycznie podniesie się do góry.

1 Przycisk obcinania nici

#### UWAGA:

Przycisk obcinania nici nie działa, gdy stopka dociskowa jest podniesiona.

Jeśli automatyczne obcinanie nici nie działa prawidłowo dla danej grubości nici, należy użyć nożyka, znajdującego się na pokrywie czołowej maszyny.

Aby użyć nożyka z pokrywy czołowej maszyny, usuń materiał spod stopki i wyciągnij go do tyłu. Nici wyciągnij do góry i przesuń je między przycinarkę a pokrywą.

Pociągnij nici do siebie, aby je przeciąć. ② Nożyk do obcinania nici

#### UWAGA:

Użyj nożyka z pokrywy czołowej maszyny, jeśli grubość nici jest #30 lub większa.

#### Linie pomocnicze

Linie pomocnicze są narysowane na płytce ściegowej i pokrywie bębenka.

Linie pomocnicze dla 1/4", 3/8" i 5/8" również zaznaczono z przodu płytki ściegowej.

① Linie pomocnicze z przodu płytki ściegowej Numery na płytce ściegowej wskazują odległość w milimetrach i calach do centralnej pozycji igły.

2 Centralna pozycja igły

Poziome linie pomocnicze pomagają przy obracaniu materiału pod kątem prostym.

③ Pozioma linia pomocnicza

Skala kątowa jest pomocna przy szyciu aplikacji (patrz str. 67).

(4) Skala kątowa

#### Obrót na igle pod kątem prostym

By szyć z równą odległością 5/8" od krawędzi po zmianie kierunku szycia, zatrzymaj maszynę, gdy tylna krawędź dotrze do poziomych linii pomocniczych na płytce ściegowej.

Podnieś stopkę z igłą wbitą w materiał.

Obróć materiał na igle o 90°, opuść stopkę i rozpocznij szycie w nowym kierunku.

1 Pozioma linia pomocnicza

2 Krawędź materiału

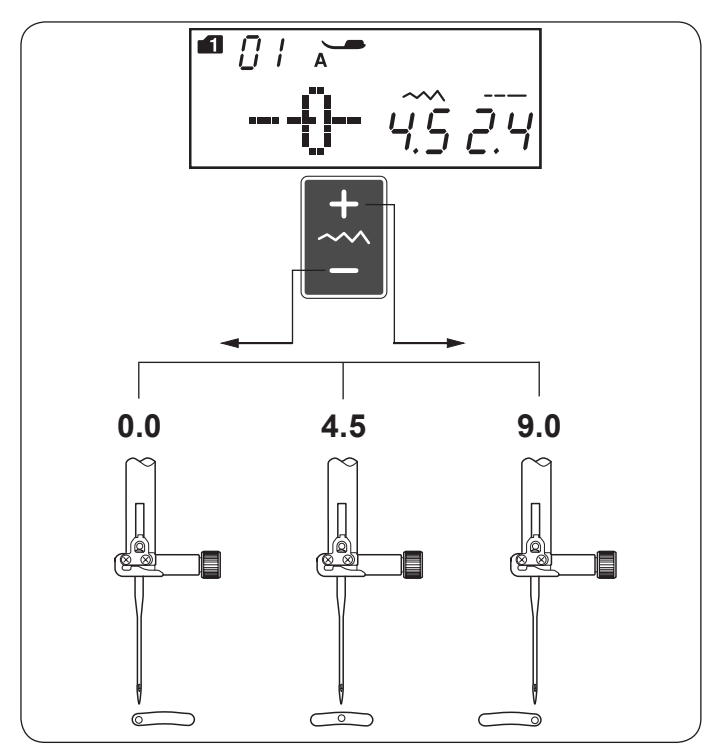

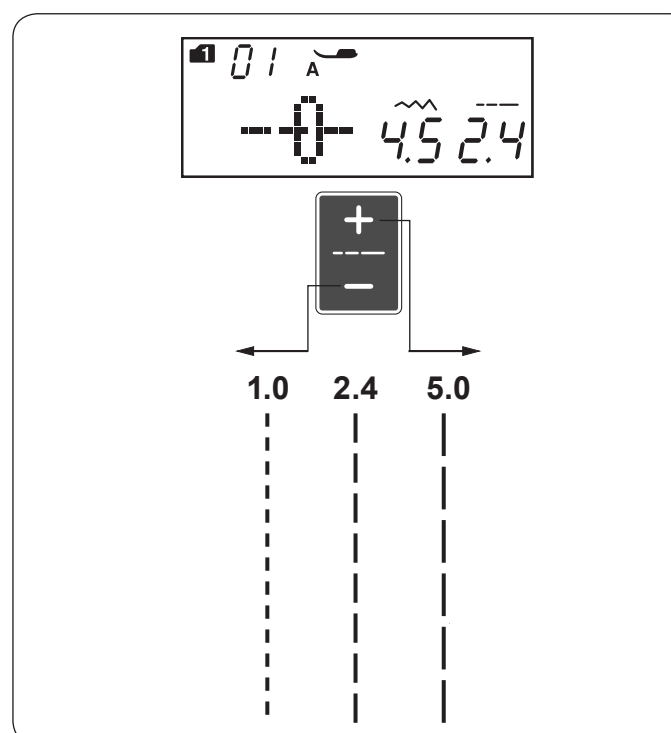

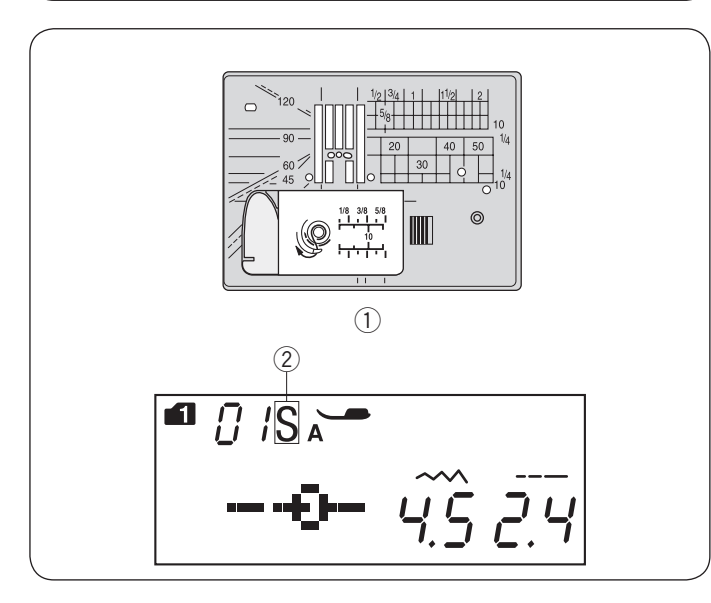

#### Regulacja pozycji igły

Pozycja igły dla ściegów prostych może być regulowana przyciskiem regulacji szerokości ściegu.

Regulacji pozycji igły można dokonać dla następujących ściegów:

Naciśnij "+" na przycisku regulacji szerokości ściegu, aby przesunąć igielnicę w prawo.

Naciśnij "–" na przycisku regulacji szerokości ściegu, aby przesunąć igielnicę w lewo.

#### Regulacja długości ściegu

Długość ściegu może być regulowana poprzez naciśnięcie przycisku regulacji długości ściegu. Parametr długości ściegu będzie się zmieniał wraz z

naciśnięciem przycisku.

Naciśnij "+" na przycisku regulacji długości ściegu, aby zwiększyć długość ściegu.

Naciśnij "–" na przycisku regulacji długości ściegu, aby zmniejszyć długość ściegu.

#### Płytka ściegowa do ściegów prostych

Wzory ściegów od 01 do 09 w trybie 1 można szyć z płytką ściegową do ściegów prostych.

Załóż płytkę ściegową do ściegów prostych (patrz str. 18). Oznaczenie "S" pojawi się na wyświetlaczu po numerze wzoru, gdy płyta będzie zamocowana.

- 1) Płytka ściegowych do ściegów prostych
- 2 Oznaczenie S

#### UWAGA:

Kiedy płytka ściegowa do ściegów prostych jest zamocowana w maszynie, wzory ściegów, niepasujące do płytki, będą nieaktywne.
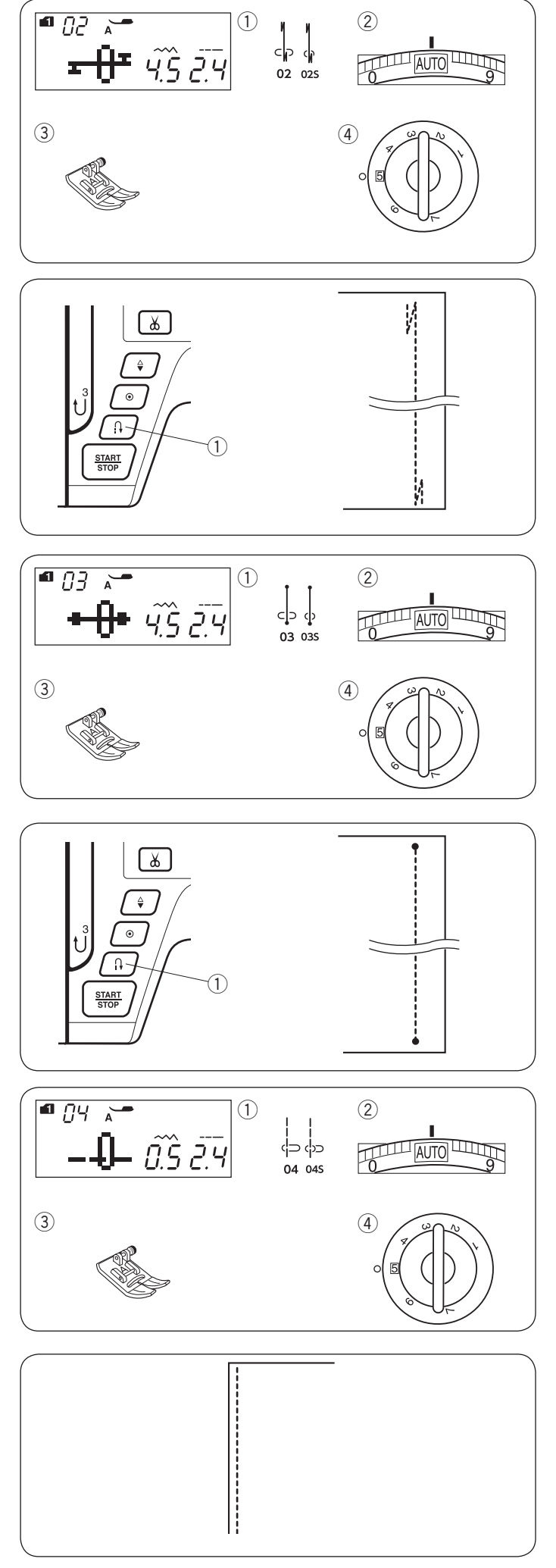

#### Ścieg ze standardowym ryglem Ustawienia maszyny

1 Wzór ściegu: 2 Naprężenie nici:

TRYB 1: 02, 02S AUTO Uniwersalna A

5

③ Stopka dociskowa: (4) Docisk stopki:

Użyj tego programu, by zabezpieczyć początek i koniec ściegu ściegiem wstecznym. W momencie, gdy dojdziesz do końca ściegu, naciśnij przycisk szycia wstecz ① raz. Maszyna wykona cztery ściegi wsteczne, kolejne cztery

do przodu i zatrzyma się automatycznie. 1 Przycisk szycia wstecz

### Ścieg z ryglem automatycznym Ustawienia maszyny

- 1 Wzór ściegu:
- 2 Naprężenie nici:
- ③ Stopka dociskowa:
- (4) Docisk stopki:
- TRYB 1: 03, 03S AUTO Uniwersalna A 5

Ten unikalny ścieg wykorzystywany jest do tego, by w niewidoczny sposób zabezpieczyć ścieg przed pruciem. Rozpocznij szycie od krawędzi materiału. Maszyna zrobi kilka ściegów blokujacych i rozpocznie szycie. Gdy naciśniesz przycisk szycia wstecz ① na końcu ściegu, maszyna wykona kilka ściegów blokujących w miejscu, po czym zatrzyma się automatycznie. 1 Przycisk szycia wstecz

Ścieg prosty z igłą w lewej pozycji Ustawienia maszyny

1 Wzór ściegu: 2 Naprężenie nici: TRYB 1: 04, 04S AUTO

- ③ Stopka dociskowa:
- Uniwersalna A 5
- (4) Docisk stopki:

Użyj tego ściegu, aby szyć krawędź materiału.

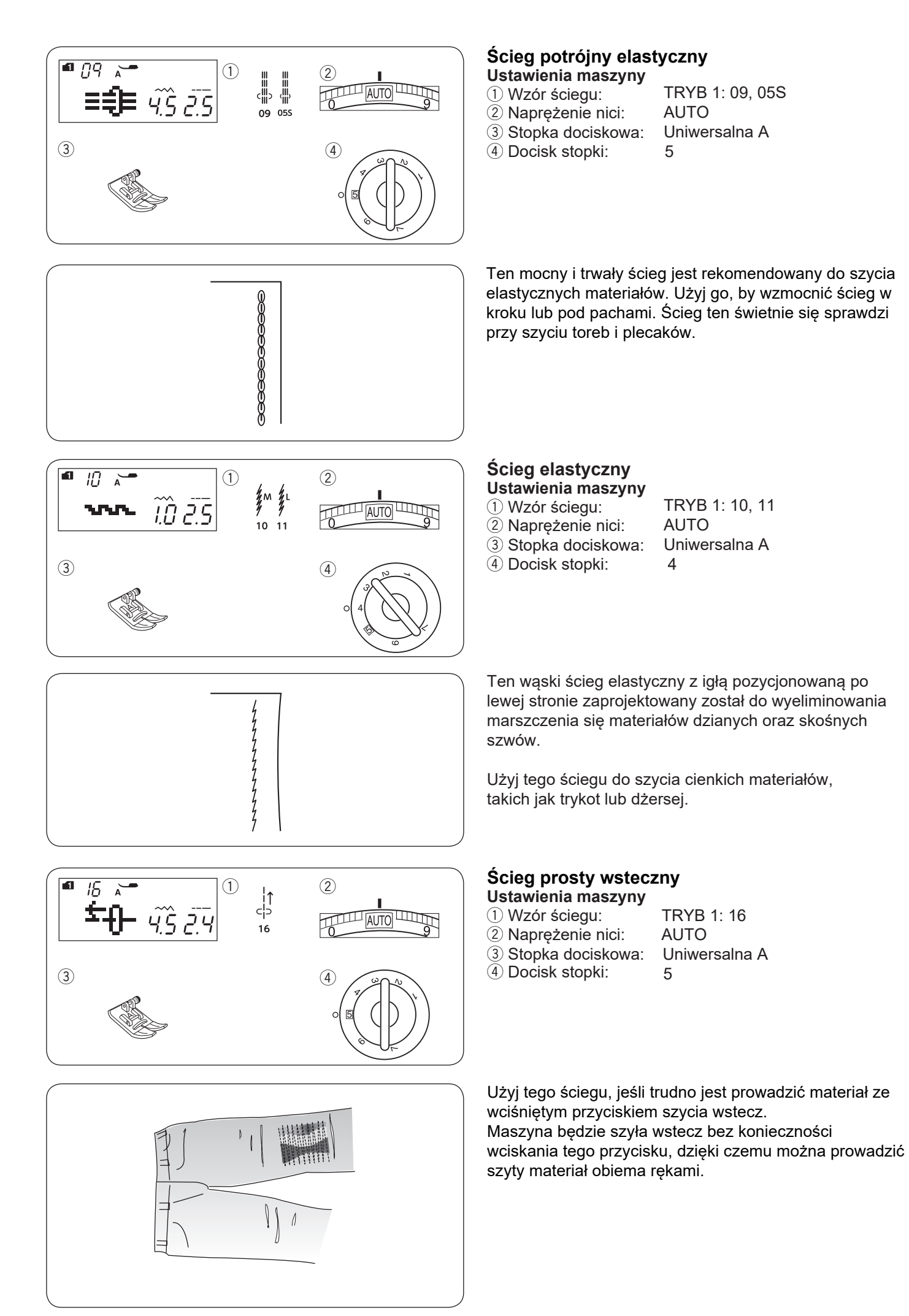

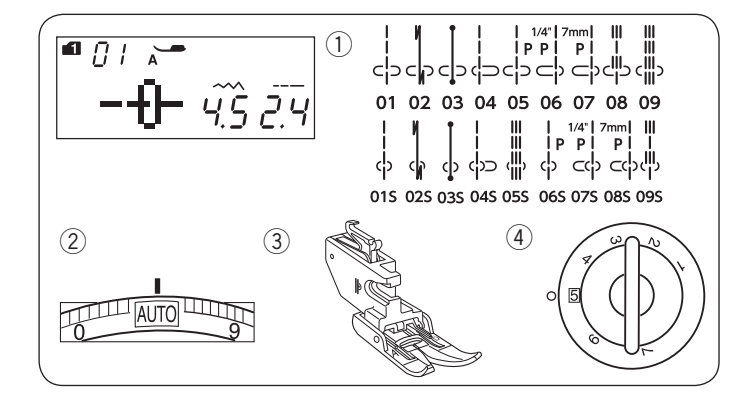

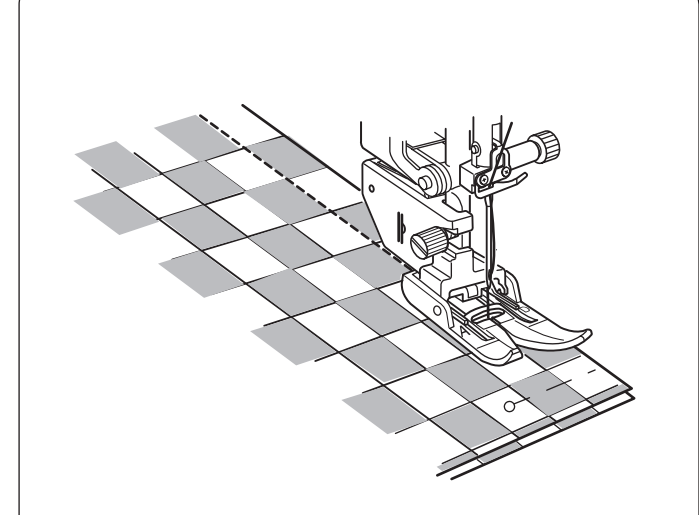

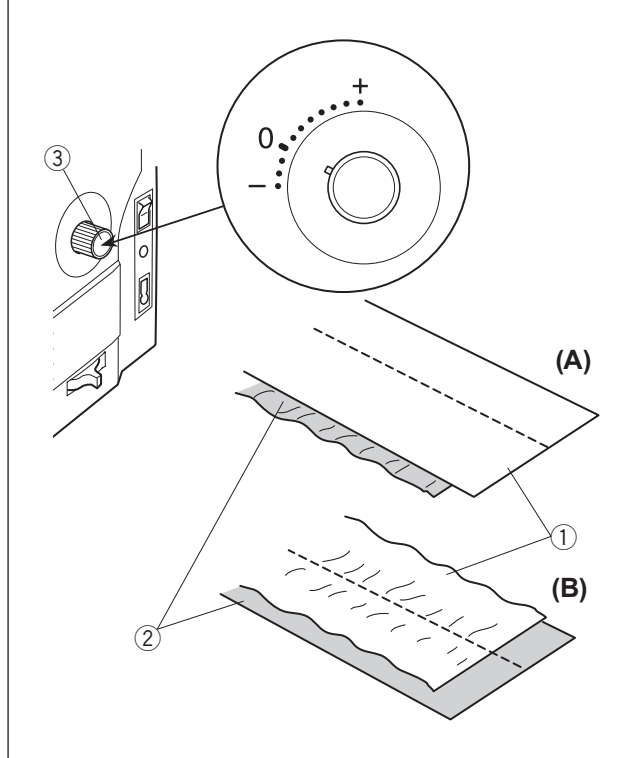

#### Szycie stopką z górnym transportem Ustawienia maszyny

Wzór ściegu:
 Naprężenie nici:

TRYB 1: 01-09, 01S-09S AUTO Z górnym transportem

③ Stopka dociskowa:

Docisk stopki: 5

## UWAGA:

Zawsze pamiętaj nacisnąć przycisk blokady, aby zablokować maszynę lub wyłącz maszynę z zasilania przed wymianą stopki dociskowej.

Wzory ściegów od 01 do 09 w trybie 1 i od 01S do 09S mogą być szyte przy użyciu stopki z górnym transportem.

Stopka z górnym transportem jest niezwykle skuteczna podczas szycia materiałów trudnych w transporcie, takich jak tkanina lub skóra powlekana PCV.

Dzięki niej można uniknąć przesuwania się tkanin podczas szycia.

Patrz stronę 17 jak zamocować stopkę z górnym transportem.

Umieść materiał pod stopkę i opuść igłę w miejscu, gdzie chcesz rozpocząć szycie. Rozpocznij szycie na średniej prędkości.

Podczas szycia tkanin w kratkę spasuj wzór na obu warstwach materiału i upnij je szpilkami. W trakcie szycia usuwaj szpilki.

# Regulacja podawania materiału przy stopce z górnym transportem

Regulator podawania powinien być ustawiony na "0", jednak może być potrzeba dostosowania podawania w zależności od rodzaju tkaniny.

Przed rozpoczęciem szycia przetestuj ustawienia na skrawku materiału.

(A): Jeśli marszczy się dolna warstwa materiału, przekręć pokrętło w kierunku "+".
(B): Jeśli marszczy się górna warstwa materiału, przekręć pokrętło w kierunku "–".

- 1) Górna warstwa
- 2 Dolna warstwa
- ③ Regulator podawania

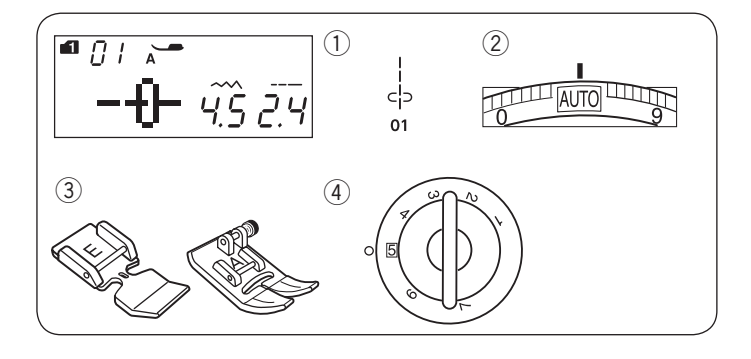

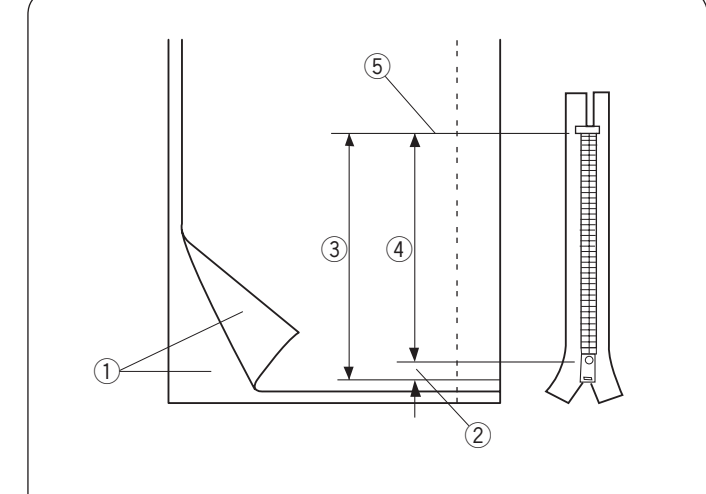

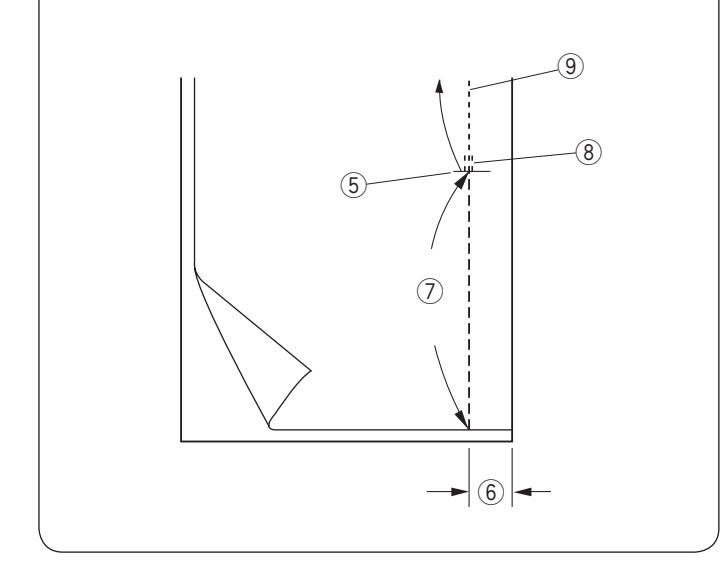

### Wszywanie zamka Ustawienia maszyny

1 Wzór ściegu:

② Naprężenie nici:

③ Stopka dociskowa:

④ Docisk stopki:

AUTO Do wszywania zamków E Uniwersalna A 5

## UWAGA:

Podczas korzystania ze stopki do wszywania zamków E należy dostosować pozycję opuszczania igły.

TRYB 1:01

## Przygotowanie materiału

Do rozmiaru zamka dodaj 1 cm (3/8"). Zaznacz miejsce na otwarcie zamka.

- ① Prawa strona materiału
- 2 1 cm (3/8")
- 3 Rozmiar otwarcia
- 4 Rozmiar zamka
- 5 Koniec otwarcia zamka

Połóż materiał prawymi stronami do siebie i wyszyj zakończenie zamka, zostawiając tolerancję ok. 2 cm (5/8<sup>°</sup>). Wykonaj ściegi wsteczne, aby wzmocnić szew. Ręcznie zmień długość ściegu na 5.0, sfastryguj okolice otwarcia zamka, a naprężenie nici zmniejsz do 1-3.

- 5 Zakończenie otwarcia zamka
- 6 2 cm (5/8") tolerancji
- ⑦ Fastryga⑧ Ściegi wsteczne

9 Szwy

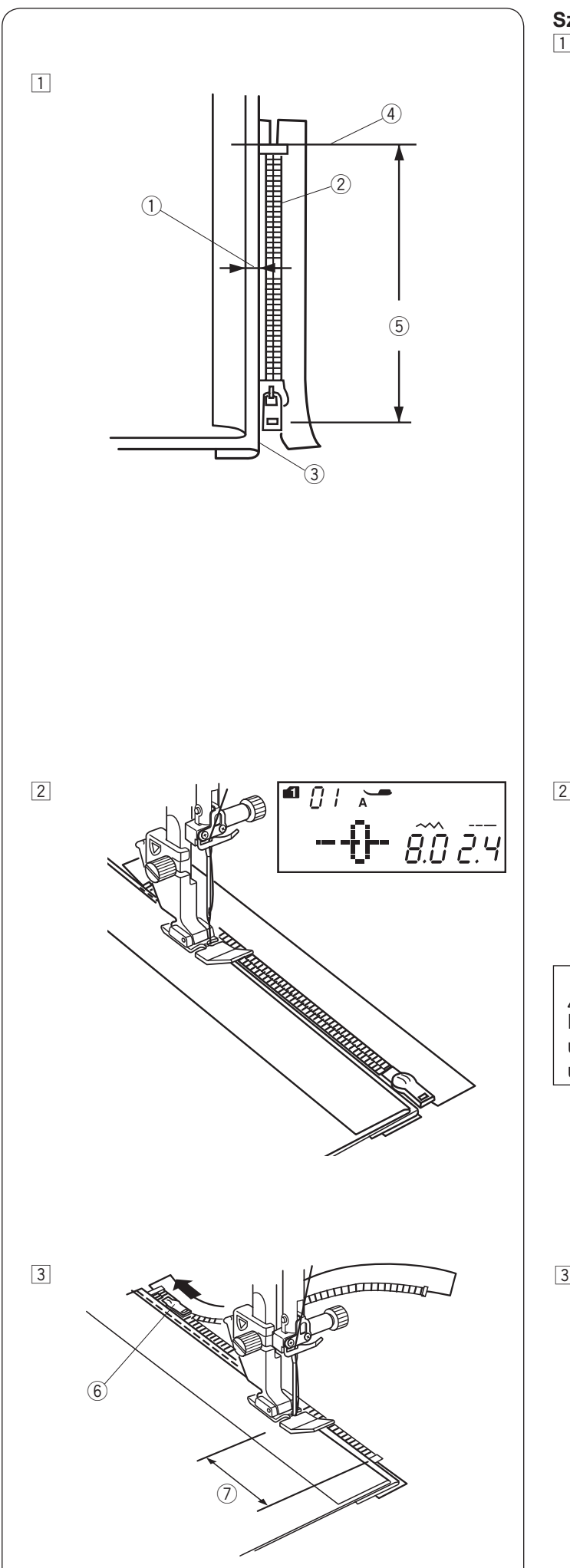

## Szycie

 Odwiń zapas dla szwu po lewej stronie. Zwiń spód zapasu tak, aby zakładka miała pomiędzy 0.2 a 0.3 cm (1/8") marginesu. Umieść ząbki zamka przy zakładce i przypnij je.

Przywróć fabryczne ustawienia dla długości ściegu i naprężenia nici.

- ① Margines 0.2 a 0.3 cm (1/8")
- 2 Ząbki zamka
- 3 Zakładka
- (4) Koniec otwarcia zamka
- 5 Rozmiar otwarcia

Załóż stopkę do wszywania zamków E. Ustaw szerokość ściegu na 7.5–8.5.

Opuść stopkę u szczytu zakończenia otwarcia zamka tak, aby igła przechodziła przy zakładce i taśmie zamka.

## 

Po założeniu stopki do zamków błyskawicznych i ustawieniu szerokości ściegu - upewnij się, że igła nie uderzy w stopkę dociskową, ani w taśmę zamka.

 Szyj wzdłuż zamka, prowadząc ząbki zamka wzdłuż brzegu stopki. Zatrzymaj maszynę na taśmie zamka na ok. 5 cm (2") przed suwakiem.
 Obniż igłę do materiału. Podnieś stopkę i otwórz zamek, by zrobić miejsce na dalsze szycie. Obniż stopkę i szyj dalej.
 Guwak

- り Suwak フ 5 cm (2″
- ⑦ 5 cm (2")

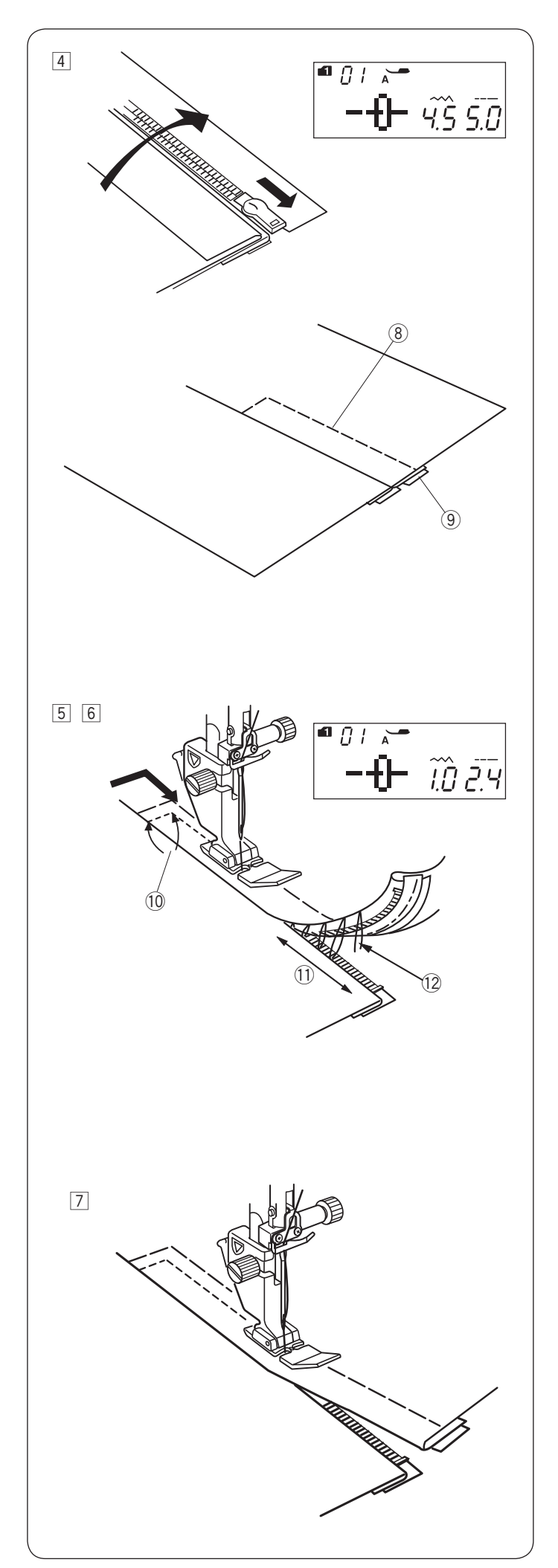

4 Zapnij zamek, rozłóż górną warstwę tkaniny i połóż płasko na zamku.

Załóż stopkę dociskową A.

Ustaw długość ściegu na 5.0, a szerokość na 4.5 (wartości domyślne), a pokrętło naprężenia nici na 1. Przyfastryguj taśmę zamka, szyjąc po warstwie wierzchniej.

- 8 Fastryga
- 9 Taśma zamka

 Załóż stopkę do wszywania zamków E. Ustaw długość ściegu na wartość domyślną, szerokość na 0.5–1.5, naprężenie nici na "AUTO". Zacznij szyć, rozpoczynając od miejsca pod zamkiem, szyj około 0.7-1 cm (3/8") od fastrygi i obróć tkaninę o 90 stopni.

10 0.7-1 cm (3/8")

## 

Po założeniu stopki do wszywania zamków E i ustawieniu szerokości ściegu - upewnij się, że igła nie uderzy w stopkę dociskową, ani w taśmę zamka.

- 6 Szyjąc poprzez taśmę zamka, prowadź ząbki zamka wzdłuż krawędzi stopki. Zatrzymaj się około 5 cm (2'') od górnej części zamka. Zdejmij fastrygę. Obniż igłę do materiału, po czym podnieś stopkę i otwórz zamek.
  - 1) 5 cm (2″) 12 Fastryga
- Obniż stopkę i przeszyj brakujący szew pilnując, by zakładka była równa.
   Po zakończeniu szycia zdejmij fastrygę w górnej części materiału.

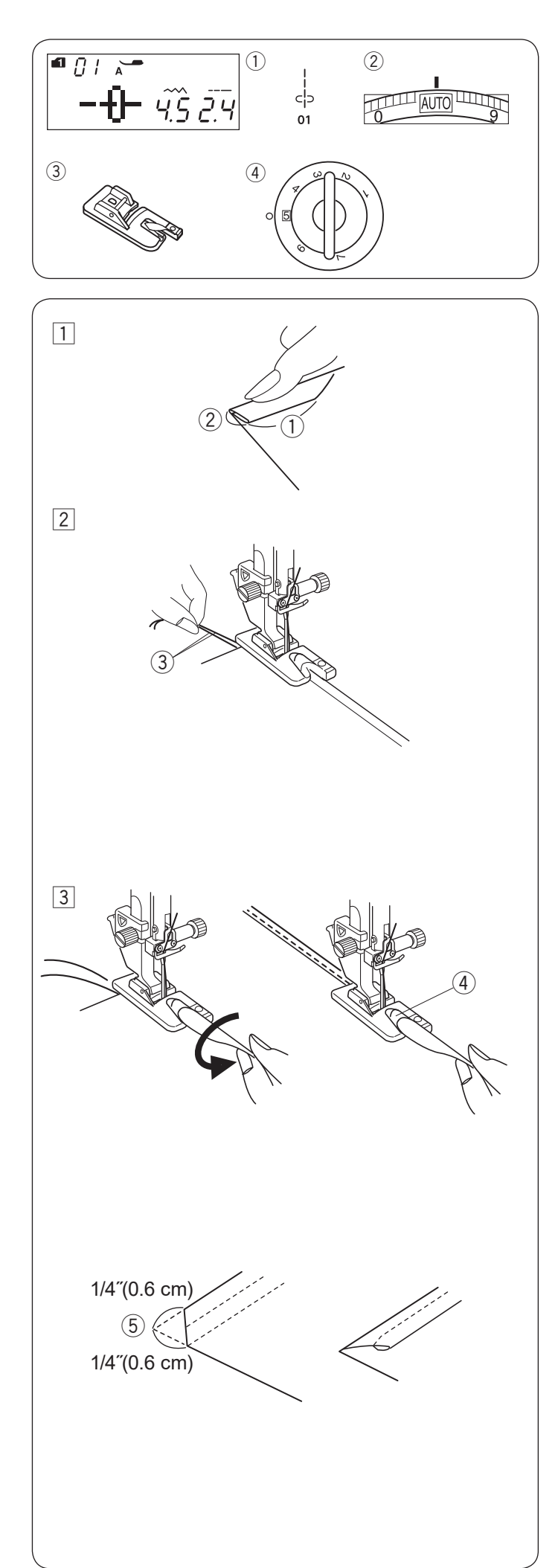

#### Zawijanie brzegów tkaniny Ustawienia maszyny

Wzór ściegu: TRYB 1: 01
 Naprężenie nici: AUTO
 Stopka dociskowa: Do podwijania D
 Docisk stopki: 5

## UWAGA:

Gdy wybrany jest prosty ścieg 01 w trybie 1, na ekranie wyświetli się stopka "A". Przy zawijaniu brzegów tkaniny należy jednak używać stopki do podwijania D.

## Szycie

- Zawiń dwukrotnie krawędź materiału, 2" 3/8" (6 cm) na długość i 1/8" (0.3 cm) na szerokość.
  - 1) 2" 3/8" (6 cm) 2) 1/8" (0.3 cm)
- Połóż materiał, ustawiając krawędź zakładki przy prowadnicy na stopce.
   Obniż stopkę i szyj ok. 1/2<sup>"</sup>-1<sup>"</sup> (1-2 cm) przeciągając obie nici z tyłu stopki.

③ Nici

Zatrzymaj maszynę i obniż igłę do materiału. Podnieś stopkę i wstaw porcję zakładki w zagięcie na stopce. Obniż stopkę i szyj podnosząc krawędź materiału tak, by zakładka była obszywana swobodnie i płynnie.

4 Zagięcie na stopce

### UWAGA:

Przytnij krawędź ok. 1/4"(0.6 cm), aby łatwiej wstawić zakładkę do stopki (5) 1/4"(0.6 cm).

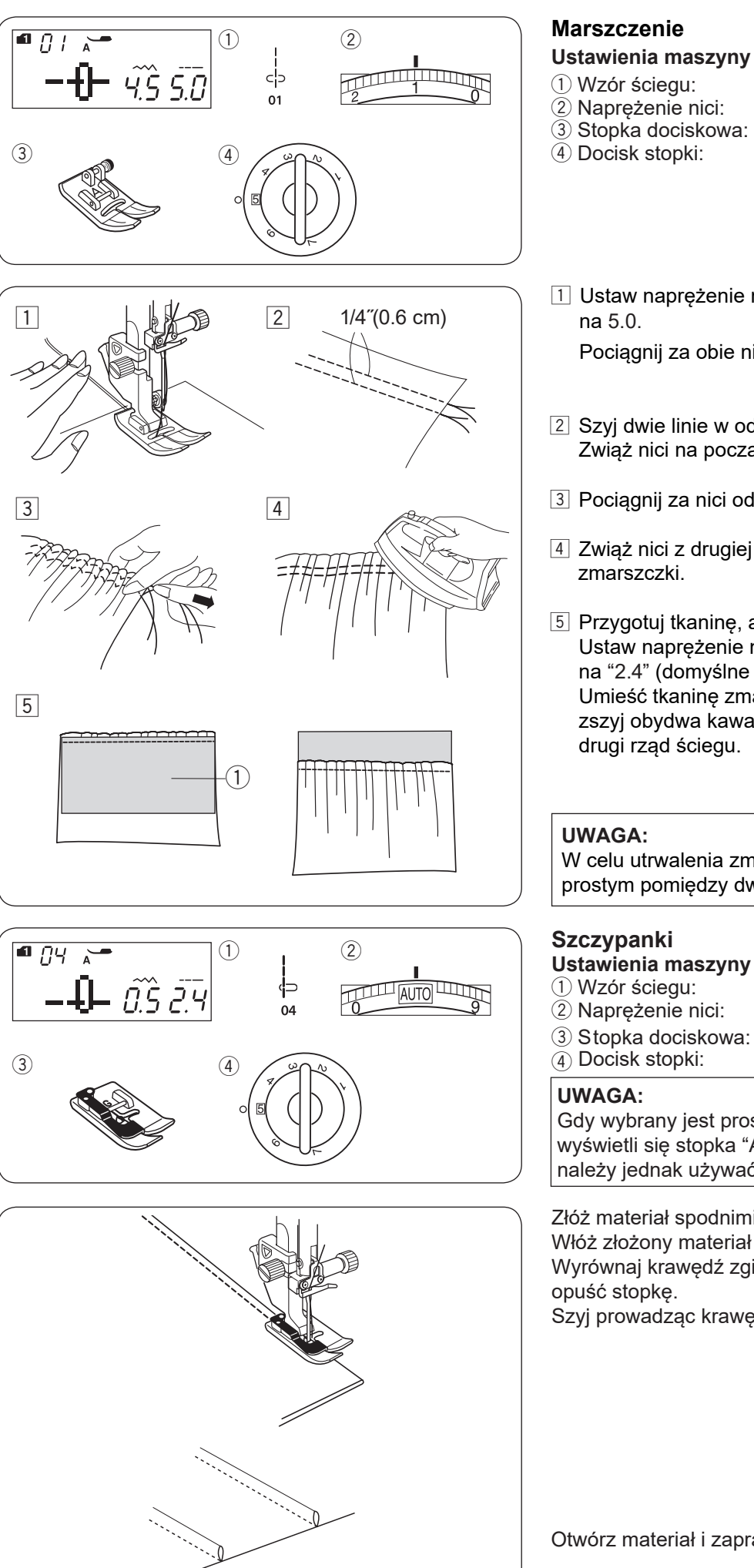

## Marszczenie

## Ustawienia maszyny

(2) Naprężenie nici:

Uniwersalna A 5

1

TRYB 1:01

- (4) Docisk stopki:
- 1 Ustaw naprężenie nici na "1" i zwiększ długość ściegu na 5.0.

Pociągnij za obie nici na około 4" (10 cm) (patrz str. 26).

- 2 Szyj dwie linie w odległości od siebie 1/4" (0.6 cm). Zwiąż nici na początku.
- 3 Pociągnij za nici od bębenka, aby zmarszczyć materiał.
- 4 Zwiąż nici z drugiej strony i równomiernie rozprowadź zmarszczki.
- 5 Przygotuj tkaninę, aby przyszyć tkaninę zmarszczoną. Ustaw naprężenie nici na "AUTO" szerokość ściegu ustaw na "2.4" (domyślne ustawienie). Umieść tkanine zmarszczona na gładkiej tkaninie ① i zszyj obydwa kawałki tkaniny ze sobą, przeszywając drugi rząd ściegu.

## **UWAGA:**

W celu utrwalenia zmarszczenia, przeszyj ściegiem prostym pomiędzy dwoma równoległymi ściegami.

## Szczypanki

- Ustawienia maszyny
- 1 Wzór ściegu:

TRYB 1:04 AUTO Do ściegu krytego G

③ Stopka dociskowa: (4) Docisk stopki: 5

## UWAGA:

Gdy wybrany jest prosty ścieg 01 w trybie 1, na ekranie wyświetli się stopka "A". Przy szyciu szczypanek należy jednak używać stopki do ściegu krytego G.

Złóż materiał spodnimi warstwami do siebie. Włóż złożony materiał pod stopkę. Wyrównaj krawędź zgięcia z prowadnicą na stopce i opuść stopkę.

Szyj prowadząc krawędź zgięcia po prowadnicy na stopce.

Otwórz materiał i zaprasuj zakładki.

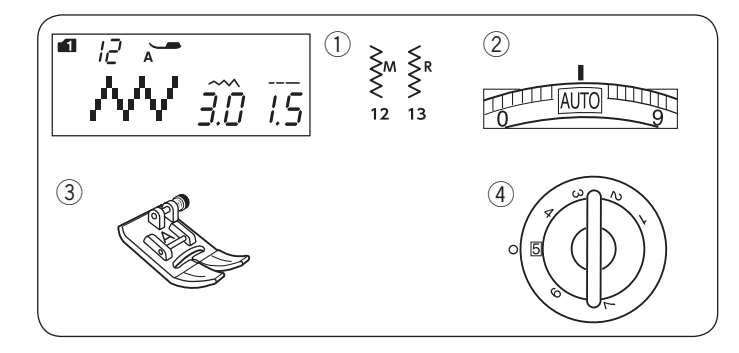

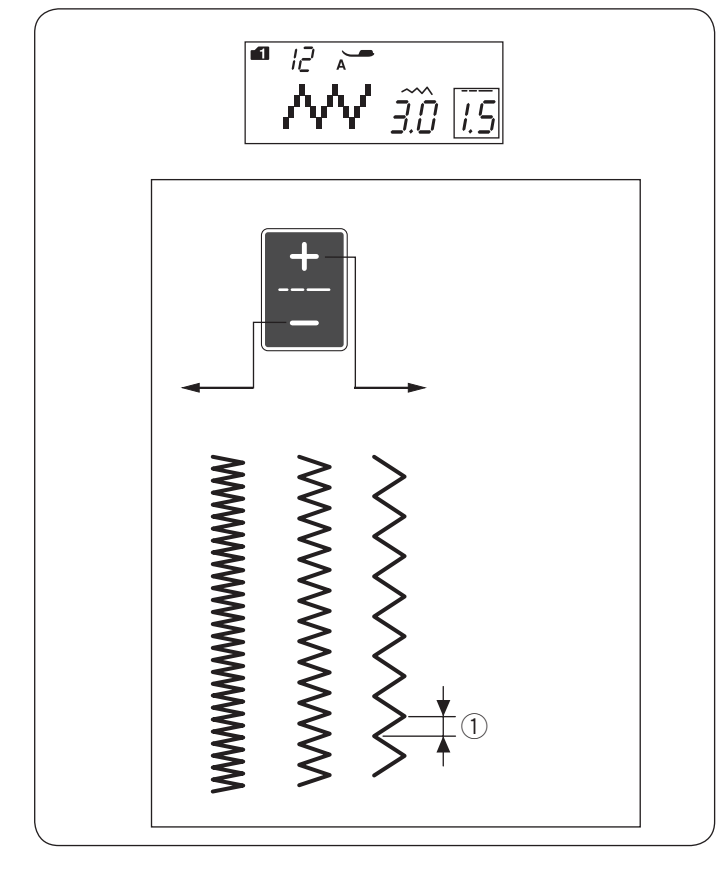

## Zygzak

Ustawienia maszyny 1 Wzór ściegu:

Vizor sciegu.
 Naprężenie nici:

TRYB 1: 12, 13 AUTO Uniwersalna A 5

③ Stopka dociskowa:④ Docisk stopki:

Ściegi zygzak używane są do różnych potrzeb szycia, wliczając obrębianie. Ściegi te mogą być stosowane na większości materiałów tkanych. Gęsty ścieg zygzak może być również używany do aplikacji.

## Regulacja długości ściegu

Długość ściegu można regulować za pomocą przycisków regulacji długości ściegów.

Naciśnij "+" na przyciskach regulacji długości ściegów, aby zwiększyć długość ściegu.

Naciśnij "–" na przyciskach regulacji długości ściegów, aby zmniejszyć długość ściegu. ① Długość ściegu

### Regulacja szerokości ściegu

Szerokość ściegu można regulować za pomocą przycisków regulacji szerokości ściegów.

Naciśnij "+" na przyciskach regulacji szerokości ściegów, aby zwiększyć szerokość ściegu.

Naciśnij "–" na przyciskach regulacji szerokości ściegów, aby zmniejszyć szerokość ściegu.

- 1 Szerokość ściegu
- (A): Wzór ściegu numer 12 w trybie 1 ma ustawioną centralną pozycję igły, a szerokość ściegu zmienia się symetrycznie.
- (B): Wzór ściegu numer 13 w trybie 1 ma ustawioną pozycję igły po prawej stronie. Przy zmianie szerokości ściegu zmienia się lewa pozycja igły.
  - 2 Pozycja igły ustawiona po prawej stronie

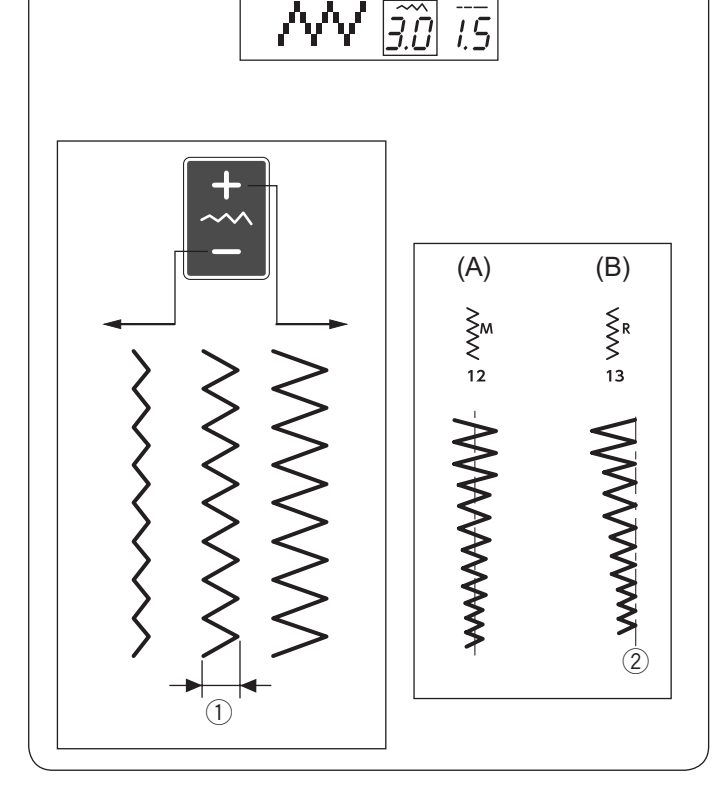

12

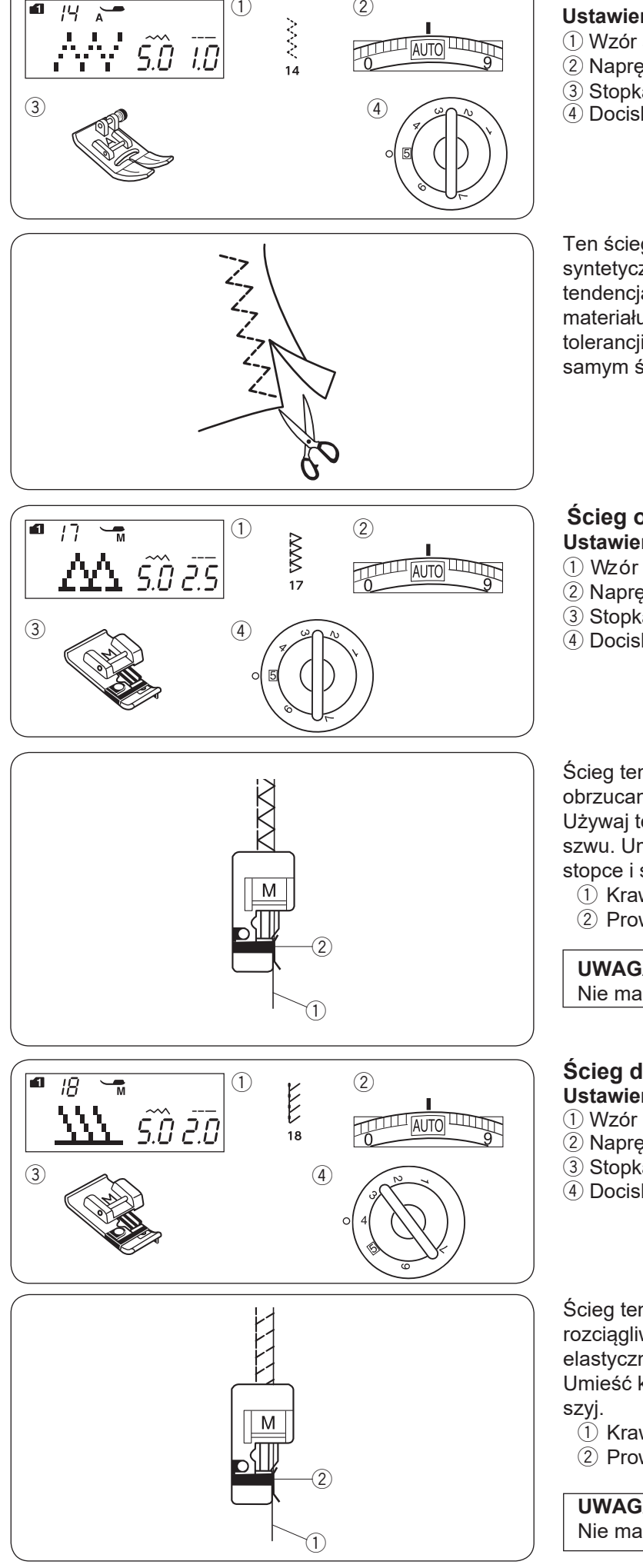

(1)

1

(2)

## Wielokrotny zygzak (Ścieg trykotowy)

Ustawienia maszyny 1 Wzór ściegu:

- 2 Naprężenie nici:
- 3 Stopka dociskowa:
- 4 Docisk stopki:

**TRYB 1: 14** AUTO Uniwersalna A 5

Ten ścieg jest używany do obrzucania krawędzi syntetycznych oraz elastycznych materiałów z tendencją do marszczenia się. Szyj wzdłuż krawędzi materiału, pozostawiając odpowiednio dużo tolerancji. Po szyciu przytnij nadmiar materiału przy samym ściegu. Uważaj, aby nie przyciąć szwów.

## Ścieg obrębiający Ustawienia maszyny

- 1) Wzór ściegu:
- 2 Naprężenie nici:
- 3 Stopka dociskowa:
- (4) Docisk stopki:

TRYB 1: 17 AUTO Owerlokowa M 5

Ścieg ten może być użyty do równoczesnego szycia i obrzucania krawędzi materiału Używaj tego ściegu, jeśli nie musisz rozprasowywać

szwu. Umieść krawędź materiału przy prowadniku na stopce i szyj.

- 1 Krawędź materiału
- 2 Prowadnik

## UWAGA:

Nie ma możliwości regulacji szerokości ściegu.

## Ścieg dziany

- Ustawienia maszyny 1) Wzór ściegu:
- 2 Naprężenie nici:
- 3 Stopka dociskowa:
- (4) Docisk stopki:

TRYB 1: 18 AUTO Owerlokowa M 4

Ścieg ten polecany jest do materiałów syntetycznych i rozciągliwych, ponieważ jest jednocześnie wytrzymały i elastyczny.

Umieść krawędź materiału przy prowadniku na stopce i

- 🗓 Krawędź materiału
- 2 Prowadnik

## UWAGA:

Nie ma możliwości regulacji szerokości ściegu.

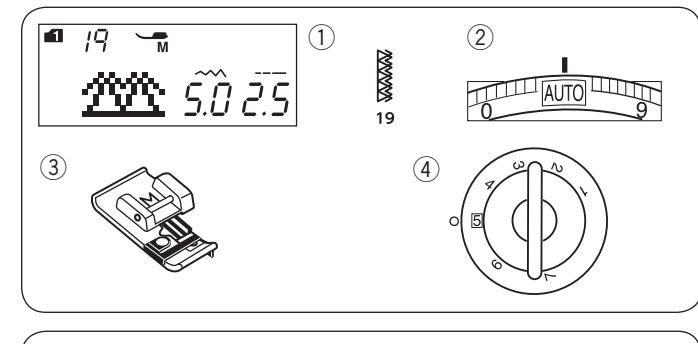

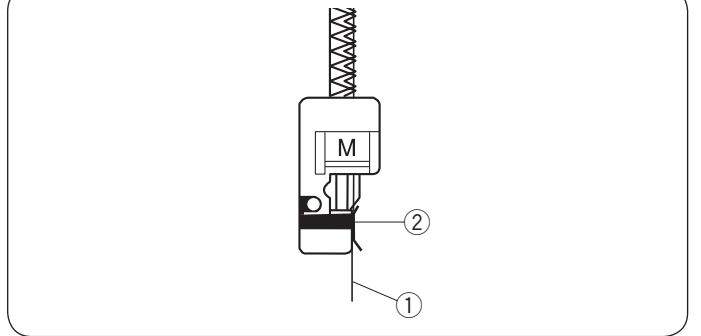

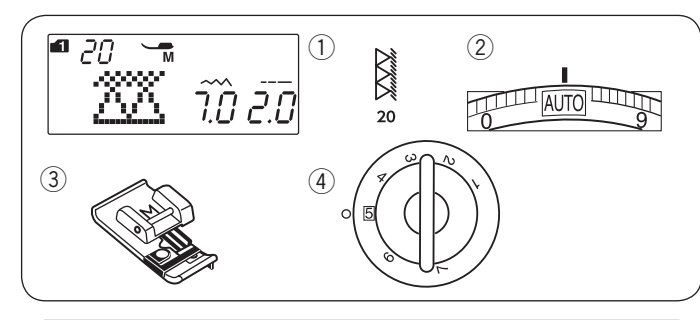

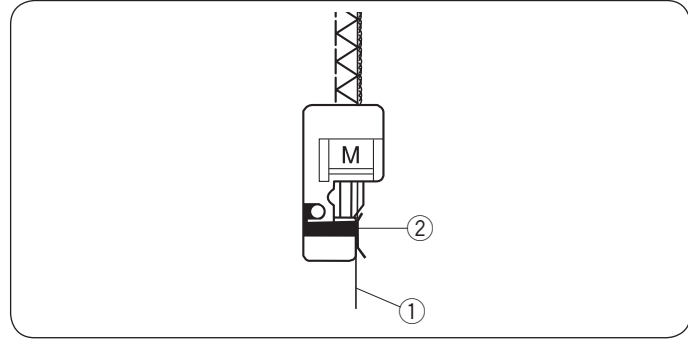

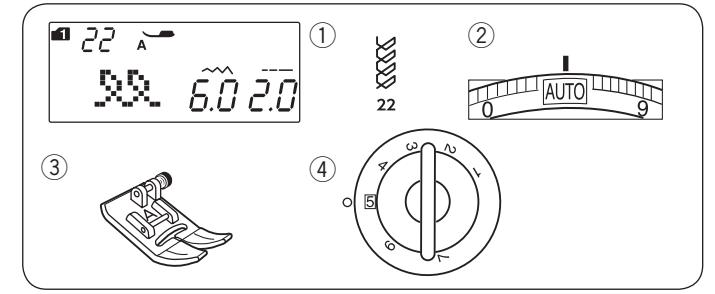

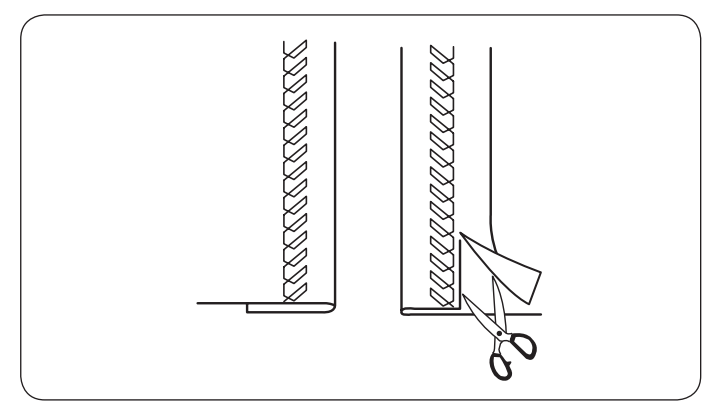

#### Podwójny ścieg obrębiający Ustawienia maszyny

- 1 Wzór ściegu: TRYB 1: 19 2 Naprężenie nici: AUTO 3 Stopka dociskowa: Owerlokowa M
- 4 Docisk stopki:

Ścieg, który idealnie sprawdza się przy szyciu tych materiałów, które mają tendencję do mocnego strzępienia się, jak płótno czy gabardyna. Wykonywane są jednocześnie dwa rzędy ściegu zygzakowego, aby zapewnić dokładniejsze obrębianie.

5

Umieść krawędź materiału przy prowadniku stopki i szyj.

- 1 Krawędź materiału
- 2 Prowadnik

### UWAGA:

Nie ma możliwości modyfikacji szerokości ściegu.

### Ścieg owerlokowy Ustawienia maszyny

- 1 Wzór ściegu:
- 2 Naprężenie nici:
- ③ Stopka dociskowa:

**TRYB 1: 20** AUTO Owerlokowa M 5

(4) Docisk stopki:

Danym ściegiem obrzucisz krawędzie materiału w sposób zbliżony do komercyjnego owerloku, aby uzyskać profesjonalny wygląd.

Umieść krawędź materiału przy prowadniku na stopce i szyj.

- 1 Krawędź materiału
- 2 Prowadnik

#### **Obrebianie widoczne** Ustawienia maszyny

- 1) Wzór ściegu:
- 2 Naprężenie nici:

TRYB 1: 22 AUTO Uniwersalna A

3 Stopka dociskowa: 5

④ Docisk stopki:

Złóż i przyciśnij pojedyncze zagięcie. Umieść materiał prawą stroną do góry.

Szyj wzdłuż krawędzi pozostawiając odpowiednio dużo tolerancji.

Ostrożnie odetnij nadmiar tkaniny.

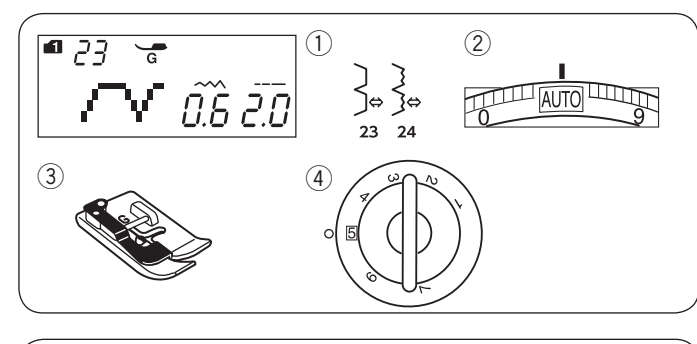

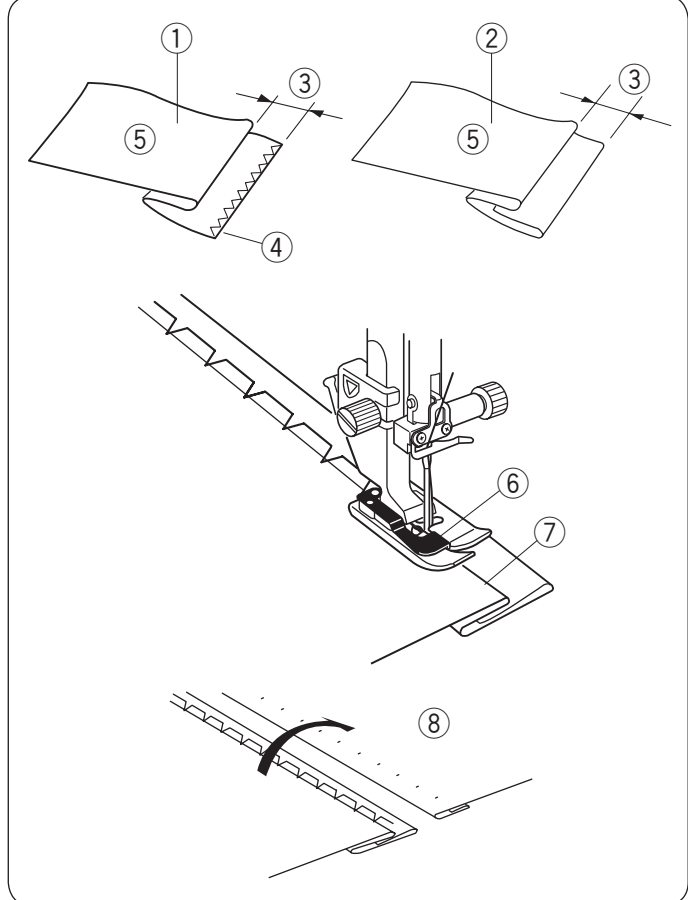

## Obrębianie kryte

Ustawienia maszyny (1) Wzór ściegu:

Naprężenie nici:

AUTO Do ściegu krytego G 5

TRYB 1: 23, 24

3 Stopka dociskowa:
4 Docisk stopki:

Wybierz wzór ściegu 23 w trybie 1 dla materiałów tkanych lub wzór ściegu 24 w trybie 1 dla materiałów elastycznych.

#### Zawijanie materiału

Złóż materiał w zakładkę, jak pokazano na rysunku obok.

- Ciężki materiał
- 2 Lekki i średni materiał
- 3/16''-1/4'' (0.4 0.7 cm)
- (4) Obrębiania
- (5) Spodnia strona materiału

#### Szycie

Umieść materiał tak, aby zakładka przechodziła po lewej stronie prowadnika na stopce.

Opuść stopkę dociskową.

Wyreguluj pozycję igły za pomocą przycisku regulującego szerokość ściegu tak, by igła przechodziła przez krawędź materiału po lewej stronie.

Szyj prowadząc zgięcie wzdłuż prowadnicy na stopce.

- 6 Prowadnica na stopce
- ⑦ Zgięcie

Otwórz materiał prawą stroną do góry.

Ściegi na prawej stronie materiału będą niemalże niewidoczne.

(8) Prawa strona materiału

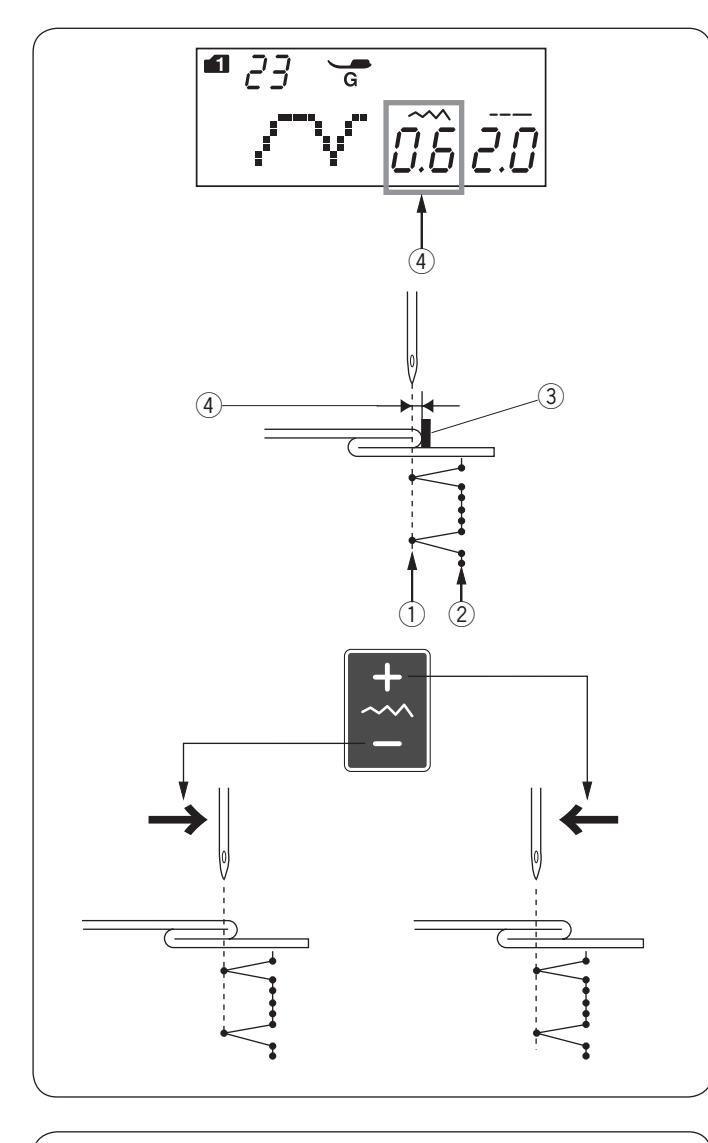

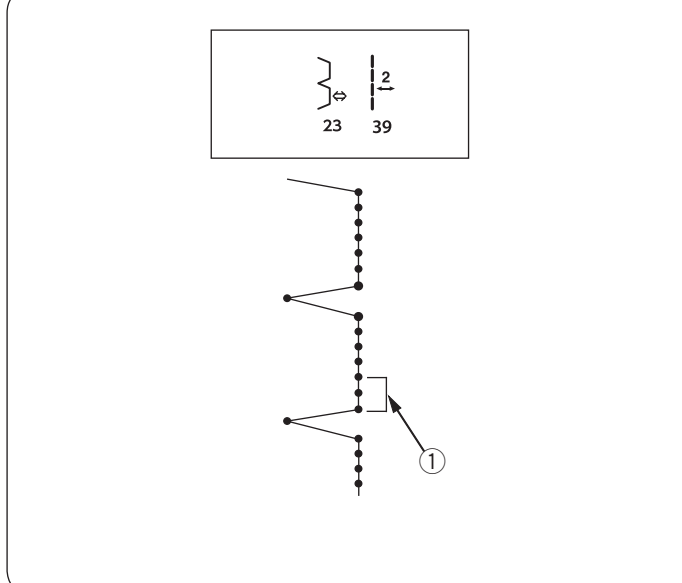

## Regulacja pozycji igły

Naciśnij przycisk regulujący szerokość ściegu. Na ekranie pojawi się informacja o odległości (w milimetrach) między lewą pozycją igły, a prowadnikiem ④.

Naciśnij "–", aby przesunąć igłę w prawo. Naciśnij "+", aby przesunąć igłę w lewo.

- ① Lewa pozycja opadania igły
- 2 Prawa pozycja opadania igły
- ③ Prowadnik na stopce
- ④ Odległość pomiędzy lewą pozycją igły a prowadnicą

#### UWAGA:

Dla wzorów ściegów 23 w trybie 1 i 24 w trybie 1 nie można zmieniać szerokość ściegu, jednak można zmienić pozycję igły.

### Wydłużanie ściegów prostych we wzorze ściegu 23

Zaprogramuj kombinację wzorów 23 w trybie 1 i wzór 39 w trybie 2.

Do zakładki zostaną dodane dwa ściegi proste kombinacji ze wzorem 39 w trybie 2 ① (patrz str. 78).

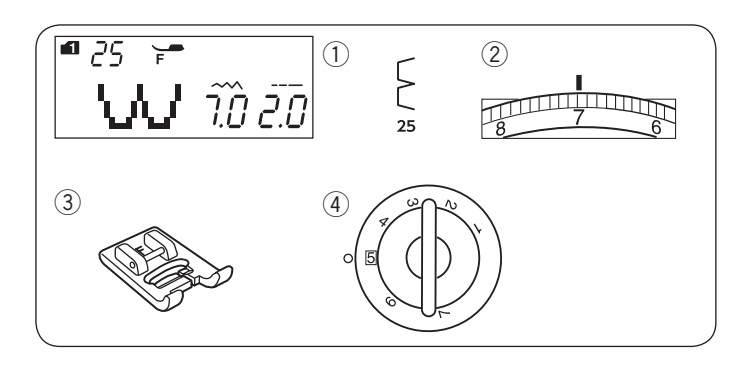

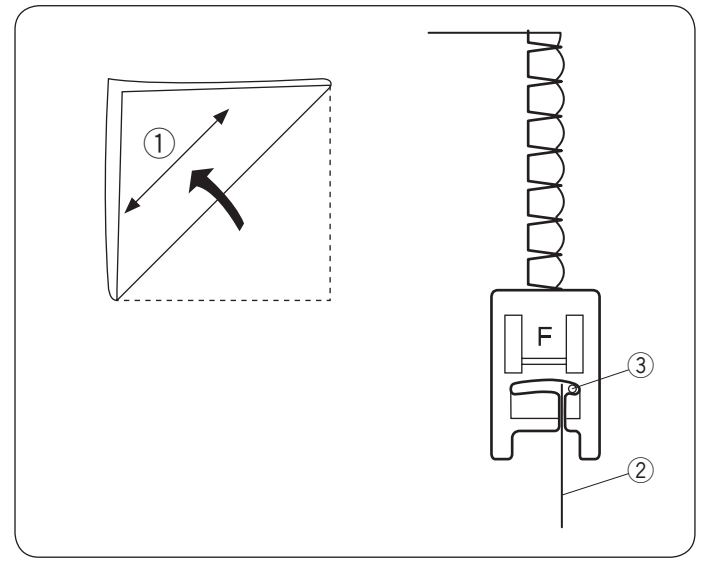

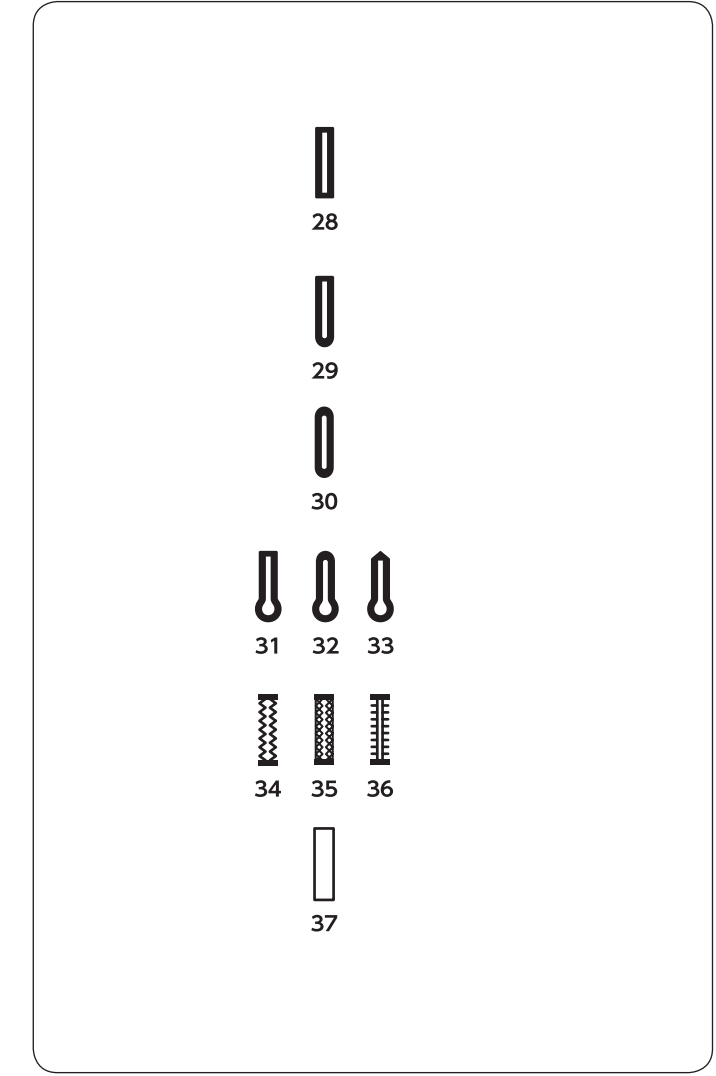

#### Ścieg muszelkowy Ustawienia maszyny

1) Wzór ściegu:

2 Naprężenie nici:

TRYB 1: 25 6-8 Do ściegów ozdobnych F 5

③ Stopka dociskowa:④ Docisk stopki:

Użyj lekkiego materiału jak np. trykot. Zrób zakładkę i przeszyj po skosie.

Pozwól, by igła przechodziła tak, jakby tworzyła krawędź w kształcie muszelki. Możliwe, że konieczne będzie zwiększenie naprężenia nici od igły.

- ① Skos
- 2 Zwinięta krawędź
- ③ Prawa pozycja igły

Jeżeli chcesz wykonać rzędy ściegów muszelkowych, rozstaw rzędy ściegów mniej więcej o 5/8" (1.5 cm) od siebie.

Możesz także szyć ściegiem muszelkowym (w każdym kierunku) na dzianinie lub delikatnych tkaninach jedwabnych.

## Obszywanie dziurki

## Odmiany dziurek

### 28 Dziurka prostokątna

Używa się jej najczęściej do średnich i ciężkich materiałów.

Rozmiar dziurki jest ustalany automatycznie po wstawieniu guzika do stopki.

### 29 Dziurka zaokrąglona

Używa się jej najczęściej do lekkich oraz średnich materiałów, zwłaszcza do bluz i ubrań dziecięcych.

### 30 Dziurka do delikatnych materiałów

Tej zaokrąglonych po obu stronach dziurki używa się najczęściej do bardzo delikatnych materiałów, takich jak np. jedwab.

#### 31-33 Dziurka odzieżowa

Używa się jej najczęściej do średnich i ciężkich materiałów. Jest także odpowiednia dla większych i grubszych guzików.

#### 34-36 Dziurka elastyczna

Ta dziurka pasuje do materiałów elastycznych. Może być również używana jako dziurka dekoracyjna.

#### 37 Dziurka na nakładce

Jest to wzór (szablon) dla ręcznie wykonywanych dziurek.

#### UWAGA:

Procedura szycia dla wzorów dziurek numer 29-37 jest taka sama jak przy dziurce 28.

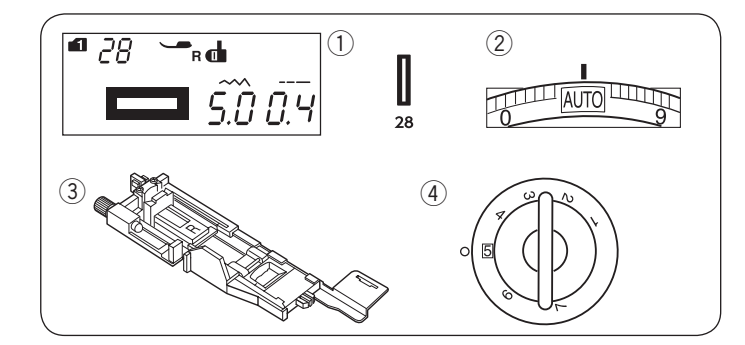

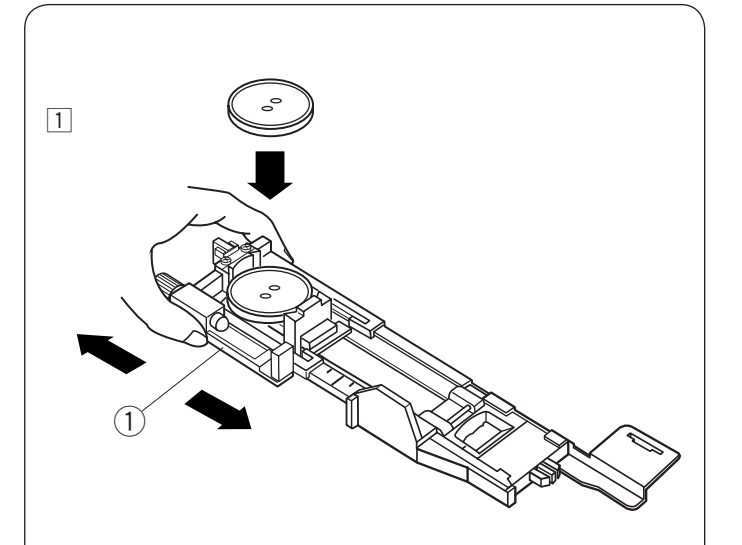

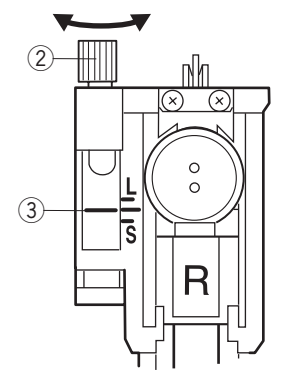

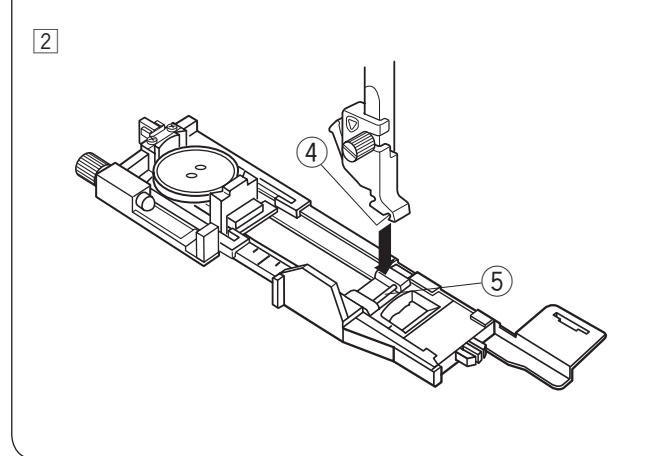

#### Dziurka prostokątna Ustawienia maszyny

Wzór ściegu:
 Naprężenie nici:
 Stopka dociskowa:

TRYB 1: 28 AUTO Automatyczna do obszywania dziurek R 5

④ Docisk stopki:

Po umieszczeniu guzika w automatycznej stopce do dziurek R, maszyna automatycznie ustawia rozmiar dziurki. Oprawka pasuje do guzików o średnicy od 3/8″ (1 cm) do 1″ (2.5 cm).

Po wybraniu dziurki, na ekranie pojawi się komunikat o obniżeniu dźwigni do obrzucania dziurek.

### UWAGA:

Czasami konieczna jest zmiana rozmiaru dziurki, aby dopasować rozmiar dziurki do specyficznego materiału lub nici. Wykonaj próbną dziurkę na skrawku materiału, aby sprawdzić ustawienia.

Domyślna szerokość dziurki jest ustawiona dla materiałów zwykłych. Do materiałów elastycznych lub delikatnych użyj stabilizatora.

#### Szycie

 Przesuń uchwyt guzika do tyłu, zamocuj guzik, a następnie domknij uchwyt, tak by unieruchomić guzik.
 Uchwyt guzika

### UWAGA:

Wykonaj próbną dziurkę, aby sprawdzić jej długość. W razie potrzeby zrób korektę przy pomocy śruby przy stopce.

Aby zwiększyć długość dziurki, obracaj śrubą w kierunku wskazanym przez literę "L".

Aby zmniejszyć długość dziurki, obracaj śrubą w kierunku wskazanym literę "S".

- 2 Śruba regulująca
- 3 Wskaźnik

2 Naciśnij przycisk pozycjonowania igły. Naciśnij przycisk blokady.

Unieś stopkę dociskową i załóż stopkę do obrzucania dziurek R ustawiając bolec w rowku na uchwycie stopki. Dla łatwiejszego zakładania stopki możesz podnieść uchwyt stopki nieco wyżej poprzez uniesienie dźwigni stopki dociskowej do ekstra pozycji. Naciśnij przycisk blokady, aby odblokować maszynę.

(4) Wgłębienie

5 Bolec

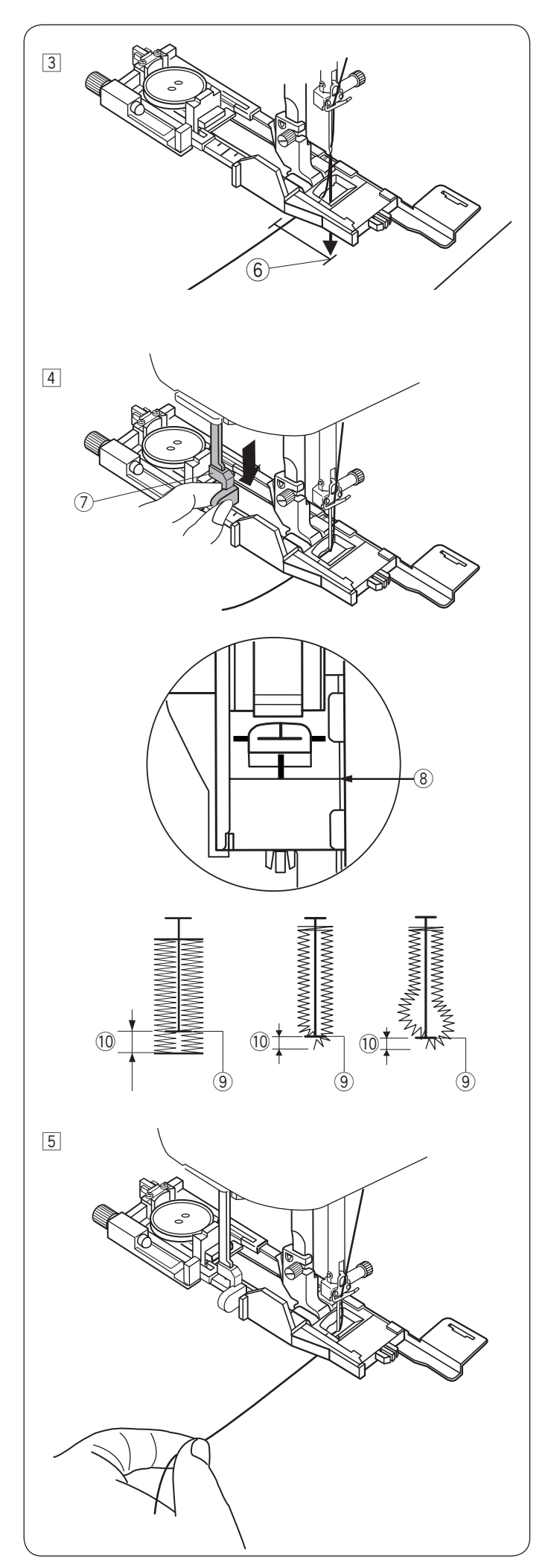

- Przeciągnij nić od igły pod stopką na lewą stronę. Zaznacz miejsce na dziurkę na materiale, po czym włóż materiał pod stopkę. Kręcąc kołem zamachowym, opuść igłę w miejscu, w którym zaczynasz szycie dziurki.
  - 6 Punkt początkowy

- 4 Opuść stopkę i pociągnij dźwignię do oporu.
  - ⑦ Dźwignia do obszywania dziurki

### UWAGA:

Upewnij się, że nie ma odstępu pomiędzy suwakiem a końcówką, w przeciwnym razie dziurka nie zostanie obszyta we właściwej pozycji.

- 8 Brak odstępu
- 9 Punkt początkowy
- 10 Odstęp
- 5 Rozpocznij szycie, pociągając delikatnie nić od igły w lewo. Po wykonaniu kilku ściegów puść nić i kontynuuj szycie.

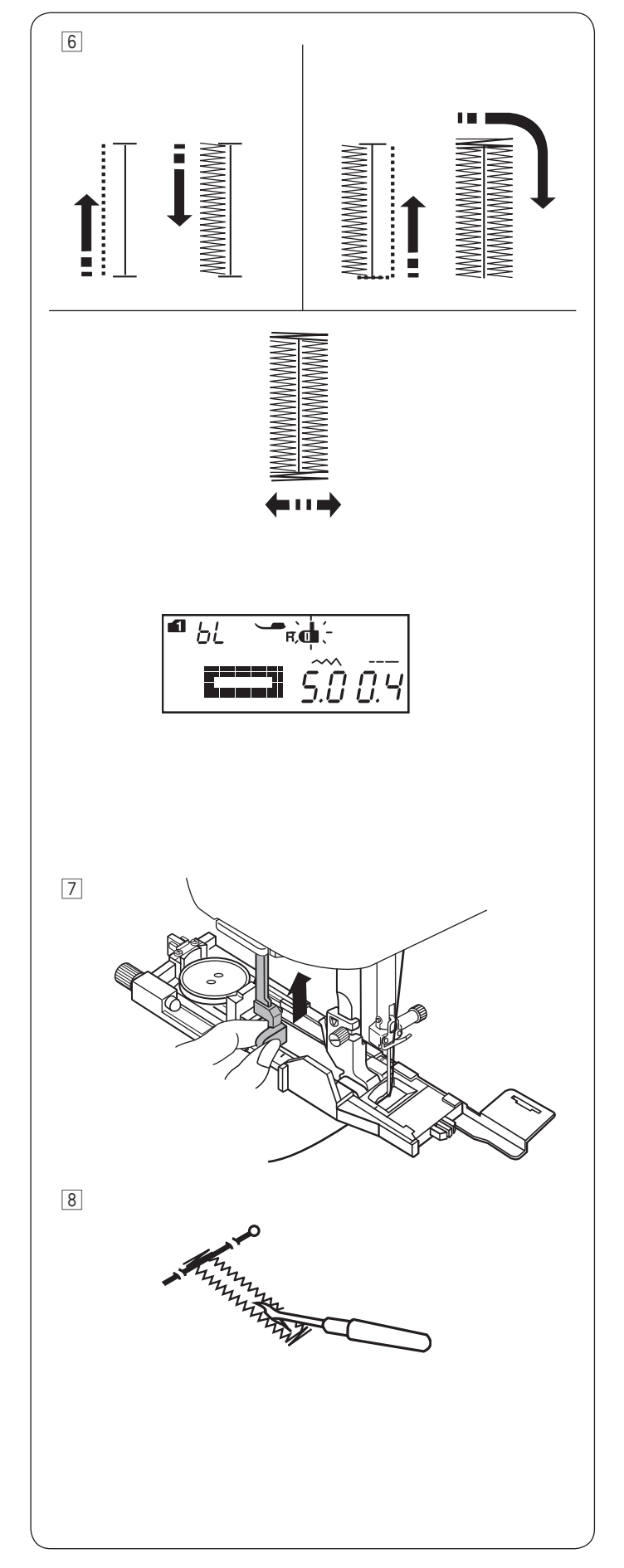

6 Maszyna będzie obszywać dziurkę automatycznie, według sekwencji pokazanej na rysunku obok. Po skończeniu obszywania maszyna zatrzyma się samoczynnie z podniesioną igłą. Naciśnij przycisk obcinania nici, po czym zdejmij materiał.

### UWAGA:

Jeśli rozpoczniesz pracę bez opuszczania dźwigni do obszywania dziurek, na ekranie pojawi się komunikat ostrzegawczy, a maszyna zatrzyma się po wykonaniu kilku ściegów. Opuść dźwignię i rozpocznij szycie.

Po obszyciu dziurki popchnij dźwignię obszywania dziurek do góry do oporu.

Imieść szpilkę zaraz pod fastrygą po każdej stronie, aby zapobiec przypadkowemu przecięciu ściegu. Zrób otwór rozpruwaczem.

### UWAGA:

Aby wykonać mocniejszą dziurkę, wykonaj kolejną warstwę ściegów na warstwie dotychczasowej. Aby to zrobić, po skończeniu szycia naciśnij przycisk start/ stop.

Nie podnoś wówczas stopki, ani nie zmieniaj płytki ściegowej.

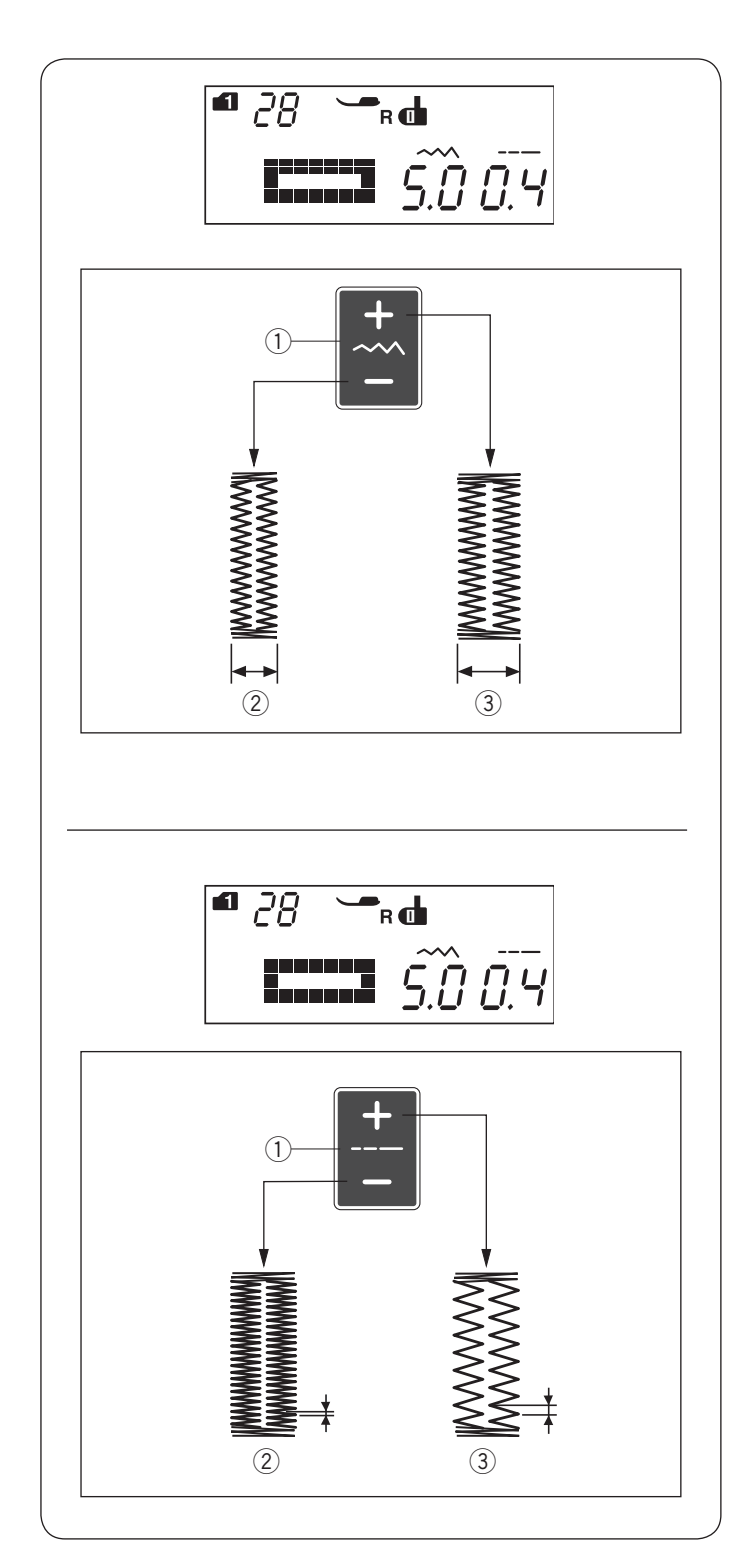

### Ustawienia ręczne

Szerokość dziurki może być regulowana przyciskiem regulacji szerokości ściegu.

Naciśnij "+" na przycisku regulacji szerokości ściegu, aby zwiększyć szerokość dziurki.

Naciśnij "–" na przycisku regulacji szerokości ściegu, aby zmniejszyć szerokość dziurki.

- 1) Przycisk regulacji szerokości ściegu
- 2 Węższa dziurka
- ③ Szersza dziurka

### UWAGA:

Szerokość dziurki może być regulowana od 2.6 do 9.0.

#### Regulowanie gęstości ściegów w dziurce

Gęstość ściegów może być regulowana przyciskiem regulacji długości ściegu.

Naciśnij "+" na przycisku regulacji długości ściegu, aby zmniejszyć gęstość ściegu.

Naciśnij "–" na przycisku regulacji długości ściegu, aby zwiększyć gęstość ściegu.

- 1) Przycisk regulacji długości ściegu
- ② Gęstsza dziurka
- 3 Rzadsza dziurka

### UWAGA:

Gęstość ściegu może być regulowana od 0.2 do 1.0.

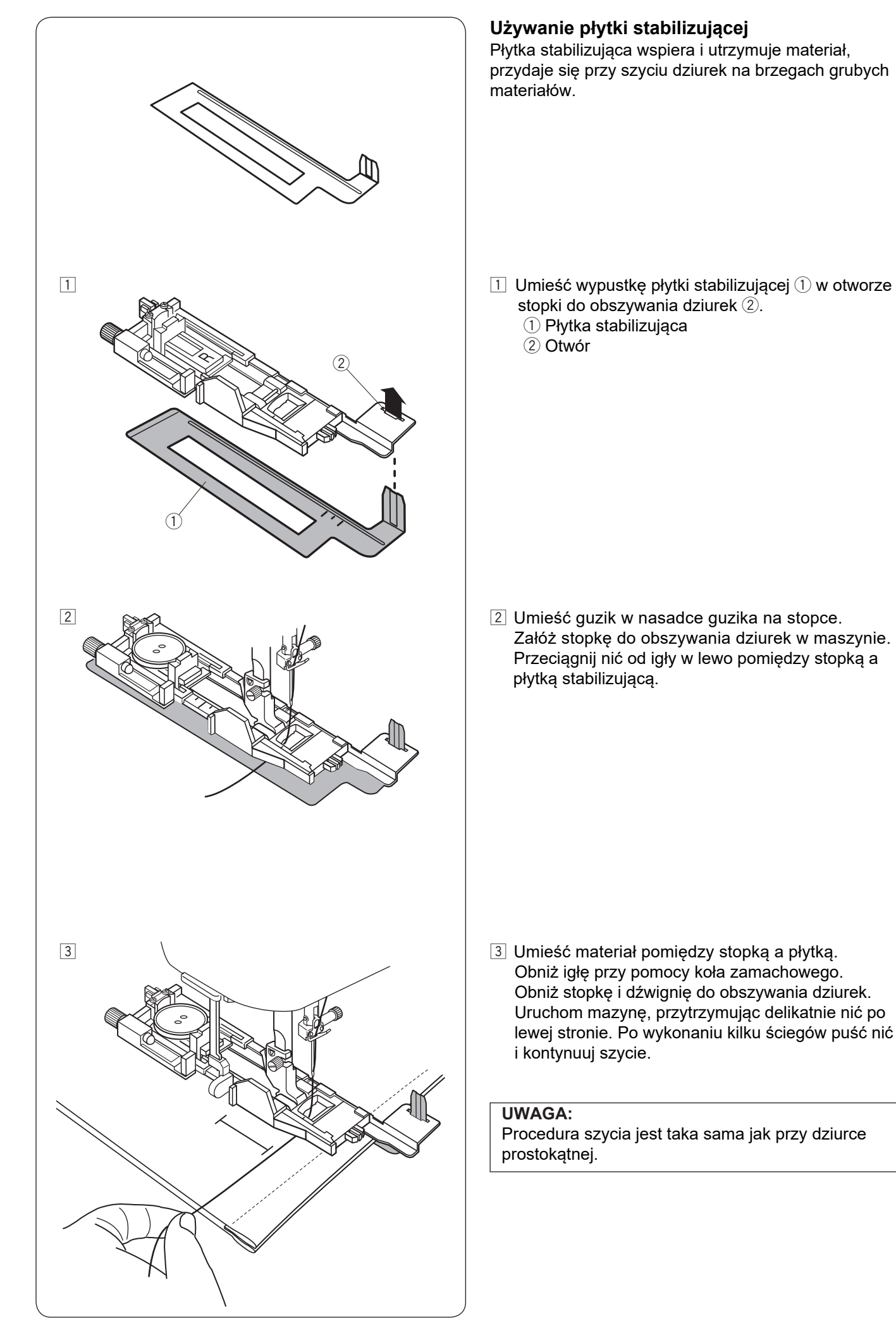

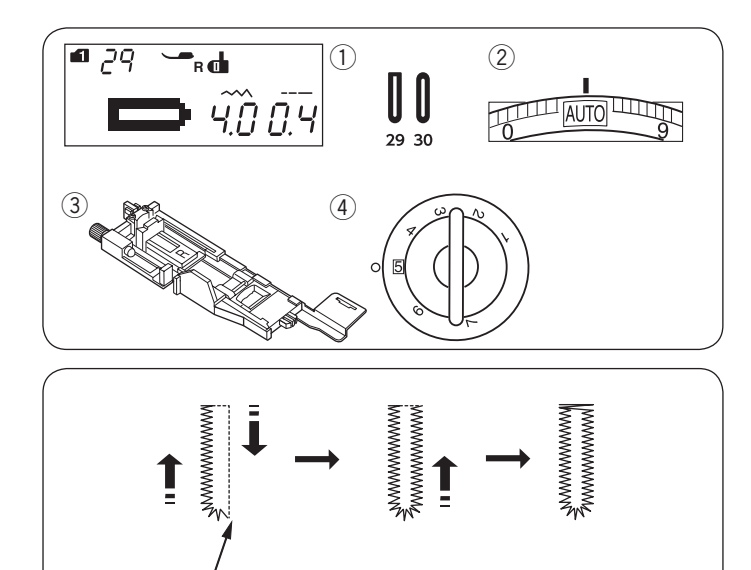

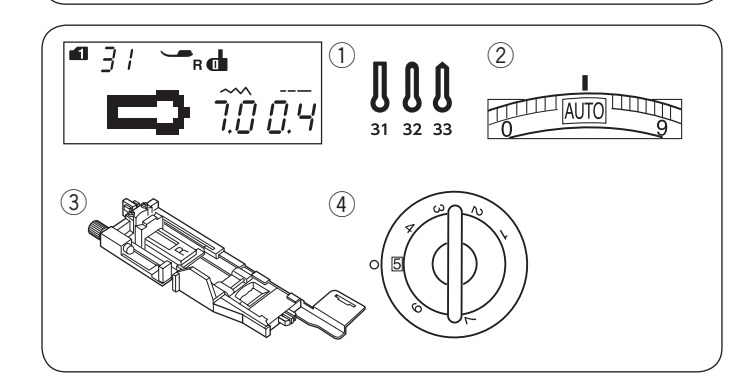

(1

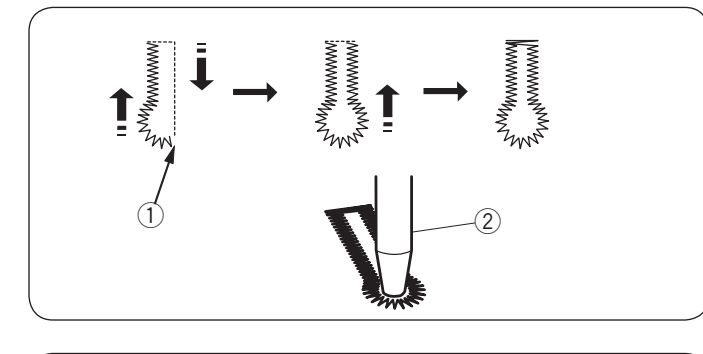

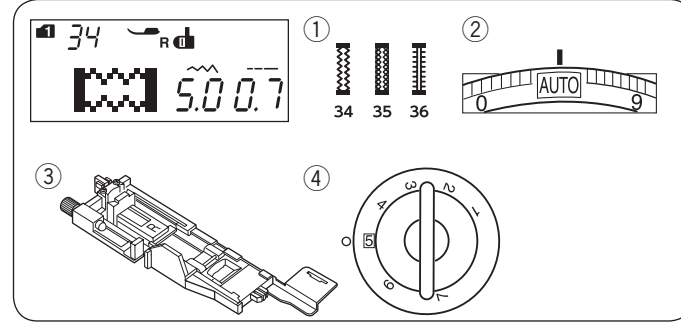

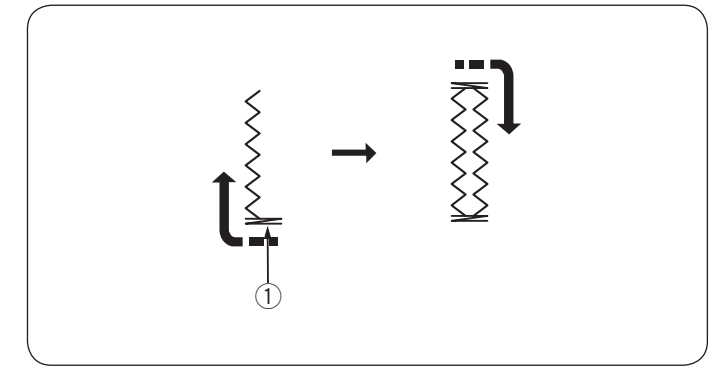

## Dziurka zaokrąglona i do delikatnych materiałów Ustawienia maszyny

TRYB 1: 29, 30

1) Wzór ściegu:

2 Naprężenie nici:

③ Stopka dociskowa:

AUTO Automatyczna do obszywania dziurek R 5

④ Docisk stopki:

Procedura szycia jest taka sama jak przy dziurce prostokątnej (patrz str. 49-51). Maszyna wykona dziurkę w kolejności pokazanej na rysunku obok. ① Punkt początkowy

## UWAGA:

Szerokość dziurki może być regulowana od 2.6 do 9.0. Gęstość ściegu może być regulowana od 0.2 do 1.0.

## Dziurka odzieżowa

- Ustawienia maszyny
- Wzór ściegu:
   Naprężenie nici:
- 2) Napręzenie nici:

③ Stopka dociskowa:④ Docisk stopki:

TRYB 1: 31-33 AUTO Automatyczna do obszywania dziurek R

## UWAGA:

Dziurka 32 jest przeznaczona do grubych guzików i do średnich materiałów. Dziurka 33 jest przeznaczona do grubych guzików i do ciężkich materiałów.

Procedura szycia jest taka sama jak przy dziurce prostokątnej (patrz str. 49-51). Maszyna wykona dziurkę w kolejności pokazanej na rysunku obok. Użyj dziurkacza, aby otworzyć dziurkę odzieżową.

- 1) Punkt początkowy
- 2 Dziurkacz

## UWAGA:

Szerokość dziurki może być regulowana od 5.6 do 9.0. Gęstość ściegu może być regulowana od 0.2 do 1.0.

## Dziurka elastyczna

- Ustawienia maszyny
- ① Wzór ściegu:
- 2 Naprężenie nici:
- ③ Stopka dociskowa:

Ocisk stopki:

TRYB 1: 34-36 AUTO Automatyczna do obszywania dziurek R 5

Procedura szycia jest taka sama jak przy dziurce prostokątnej (patrz str. 49-51). Maszyna wykona dziurkę w kolejności pokazanej na rysunku obok.

① Punkt początkowy

## UWAGA:

Szerokość dziurki może być regulowana od 2.6 do 9.0. Gęstość ściegu może być regulowana od 0.5 do 1.0 dla wzoru 34 w trybie 1, od 0.7 do 1.2 dla wzoru 35 w trybie 1 i od 0.5 do 2.5 dla wzoru 36 w trybie 1. Jeśli krawędzie dziurki nie są równe, możesz wyregulować je pokrętłem regulacji transportera (patrz str. 88).

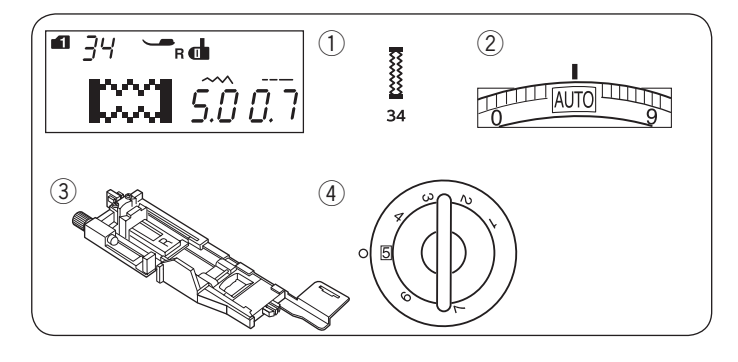

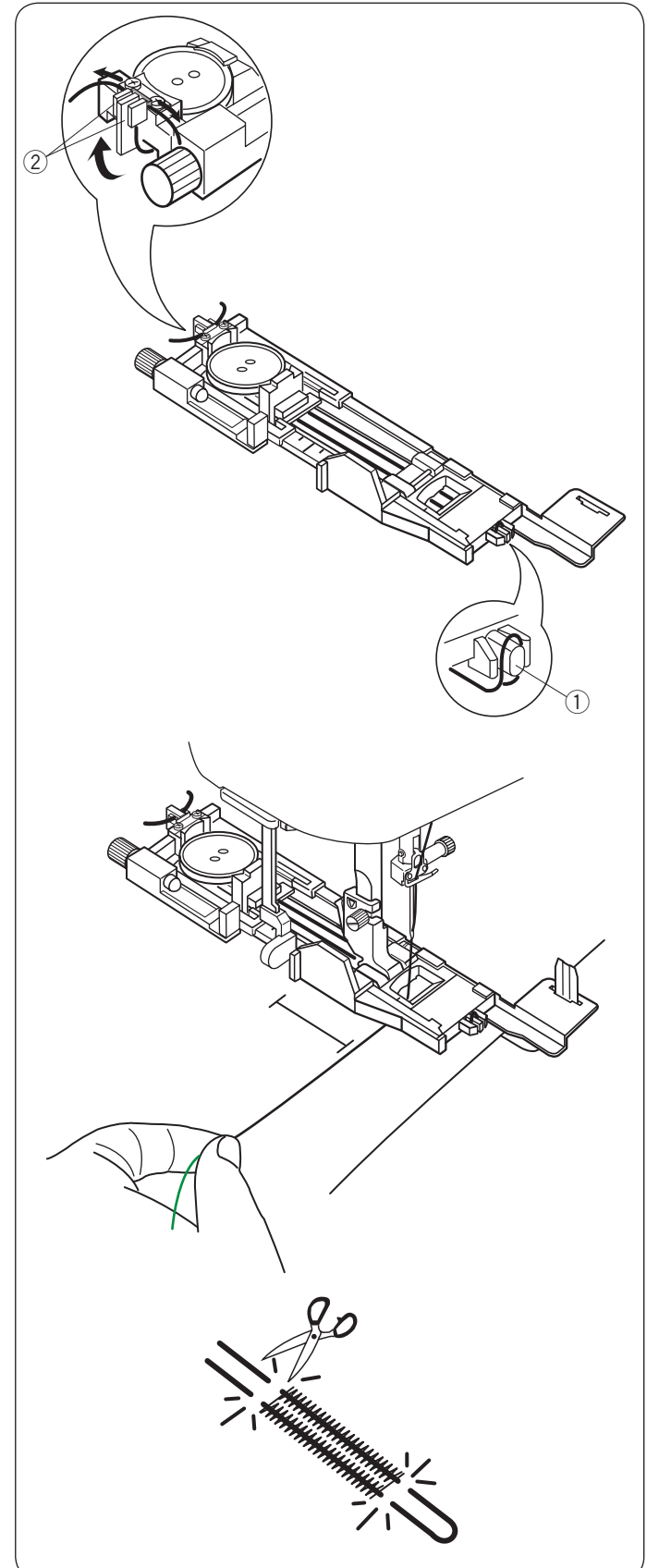

#### Obrzucanie dziurki z kordu Ustawienia maszyny

| $(\mathbf{I})$ | Wzór ściegu:      |
|----------------|-------------------|
| 2              | Naprężenie nici:  |
| 3              | Stopka dociskowa: |

AUTO Automatyczna do obszywania dziurek R 5

TRYB 1: 34

④ Docisk stopki:

Umieść guzik w nasadce guzika na stopce. Zahacz kord o bolec znajdujący się z przodu stopki. Poprowadź końce kordu do tyłu i pod stopką. Podnieś końcówki kordu i włóż je pomiędzy żebra a metalową płytkę.

- 1) Bolec
- 2 Metalowa płytka

Aby obrzucić dziurkę z kordu, użyj tej samej procedury jak przy dziurce prostokątnej.

Obniż igłę do materiału w miejscu, gdzie chcesz zacząć obszywanie dziurki.

Obniż stopkę i dźwignię obszywania dziurki. Pociągnij nić od igły delikatnie w lewo. Uruchom maszynę, aby szyła dziurkę ponad kordem. Maszyna po zakończeniu szycia zatrzyma się automatycznie. Usuń materiał z maszyny i obetnij nici.

Przytnij obydwie końcówki kordu.

Aby wyciąć otwarcie dziurki, patrz str. 51.

### UWAGA:

Ustaw szerokość ściegu odpowiednią dla grubości użytego kordu.

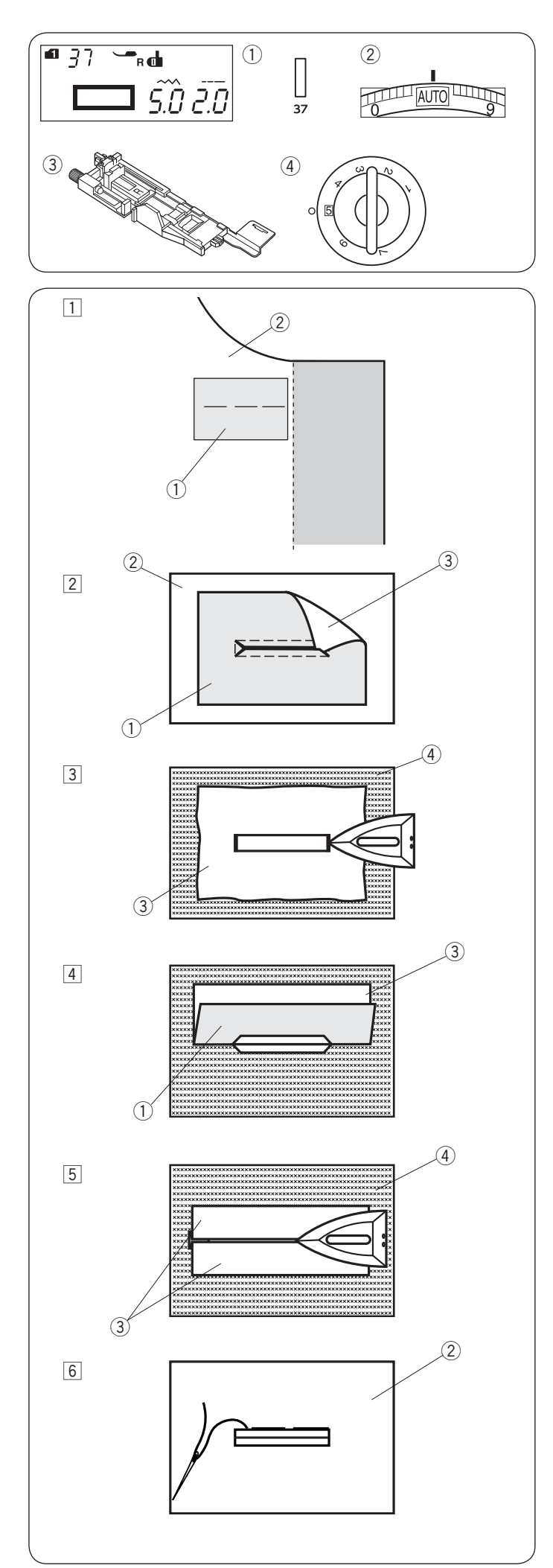

## Dziurka na nakładce Ustawienia maszyny

Wzór ściegu:
 Naprężenie nici:

3 Stopka dociskowa:

AUTO Automatyczna do obszywania dziurek R 5

TRYB 1: 37

④ Docisk stopki:

Dziurka jest obrzucana na fragmencie materiału lub nakładce. Dziurka jest przeznaczona do grubszych materiałów i nie zaleca się wyszywania jej na materiałach lekkich lub cienkich, ponieważ może powodować m.in. zgrubienie odzieży w miejscu naszycia nakładki.

- 1 Zszyj nakładkę z materiałem prawymi stronami do siebie.
  - 1) Lewa strona nakładki
  - 2 Wierzchnia strona materiału
- Wybierz wzór numer 37 w trybie 1. Wyszyj wzór przez obie tkaniny jednocześnie. Rozetnij otwór na guzik, jak pokazano na rysunku obok, a następnie przeciągnij nakładkę przez otwór na drugą stronę.
  - 1) Lewa strona nakładki
  - 2 Wierzchnia strona materiału
  - ③ Wierzchnia strona nakładki
- $\ensuremath{\exists}$  Wyciągnij nakładkę tak daleko, żeby nie było widać
  - jej lewej strony. Przeprasuj oba rogi materiałów.
  - ③ Wierzchnia strona nakładki
  - (4) Lewa strona materiału
- 4 Zegnij nakładkę w pół, aby utworzyć otwór.
  - ① Lewa strona nakładki
  - ③ Wierzchnia strona nakładki
- 5 Przeprasuj obie strony nakładki.
  - 3 Wierzchnia strona nakładki
  - 4 Lewa strona materiału
- 6 Ręcznie zaszyj część nakładki, widoczną na wierzchniej stronie materiału.
  - Wierzchnia strona materiału

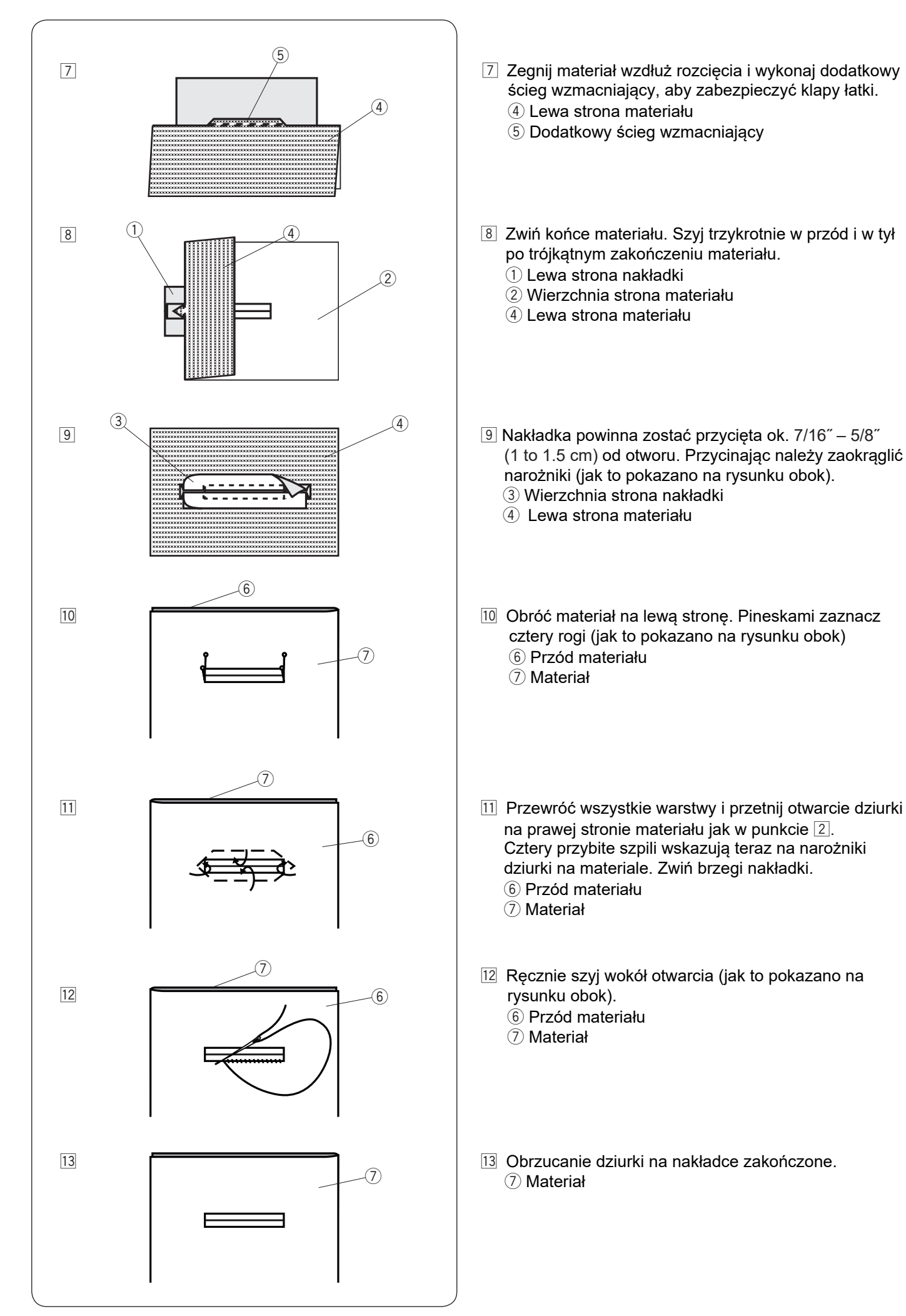

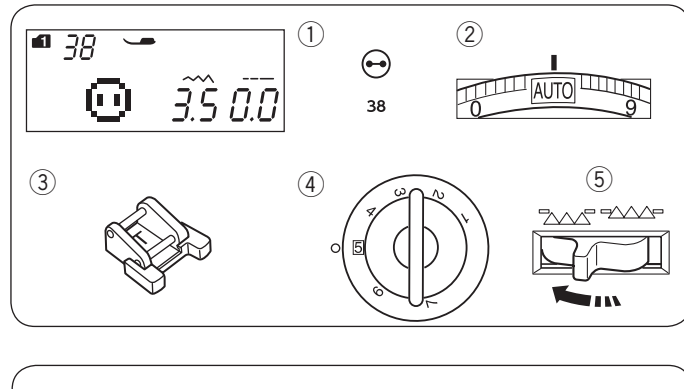

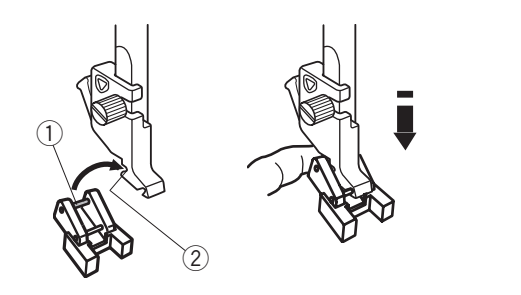

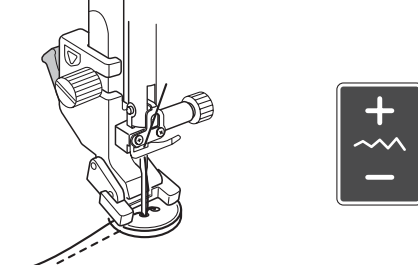

#### Przyszywanie guzika Ustawienia maszyny

- 1) Wzór ściegu:
- ② Naprężenie nici:
- ③ Stopka dociskowa:

guzików T

Docisk stopki: 5
 Zabki transportera: wyła

(5) Ząbki transportera: wyłączone

## Zakładanie stopki do przyszywania guzików T

Należy nacisnąć przycisk blokady, aby zablokować maszynę. Wsuń tylny pręcik stopki do tylnego rowka uchwytu stopki.

- 1 Tylny pręcik
- 2 Tylny rowek

Delikatnie opuść dźwignię stopki dociskowej, przytrzymując stopkę palcem.

TRYB 1: 38

Do przyszywania

AUTO

Naciśnij przycisk blokady, aby odblokować maszynę.

### Szycie

Wyłącz ząbki transportera.

Umieść guzik na materiale i opuść igłę do lewej dziurki guzika, kręcąc ręką kołem zamachowym.

Opuść stopkę, aby przytrzymać guzik w miejscu, wyrównaj ułożenie guzika.

Unieś igłę, kręcąc kołem zamachowym do momentu, aż igła przesunie się do prawej strony.

Naciśnij przycisk regulacji szerokości ściegu, aby igła weszła do prawej dziurki guzika.

Rozpocznij szycie i kontynuuj dopóki maszyna nie zatrzyma się automatycznie.

Usuń materiał z maszyny.

Pociągnij za nici od szpulki, aby przeciągnąć nici od igły na lewą stronę materiału. Zwiąż nici.

#### UWAGA:

Nie używaj przycinarki do nici, inaczej nie będzie można ich związać po przycięciu.

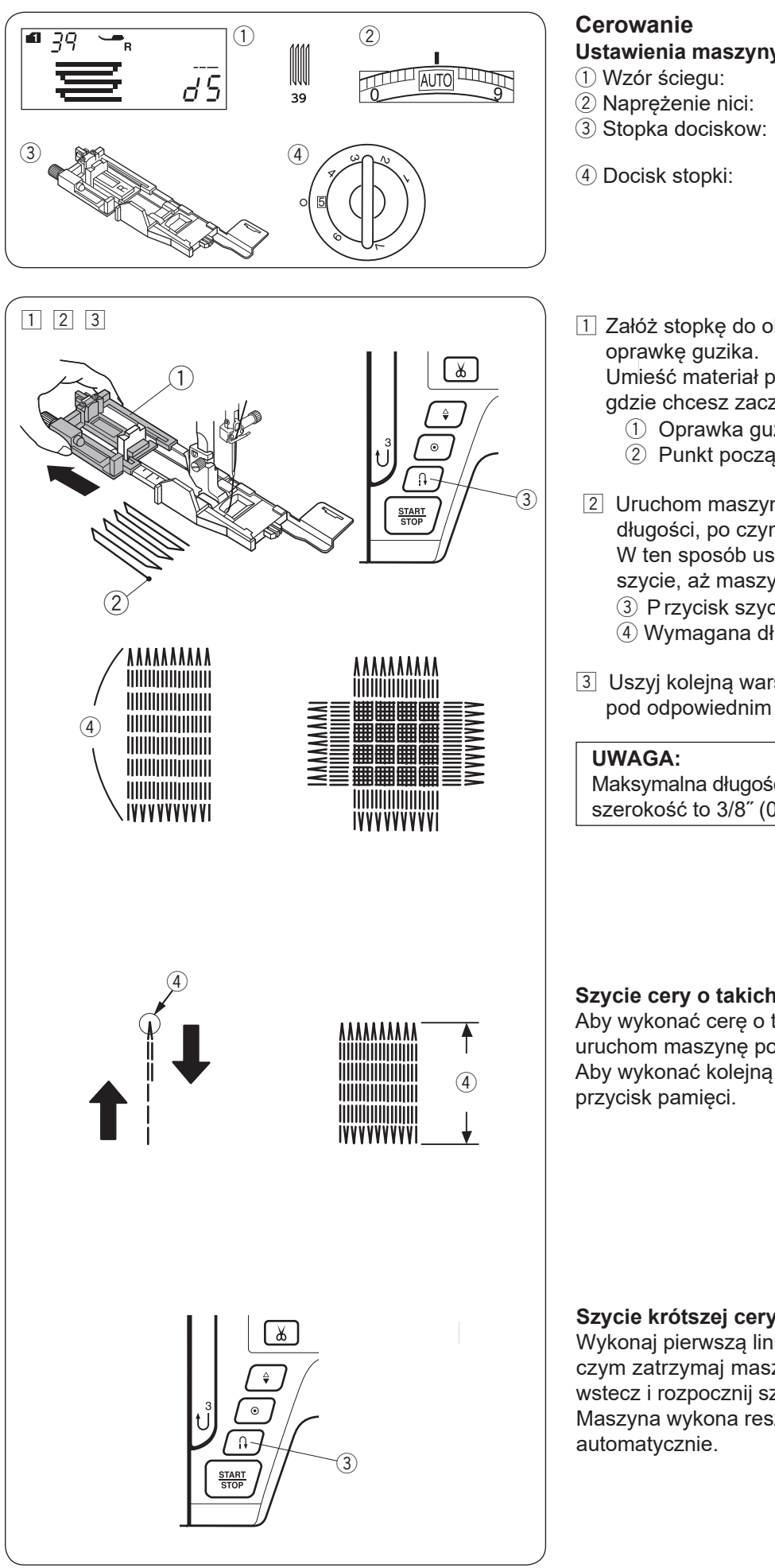

## Cerowanie

Ustawienia maszyny 1 Wzór ściegu:

2 Naprężenie nici:

AUTO Automatyczna stopka do obszywania dziurek R 5

- 4 Docisk stopki:
- 1 Załóż stopkę do obszywania dziurek R i wysuń z tyłu oprawkę guzika.

**TRYB 1: 39** 

Umieść materiał pod stopką i obniż igłę do miejsca, gdzie chcesz zacząć szyć. Następnie obniż stopkę.

- 1) Oprawka guzika
- 2 Punkt początkowy
- 2 Uruchom maszynę i zacznij szyć cerę o ustalonej długości, po czym naciśnij przycisk szycia wstecz. W ten sposób ustawisz długość cery. Kontynuuj szycie, aż maszyna zatrzyma się automatycznie. ③ Przycisk szycia wstecz
  - (4) Wymagana długość
- 3 Uszyj kolejną warstwę cery na poprzednich szwach pod odpowiednim katem.

## UWAGA:

Maksymalna długość cery to 3/4" (2 cm), a maksymalna szerokość to 3/8" (0.9 cm).

### Szycie cery o takich samych wymiarach

Aby wykonać cerę o tej samej wielkości po prostu uruchom maszynę ponownie. Aby wykonać kolejną cerę, ale o innej wielkości, wciśnij przycisk pamięci.

## Szycie krótszej cery

Wykonaj pierwszą linię cery o ustalonej długości, po czym zatrzymaj maszynę. Naciśnij przycisk szycia wstecz i rozpocznij szycie ponownie. Maszyna wykona resztę cery, po czym zatrzyma się automatycznie.

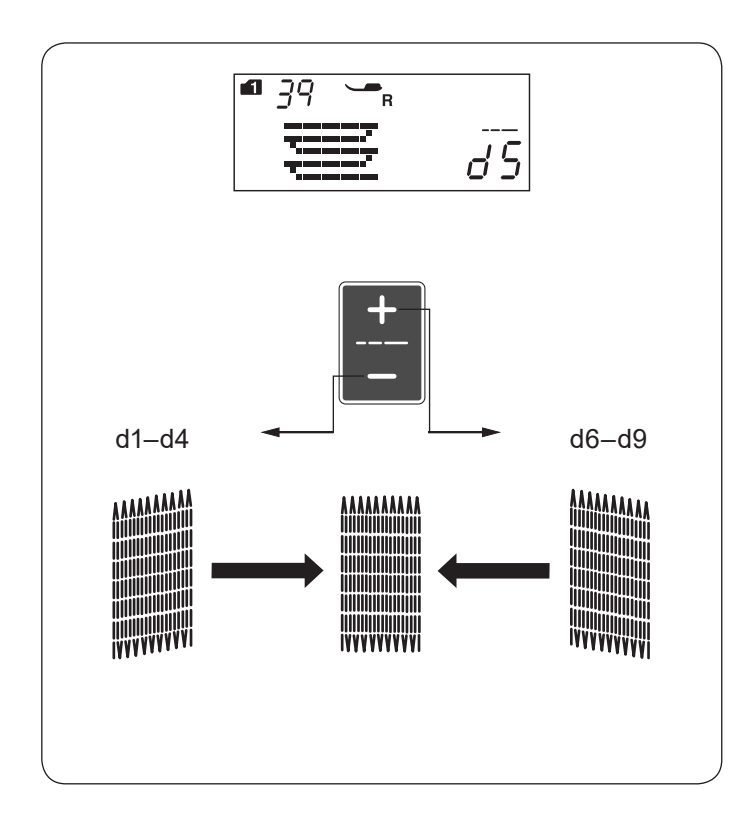

## Korygowanie równości cery

Możesz skorygować nierówne cery za pomocą przycisków regulacji długości ściegu "+" lub "--" .

Jeżeli lewy róg jest niżej niż prawa strona, naciśnij "--", aby skorygować cerę.

Jeżeli prawy róg jest niżej niż lewa strona, naciśnij "+", aby skorygować cerę.

#### UWAGA:

Równość cery może być regulowana od wartości d1 do d9 (ustawienie domyślne to d5).

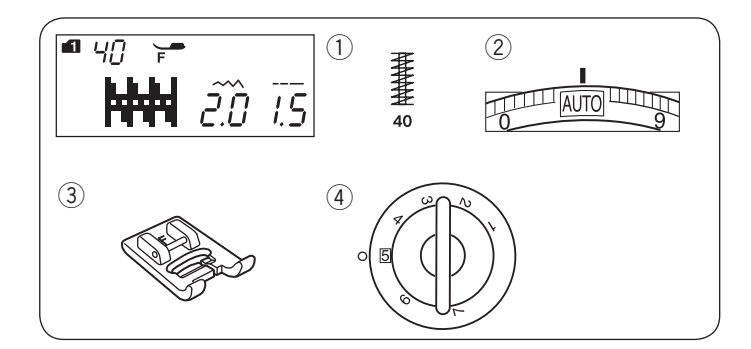

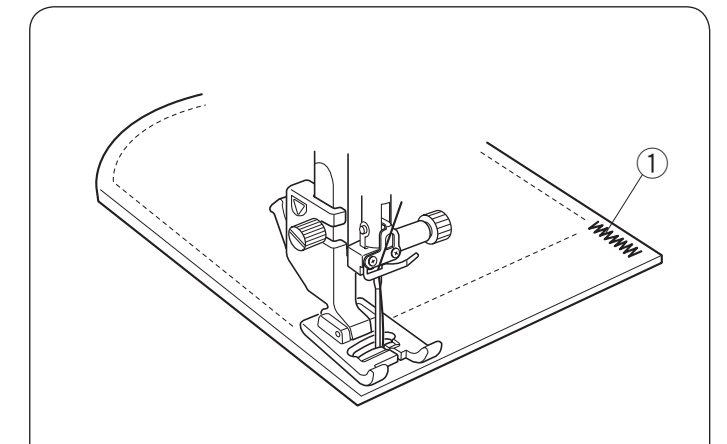

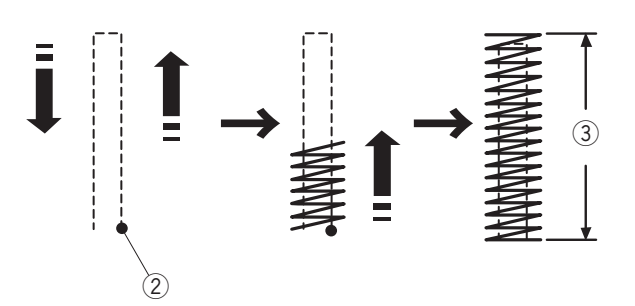

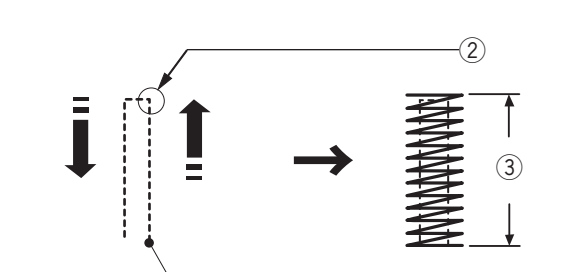

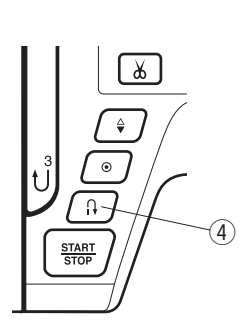

## Fastrygowanie Ustawienia maszyny

1) Wzór ściegu:

Naprężenie nici:

TRYB 1: 40 AUTO Do ściegów ozdobnych F 5

③ Stopka dociskowa:④ Docisk stopki:

Fastrygi używa się do wzmacniania części materiałów takich jak uchwyty plecaków czy pasków - tam, gdzie potrzebna jest duża wytrzymałość szwu.

## Szycie

Obniż igłę w punkcie początkowym. Obniż stopkę i szyj dopóki maszyna nie zatrzyma się automatycznie.

Maszyna wykona fastrygę o długości 9/16" (1.5 cm) automatycznie.

- 1) Fastryga
- 2 Punkt początkowy
- ③ 9/16″ (1.5 cm)

## Szycie krótszej fastrygi

Aby wykonać fastrygę krótszą niż 9/16" (1.5 cm), najpierw zatrzymaj maszynę po wykonaniu ściegu o odpowiedniej długości, po czym naciśnij przycisk szycia wstecz. Tym samym ustalono długość fastrygi.

Uruchom maszynę i kontynuuj szycie, aż maszyna nie zatrzyma się automatycznie.

- 1 Punkt początkowy
- ② Wymagana długość
- ③ Długość fastrygi
- ④ Przycisk szycia wstecz

## Szycie takiej samej fastrygi

Uruchom maszynę ponownie i szyj, aż maszyna nie zatrzyma się automatycznie.

## Szycie fastrygi o innej długości

Naciśnij przycisk pamięci, aby zapamiętać nowy rozmiar fastrygi i szyj od początku.

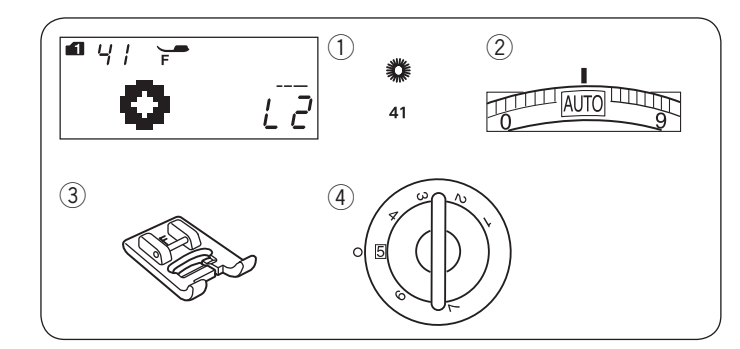

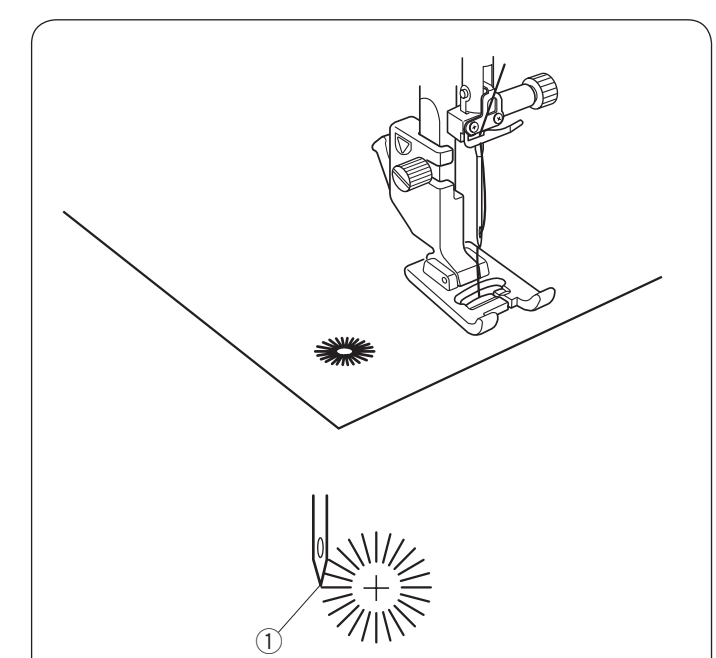

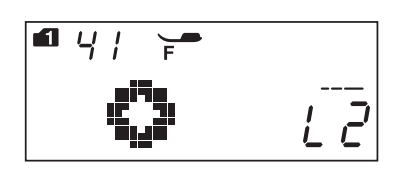

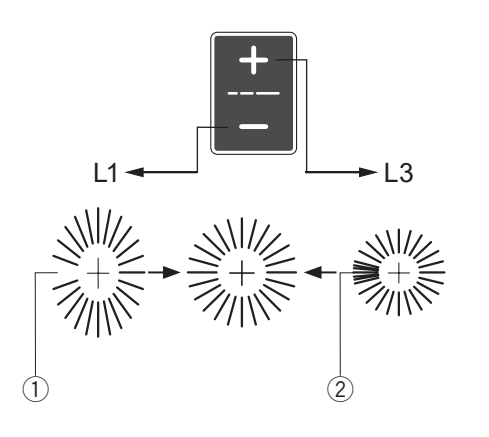

## Oczka

- Ustawienia maszyny
- Wzór ściegu:
   Naprężenie nici:
- 3 Stopka dociskowa:

ciskowa: Do ściegów ozdobnych F oki: 5

AUTO

④ Docisk stopki:

Oczko stosowane jest np. do obrębiania otworów na

TRYB 1: 41

paskach, itp.

## Szycie

Szyj do momentu, aż maszyna zatrzyma się automatycznie. Otwórz oczko szydłem, dziurkaczem lub ostrymi nożyczkami.

① Punkt początkowy

## Regulowanie kształtu oczka

Reguluj kształt oczek w następujący sposób: Jeżeli oczka są zbyt rozłożyste, naciskaj na "–" na przycisku regulującym długość ściegu. Jeżeli oczka nachodzą na siebie, naciskaj na "+" na przycisku regulującym długość ściegu.

- 1) Oczka zbyt rozłożyste
- ② Oczka nachodzą na siebie

## UWAGA:

Kształt może być regulowany od wartości L1 do L3 (domyślna wartość to L2).

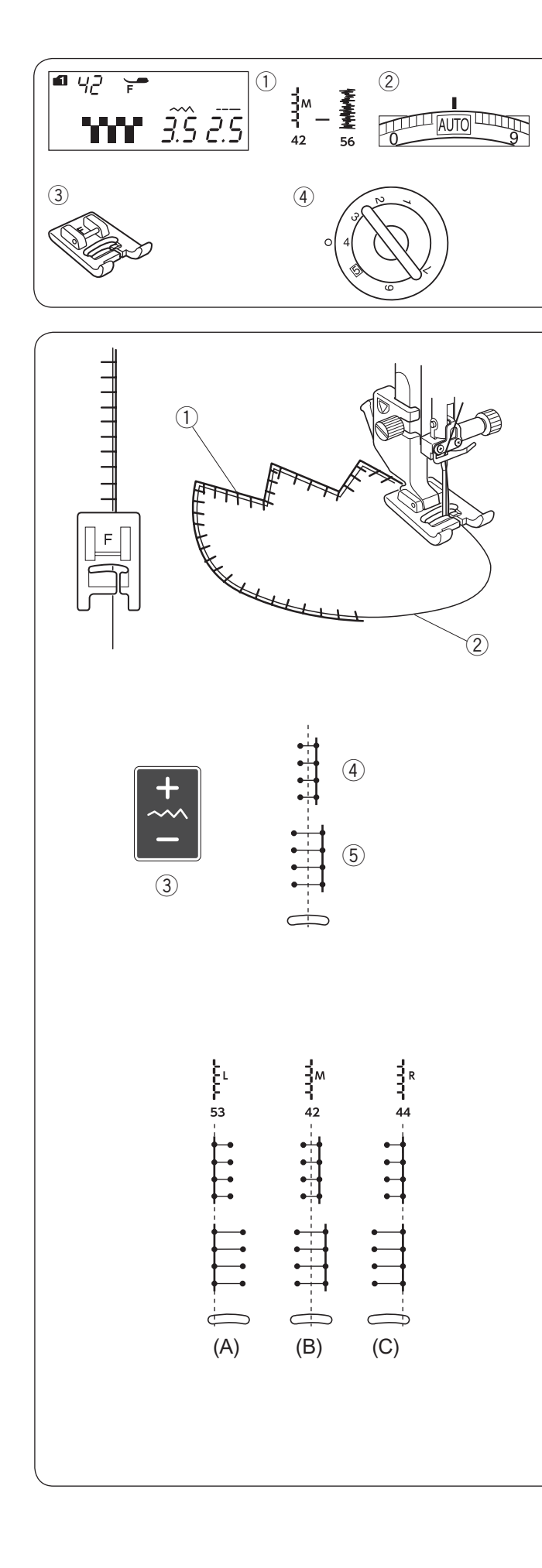

## ŚCIEGI DEKORACYJNE Aplikacja

## Ustawienia maszyny

1 Wzór ściegu: (2) Napreżenie nici:

TRYB 1: 42-56 AUTO 3 Stopka dociskowa:

- Do ściegów ozdobnych F
- ④ Docisk stopki:

4

Umieść aplikację na materiale i sfastryguj ją w danym miejscu. Opuść igłę na zewnętrznej krawędzi aplikacji. Prowadź materiał aplikacji tak, aby igła poruszając się w prawo, przechodziła przez krawędź aplikacji.

- 1) Aplikacja
- 2 Zewnętrzna krawędź

W miejscu, gdzie konieczna jest zmiana kierunku szycia, wbij igłę w materiał, podnieś stopkę, przekręć materiał i opuść stopkę.

## Regulacja szerokości ściegu

Wybierz wzór ściegu 42 (tryb 1).

Naciśnij "--" na przycisku regulacji szerokości ściegu 3, aby zmniejszyć szerokość ściegu (4). Naciśnij "+" na przycisku regulacji szerokości ściegu 3, aby zwiększyć szerokość ściegu (5).

- ③ Przycisk regulacji szerokości ściegu
- (A): Wzory ściegów numer 52, 53 i 55 w trybie 1 mają ustawioną lewą pozycję igły. Gdy zmienisz szerokość ściegu, zmieni się także prawa pozycja igły.

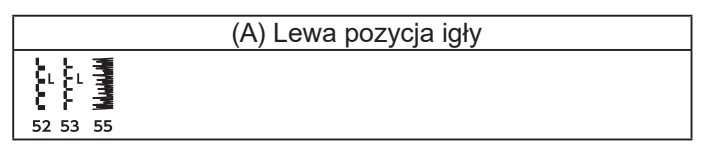

(B): Wzory ściegów numer 42, 43, 54 i 56 w trybie 1 mają ustawioną centralną pozycję igły. Szerokość ściegu zmienia się symetrycznie.

|             |             | (B) Centralna pozycja igły |
|-------------|-------------|----------------------------|
| 42 43 54 56 | 42 43 54 56 |                            |

(C): Wzory ściegów numer od 44 do 51 w trybie 1 mają ustawioną prawą pozycję igły. Gdy zmienisz szerokość ściegu, zmieni się także lewa pozycja igły.

| (C) Prawa pozycja igły  |  |  |  |  |
|-------------------------|--|--|--|--|
| 44 45 46 47 48 49 50 51 |  |  |  |  |

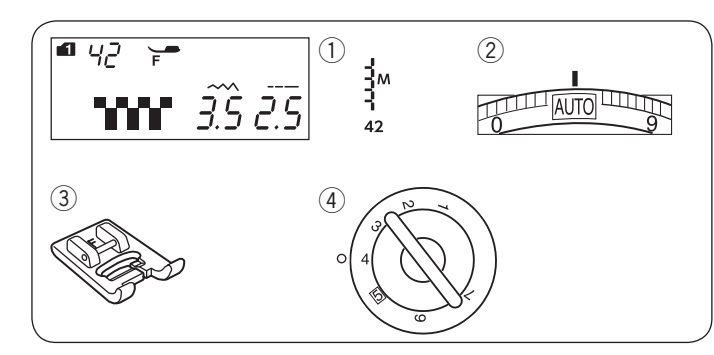

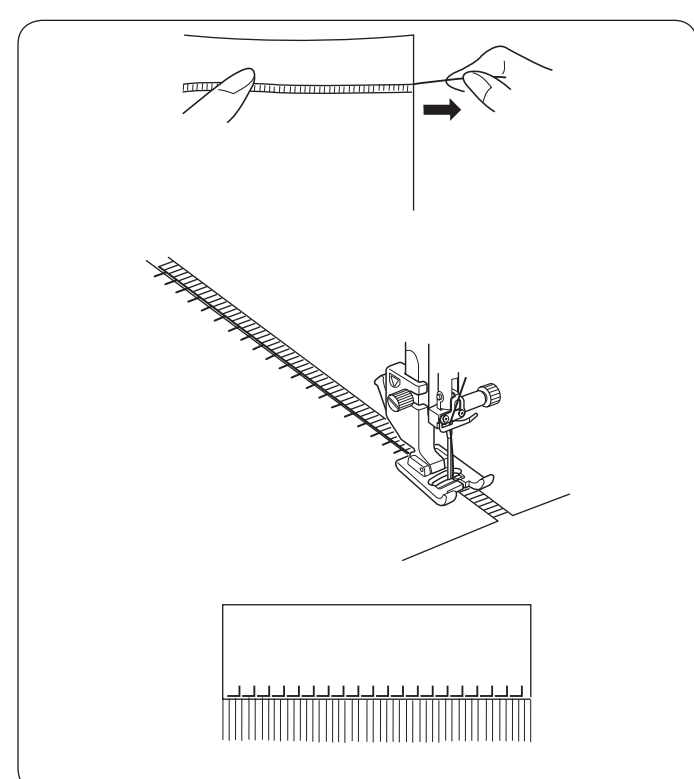

## Frędzle

Ustawienia maszyny ① Wzór ściegu:

2 Naprężenie nici:

TRYB 1: 42 AUTO Do ściegów ozdobnych F 4

3 Stopka dociskowa:4 Docisk stopki:

Frędzle to szczególna ozdoba, polecana przede wszystkim do lnianych obrusów i szali. Wybierz mocny, tkany materiał jak len, z którego łatwo wyciągnąć nici.

Ostrożnie utnij materiał wzdłuż faktury. Wyciągnij pojedyncze włókna lub nić w miejscu, gdzie zaczniesz szyć frędzelki.

Przeszyj lewą stronę tak, aby ściegi z prawej strony układały się na otwartej przestrzeni.

Wyciągnij wszystkie niepotrzebne włókna z prawej strony ściegu i zrób frędzelki.

## Mereżka

- Ustawienia maszyny
- 1) Wzór ściegu:
- ② Naprężenie nici:
- ③ Stopka dociskowa: Do ście
- ④ Docisk stopki:

TRYB 1: 42 AUTO Do ściegów ozdobnych F 4

Mereżka powstaje tak samo jak frędzelki. Wybierz mocny, tkany materiał jak np. len, z którego łatwo wyciągnąć nici.

 Ostrożnie utnij materiał wzdłuż faktury. Ustal szerokość mereżki i z każdego końca wyciągnij jedno włókno lub nić tkaniny.

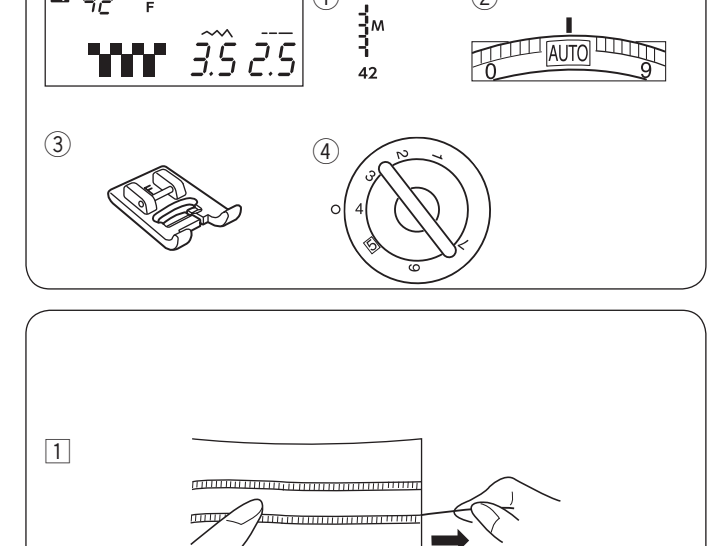

(1)

(2)

**6** 42

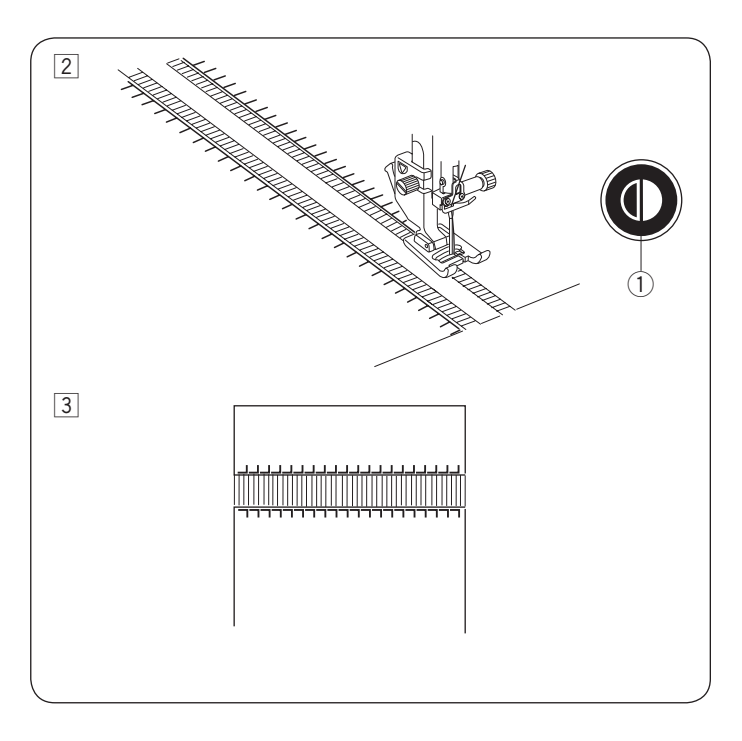

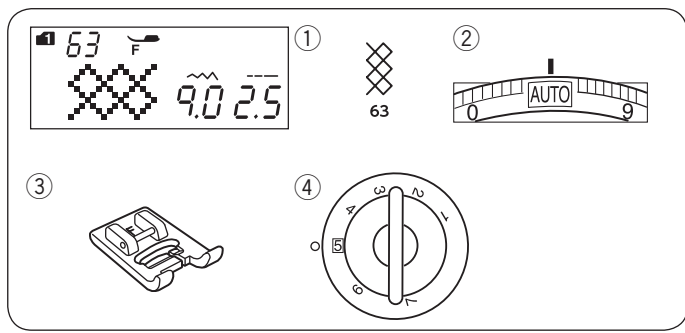

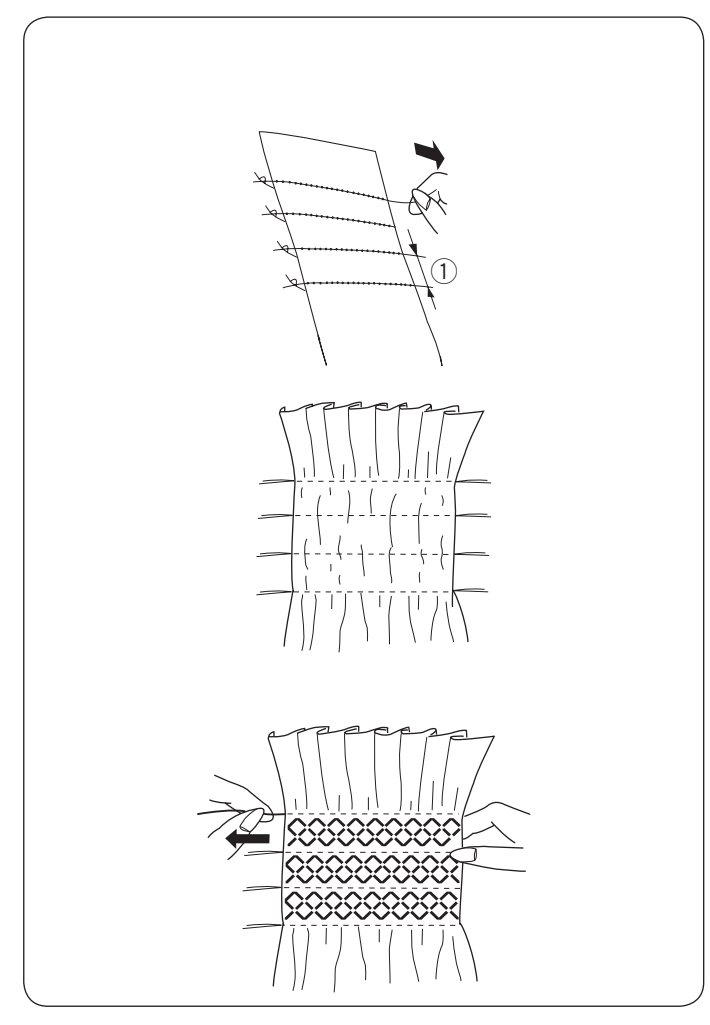

- 2 Przeszyj lewą stronę, prowadząc materiał tak, aby ściegi po prawej stronie układały się na otwartej przestrzeni. Po skończeniu lewej strony naciśnij przycisk lustrzanego odbicia. Szyj drugą stronę (patrz str. 76 - szycie lustrzanego odbicia).
  - ① Przycisk lustrzanego odbicia

3 Usuń włókna lub nici materiału spomiędzy ściegów.

#### **Szachownica** Ustawienia maszyny

- 1) Wzór ściegu:
- TRYB 1:63 2 Naprężenie nici:
- AUTO 3 Stopka dociskowa: Do ściegów ozdobnych F
  - 5
- ④ Docisk stopki:

Można również zastosować poniższych wzorów ściegów:

| Tryb 1                        |  |
|-------------------------------|--|
| *****                         |  |
| 57 58 59 64 65 66 67 68 71 73 |  |

Wybierz miękki, cienki materiał, jak np. batyst, kraciasta bawełna czy challis. Utnij materiał trzykrotnie szerszy niż projektowana szerokość.

Szyj ściegiem prostym w odległości 5/8"(1.5 cm) od siebie, w poprzek obszaru, który ma być pomarszczony. Ustaw długość ściegu na "5.0", a naprężenie nici na "1".

① 5/8" (1.5 cm)

Zwiąż nici wzdłuż jednej krawędzi. Pociągnij za nici od bębenka, aby zmarszczyć materiał.

## UWAGA:

Przed rozpoczęciem szycia, wyciągnij ok. 4" (10 cm) dolnej nici.

Użyj przycinarki nici na pokrywie maszyny (patrz str. 33)

Wybierz ścieg marszczący, po czym przywróć naprężenie nici do pozycji "AUTO". Szyj ściegiem dekoracyjnym pomiędzy liniami ściegów prostych. Wyciągnij nici ściegu prostego.

65

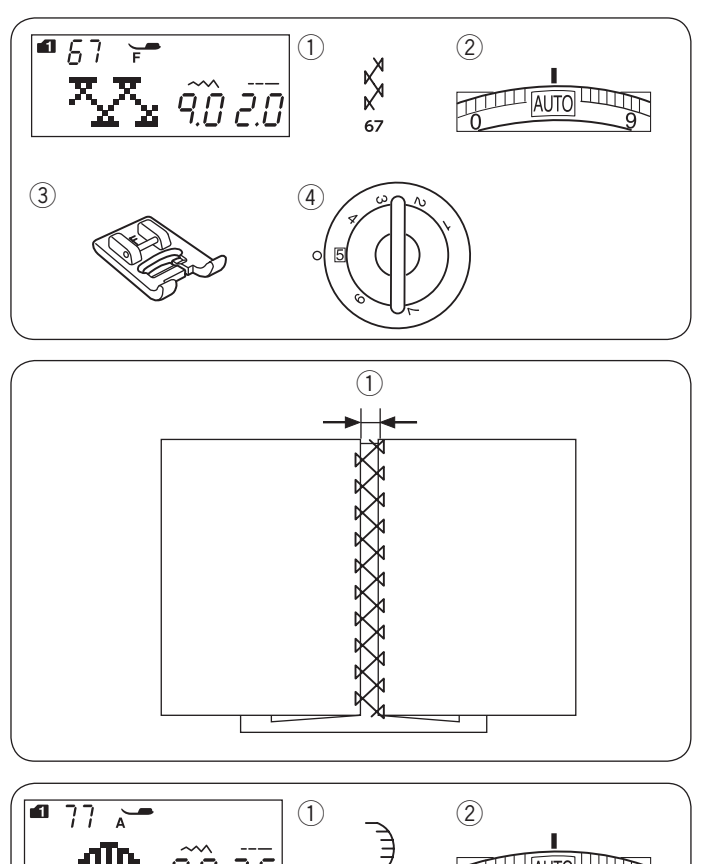

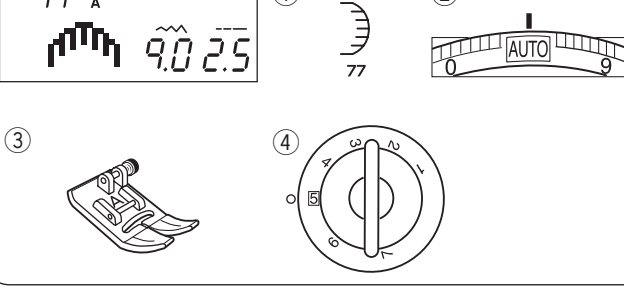

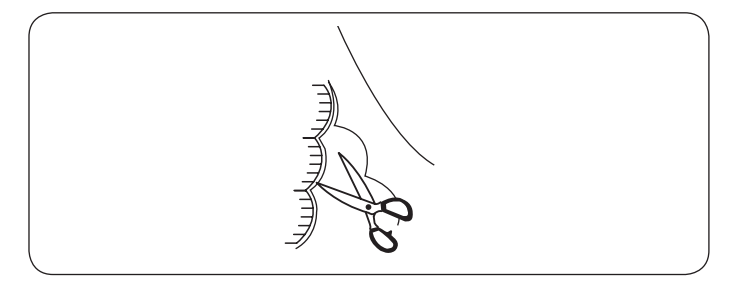

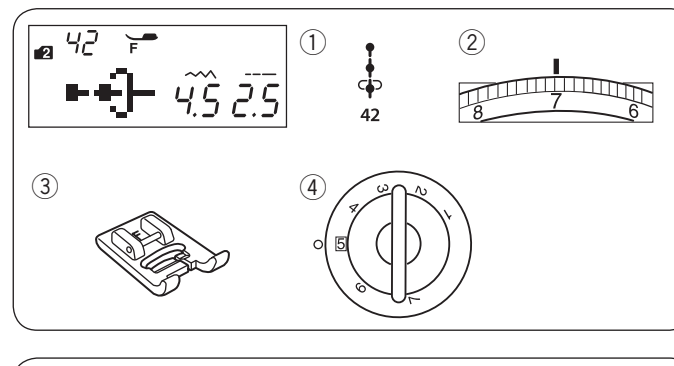

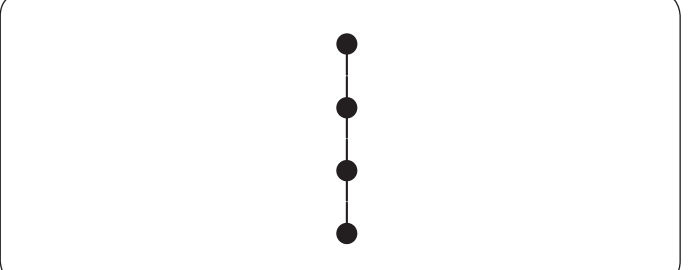

## Wiązanka

Ustawienia maszyny 1 Wzór ściegu:

2 Naprężenie nici:

TRYB 1: 67 AUTO

3 Stopka dociskowa: Do ściegów ozdobnych F

④ Docisk stopki: 5 Można również zastosować poniższych wzorów ściegów:

| Tryb 1 | Tryb 2 |
|--------|--------|
|        |        |

Użyj tego ściegu, aby połączyć dwa kawałki materiału, stworzyć ażurowy wygląd i dodać interesujący ścieg. Zwiń krawędzie materiału na około 5/8" (1.5 cm) i przeprasuj. Zepnij krawędzie z papierem, pozostawiając między krawędziami odstęp 3/16" (0.5 cm).

① 3/16" (0.5 cm)

Szyj powoli prowadząc materiał tak, aby igła złapała zwiniety fragment po obu stronach. Po zakończeniu szycia zdejmij papier.

## Obrębek

## Ustawienia maszyny

- 1) Wzór ściegu: 2 Naprężenie nici:
- TRYB 1: 77 AUTO 3 Stopka dociskowa:
- Uniwersalna A ④ Docisk stopki: 5

Można również zastosować poniższych wzorów ściegów:

|       |            | Tryb 1 |
|-------|------------|--------|
| WWWWW | N.N.M.M.M. |        |
| 90    | 96         |        |

Szyj ściegi ok. 3/8" (1 cm) od krawędzi materiału.

Przytnij materiał, zostawiając pewną tolerancję (patrz rysunek obok). Uważaj, aby nie przeciąć nici.

#### Supełek francuski Ustawienia maszyny

1) Wzór ściegu:

TRYB 2: 42

5

(2) Naprężenie nici: 3 Stopka dociskowa:

5-8 Do ściegów ozdobnych F

④ Docisk stopki:

Zwiększ naprężenie górnej nici do 5-8.

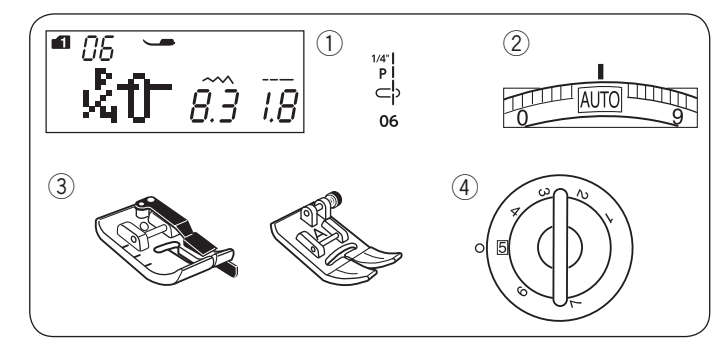

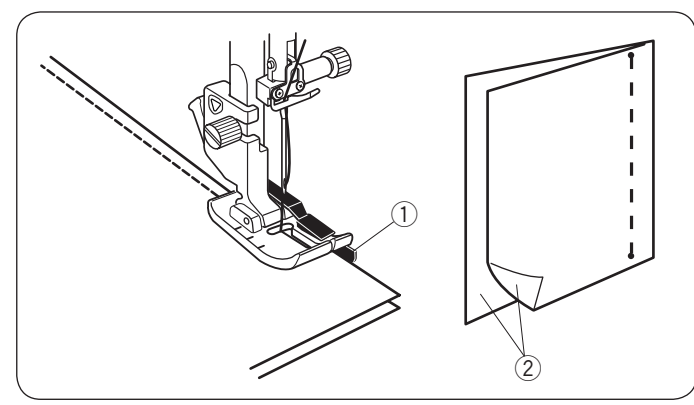

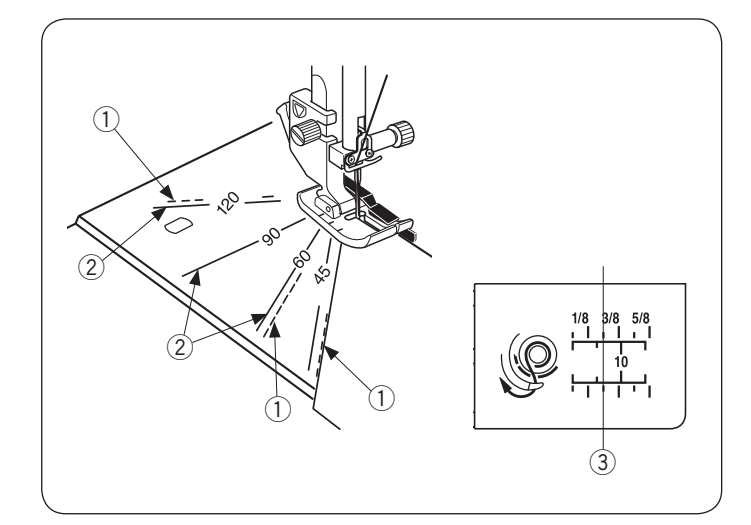

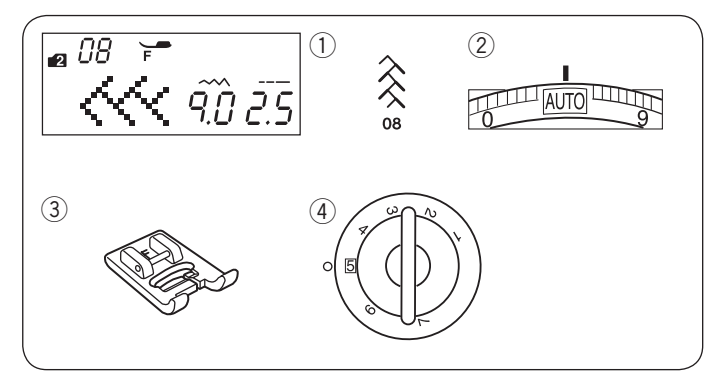

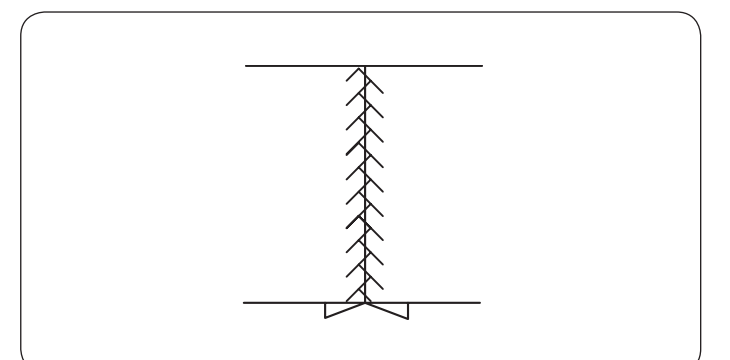

### Przyszywanie patchworku Ustawienia maszvny

| <ol> <li>Wzór ściegu:</li> <li>Napreżenie nici:</li> </ol> | TRYB 1: 05, 06, 07, 06S-08S<br>AUTO |
|------------------------------------------------------------|-------------------------------------|
| 3 Stopka dociskowa:                                        | Krawędziowa 1/4″ O lub              |
|                                                            | Uniwersalna A                       |
| (4) Docisk stopki:                                         | 5                                   |

④ Docisk stopki:

## UWAGA:

Użyj stopki krawędziowej 1/4" O dla wzorów ściegu 06, 07, 07S i 08S w trybie 1. Użyj stopki uniwersalnej dla wzorów ściegu 05 i 06S.

### Łaczenie patchworku

Wybierz wzór ściegu 06 w trybie 1.

Ustaw kawałki patchworku prawymi stronami do siebie. Szyj prowadząc krawędź materiału wzdłuż prowadnika na stopce, co pozwoli zachować odległość 1/4".

- 1) Prowadnik
- (2) Wierzchnia strona materiału

## Linie prowadzące na płytce ściegowej

Możesz szyć patchwork pod odpowiednim kątem, korzystając z kątomierza na płytce ściegowej. Na skali katowej oznaczone są kąty 45, 60, 90 i 120 stopni.

Używaj skali katowej podczas szycia patchworku razem ze stopką krawędziową 1/4" O, jak pokazano na rysunku obok

1 Linia przerywana

## UWAGA:

Korzystaj z linii ciągłych, używając stopki uniwersalnej A. Przyłóż krawędź materiału do linii prowadzącej 1/4".

Linia ciągła

③ Linia prowadząca 1/4"

## Patchwork

#### Ustawienia maszyny

1) Wzór ściegu:

TRYB 2: 08 AUTO

5

- 2 Naprężenie nici: 3 Stopka dociskowa:
- ④ Docisk stopki:

Można również zastosować poniższych wzorów ściegów:

Do ściegów ozdobnych F

| Tryb 1                                | Tryb 2                                                                                                    |
|---------------------------------------|----------------------------------------------------------------------------------------------------|
| × × × × × × × × × × × × × × × × × × × | $\begin{array}{c} & & & \\ & & & \\ & & & & \\ & & & \\ & & & & \\ & & & & \\ & & & & \\ & & & & \\ & & & & \\ & & & & \\ & & & & \\ & & & & \\ & & & & \\ & & & & \\ & & & & \\$ |

Otwórz szwy na płasko, prawą stroną do góry, po czym szyj patchwork wzdłuż linii szwu.

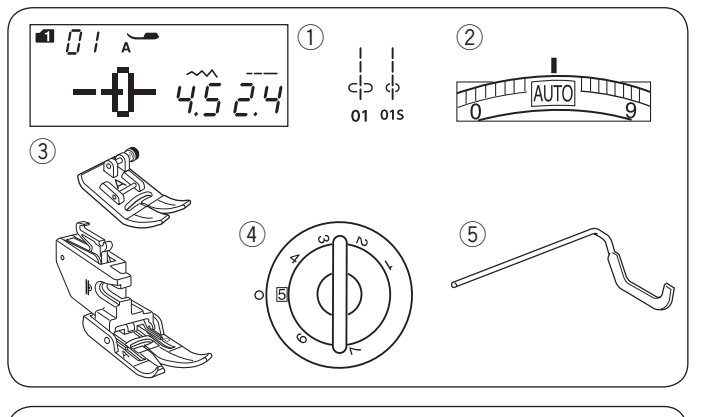

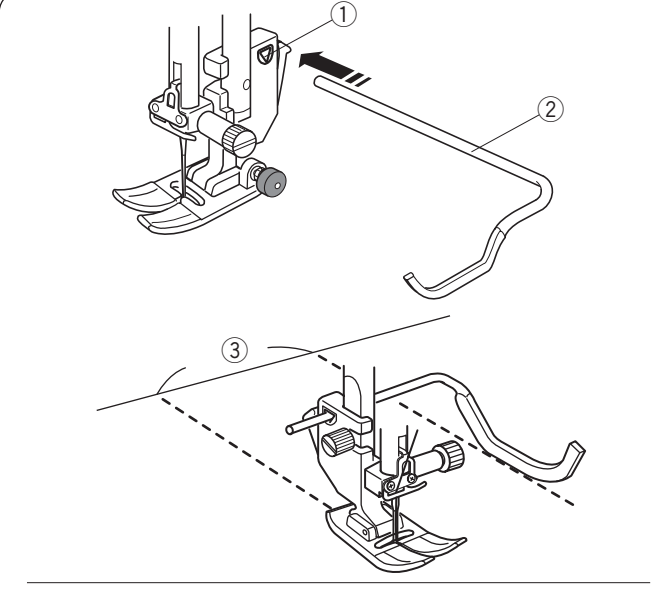

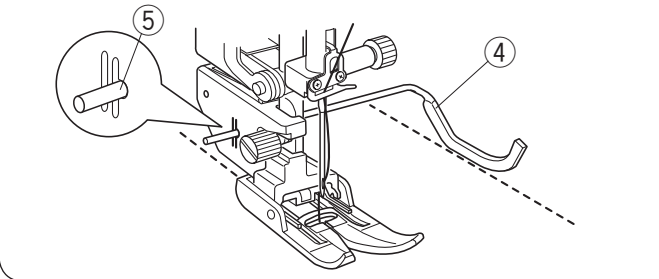

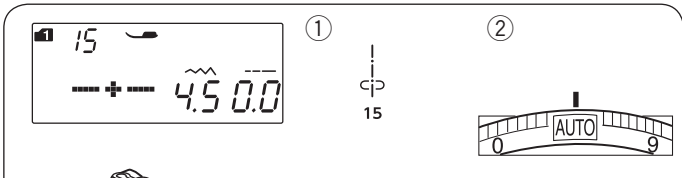

(4)

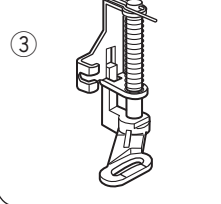

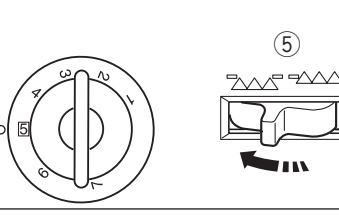

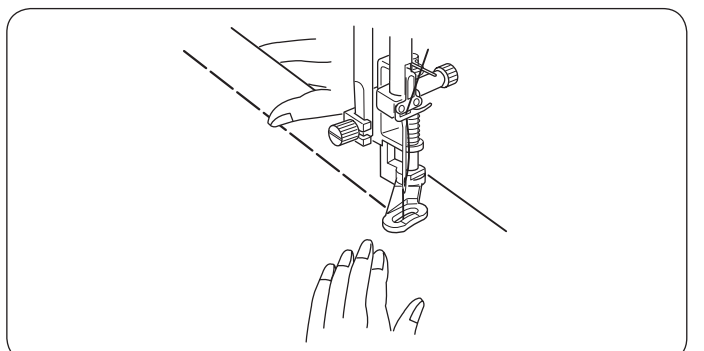

## Pikowanie

Ustawienia maszyny 1) Wzór ściegu:

- 2 Naprężenie nici:
- ③ Stopka dociskowa:

AUTO Uniwersalna A lub z górnym transportem

TRYB 1: 01, 01S

- (4) Docisk stopki:
- 5 Prowadnica do pikowania

### Zakładanie prowadnicy do pikowania

Prowadnica pozwala zachować precyzyjną odległość pomiędzy rzędami szwów.

Zamocuj prowadnicę do otworu w uchwycie stopki tak, aby ustawić odpowiednią odległość między szwami.

- 1) Otwór w uchwycie stopki
- 2 Prowadnica do pikowania
- ③ Odstęp pomiędzy szwami

#### Szycie

Szyj, śledząc prowadnicą uprzednio wykonany szew.

#### Prowadnica do pikowania dla stopki z górnym transportem

Zamocuj prowadnice do otworu w uchwycie stopki tak, aby ustawić odpowiednią odległość między szwami.

- 4 Prowadnica do pikowania
- 5 Otwór

### Fastrygowanie (dla pikowania) Ustawienia maszyny

- 1) Wzór ściegu: **TRYB 1: 15** AUTO
- 2 Naprężenie nici:
- 3 Stopka dociskowa:
- Do pikowania i cerowania PD-H
- ④ Docisk stopki:
  - 5
- (5) Zabki transportera: Wyłączone

### Fastryga (Ręczna/Pikowanie)

Załóż stopkę do pikowania i cerowania PD-H (Patrz str. 17). Wyłącz ząbki transportera.

Przytrzymując napięty materiał naciśnij na rozrusznik nożny.

Maszyna wykona jeden ścieg i zatrzyma się automatycznie.

Przesuń materiał do tyłu dla następnego ściegu.

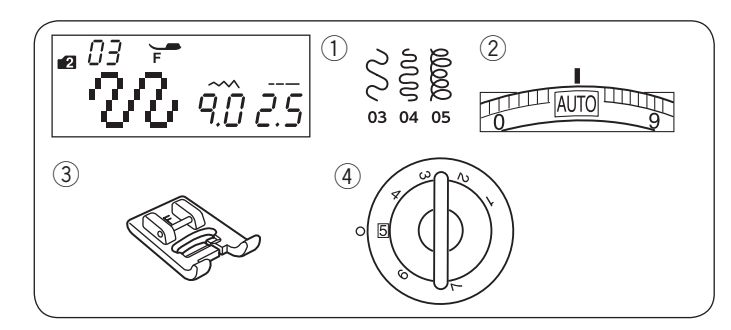

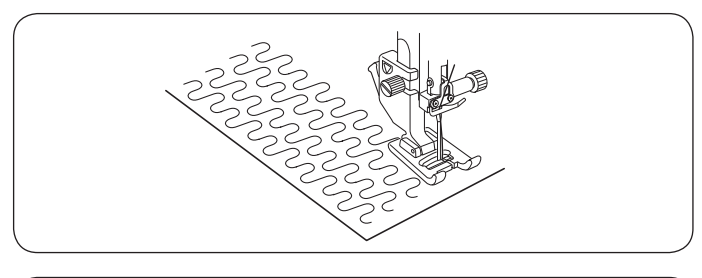

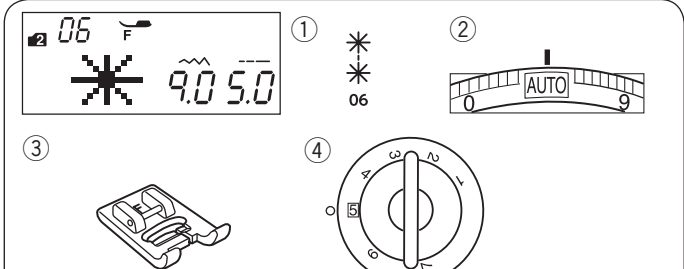

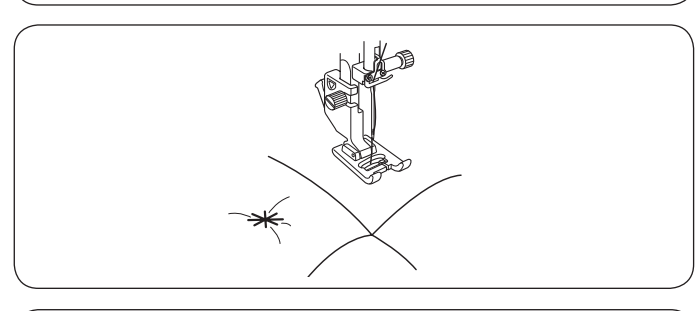

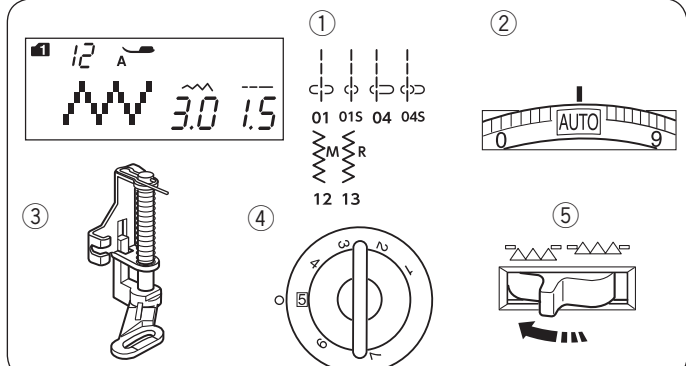

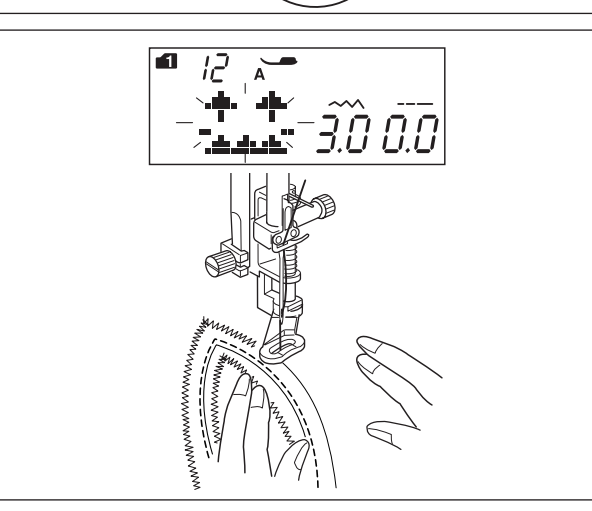

#### Pikowanie małych obszarów Ustawienia maszyny

- Wzór ściegu:
   Naprężenie nici:
- TRYB 2: 03, 04 lub 05 AUTO
- ③ Stopka dociskowa:④ Docisk stopki:

Do ściegów ozdobnych F 5

Program automatycznego pikowania ułatwia pikowanie małych obszarów materiału. Umieść warstwy materiału i szyj.

#### Ściegi klamrowe Ustawienia maszyny

- 1 Wzór ściegu:
- ② Naprężenie nici:
- ③ Stopka dociskowa:
- ④ Docisk stopki:
- TRYB 2: 06 AUTO Do ściegów ozdobnych F 5

Za pomocą ściegu klamrowego możesz unieruchomić pikowaniem warstwy materiału i fastrygować je. Wybierz wzór ściegu 06 w trybie 2. Naciśnij przycisk pamięci. Wybierz ścieg ryglujący (wzór 00 w trybie 2). Rozpocznij szycie.

Maszyna wykona ściegi klamrowe oraz ściegi blokujące, po czym zatrzyma się automatycznie.

### Pikowanie swobodne Ustawienia maszyny

- 1) Wzór ściegu:
- 2 Naprężenie nici:
- AUTO Do pikowania i cerowania PD-H

TRYB 1: 01, 01S, 04, 04S, 12, 13

- ③ Stopka dociskowa:④ Docisk stopki:
- 5 Ząbki transportera: wyłączone

5

## UWAGA:

Pojawi się informacja, że ząbki transportera są wyłączone. Kontynuuj szycie.

Na stronie 17 jest pokazane, jak zamocować stopkę do pikowania i cerowania.

. Sfastryguj lub zepnij szpilkami pikowane warstwy.

Narysuj wzór pikowania na wierzchniej stronie materiału zmywalnym markerem.

Szyj średnią prędkością, prowadząc pikowane warstwy rękoma.

Przesuwaj pikowane warstwy co 3 mm (1/8") lub mniej na ścieg.

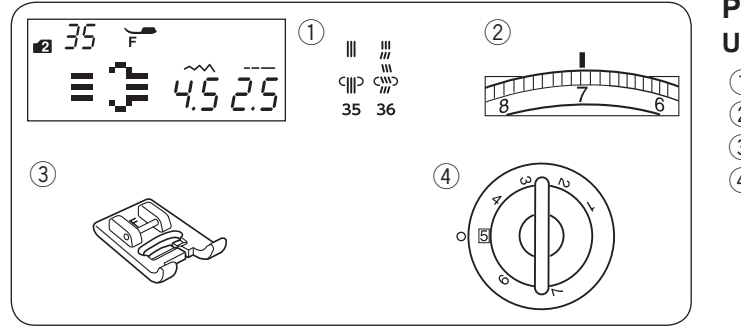

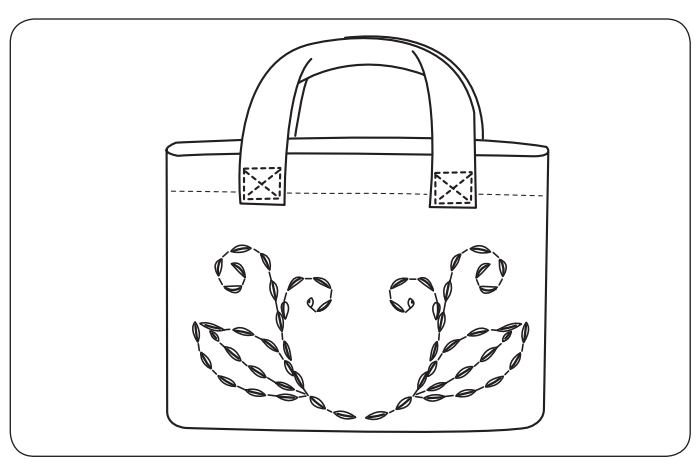

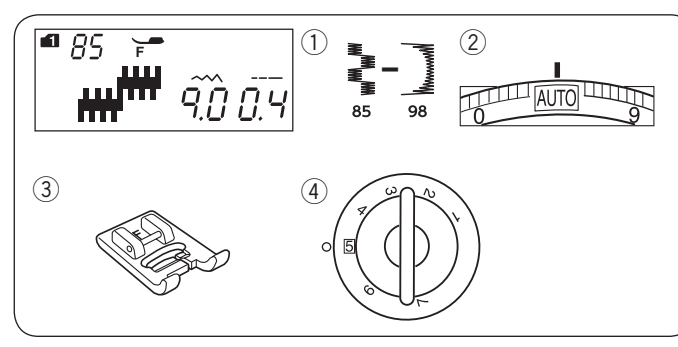

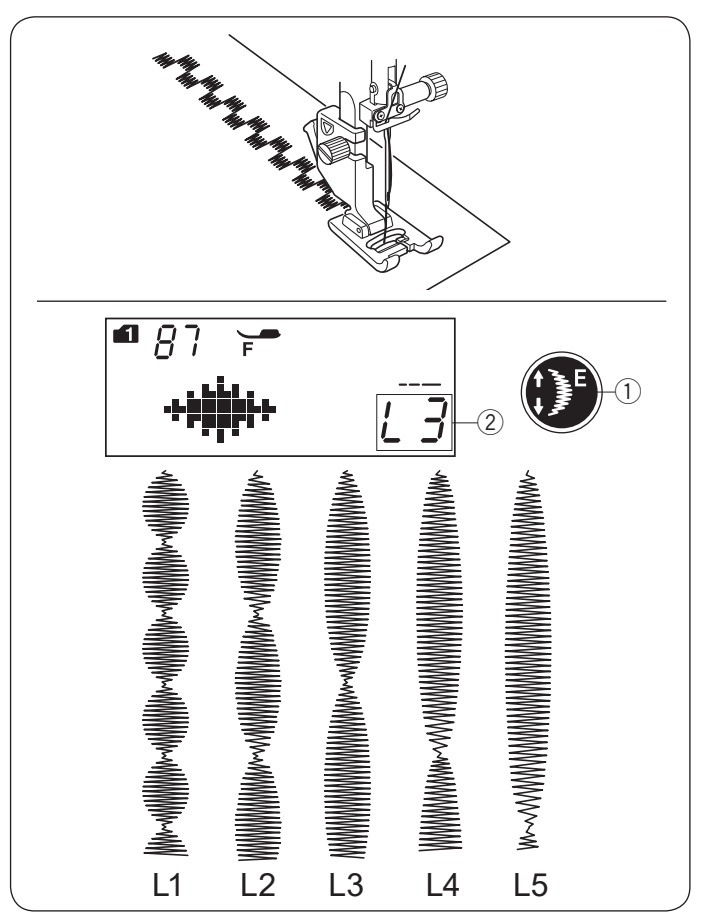

## Pikowanie imitujące ścieg ręczny Ustawienia maszyny

Wzór ściegu:
 Naprężenie nici:

TRYB 2: 35, 36 6–8 Do ściegów ozdobnych F

③ Stopka dociskowa:④ Docisk stopki:

Do ściegów ozdobnych F 5

Wzory ściegów 35 i 36 w trybie 2 są specjalnymi ściegami do pikowania, które wyglądają jakby były szyte ręcznie. Użyj przezroczystej nylonowej nici do igły i zwykłej nici do szpulki bębenka.

Nić od dolnej szpulki jest wypychana na wierzchnią stronę materiału, dzięki czemu ściegi wyglądają tak, jakby były szyte ręcznie.

## Ściegi satynowe

## Ustawienia maszyny

- 1) Wzór ściegu:
- 2 Naprężenie nici:
- ③ Stopka sociskowa:④ Docisk stopki:
- va: Do ściegów ozdobnych F 5

AUTO

TRYB 1: 85-98

Wzory ściegów 85–98 mogą być wydłużane nawet do 5 razy względem ich oryginalnego rozmiaru, przy czym gęstość ściegu pozostaje bez zmian.

## Proporcje wydłużania

Na przykład: wzór ściegu numer 87 w trybie 1

Wybierz wzór ściegu numer 87 w trybie 1. Naciśnij przycisk i wybierz wielokrotność wydłużenia, gdzie L1 - to długość oryginalna, a L5 - długość maksymalna, oznacza pięciokrotność oryginalnej długości.

- ① Przycisk wydłużania
- 2 Proporcja wydłużana

Można zmieniać także długość i szerokość ściegu.
# Tryb 1

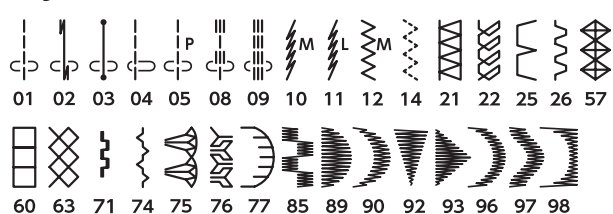

## Tryb 2

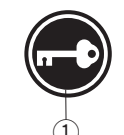

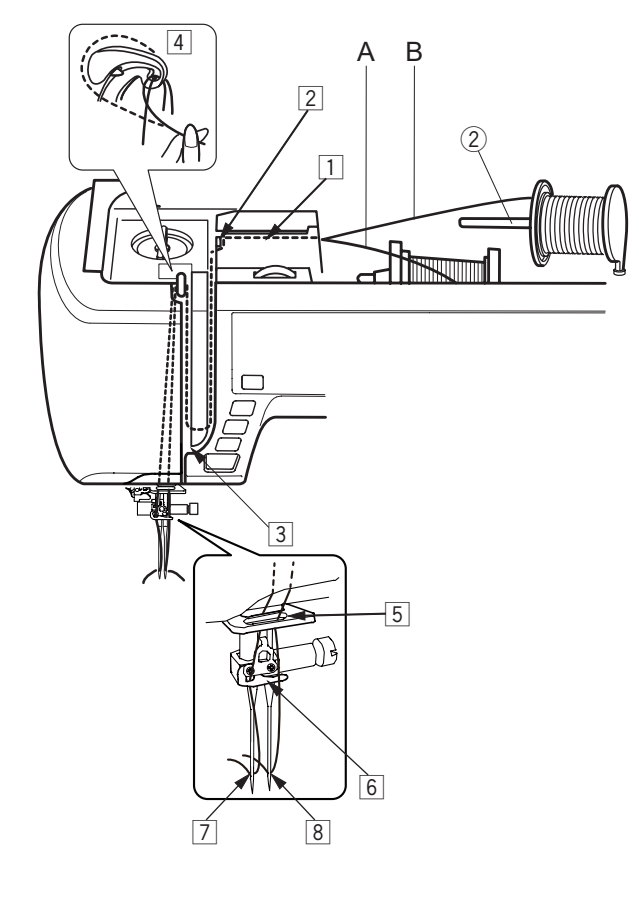

# Szycie podwójną igłą

Podwójną igłą można wykonać ściegi użytkowe i dekoracyjne, wskazane na rysunku obok.

Zmień igłę na igłę podwójną, znajdującą się w standardowych akcesoriach.

# 

Przed zmianą igły i nawlekaniem maszyny wyłącz zasilanie lub naciśnij przycisk blokowania. Nie używaj podwójnej igły innej, niż igieł ze standardowego wyposażenia, w przeciwnym wypadku igła może uderzać w płytkę ściegową, stopkę dociskową lub chwytacz i się złamać. ① Przycisk blokowania

Załóż dodatkowy trzpień i umieść go w otworze maszyny. Umieść na nim dodatkową szpulkę z nitką i załóż na nią blokadę.

2 Dodatkowy trzpień na szpulkę

Przeciągnij obie nici od szpulek i przeprowadź je przez punkty nawlekania od z do v .

Przeciągnij nić A poprzez prowadnik igielnicy 5, potem poprzez punkty n i m, jak to zobrazowano. Przeciągnij nić B poprzez przedni otwór prowadnika igielnicy b, a potem poprzez ucho igielne,

Upewnij się, że nici od szpulki nie splątały się ze sobą.

#### UWAGA:

- Nawlekanie punktów od 1 do 4 jest takie same, jak w pojedynczej igle (patrz strona 24).
- Do podwójnej igły nie można używać nawlekacza igły.

Przeprowadź jedną z nici przez prowadnik nici przy igielnicy od lewej strony, a drugą nić - od prawej. Nawlekaj nici od przodu do tyłu.

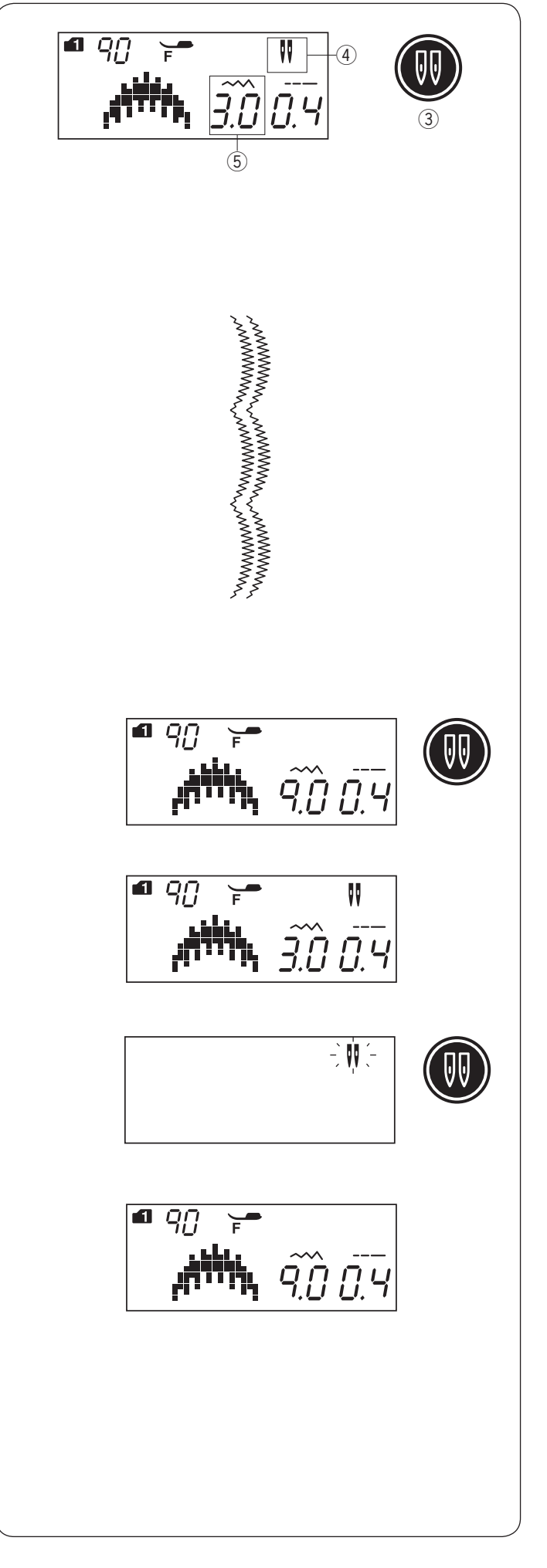

#### UWAGA:

- Zanim zaczniesz szycie podwójną igłą, wykonaj najpierw próbne ściegi na kawałku materiału.
- Do szycia podwójną igłą użyj stopki uniwersalnej A lub stopki do ściegów ozdobnych F.
- Przy zmianie kierunku szycia podnieś stopkę dociskową i igłę.
- Jeśli wybierzesz wzór ściegu nieodpowiedni do szycia podwójną igłą i naciśniesz przycisk szycia podwójną igłą, na ekranie pojawi się komunikat ostrzegawczy, a maszyna wyda dźwięk ostrzegawczy.

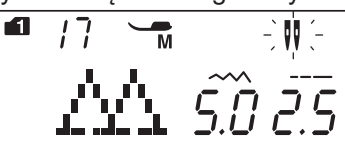

- W trybie szycia podwójną igłą nie można zapisywać wzorów ściegów.
- Do przycięcia nici użyj nożyka, znajdującego się na pokrywie maszyny.
- Używaj cienkich nici #60 lub grubszych do szycia podwójną igłą.

Do szycia podwójną igłą nie mogą być wybrane ściegi specjalne, takie jak cerowanie, oczka lub monogramy, oraz obszywanie dziurki.

- ③ Przycisk podwójnej igły
- ④ Symbol podwójnej igły
- (5) Maksymalna szerokość (3.0)

Wybierz wzór odpowiedni dla szycia podwójną igłą. Naciśnij przycisk podwójnej igły.

Na ekranie pojawi się symbol szycia podwójną igłą, maksymalna szerokość ściegu to 3.0 mm. Pozycja igły dla ściegów prostych jest określona pomiędzy 3.0 i 6.0.

Po zakończeniu szycia podwójną igłą naciśnij przycisk podwójnej igły. Wówczas symbol podwójnej igły będzie migać.

Zamień podwójną igłę na igłę pojedynczą. Aby powrócić do trybu szycia pojedynczą igłą, wyłącz zasilanie i włącz je ponownie, lub naciśnij przycisk podwójnej igły.

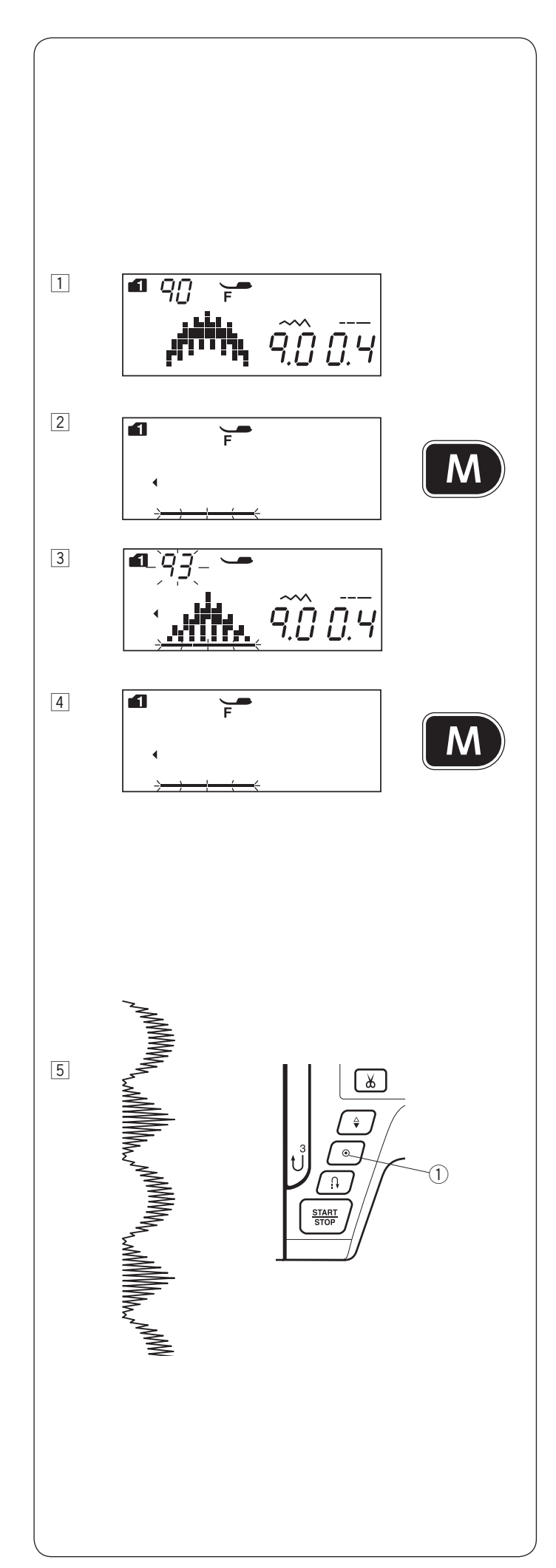

# PROGRAMOWANIE KOMBINACJI WZORÓW

## Kombinacja wzorów

**Na przykład:** programowanie wzorów numer 90 i 93 w trybie 1.

#### UWAGA:

- Można programować wzory ściegowe z różnych grup, mogą to też być litery i cyfry.
- Sprawdź naprężenie nici podczas szycia próbnego. Możliwe, że będzie potrzebna ręczna regulacja naprężenia nici dla kombinacji wzorów.
- Można zapisać do 50 wzorów kombinacji ściegowych.
- Programy ściegowe, wybrane poprzez bezpośredni wybór programu nie będą zapisane w kombinacji wzorów (patrz str. 27).

1 Wybierz wzór numer 90 w trybie 1.

- 2 Naciśnij przycisk pamięci.
- 3 Wybierz wzór numer 93 w trybie 1.
- 4 Naciśnij przycisk pamięci.

5 Rozpocznij szycie. Maszyna wykona kombinację wzorów numer 90 i 93.

#### UWAGA:

Jeśli podczas szycia wciśniesz przycisk automatycznego ryglowania ściegu, maszyna zakończy dany wzór, wykona ściegi ryglujące i zatrzyma się automatycznie.

1 Przycisk automatycznego ryglowania

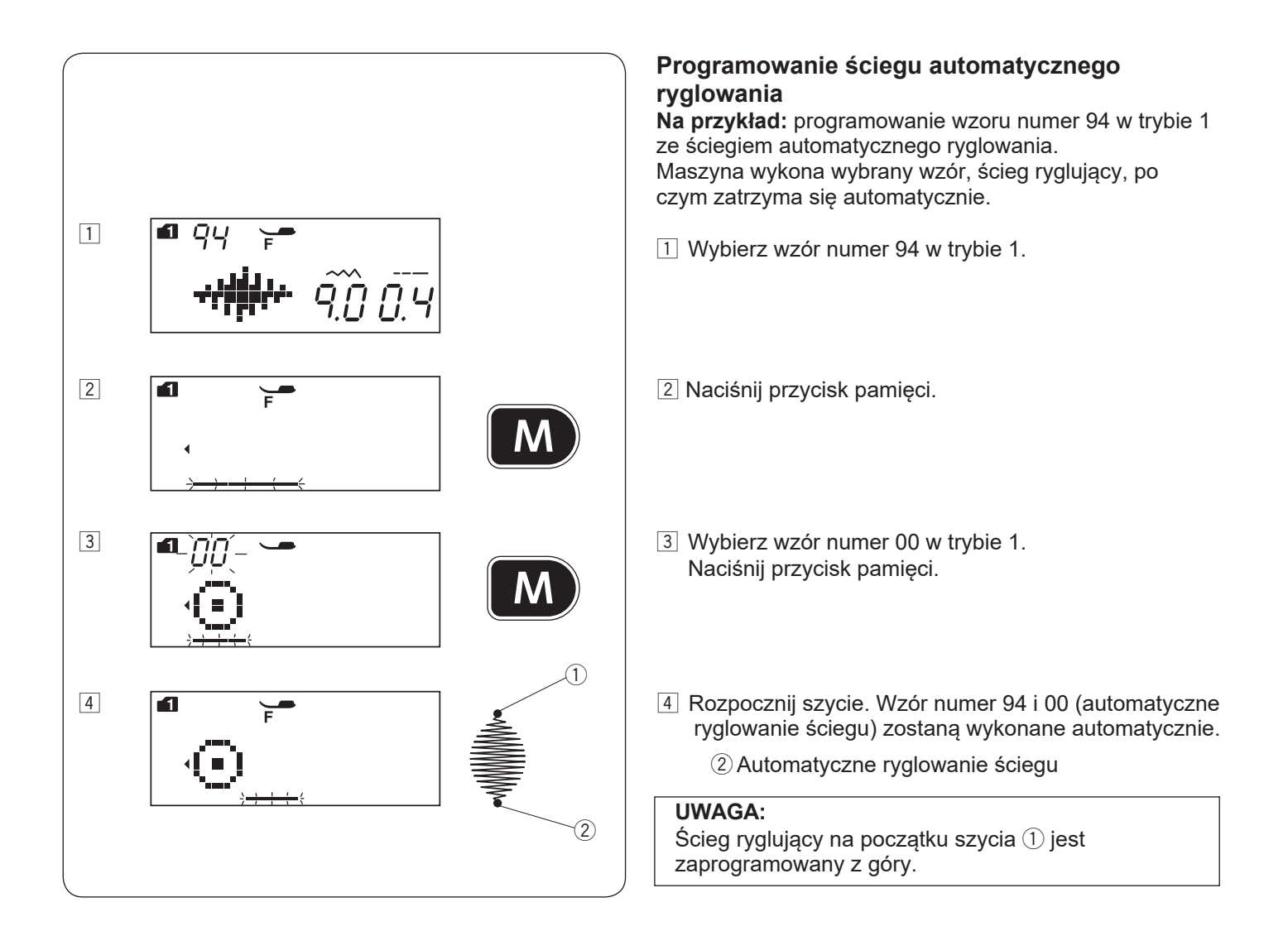

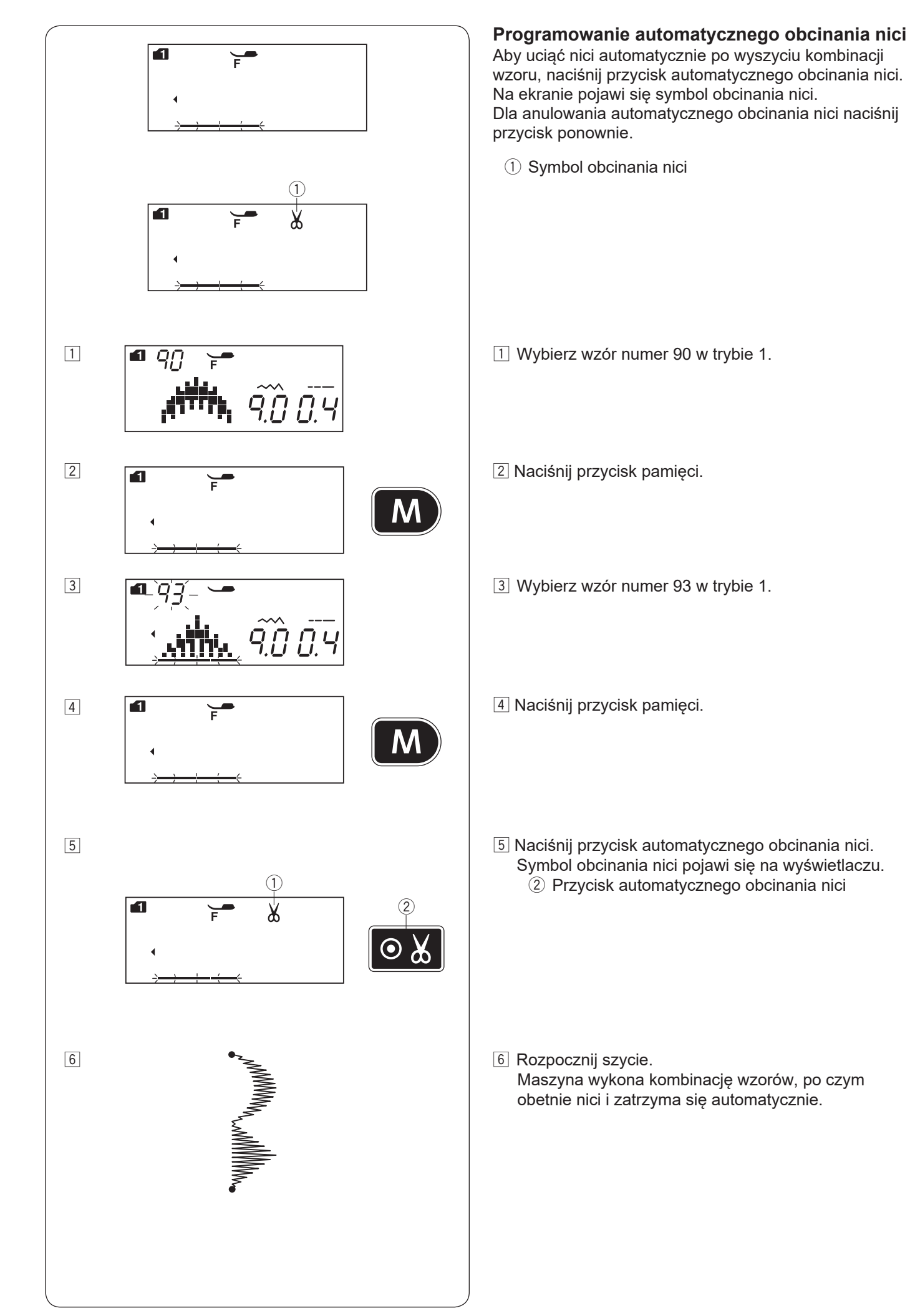

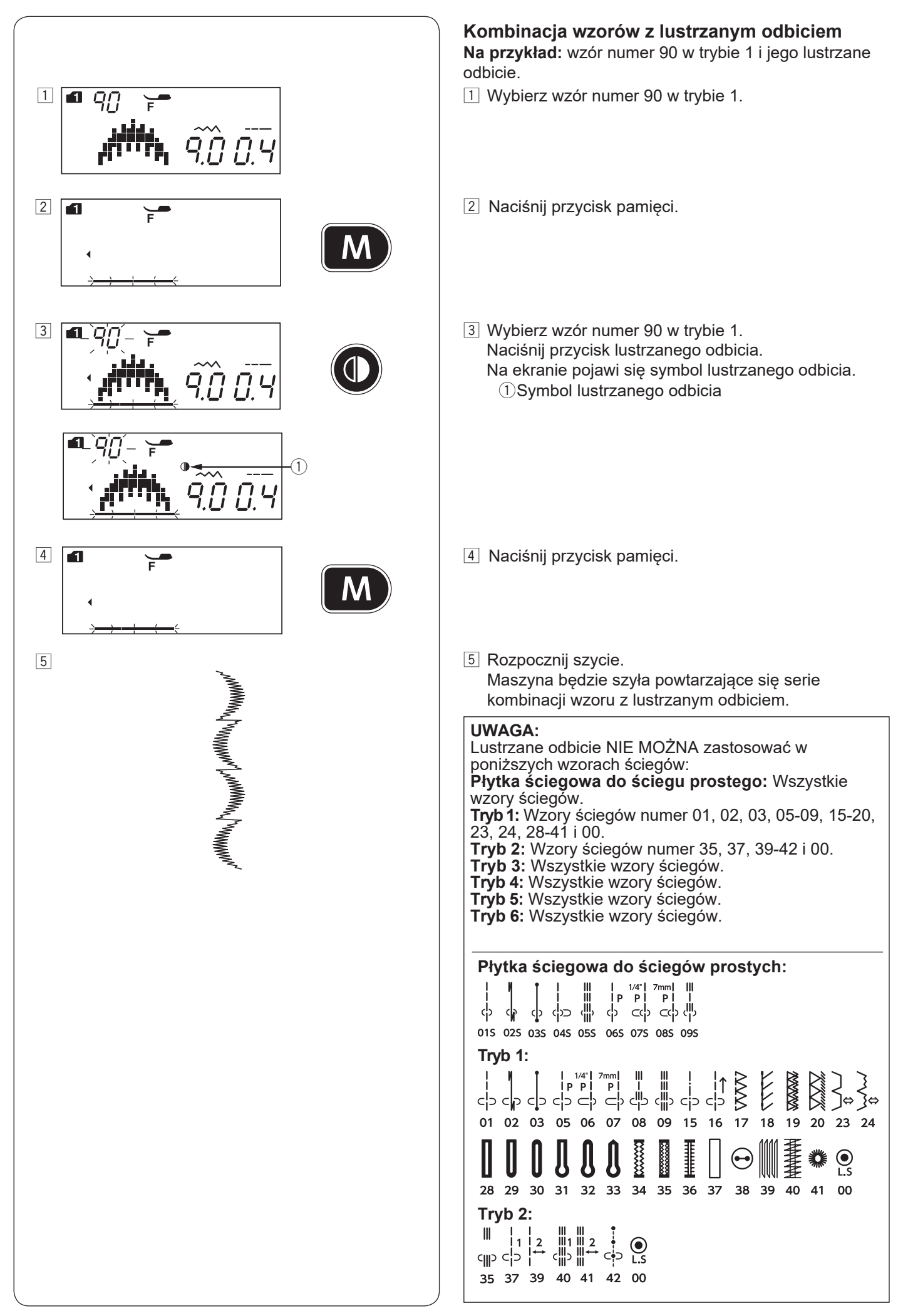

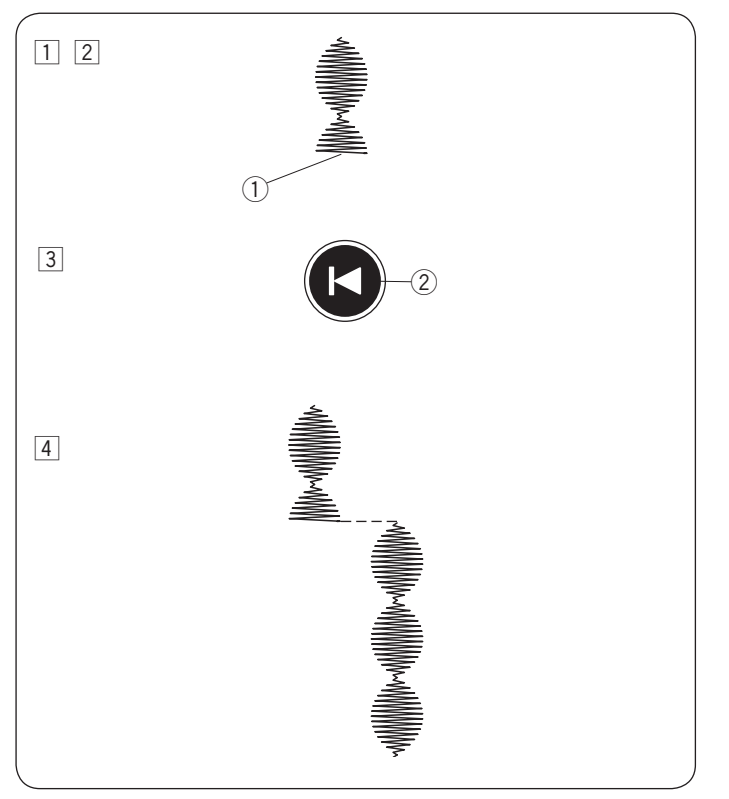

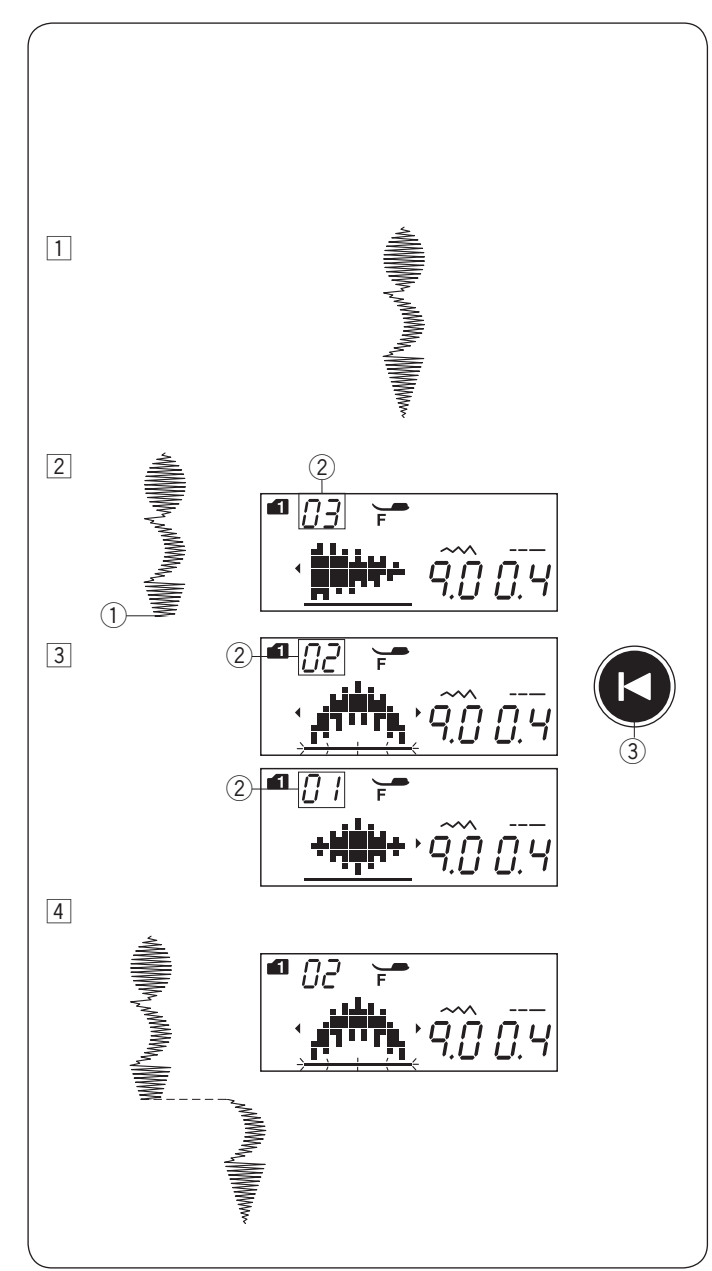

# Szycie kombinacji wzorów od początku

Jeśli musisz zatrzymać się w środku szycia kombinacji wzorów i chcesz wykonać całą kombinację jeszcze raz z danego miejsca, naciśnij przycisk ponownego uruchamiania

**Na przykład:** Wzór 87 w trybie 1 1 Wybierz wzór 87 w trybie 1. Rozpocznij szycie.

- 2 Szycie zatrzymane.
  - 1) Pozycja zatrzymania
- Naciśnij przycisk ponownego uruchamiania.
   2 Przycisk ponownego startu
- [4] Szycie wzoru zacznie się od początku.

# Szycie bieżącego wzoru od początku

Jeżeli musisz zatrzymać się w środku szycia kombinacji wzorów i chcesz wykonać jeszcze raz konkretny niedokończony wzór, naciśnij przycisk ponownego uruchamiania. Wówczas maszyna wykona jeszcze raz ostatni (niekompletny) wzór, szyty przed zatrzymaniem.

Na przykład: Kombinacja wzorów 87, 90 i 92 w trybie 1.

- 1 Zaprogramuj kombinację wzorów 87, 90 i 92 w trybie 1. Rozpocznij szycie.
- Szycie zatrzymane. Na ekranie pojawi się numer porządkowy dla kolejności szycia danej kombinacji.
   Pozycja zatrzymania
  - 2 Numer porządkowy
- 3 Naciśnij przycisk uruchamiania od początku. Za każdym naciśnięciem przycisku rozpoczynania od początku, na ekranie pojawi się obraz danego wzoru oraz liczba porządkowa. Wybierz wzór, od którego chcesz rozpocząć szycie na nowo.
  - ③ Przycisk ponownego startu
- A Naciśnij przycisk start/stop.
   Szycie zacznie się od numeru zaprogramowanego wzoru ściegu.

# Ściegi łączące

Wzory ściegów o numerach od 37 do 41 w trybie 2 to ściegi łączące, których używa się, aby wstawić ściegi proste po wykonanym wzorze.

## UWAGA:

Wzory ściegów numer 39 i 41 w trybie 2 nie mogą być wybrane pojedynczo.

Wstaw ścieg łączący po wzorze ściegu.

Na przykład: Kombinacja wzoru 57 w trybie 1 i wzór 39 w trybie 2.

- 1 Wybierz wzór numer 57 w trybie 1.
- 2 Naciśnij przycisk pamięci.

3 Wybierz wzór numer 39 w trybie 2.

4 Naciśnij przycisk pamięci.

5 Rozpocznij szycie. Dwie jednostki ściegu prostego (ścieg łączący) zostaną dodane do wzoru numer 57. 1 Ścieg łączący

Numer po prawej stronie obrazka ze ściegiem wskazuje na liczbę jednostek ściegów, które zostaną dodane. We wzorach 37, 38 i 40 w trybie 2 długość ściegu i pozycja igły są niezależne od wzorów w kombinacji. Wzory 39 i 41 w trybie 2 przejmują długość ściegu i pozycję igły od poprzedniego wzoru w zaprogramowanej kombinacji wzorów. Użyj wzoru 37 lub 38 w trybie 2 ze ściegami ozdobnymi.

- 1) Wzór 37
- (2) Wzór 38

Użyj wzoru 40 w trybie 2, jeśli chcesz dodać proste ściegi elastyczne.

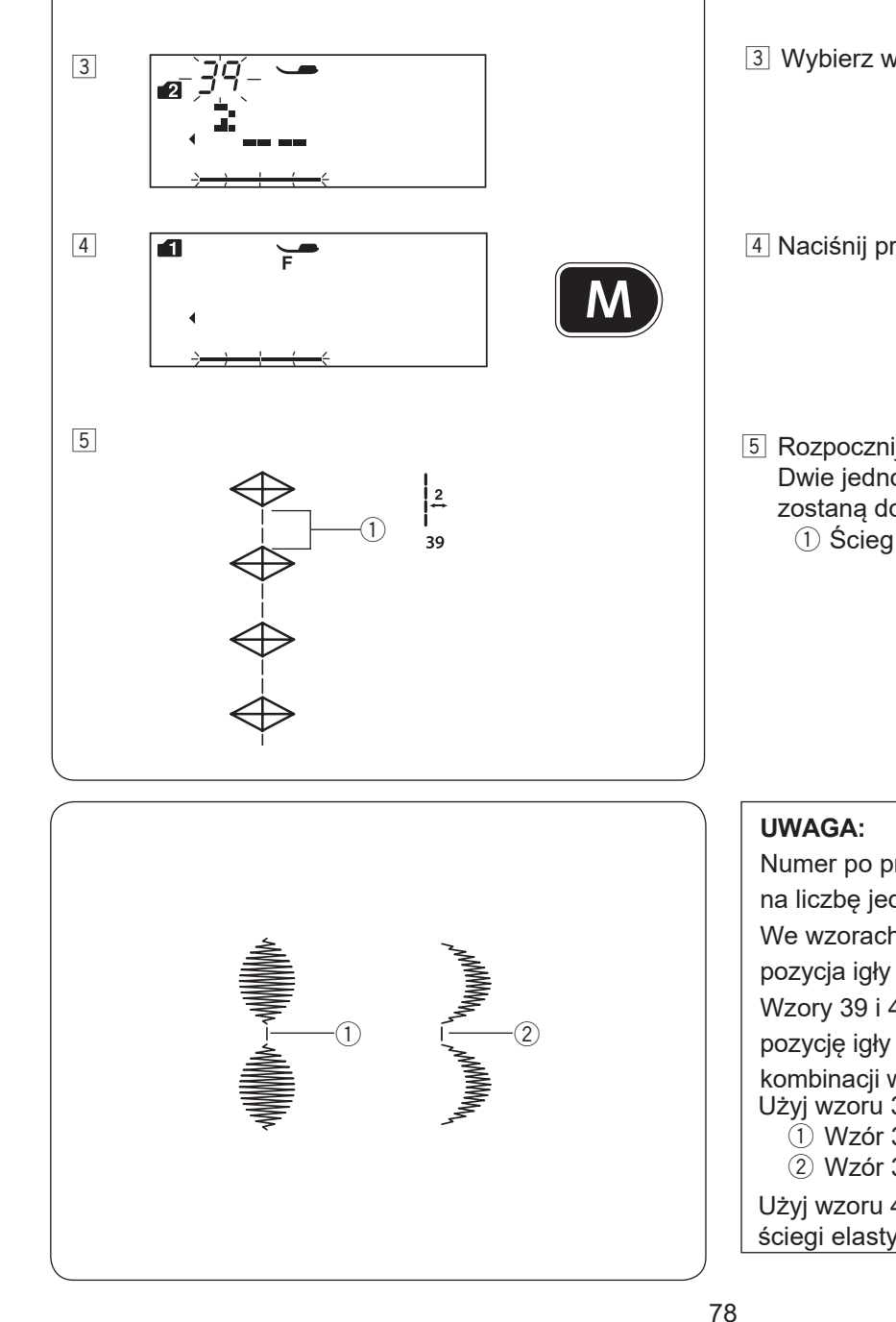

9.0 2.S

Μ

1

2

1 Ę

1

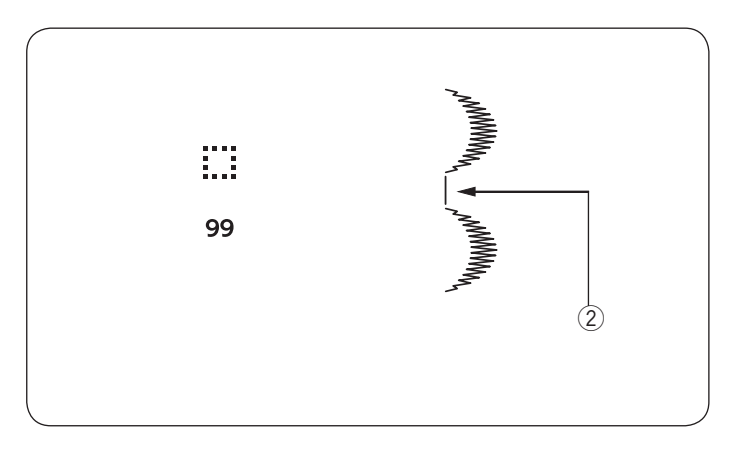

Użyj wzoru ściegu numer 99 (pusty odstęp) w trybie 1 lub 2, jeśli chcesz dodać odstęp między ściegami. ② Pusty odstęp

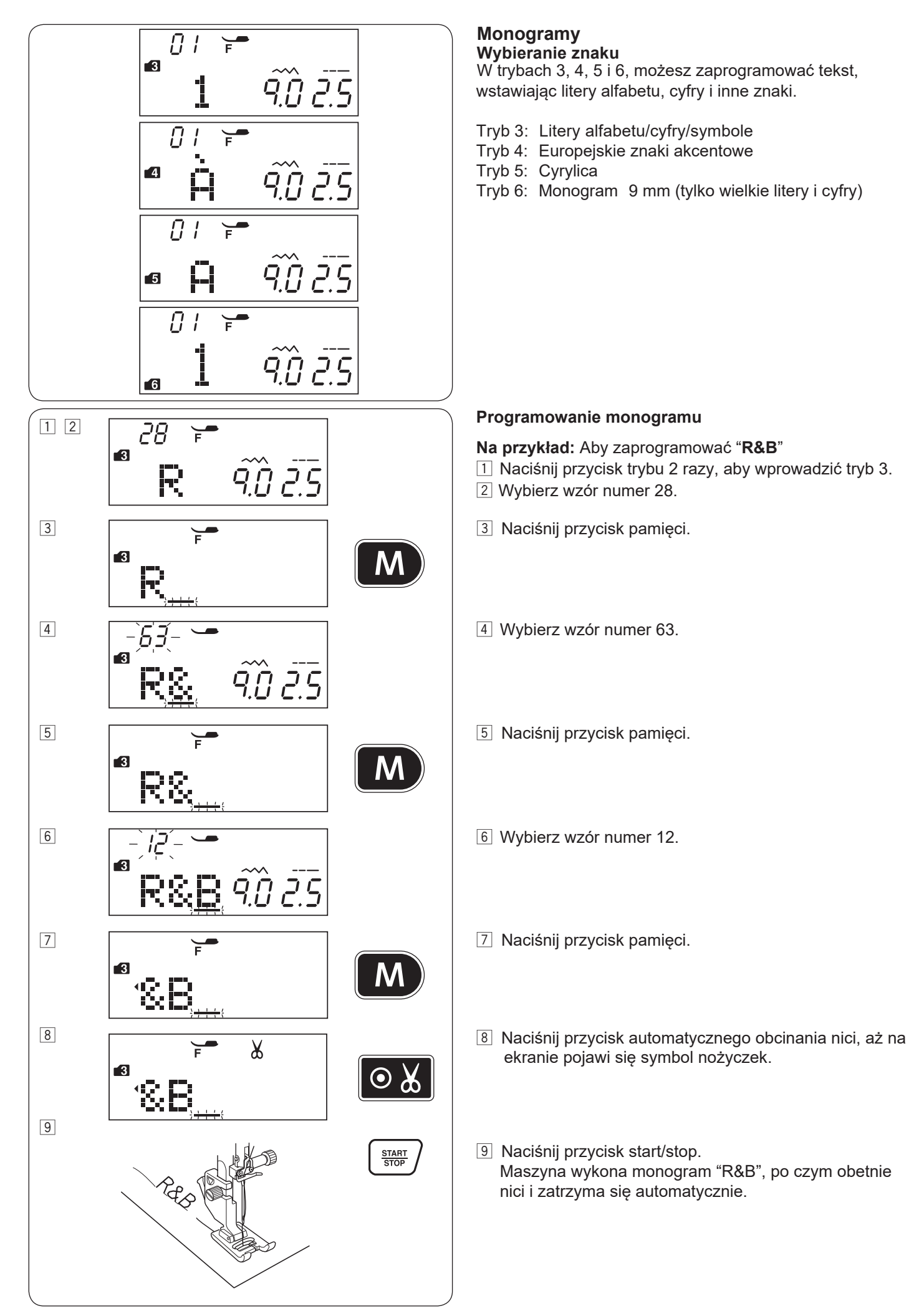

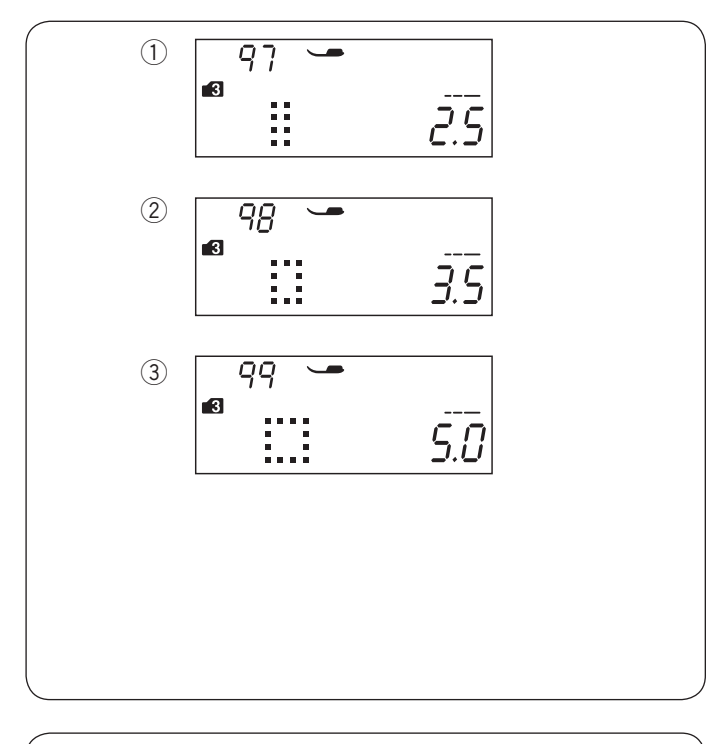

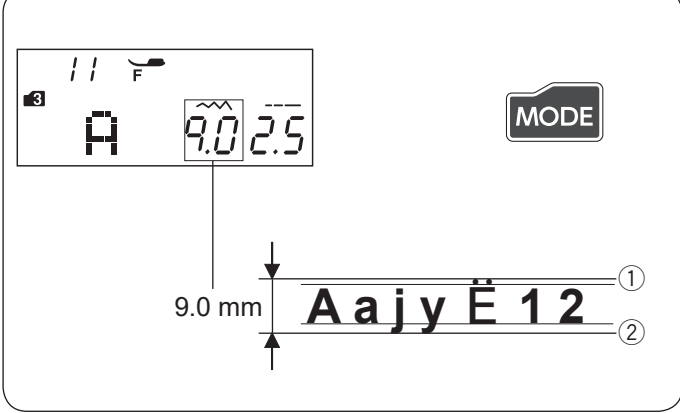

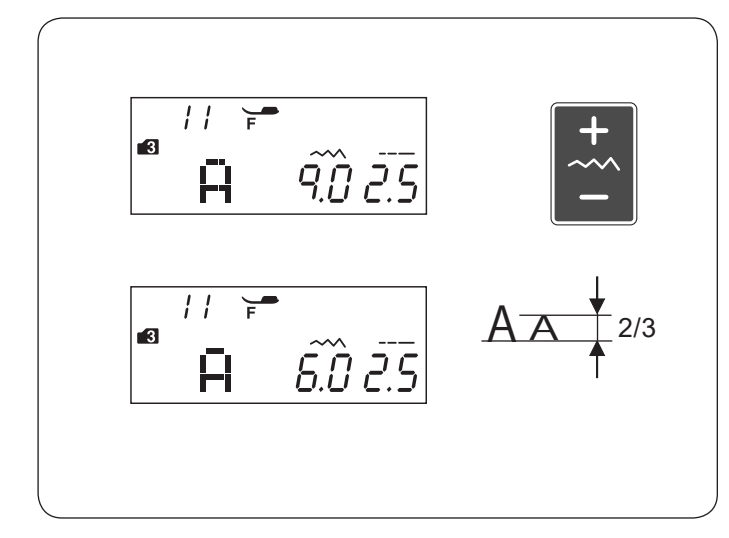

#### Odstępy

Aby wstawić odstęp w monogramie - wybierz wzory numer 97, 98 lub 99 w trybach 3, 4, 5 lub 6.

- 1) Wzór 97: mały odstęp (2.5 mm)
- 2 Wzór 98: średni odstęp (3.5 mm)
- ③ Wzór 99: duży odstęp (5.0 mm)

### Rozmiar monogramu

Szerokość ściegu nie wskazuje dokładnego rozmiaru danego znaku - jest to całkowita wielkość monogramu. Aby wykonać monogram, który będzie miał dokładnie 9 mm wysokości (dotyczy tylko wielkich liter alfabetu), naciśnij przycisk trybu 5 razy, aby przejść do trybu 6.

- 1 Do krawędzi
- 2 Poza krawędzią

#### Redukcja wielkości znaków

Aby zredukować wysokość danego znaku o ok. 2/3 względem oryginalnej wysokości - wybierz dany znak i naciśnij "–" na przycisku regulacji szerokości ściegu.

### UWAGA:

Nie można zmienić rozmiaru monogramów 9mm (tryb 6).

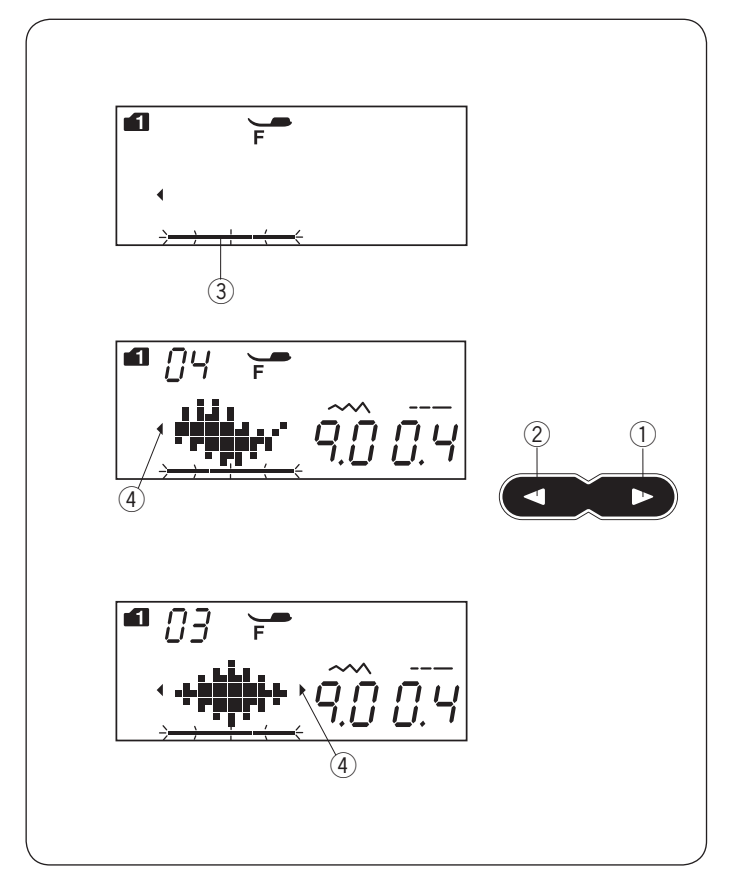

# Edytowanie kombinacji wzorów

#### Przeglądanie długiej kombinacji

W bieżącym momencie ekran okazuje tylko jeden wzór. Jeżeli na ekranie nie pojawi się cała kombinacja, naciśnij przycisk edycji, aby przejrzeć pozostałe elementy kombinacji.

Naciśnij strzałkę w prawo " > " ①, a by przesunąć kursor ③ w prawo.

Naciśnij strzałkę w lewo " < " (2), aby przesunąć kursor (3) w lewo.

#### UWAGA:

Strzałki (<, >) ④ na ekranie sygnalizują, że w danym kierunku znajdują się jeszcze dalsze elementy kombinacji.

Po uruchomieniu maszyny i wykonaniu kombinacji kursor będzie się przesuwał w prawo, śledząc aktualnie wykonywane elementy.

Naciśnij kursor ponownie, aby obejrzeć niewyświetlane elementy lub edytować kombinację wzoru.

Kursor będzie wówczas migał - można go wtedy przesunąć na wybraną pozycję.

- ① Strzałka w prawo
- 2 Strzałka w lewo
- 3 Kursor
- ④ Symbol strzałek na ekranie

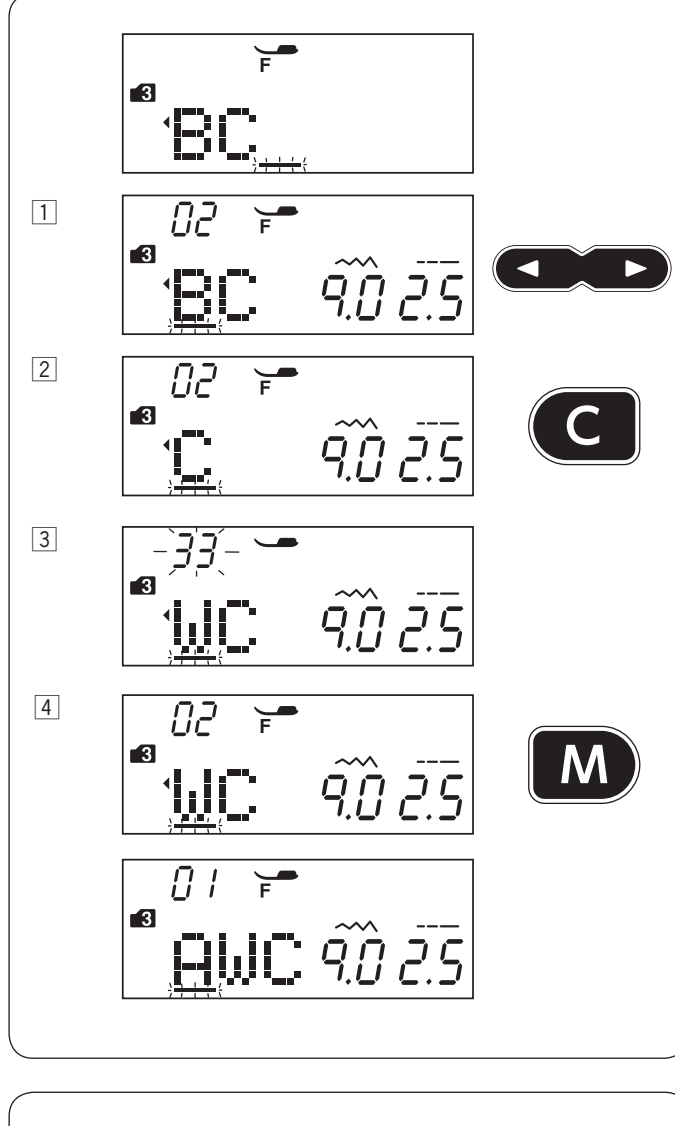

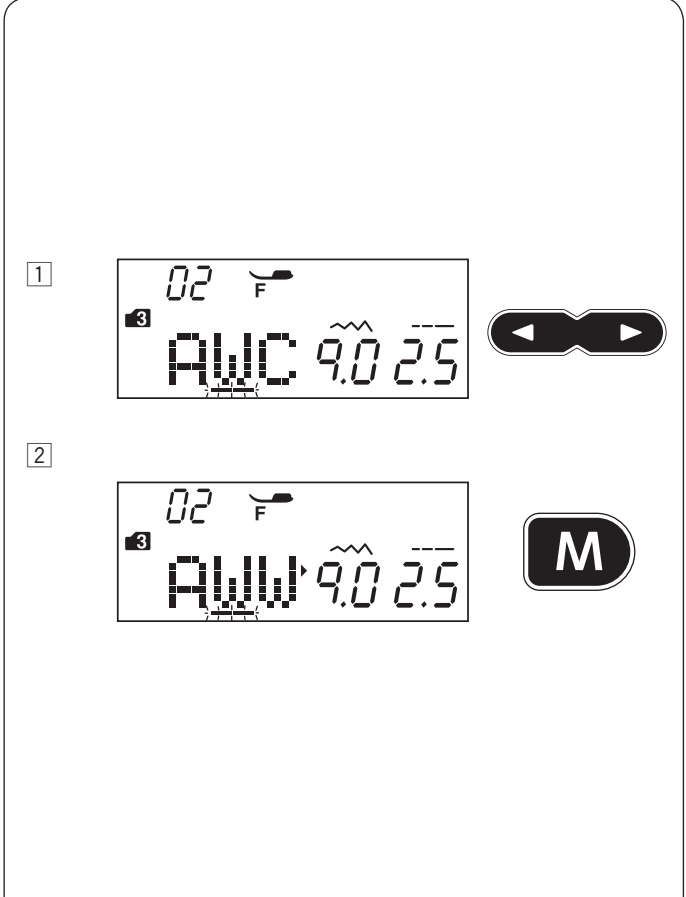

#### Kasowanie i wstawianie wzoru

**Na przykład:** Kasowanie wzoru "B" i wstawianie wzoru "W" w kombinacji "ABC".

- Naciśnij kursor, aby przejść pod wzór, który chcesz usunąć.
   Przejdź kursorem pod wzór "B".
- 2 Naciśnij przycisk kasowania.
   Wzór "B" zostanie skasowany.
- Wprowadź wzór "W".
   Wzór "W" zostanie wprowadzony pomiędzy "A" i "C".
- 4 Naciśnij przycisk pamięci, aby zapamiętać nową kombinację wzoru.

#### UWAGA:

Naciśnięcie i przytrzymanie dłużej przycisku kasowania oznacza skasowanie wszystkich zaprogramowanych wzorów. Ekran wróci do poprzedniego programowania.

#### Duplikowanie wzoru

Na przykład: Duplikowanie wzoru "W".

- 1 Kursorami przejdź pod wzór, który ma być duplikowany.
- Naciśnij przycisk pamięci, a wzór "W" zostanie zduplikowany.

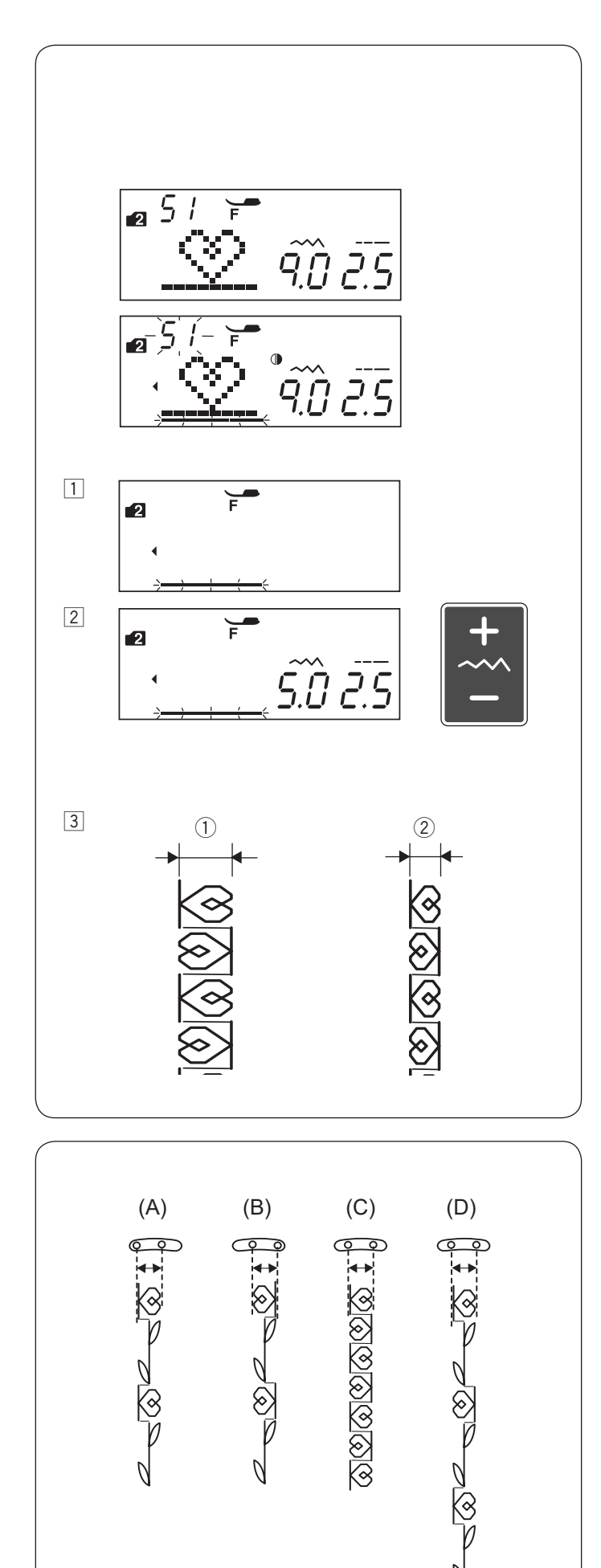

# Łączna regulacja wzorów w kombinacji

Szerokość i długość zaprogramowanych wzorów w kombinacji może być regulowana łącznie.

**Na przykład:** Regulowanie szerokości ściegu dla zaprogramowanego wzoru numer 51 w trybie 2 oraz jego lustrzanego odbicia.

- 1 Przesuń kursor w prawo do ostatniego zaprogramowanego wzoru.
- 2 Naciśnij przycisk regulowania szerokości ściegu, aby ustawić szerokość ściegu.

### UWAGA:

Długość ściegu może być regulowana łącznie, jeśli zaprogramowane wzory są z tej samej kategorii (ściegi ozdobne, ściegi elastyczne).

- 3 Szerokość ściegu dla zaprogramowanych wzorów będzie regulowana łącznie.
  - 1) Początkowa szerokość
  - 2 Szerokość wyregulowana łącznie

# Łączna regulacja pozycji igły

Pozycja igły dla zaprogramowanych wzorów może się zmieniać w zależności od wzorów składających się na kombinację:

- (A) Łączna regulacja pozycji igły do lewej strony dla wzorów z lewą lub centralną pozycją igły.
- (B) Łączna regulacja pozycji igły do prawej strony dla wzorów z prawą lub centralną pozycją igły.
- (C) Łączna regulacja pozycji igły do pozycji centralnej dla wzorów z prawą lub lewą pozycją igły.
- (D) Łączna regulacja pozycji igły do pozycji centralnej dla wzorów z prawą, lewą i centralną pozycją igły.

ଚ

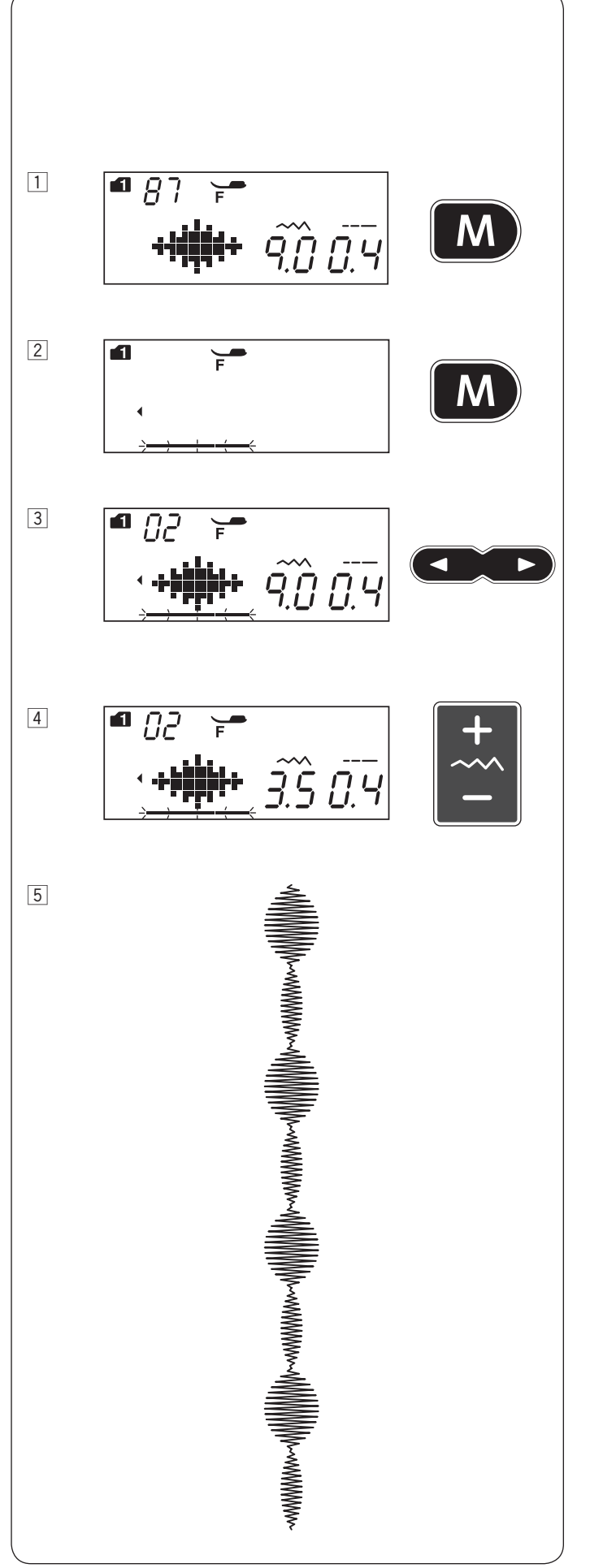

**Indywidualna regulacja ściegu w kombinacji** Szerokość i długość ściegu może być osobno regulowana dla każdego wzoru w kombinacji. **Na przykład:** Zmiana szerokości ściegu pojedynczego wzoru w kombinacji.

- Wybierz wzór 87 w trybie 1. Naciśnij przycisk pamięci.
- 2 Naciśnij przycisk pamięci ponownie.
- 3 Naciśnij kursor, aby przejść pod dany wzór.
- 4 Przyciskiem regulowania szerokości ściegu ustal szerokość na 3.5.
- 5 Naciśnij przycisk start/stop.
   Maszyna wykona kombinację wzorów.
   Szerokość drugiego ściegu w kombinacji została zmieniona.

#### UWAGA:

Aby przejrzeć ustawienie danego ściegu w kombinacji, przesuń kursor pod dany wzór, po czym naciśnij przycisk regulowania szerokości lub długości ściegu. Na dole ekranu pojawi się informacja z ustawieniami. Jeżeli naciskasz przycisk regulowania szerokości lub długości ściegu, gdy kursor znajduje się po prawej stronie od ostatniego zaprogramowanego wzoru indywidualne ustawienia dla wzoru zostaną anulowane i włączy się funkcja łącznego regulowania kombinacji wzorów.

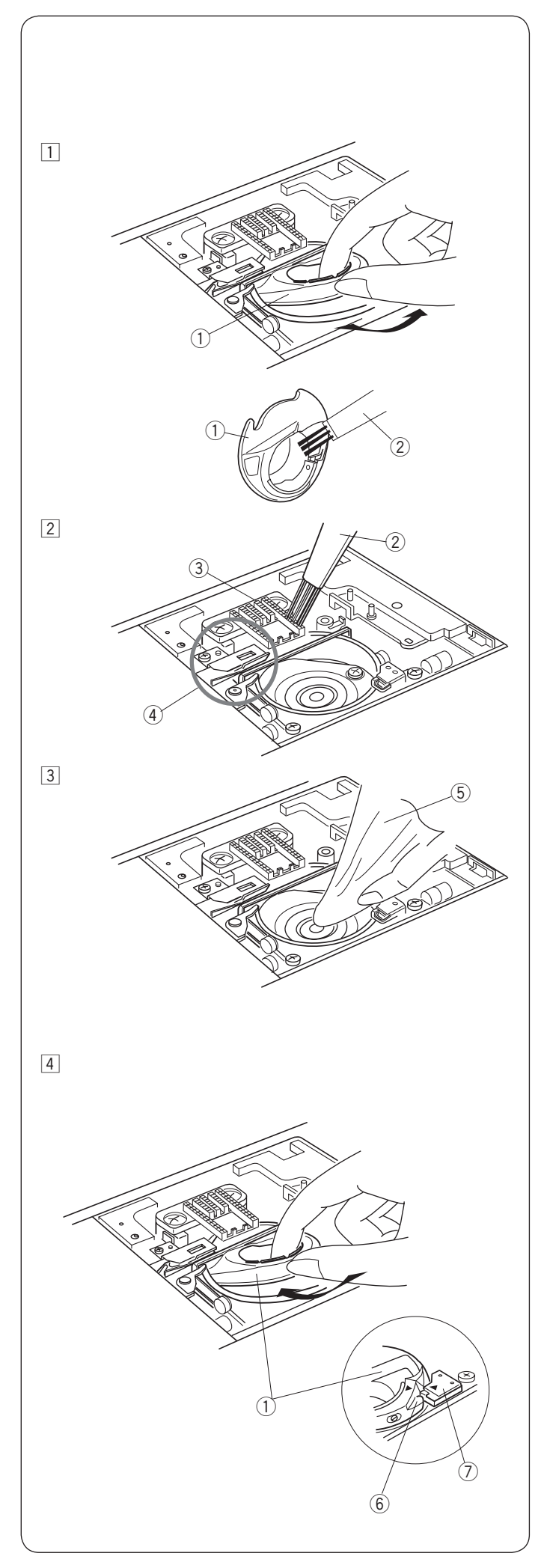

# KONSERWACJA MASZYNY

# 

Przed rozpoczęciem czyszczenia wyłącz zasilanie i wyjmij wtyczkę z kontaktu.

## Czyszczenie okolic chwytacza

Czyść okolicę chwytacza raz w miesiącu. Wyłącz zasilanie i wyjmij wtyczkę z kontaktu. Usuń płytkę ściegową (patrz str. 18). Usuń igłę i stopkę dociskową.

## UWAGA:

Nie wolno demontować maszyny w sposób inny niż opisany w tej sekcji.

- 1 Wyciągnij szpulkę i uchwyt szpulki. 1 Uchwyt szpulki
- 2 Wyczyść uchwyt szpulki przy pomocy pędzelka. Oczyść ząbki transportera oraz mechanizm obcinania nici przy pomocy pędzelka.
  - 2 Pędzelek
  - ③ Zabki transportera
  - (4) Mechanizm obcinania nici
- 3 Oczyść miękką szmatką chwytacz. 5 Miękka szmatka

4 Włóż uchwyt szpulki tak, aby wypustka dopasowała się na przeciwko stopera chwytacza. Włóż szpulkę.

Załóż płytkę ściegową, stopkę dociskową i igłę.

- 6 Wypustka
- ⑦ Stoper

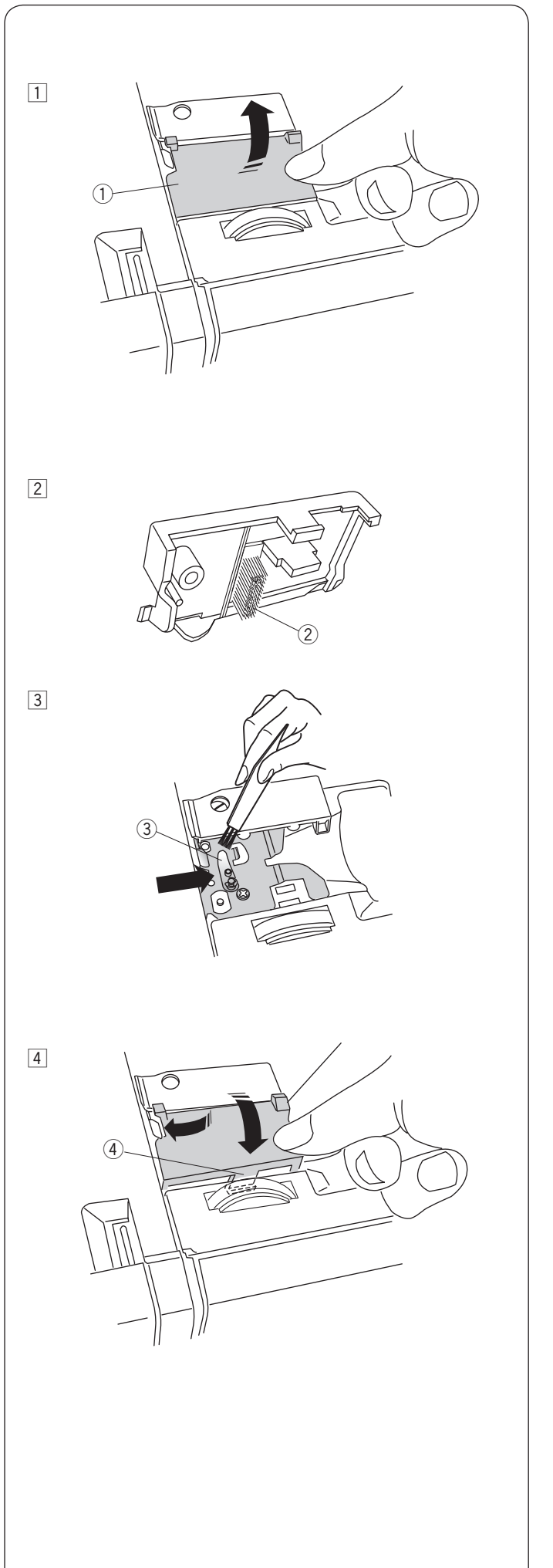

#### Czyszczenie wewnątrz prowadnicy nici

Raz na miesiąc czyść wewnętrzną część płytki prowadnicy nici, która znajduje się pod górną pokrywą.

1 Usuń nić od igły i usuń płytkę prowadnicy nici poprzez pociągnięcie jej do góry. 1) Płytka prowadnicy nici

- 2 Usuń brud i kurz ze szczotki na spodniej stronie płytki prowadnicy nici za pomocą szczotki do czyszczenia. ② Szczotka na płytce prowadnicy nici
- 3 Oczyść obszar wokół i pod listwą naprężającą za pomocą szczotki do czyszczenia.
  - ③ Listwa naprężająca

4 Zamocuj płytkę prowadnicy nici na maszynie, wkładając wypustki w szczeliny. Dociśnij płytkę prowadnicy nici, aby ją zatrzasnąć. ④ Wypustka

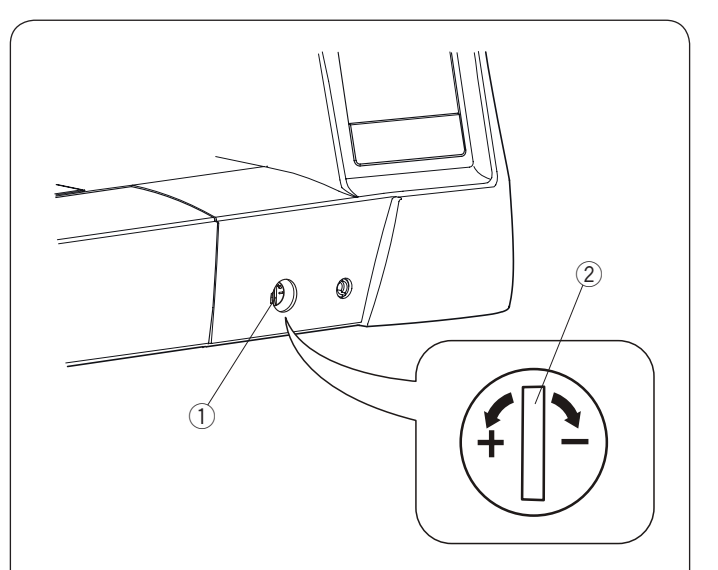

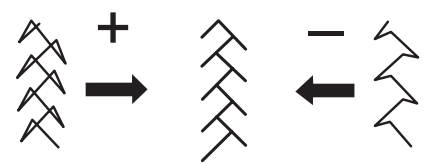

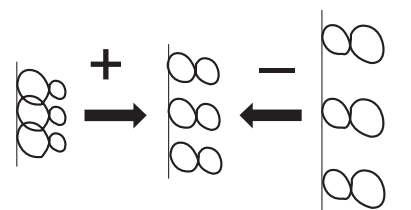

## Korekta rozstrojonych ściegów

Rezultaty szycia zawsze mogą się zmienić w zależności od warunków t.j. szybkość szycia, typ materiału, liczba warstw itp.

Przetestuj ścieg na skrawku materiału przed szyciem.

Jeśli wzór ściegu, monogramu lub dziurki elastycznej jest rozregulowany - skoryguj go za pomocą pokrętła. Dla normalnego szycia ustaw pokrętło regulujące podawanie na pozycję neutralną.

- 1) Pokrętło regulatora podawania
- 2 Pozycja neutralna

#### UWAGA:

Po zakończeniu szycia przywróć pokrętło regulatora podawania do jego neutralnej pozycji.

### Ścieg elastyczny

**Na przykład:** wzór 08 w trybie 2 Jeśli ścieg jest zbyt ściśnięty przesuń regulator w kierunku "+".

Jeśli ścieg jest zbyt rozstrzelony przesuń regulator w kierunku "–".

### Litery i cyfry

Na przykład: wzór 08 w trybie 3

Jeśli ścieg jest zbyt ściśnięty przesuń regulator w kierunku "+".

Jeśli ścieg jest zbyt rozstrzelony przesuń regulator w kierunku "–".

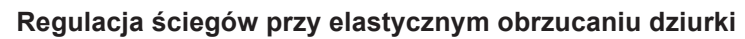

Na przykład: wzór 34 w trybie 1

Jeśli prawy rząd jest bardziej zwarty, przesuń regulator w kierunku "+".

Jeśli lewy rząd jest bardziej zwarty, przesuń regulator w kierunku "–".

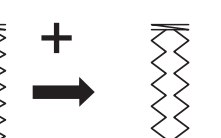

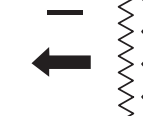

**Problemy i dźwięki ostrzegawcze** Jeśli usłyszysz dźwięk brzęczyka i ukaże się ostrzeżenie na ekranie LCD, postępuj zgodnie z instrukcją:

| Ostrzeżenie                                                                                                    | Przyczyna                                                                                                    | Rozwiązanie                                                                                                    |
|----------------------------------------------------------------------------------------------------|----------------------------------------------------------------------------------------------------|----------------------------------------------------------------------------------------------------|
|                                                                                                    | <ol> <li>Przycisk start/stop został włączony podczas, gdy<br/>podłączony jest rozrusznik nożny.</li> </ol>                                                                 | Odłącz rozrusznik nożny.                                                                                                    |
| - <b>-------------</b>                                                                                                  | <ol> <li>Nie działa rozrusznik nożny.<br/>(Miga symbol rozrusznika)</li> </ol>                                                                                             | Skontaktuj się z serwisem<br>lub ze sklepem, w którvm                                                                                                    |
|                                                                                                    | (                                                                                                    | została zakupiona maszyna.                                                                                                    |
|                                                                                                    | Uruchomiono maszynę bez opuszczenia stopki.                                                                                                    | Obniż stopkę i uruchom<br>maszynę.                                                                                                    |
| - <b>-----------</b>                                                                                                    | Maszyna zatrzyma się, jeśli podczas pracy maszyny stopka zostanie podniesiona.                                                                                             | Obniż stopkę i uruchom<br>maszynę.                                                                                                    |
| 8                                                                                                    | Szpulownik jest przesunięty w prawo.                                                                                                    | Przesuń szpulownik<br>w lewo, aby szyć.                                                                                                    |
|                                                                                                    | Maszyna zatrzyma się, jeśli przy obszywaniu dziurki<br>nie obniżono dźwigni do obszywania dziurek.                                                                         | Obniż dźwignię i uruchom<br>maszynę ponownie.                                                                                                    |
|                                                                                                    | Naciśnięto przycisk szycia podwójną igłą, podczas gdy<br>wybrany wzór nie jest odpowiedni dla tego trybu szycia.                                                           | Wybierz wzór ściegu<br>odpowiedni do tego trybu<br>szycia.                                                                                                    |
| E W.F                                                                                                    | Naciśnięto przycisk szycia podwójną igłą, podczas gdy<br>symbol podwójnej igły już widnieje na ekranie LCD.                                                                | Zamień podwójną igłę na<br>igłę pojedynczą, po czym<br>ponownie naciśnij przycisk<br>szycia podwójną igłą.                                                                                                    |
| a 38<br>→<br>→<br>→<br>+<br>+<br>+<br>:<br>*<br>:<br>*<br>:<br>*<br>:<br>:<br>:<br>:<br>:<br>:<br>:<br>:<br>:<br>:<br>: | Uruchomiono maszynę bez obniżania ząbków<br>transportera przy przyszywaniu guzika.                                                                                         | Obniż ząbki tranportera.                                                                                                    |
|                                                                                                    | Uruchomiono maszynę z obniżonymi ząbkami<br>transportera.                                                                                                    | Podnieś ząbki transportera                                                                                                    |
| - <u>,</u><br>- <u>,</u><br>- <u>,</u><br>- <u>,</u><br>- <u>,</u><br>- <u>,</u><br>- <u>,</u><br>- <u>,</u>            | Uruchomiono maszynę bez płytki ściegowej.<br>Uruchomiono maszynę z założoną płytką ściegową,<br>podczas gdy wybrany wzór nie może być szyty z założoną<br>płytką ściegową. | Załóż płytkę ściegową.<br>Zmień płytkę ściegową.                                                                                                    |
| ■ <u>Lo</u><br>-+}- <u>4.</u><br>2.4                                                                                    | Maszyna zatrzymuje się z powodu przeciążenia.                                                                                                    | Odczekaj przynajmniej 15<br>sek. po czym uruchom<br>maszynę ponownie. Usuń<br>zaplątane nici z szarpaka,<br>bębenka lub z mechanizmu<br>obcinania nici.<br>Nie obniżaj ząbków, nie<br>podnoś stopki, ani nie<br>przesuwaj szpulownika<br>podczas pracy maszyny. |

| Ostrzeżenie                             | Przyczyna                                                      | Rozwiązanie                                                                  |
|-----------------------------------------|----------------------------------------------------------------|------------------------------------------------------------------------------|
| • 7 • • • • • • • • • • • • • • • • • • | Nie można obrócić wybranego wzoru.                             | Wybierz inny wzór, aby<br>zrobić jego lustrzane<br>odbicie. (Patrz str. 76). |
| (E1-E7)                                 | Maszyna źle działa z powodu awarii systemu<br>elektronicznego. | Skontaktuj się z serwisem<br>lub ze sprzedawcą<br>maszyny.                   |

| Sygnał dźwiękowy | Sygnał dźwiękowy włącza się w następujących przypadkach: |
|------------------|----------------------------------------------------------|
| Bip              | Normalne działanie.                                      |
| Bip-bip-bip      | Niewłaściwe polecenie lub działanie.                     |
| Biiip            | Awaria E1-E7.                                            |
| Bip-bip-biiip    | Zakończenie obrzucania dziurki.                          |

## Rozwiązywanie problemów

| Problem                                                                                                    | Przyczyna                                                                                                    | Odniesienie                                                                                         |
|----------------------------------------------------------------------------------------------------|----------------------------------------------------------------------------------------------------|----------------------------------------------------------------------------------------------------|
| Pęka nić od igły                                                                                               | <ol> <li>Nić od igły jest niewłaściwie nawleczona.</li> <li>Naprężenie nici jest za mocne.</li> <li>Igła jest tępa lub krzywa.</li> <li>Igła została niewłaściwie założona.</li> <li>Nić od igły przy rozpoczęciu szycia nie była pod stopką.</li> <li>Materiał przesuwał się zbyt szybko podczas pikowania.</li> <li>Nić zaplątała się przy szpulce.</li> </ol> | Strona 24<br>Strona 14<br>Strona 19<br>Strona 19<br>Strona 32<br>Strona 69<br>Użyj uchwytu szpulki. |
| Pęka nić od<br>szpulki                                                                                         | <ol> <li>Nić od szpulki jest niewłaściwie nawleczona.</li> <li>W uchwycie szpulki nagromadziły się strzępki.</li> <li>Szpulka jest uszkodzona lub nie obraca się płynnie.</li> </ol>                                                                                                    | Strona 23<br>Strona 86<br>Wymień szpulkę.                                                           |
| Łamie się igła                                                                                                 | <ol> <li>Igła jest niepoprawnie założona.</li> <li>Śruba zaciskowa igły jest luźna.</li> <li>Igła jest za cienka do użytego materiału.</li> <li>Użyto niewłaściwej stopki dociskowej.</li> </ol>                                                                                                    | Strona 19<br>Strona 19<br>Strona 20<br>Użyj właściwej stopki.                                       |
| Przepuszczanie<br>ściegów                                                                                      | <ol> <li>Igła jest niepoprawnie założona, krzywa lub tępa.</li> <li>Igła i/lub nici są nieodpowiednie do szytego materiału.</li> <li>Użyto niewłaściwej igły (niebieska końcówka) do przeszywania tkanin<br/>elastycznych lub delikatnych i syntetycznych.</li> <li>Nić od igły jest niewłaściwie nawleczona.</li> <li>Użyto słabej jakości igły.</li> </ol>     | Strona 19<br>Strona 20<br>Użyj właściwej igły.<br>Strona 24<br>Zmień igłę.                          |
| Marszczenie szwów                                                                                              | <ol> <li>Naprężenie nici jest za mocne.</li> <li>Nić od igły jest niewłaściwie nawleczona.</li> <li>Igła jest zbyt gruba w stosunku do przeszywanej tkaniny.</li> <li>Wybrano zbyt długi ścieg.</li> <li>Ustawiono niewłaściwy docisk stopki.</li> <li>Nie użyto stabilizatora (np. flizeliny) szyjąc delikatny materiał.</li> </ol>                             | Strona 14<br>Strona 24<br>Strona 20<br>Zmniejsz ścieg.<br>Strona 13<br>Użyj stabilizatora.          |
| Materiał nie jest<br>płynnie<br>podawany.                                                                      | <ol> <li>W ząbkach znajdują się zanieczyszczenia.</li> <li>Ścieg jest zbyt krótki.</li> <li>Ząbki nie zostały ponownie włączone.</li> </ol>                                                                                                    | Strona 86<br>Wydłuż ścieg.<br>Strona 13                                                             |
| Tworzą się pętelki                                                                                             | <ol> <li>Naprężenie nici górnej jest zbyt słabe.</li> <li>Igła jest zbyt gruba lub zbyt cienka w stosunku do gatunku tkaniny.</li> </ol>                                                                                                    | Strona 14<br>Strona 20                                                                              |
| Maszyna nie<br>działa                                                                                          | <ol> <li>Maszyna nie została podłączona do sieci.</li> <li>Nić zacięła się w bębenku.</li> <li>Stopka dociskowa nie została opuszczona.</li> </ol>                                                                                                    | Strona 6<br>Strona 86<br>Strona 12                                                                  |
| Dziurka została źle<br>obrzucona                                                                               | <ol> <li>Gęstość ściegu nie odpowiada grubości tkaniny.</li> <li>Dla materiału elastycznego lub syntetycznego nie użyto stabilizatora.</li> <li>Nie opuszczono dźwigni do obszywania dziurek.</li> </ol>                                                                                                    | Strona 52<br>Użyj stabilizatora.<br>Strona 50                                                       |
| Maszyna pracuje<br>za głośno                                                                                   | <ol> <li>Nić zaplątała się w bębenku.</li> <li>W bębenku lub w uchwycie szpulki nagromadziły się strzępki nici.</li> </ol>                                                                                                    | Strona 86<br>Strona 86                                                                              |
| Przesuwanie warstw                                                                                             | 1. Docisk stopki niewłaściwie dobrany do szytego materiału.                                                                                                    | Strona 13                                                                                           |
| Automatyczne<br>obcinanie nie działa                                                                           | <ol> <li>Nić jest za gruba dla mechanizmu obcinającego nici.</li> <li>Nici zaplątały się w mechanizm obcinania nici.</li> </ol>                                                                                                    | Strona 9<br>Strona 86                                                                               |
| Nie można wybrać<br>wzoru ściegu.                                                                              | <ol> <li>Płytka ściegowa do ściegów prostych została założona w maszynie.</li> <li>Wzór ściegu nr 39 lub 41 w trybie 2 (Ściegi łączące).</li> </ol>                                                                                                    | Strona 18<br>Strona 78                                                                              |
| Nić od igły pojawia<br>się na lewej stronie<br>materiału przy<br>szyciu ściegiem<br>powyżej wartości<br>"7.0". | 1. Nie zbalansowano naprężenia nici.                                                                                                    | Strona 14                                                                                           |

Maszyna podczas pracy wydaje dźwięk, taki jak szumienie wewnętrznych silników - jest to normalna konsekwencja pracy maszyny. Ekran LCD, po kilku godzinach nieustannej pracy maszyny, może się nagrzać.

Płytka ściegowa do ściegów prostych

 φ
 φ
 φ
 φ
 φ
 φ
 φ
 φ
 φ
 φ
 φ
 φ
 φ
 φ
 φ
 φ
 φ
 φ
 φ
 φ
 φ
 φ
 φ
 φ
 φ
 φ
 φ
 φ
 φ
 φ
 φ
 φ
 φ
 φ
 φ
 φ
 φ
 φ
 φ
 φ
 φ
 φ
 φ
 φ
 φ
 φ
 φ
 φ
 φ
 φ
 φ
 φ
 φ
 φ
 φ
 φ
 φ
 φ
 φ
 φ
 φ
 φ
 φ
 φ
 φ
 φ
 φ
 φ
 φ
 φ
 φ
 φ
 φ
 φ
 φ
 φ
 φ
 φ
 φ
 φ
 φ
 φ
 φ
 φ
 φ
 φ
 φ
 φ
 φ
 φ
 φ
 φ
 φ
 φ
 φ
 φ
 φ
 φ
 φ
 φ
 φ
 φ
 φ
 φ
 φ
 φ
 φ
 φ
 φ
 φ
 φ
 φ
 φ
 φ
 φ
 φ
 φ
 φ
 φ
 φ
 φ
 φ
 φ
 φ
 φ
 φ
 φ
 φ
 φ
 φ
 φ
 φ
 φ
 φ
 φ
 φ</

 G
 70
 71
 72
 73
 74
 75
 76
 77
 78
 79
 80
 81
 82
 83
 84
 85
 86
 87
 88
 89
 90
 91
 92
 93
 94
 95
 96
 97
 98
 90
 00

#### Tryb 2

 Image: Second state
 Image: Second state
 Image: Second state
 Image: Second state
 Image: Second state
 Image: Second state
 Image: Second state
 Image: Second state
 Image: Second state
 Image: Second state
 Image: Second state
 Image: Second state
 Image: Second state
 Image: Second state
 Image: Second state
 Image: Second state
 Image: Second state
 Image: Second state
 Image: Second state
 Image: Second state
 Image: Second state
 Image: Second state
 Image: Second state
 Image: Second state
 Image: Second state
 Image: Second state
 Image: Second state
 Image: Second state
 Image: Second state
 Image: Second state
 Image: Second state
 Image: Second state
 Image: Second state
 Image: Second state
 Image: Second state
 Image: Second state
 Image: Second state
 Image: Second state
 Image: Second state
 Image: Second state
 Image: Second state
 Image: Second state
 Image: Second state
 Image: Second state
 Image: Second state
 Image: Second state
 Image: Second state
 Image: Second state
 Image: Second state
 Image: Second state
 Image: Second state
 Image: Second state
 Image: Second state
 Image: Second state
 Image: Second state
 Image: Second state
 Image: Second state
 Image: Second state<

#### Tryb 3

Tryb 4

#### Tryb 5

АБВГҐДЃЂЕЄЁЖЗЅИІ Ї ЙЍЈКЛЉМНЊОӨПРСТЋУЎФХЦ 01 02 03 04 05 06 07 08 09 10 11 12 13 14 15 16 17 18 19 20 21 22 23 24 25 26 27 28 29 30 31 32 33 34 35 36 37 38 ЧЏШЩЪЫЬЭЮЯабвгґдѓђеєёжзѕиі ї йѝ јклљмнњо ө 39 40 41 42 43 44 45 46 47 48 49 50 51 52 53 54 55 56 57 58 59 60 61 62 63 64 65 66 67 68 69 70 71 72 73 74 75 76 прстћуўфхцчџшщъыьэюя 77 78 79 80 81 82 83 84 85 86 87 88 89 90 91 92 93 94 95 96 97 98 99

Tryb 6

**1 2 3 4 5 6 7 8 9 0 A B C D E F G H I J K L M N O P Q R S T** 01 02 03 04 05 06 07 08 09 10 11 12 13 14 15 16 17 18 19 20 21 22 23 24 25 26 27 28 29 30 **U V W X Y Z** . 31 32 33 34 35 36 37 97 98 99

#### DEKLARACJA ZGODNOŚCI WE

Producent:Janome Sewing Machine Co., Ltd.Adres:1463 Hazama-machi, Hachioji-shi, Tokyo 193-0941, Japonia

Urządzenie jest zgodne z następującymi przepisami:

EN 60335-1: 2012 ; A11 ; A13 EN 60335-2-28: 2003 ; A1 EN 62233: 2008 EN 55014-1: 2006 ; A1 ; A2 EN 55014-2: 2015 EN 61000-3-2: 2014 EN 61000-3-3: 2013 Tę stronę celowo pozostawiono pustą.

Tę stronę celowo pozostawiono pustą.